# TOSHIBA

# SERVICE HANDBOOK MULTIFUNCTIONAL DIGITAL SYSTEMS

# **e-STUDI0163/203**

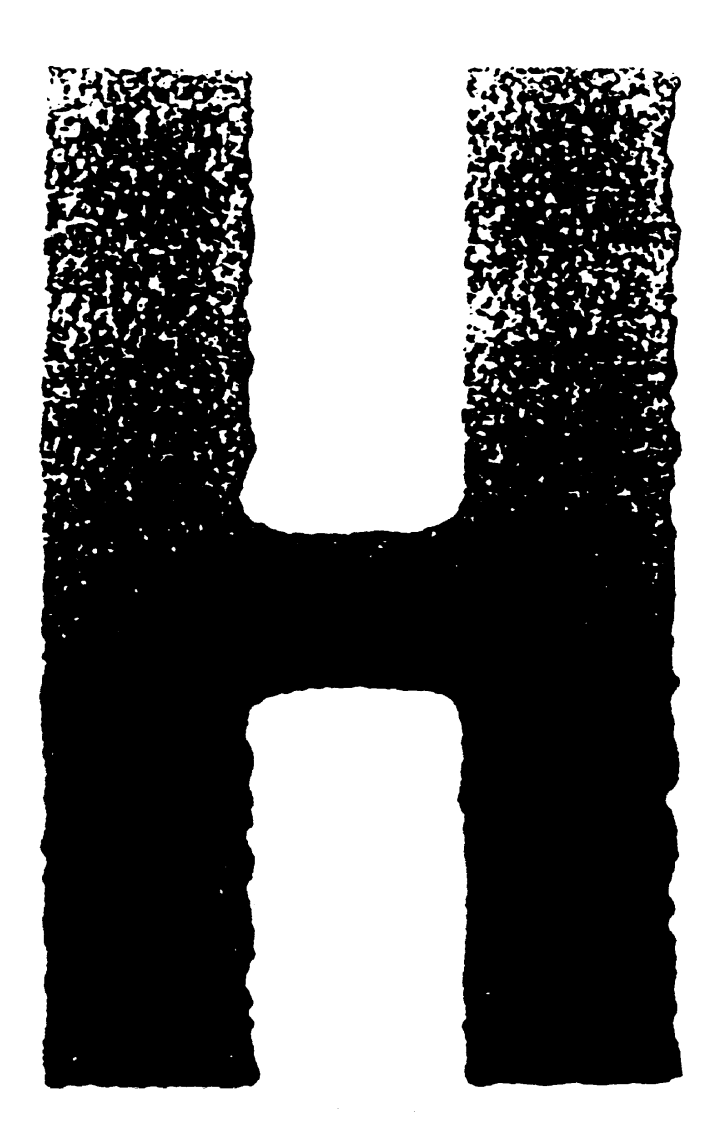

File No. SHE05000500 R05092196300-TTEC VerB\_2005-11

# © 2005 TOSHIBA TEC CORPORATION

All rights reserved

# GENERAL PRECAUTIONS REGARDING THE SERVICE FOR e-STUDIO163/203

The installation and service should be done by a qualified service technician.

#### 1) Transportation/Installation

- When transporting/installing the equipment, employ two persons and be sure to hold the positions as shown in the figure.

The equipment is quite heavy and weighs approximately 30 kg (66.18 lb), therefore pay full attention when handling it.

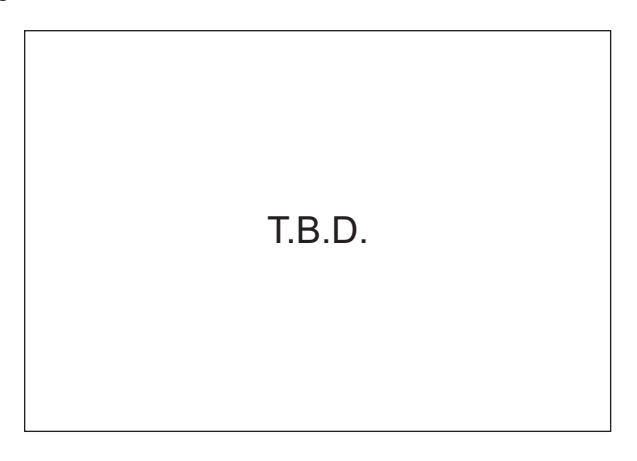

- Be sure not to hold the movable parts or units when transporting the equipment.
- Be sure to use a dedicated outlet with AC 110 V / 13.2 A, 115 V or 127 V / 12 A, 220-240 V or 240 V / 8 A for its power source.
- The equipment must be grounded for safety.
- Select a suitable place for installation. Avoid excessive heat, high humidity, dust, vibration and direct sunlight.
- Provide proper ventilation since the equipment emits a slight amount of ozone.
- To insure adequate working space for the copying operation, keep a minimum clearance of 80 cm (32") on the left, 80 cm (32") on the right and 10 cm (4") on the rear.
- The equipment shall be installed near the socket outlet and shall be accessible.
- Be sure to fix and plug in the power cable securely after the installation so that no one trips over it.

#### 2) General Precautions at Service

- Be sure to turn the power OFF and unplug the power cable during service (except for the service should be done with the power turned ON).
- Unplug the power cable and clean the area around the prongs of the plug and socket outlet once a year or more. A fire may occur when dust lies on this area.
- When the parts are disassembled, reassembly is the reverse of disassembly unless otherwise noted in this manual or other related documents. Be careful not to install small parts such as screws, washers, pins, E-rings, star washers in the wrong places.
- Basically, the equipment should not be operated with any parts removed or disassembled.
- The PC board must be stored in an anti-electrostatic bag and handled carefully using a wristband since the ICs on it may be damaged due to static electricity.

Caution: Before using the wristband, unplug the power cable of the equipment and make sure that there are no charged objects which are not insulated in the vicinity.

- Avoid expose to laser beam during service. This equipment uses a laser diode. Be sure not to expose your eyes to the laser beam. Do not insert reflecting parts or tools such as a screwdriver on the laser beam path. Remove all reflecting metals such as watches, rings, etc. before starting service.
- Be sure not to touch high-temperature sections such as the exposure lamp, fuser unit, damp heater and areas around them.
- Be sure not to touch high-voltage sections such as the chargers, developer, high-voltage transformer and power supply unit. Especially, the board of these components should not be touched since the electric charge may remain in the capacitors, etc. on them even after the power is turned OFF.
- Make sure that the equipment will not operate before touching potentially dangerous places (e.g. rotating/operating sections such as gears, belts pulleys, fans and laser beam exit of the laser optical unit).
- Be careful when removing the covers since there might be the parts with very sharp edges underneath.
- When servicing the equipment with the power turned ON, be sure not to touch live sections and rotating/operating sections. Avoid exposing your eyes to laser beam.
- Use designated jigs and tools.
- Use recommended measuring instruments or equivalents.
- Return the equipment to the original state and check the operation when the service is finished.

#### 3) Important Service Parts for Safety

- The breaker, door switch, fuse, thermostat, thermofuse, thermistor, IC-RAMs including lithium batteries, etc. are particularly important for safety. Be sure to handle/install them properly. If these parts are short-circuited and their functions become ineffective, they may result in fatal accidents such as burnout. Do not allow a short-circuit or do not use the parts not recommended by Toshiba TEC Corporation.

#### 4) Cautionary Labels

- During servicing, be sure to check the rating plate and cautionary labels such as "Unplug the power cable during service", "CAUTION. HOT", "CAUTION. HIGH VOLTAGE", "CAUTION. LASER BEAM", etc. to see if there is any dirt on their surface and if they are properly stuck to the equipment.

#### 5) Disposal of the Equipment, Supplies, Packing Materials, Used Batteries and IC-RAMs

- Regarding the recovery and disposal of the equipment, supplies, packing materials, used batteries and IC-RAMs including lithium batteries, follow the relevant local regulations or rules.

Caution:

Dispose of used batteries and IC-RAMs including lithium batteries according to this manual. Attention:

Se débarrasser de batteries et IC-RAMs usés y compris les batteries en lithium selon ce manuel. **Vorsicht:** 

Entsorgung der gebrauchten Batterien und IC-RAMs (inclusive der Lithium-Batterie) nach diesem Handbuch.

# CONTENTS

| 1. | SPE | ECIFICATIONS / ACCESSORIES / OPTIONS / SUPPLIES                       | 1-1  |
|----|-----|-----------------------------------------------------------------------|------|
|    | 1.1 | Specifications                                                        | 1-1  |
|    | 1.2 | Accessories                                                           | 1-5  |
|    | 1.3 | Options                                                               |      |
|    | 1.4 | Supplies                                                              | 1-7  |
|    | 1.5 | System List                                                           | 1-8  |
| 2. | ERF | ROR CODE AND SELF-DIAGNOSTIC MODE                                     | 2-1  |
|    | 2.1 | Error Code List                                                       | 2-1  |
|    |     | 2.1.1 Jam                                                             | 2-1  |
|    |     | 2.1.2 Service call                                                    |      |
|    | 2.2 | Self-diagnosis Modes                                                  | 2-3  |
|    |     | 2.2.1 Input check (Test mode 03)                                      | 2-5  |
|    |     | 2.2.2 Output check (Test mode 04)                                     | 2-9  |
|    |     | 2.2.3 Test print mode (Test mode 07)                                  | 2-11 |
|    |     | 2.2.4 Adjustment mode (05)                                            | 2-12 |
|    |     | 2.2.5 Setting mode (08)                                               | 2-27 |
|    |     | 2.2.6 Classification List of Adjustment Mode (05) / Setting Mode (08) |      |
| 3. | AD. | JUSTMENT                                                              | 3-1  |
|    | 3.1 | Adjustment of Auto-Toner Sensor                                       | 3-1  |
|    | 3.2 | Image Dimensional Adjustment                                          | 3-3  |
|    |     | 3.2.1 General description                                             | 3-3  |
|    |     | 3.2.2 Paper alignment at the registration roller                      | 3-5  |
|    |     | 3.2.3 Printer related adjustment                                      |      |
|    |     | 3.2.4 Scanner related adjustment                                      |      |
|    | 3.3 | Image Quality Adjustment (Copying Function)                           |      |
|    |     | 3.3.1 Density adjustment                                              |      |
|    |     | 3.3.2 Gamma slope adjustment                                          | 3-19 |
|    |     | 3.3.3 Sharpness adjustment                                            |      |
|    |     | 3.3.4 Setting range correction                                        |      |
|    |     | 3.3.5 Setting range correction (Adjustment of background peak)        |      |
|    |     | 3.3.6 Adjustment of smudged/faint text                                |      |
|    |     | 3.3.7 Adjustment of image density                                     |      |
|    | 3.4 | Image Quality Adjustment (Printing Function)                          |      |
|    |     | 3.4.1 Adjustment of smudged/faint text                                |      |
|    |     | 3.4.2 Adjustment of image density                                     |      |
|    | 3.5 | Adjustment of High-Voltage Transformer                                |      |
|    |     | 3.5.1 Adjustment                                                      |      |
|    |     | 3.5.2 Precautions                                                     |      |
|    | 3.6 | Adjustment of the Scanner Section                                     |      |
|    |     | 3.6.1 CIS unit                                                        | 3-34 |
|    |     | 3.6.2 CIS unit drive belt-1                                           |      |
|    |     | 3.6.3 Scan motor (CIS unit drive belt-2)                              | 3-35 |
|    | 3.7 | Adjustment of the Paper Feeding System                                | 3-36 |
|    |     | 3.7.1 Sheet sideways deviation caused by paper feeding                | 3-36 |
|    | 3.8 | Adjustment of Developer Unit                                          | 3-38 |
|    |     | 3.8.1 Doctor-to-sleeve gap                                            |      |
|    | 3.9 | Adjustment of the ADF (MR-2017)                                       | 3-41 |
|    |     | 3.9.1 Adjustment of ADF Position                                      | 3-41 |
|    |     | 3.9.2 Adjustment of ADF Height                                        |      |
|    |     | 3.9.3 Adjustment of Skew                                              |      |
|    |     | 3.9.4 Adjustment of the Leading Edge Position                         | 3-50 |

|    |     | 3.9.5 Adjustment of Horizontal Position                          |              |
|----|-----|------------------------------------------------------------------|--------------|
|    |     | 3.9.6 Adjustment of Copy Ratio                                   |              |
|    |     | 3.9.7 Adjustment of ADF Opening/Closing Sensor                   |              |
| 4. | PRI | EVENTIVE MAINTENANCE (PM)                                        |              |
|    | 4.1 | General Descriptions for PM Procedure                            | 4-1          |
|    | 4.2 | Operational Items in Overhauling                                 |              |
|    | 4.3 | Preventive Maintenance Checklist                                 |              |
|    | 4.4 | PM KIT                                                           |              |
|    | 4.5 | Jig List                                                         |              |
|    | 4.6 | Grease List                                                      |              |
|    | 4.7 | Precautions for Storing and Handling Supplies                    |              |
|    |     | 4.7.1 Precautions for storing TOSHIBA supplies                   |              |
|    |     | 4.7.2 Checking and cleaning of photoconductive drum              |              |
|    |     | 4.7.3 Checking and cleaning of drum cleaning blade               |              |
|    |     | 4.7.4 Checking and cleaning of fuser roller and pressure roller  |              |
| 5. | TR  | OUBLESHOOTING                                                    |              |
|    | 5.1 | Diagnosis and Prescription for Each Error Code                   | 5-1          |
|    |     | 5.1.1 Paper transport jam                                        | 5-1          |
|    |     | 5.1.2 Paper misfeeding                                           | 5-4          |
|    |     | 5.1.3 Cover open jam                                             | 5-7          |
|    |     | 5.1.4 Transport jam (ADF)                                        |              |
|    |     | 5.1.5 Drive system related service call                          |              |
|    |     | 5.1.6 Scanning system related service call                       |              |
|    |     | 5.1.7 Fuser unit related service call                            |              |
|    |     | 5.1.8 ADF related service call                                   |              |
|    |     | 5.1.9 Laser optical unit related service call                    |              |
|    | 52  | Troubleshooting for the Image                                    | 5-10<br>5-10 |
|    | 5.3 | Replacement of PC Boards                                         |              |
|    | 0.0 | 5.3.1 Replacing MAIN board                                       |              |
| c  | רוח |                                                                  | C 4          |
| о. |     | Firmware Updating with Download Jig                              | <b>0-1</b>   |
|    | 0.1 |                                                                  | 0-1<br>6.2   |
|    |     | 6.1.2 Writing the data to the download iig (PWA-DWNI D-350- IIG) | 0-2<br>6-5   |
|    | 62  | Firmware Undating with TOSHIBA Viewer                            | 6-7          |
| _  | 0.2 |                                                                  |              |
| 7. | PO  | WER SUPPLY UNIT                                                  |              |
|    | 7.1 | Output Channel                                                   | 7-1          |
|    | 7.2 | Fuse                                                             |              |
|    | 7.3 | Configuration of Power Supply Unit                               | 7-3          |
| 8. | WIF | RE HARNESS CONNECTION                                            |              |
|    | 8.1 | AC Wire Harness                                                  | 8-1          |
|    | 8.2 | DC Wire Harness                                                  | Appendix     |
|    | 8.3 | Electric Parts Layout                                            | Appendix     |

- 1. SPECIFICATIONS / ACCESSORIES / OPTIONS / SUPPLIES
- 2. ERROR CODE AND SELF-DIAGNOSTIC MODE
- 3. ADJUSTMENT
- 4. PREVENTIVE MAINTENANCE (PM)
- 5. TROUBLESHOOTING
- 6. FIRMWARE UPDATING
- 7. POWER SUPPLY UNIT
- 8. WIRE HARNESS CONNECTION

2

8

# 1. SPECIFICATIONS / ACCESSORIES / OPTIONS / SUPPLIES

#### **Specifications** 1.1

Values in [] are for e- STUDIO203 in case that the specification is different among e-STUDIO163 and e-STUDIO203.

| <ul> <li>Copy process</li> <li>Type</li> <li>Original table</li> <li>Accepted originals</li> </ul> | Indirect electrophotographic process (dry)<br>Desktop type<br>Fixed type (the left rear corner used as guide to place originals)<br>Sheet, book and 3-dimensional object. The automatic document feeder<br>(ADF) only accepts paper which are not pasted or stapled. (Single-sided orig-<br>inals: 50 to 127 g/m <sup>2</sup> /13 to 34 lb. Bond) Carbon paper are not acceptable<br>either.<br>Maximum size: A3/LD |
|----------------------------------------------------------------------------------------------------|----------------------------------------------------------------------------------------------------|
|----------------------------------------------------------------------------------------------------|----------------------------------------------------------------------------------------------------|

• Copy speed (Copies/min.)

#### e-STUDIO163

| Papar siza              | Drawor | Bypass feed    |                    | DELL |
|-------------------------|--------|----------------|--------------------|------|
| rapei size              | Diawei | Size specified | Size not specified | FIU  |
| A4, B5, LT              | 16     | 16             | 11                 | 16   |
| A5-R, ST-R              | -      | 16             | 11                 | -    |
| A4-R, B5-R, LT-R        | 15.5   | 15.5           | 11                 | 15.5 |
| B4, LG, FOLIO, COMPUTER | 13     | 13             | 11                 | 13   |
| A3, LD                  | 11     | 11             | 11                 | 11   |

#### e-STUDIO203

| Papar siza              | Drawor | Bypass feed    |                    | DELL |
|-------------------------|--------|----------------|--------------------|------|
| rapei size              | Diawei | Size specified | Size not specified | FFU  |
| A4, B5, LT              | 20     | 20             | 11                 | 20   |
| A5-R, ST-R              | -      | 20             | 11                 | -    |
| A4-R, B5-R, LT-R        | 15.5   | 15.5           | 11                 | 15.5 |
| B4, LG, FOLIO, COMPUTER | 13     | 13             | 11                 | 13   |
| A3, LD                  | 11     | 11             | 11                 | 11   |

\* "-" means "Not acceptable".

\* The copy speed in the above table are available when originals are manually placed for single side, multiple copying.

\* When the ADF is used, the copy speed of 16[20] sheets per minute is only available under the following conditions:

• Original/Mode:

Single side original/A4/LT size. APS/automatic density are not selected. 16[20] or more.

Number of sheets:

 Reproduction ratio: 100% 1

# Copy speed for thick paper (Copies/min.) e-STUDIO163/203

| Dener eize              | Drower | Bypass feed    |                    | DEU   |
|-------------------------|--------|----------------|--------------------|-------|
| Paper Size              | Diawei | Size specified | Size not specified | FFU   |
| A4, B5, LT              | - [-]  | 16 [18.5]      | 10.5 [10.5]        | - [-] |
| A5-R, ST-R              | - [-]  | 16 [18.5]      | 10.5 [10.5]        | - [-] |
| A4-R, B5-R, LT-R        | - [-]  | 14.5 [14.5]    | 10.5 [10.5]        | - [-] |
| B4, LG, FOLIO, COMPUTER | - [-]  | 12 [12]        | 10.5 [10.5]        | - [-] |
| A3, LD                  | - [-]  | 10.5 [10.5]    | 10.5 [10.5]        | - [-] |

# Thick 1 (81 g/m<sup>2</sup> to 105 g/m<sup>2</sup>, 21.3 lb. Bond to 28 lb. Bond)

# Thick 2 (106 g/m<sup>2</sup> to 163 g/m<sup>2</sup>, 28 lb. Bond to 90 lb. Index)

| Depereire               | Drower | Bypass feed    |                    | DEU   |
|-------------------------|--------|----------------|--------------------|-------|
| Paper Size              | Diawei | Size specified | Size not specified | FFU   |
| A4, B5, LT              | - [-]  | 16 [18.5]      | 10.5 [10.5]        | - [-] |
| A5-R, ST-R              | - [-]  | 16 [18.5]      | 10.5 [10.5]        | - [-] |
| A4-R, B5-R, LT-R        | - [-]  | 14.5 [14.5]    | 10.5 [10.5]        | - [-] |
| B4, LG, FOLIO, COMPUTER | - [-]  | 12 [12]        | 10.5 [10.5]        | - [-] |
| A3, LD                  | - [-]  | 10.5 [10.5]    | 10.5 [10.5]        | - [-] |

#### \* System copy speed

| Conv mode              |        | Se          | ec.         |
|------------------------|--------|-------------|-------------|
| copy mode              |        | e-STUDIO163 | e-STUDIO203 |
| Single-sided originals | 1 set  | TBD         | TBD         |
| $\checkmark$           | 3 sets | TBD         | TBD         |
| Single-sided copies    | 5 sets | TBD         | TBD         |

\* The system copy speed, including scanning time, is available when 10 sheets of A4/LT size original are set on ADF and one of the copy modes in the above table is selected. The period of time from pressing [START] to the paper exit completely out of the equipment based on the actually measured value.

- \* Upper drawer is selected and copying is at the non-sort mode.
- \* Automatic copy density, APS/AMS are turned off.

#### • Copy paper

|               | Drawer                                                                    | PFU                                             | Bypass copy                                                                                                    | Remarks                                              |
|---------------|---------------------------------------------------------------------------|-------------------------------------------------|----------------------------------------------------------------------------------------------------|------------------------------------------------------|
| Size          | A3, A4, A4-R<br>B5-R, LD, LG<br>FOLIO, COM<br>13"LG, 8.5" x<br>16K, 16K-R | , B4, B5,<br>, LT, LT-R,<br>PUTER,<br>8.5", 8K, | A3 to A5-R, LD to ST-R, FOLIO, COM-<br>PUTER, 13"LG, 8.5" x 8.5", 8K, 16K,<br>16K-R<br>(Non-standard or user-specified sizes<br>can be set.) |                                                      |
| Weight        | 64 to 80 g/m <sup>2</sup>                                                 |                                                 | 50 to 163 g/m <sup>2</sup> (Single paper feeding)<br>64 to 80 g/m <sup>2</sup> (Continuous feeding)                                          |                                                      |
| Special paper | _                                                                         |                                                 | Tracing paper, labels, OHP film<br>(thickness: 80 µm or thicker),                                                                            | These special papers rec-<br>ommended by Toshiba Tec |

First copy time ...... Approx. TBD sec. or less

(A4/LT, 100%, original placed manually)

- Warming-up time...... Approx. 25 sec. (temperature: 20°C)
- Multiple copying ...... Up to 999 copies; Key in set numbers
- Reproduction ratio ...... Actual ratio: 100±0.5% Zooming: 25 to 200% in increments of 1%
- Resolution/Gradation ........... Scanning: 600 dpi x 600 dpi Printing: Equivalent to 2400 dpi x 600 dpi Gradation: 256 steps
- Eliminated portion.....Leading edges: 3.0±2.0 mm, Side/trailing edges: 2.0±2.0 mm (copy) Leading / trailing edges: 5.0±2.0 mm, Side edges: 5.0±2.0 mm (print)
- Paper feeding ...... Standard drawer: 1 drawer (stack height TBD mm, equivalent to 250 sheets; 64 to 80 g/m<sup>2</sup> (17 to 22 lb. Bond))
  - Paper Feed Unit (PFU): Option (One drawer: stack height TBD mm, equivalent to 250 sheets; 64 to 80 g/m<sup>2</sup> (17 to 22 lb. Bond))
  - Bypass feeding:

Stack height TBD mm: equivalent to 100 sheets; 64 to 80 g/m<sup>2</sup> (17 to 22 lb. Bond)

1

Capacity of originals in the automatic document feeder (Option)

...... A3 to A5-R, LD to ST-R:

100 sheets / 80 g/m<sup>2</sup> (Stack height 16 mm or less)

- Toner supply ......Automatic toner density detection/supply
   Toner cartridge replacing method (There is a recovered toner supply
   mechanism.)
- Density control......Automatic density mode and manual density mode selectable in 7
   steps
- Weight......Approximately TBD kg (TBD lb.) (include the developer material and drum)
- Power requirements ...... AC 110 V / 13.2 A, 115 V or 127 V / 12 A 220-240 V or 240 V / 8 A (50/60 Hz)
  - \* The acceptable value of each voltage is ±10%.
- Power consumption ........... 1.5 kW or less (115 V series, 200 V series)
   \* The electric power is supplied to the ADF through the equipment.
- Total counter..... Electronical counter
- Dimensions of the equipment ...... See the figure below (TBD)

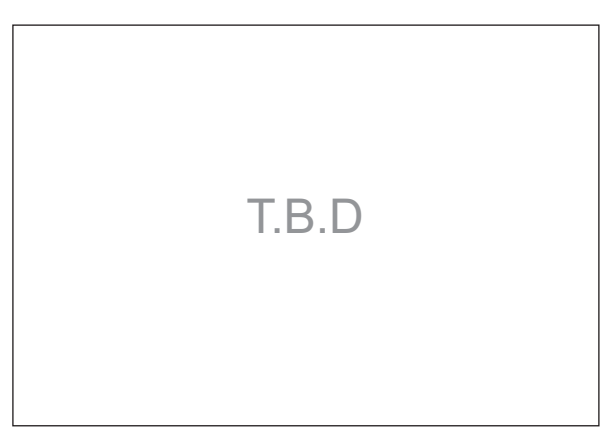

Fig. 1-1

# 1.2 Accessories

| Unpacking/setup instruction                                               | 1 set                       |
|---------------------------------------------------------------------------|-----------------------------|
| Operator's manual                                                         | 1 pc. (except for MJD)      |
| Operator's manual pocket                                                  | 1 pc.                       |
| Power cable                                                               | 1 pc.                       |
| Warranty sheet                                                            | 1 pc. (for NAD)             |
| Setup report                                                              | 1 set (for NAD and MJD)     |
| Customer satisfaction card                                                | 1 pc. (for MJD)             |
| Drum (installed inside of the equipment)                                  | 1 pc.                       |
| Toner cartridge                                                           | 1 pc. (except for NAD, MJD) |
| Developer material                                                        | 1 pc. (except for NAD, MJD) |
| Blind seal                                                                | 1 pc.                       |
| Rubber plug                                                               | 5 pcs.                      |
| CD-ROM                                                                    | 4 pcs.                      |
| Transfer charger wire cleaner<br>(installed inside of the transfer cover) | 1 pc.                       |
| Toner                                                                     | 1 pc.                       |

\* Machine version

| NAD: | North America                         |
|------|---------------------------------------|
| ASD: | Central and South America / Hong Kong |
| AUD: | Australia                             |
| MJD: | Europe                                |
| ASU: | Asia                                  |
| SAD: | Saudi Arabia                          |
| IRD: | Iran                                  |
| CND: | China                                 |
| TWD: | Taiwan                                |
| JPD: | Japan                                 |
|      |                                       |

# 1.3 Options

| Platen Cover                    | KA-1640 PC |
|---------------------------------|------------|
| Automatic Document Feeder (ADF) | MR-2017    |
| Paper Feed Unit (PFU)           | MY-1027    |
| Expansion Memory                | GC-1240    |

# 1.4 Supplies

| Drum            | TBD |
|-----------------|-----|
| Toner cartridge | TBD |
| Developer       | TBD |

1

# 1.5 System List

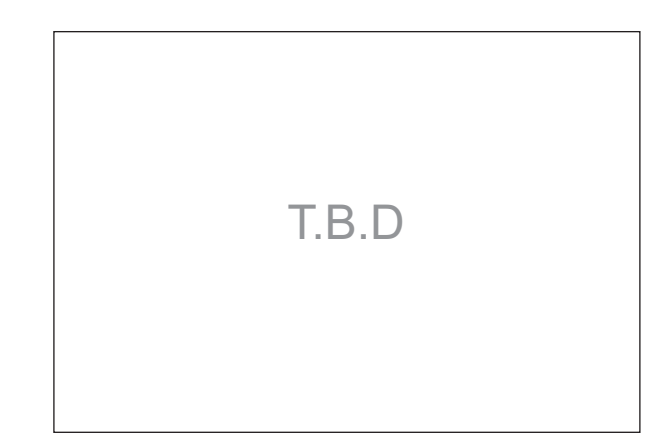

Fig. 1-2

# 2. ERROR CODE AND SELF-DIAGNOSTIC MODE

# 2.1 Error Code List

One of the following error codes is displayed with "7-segment LED" while pressing the [CLEAR/ STOP] button and the digital key [8] simultaneously when the "CLEAR PAPER" or "CALL SERVICE" symbol is blinking.

#### 2.1.1 Jam

| Error code | Classification      | Contents                                                                                                    | Troubleshooting |
|------------|---------------------|----------------------------------------------------------------------------------------------------|-----------------|
| E01        | Paper exit jam      | Jam not reaching the exit sensor: The paper which<br>has passed through the fuser unit does not reach<br>the exit sensor.                                                        | XXX             |
| E02        |                     | Stop jam at the exit sensor: The trailing edge of the paper does not pass the exit sensor after its leading edge has reached this sensor.                                        | XXX             |
| E03        | Other paper jam     | Power-ON jam: The paper is remaining on the paper transport path when power is turned ON.                                                                                        | ХХХ             |
| E09        |                     | Jam at the registration area due to registration time-<br>out error                                                                                                    | ХХХ             |
| E12        | Paper misfeeding    | Bypass misfeeding (Paper not reaching the regis-<br>tration sensor): The paper fed from the bypass tray<br>does not reach the registration sensor.                               | XXX             |
| E13        | -                   | Drawer misfeeding (Paper not reaching the regis-<br>tration sensor): The paper fed from the drawer does<br>not reach the registration sensor.                                    | XXX             |
| E14        |                     | PFU drawer misfeeding (Paper not reaching the PFU feed sensor): The paper fed from the PFU drawer does not reach the PFU feed sensor.                                            | XXX             |
| E21        | Paper transport jam | r transport jam PFU drawer transport jam (Paper not reaching the registration sensor): The paper does not reach the registration sensor after it has passed the PFU feed sensor. |                 |
| E40        | Cover open jam      | Transfer cover open jam: The transfer cover has opened during printing.                                                                                                    | XXX             |
| E41        |                     | Front cover open jam: The front cover has opened during printing.                                                                                                    | XXX             |
| E44        |                     | PFU cover open jam: The PFU cover has opened during printing.                                                                                                    | ХХХ             |
| E71        | ADF jam             | Jam not reaching the original registration sensor:<br>The original fed from the original feeding tray does<br>not reach the original registration sensor.                        | XXX             |
| E72        |                     | Jam not reaching the read sensor: The original does not reach the read sensor after it has passed the registration sensor.                                                       | XXX             |
| E73        |                     | Stop jam at the exit sensor: The trailing edge of the original does not pass the exit sensor after its leading edge has reached this sensor.                                     | XXX             |
| E86        |                     | ADF jam access cover open: The ADF jam access cover has opened during ADF operation.                                                                                             | XXX             |
| E87        |                     | ADF open jam: ADF has opened during ADF opera-<br>tion.                                                                                                    | ххх             |

2

# 2.1.2 Service call

| Error code | Classification                             | Contents                                                                                                    | Troubleshooting |
|------------|--------------------------------------------|----------------------------------------------------------------------------------------------------|-----------------|
| C01        | Drive system<br>related service call       | Main motor abnormality: The main motor is not rotating normally.                                                                                                    | ХХХ             |
| C07        |                                            | Exit motor IC overcurrent detection error                                                                                                    | XXX             |
| C21        | Scanning system                            | CIS unit initialization error                                                                                                    | XXX             |
| C26        | related service call                       | Peak detection error: Lighting of the exposure lamp<br>(white reference) is not detected when power is turned<br>ON.                                                                                                    | XXX             |
| C41        | Fuser unit related service call            | Thermistor or heater abnormality at power-ON: Abnor-<br>mality of service call the thermistor is detected when<br>power is turned ON or the temperature of the fuser roller<br>does not rise in a specified period of time after power is<br>turned ON. | XXX             |
| C42        |                                            | Drum thermistor abnormality                                                                                                    | XXX             |
| C43        |                                            | Thermistor abnormality during warming up or in ready status after abnormality judgment                                                                                                    | XXX             |
| C44        |                                            | Heater abnormality after abnormality judgment: The tem-<br>perature of the fuser roller has exceeded the range of<br>control (in this case, the main switch turns OFF automati-<br>cally) or does not even reach the range.                             | XXX             |
| C45        |                                            | Thermistor abnormality during printing: Abnormality of the thermistor is detected during printing.                                                                                                    | XXX             |
| C46        |                                            | Heater or thermistor abnormality from "ready status" to<br>"start of printing".                                                                                                    | ХХХ             |
| C97        | Process related<br>service call            | High-voltage transformer abnormality: Leakage of the main charger is detected.                                                                                                    | XXX             |
| CA1        | Laser optical unit<br>related service call | Polygonal motor abnormality: The polygonal motor is not rotating normally.                                                                                                    | ХХХ             |
| CA2        |                                            | H-Sync detection error: H-Sync detection PC board can-<br>not detect laser beams.                                                                                                    | ХХХ             |
| CF7        | Other service call                         | Toner for recycle transport area lock                                                                                                    | XXX             |

# 2.2 Self-diagnosis Modes

| Mode                | For start               | Contents                                                        | For exit          | Display |
|---------------------|-------------------------|-----------------------------------------------------------------|-------------------|---------|
| Input check<br>mode | [0]+[3]+<br>[POWER]     | Checks the status of input signals.                             | [POWER]<br>OFF/ON |         |
| Output check mode   | [0]+[4]+<br>[POWER]     | Checks the status of output signals.                            | [POWER]<br>OFF/ON |         |
| Test print<br>mode  | [0]+[7]+<br>[POWER]     | Outputs the test patterns.                                      | [POWER]<br>OFF/ON |         |
| Adjustment mode     | [0]+[5]+<br>[POWER]     | Adjusts various items.                                          | [POWER]<br>OFF/ON |         |
| Setting mode        | [0]+[8]+<br>[POWER]     | Sets various items.                                             | [POWER]<br>OFF/ON |         |
| List print mode     | [9]+[START]<br>+[POWER] | Prints out the data lists of the codes 05/08 and pixel counter. | [POWER]<br>OFF/ON |         |

#### Note:

To enter the desired mode, turn ON the power while two digital keys designated to each mode (e.g. [0] and [5]) are pressed simultaneously.

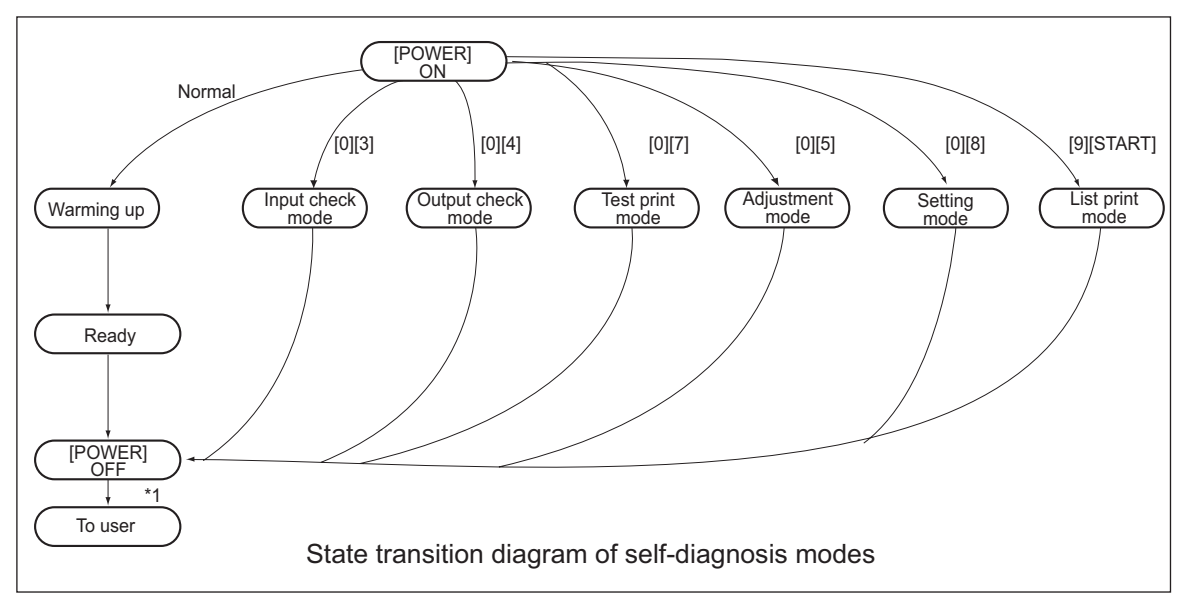

Fig. 2-1

\*1 Turn OFF the power after using the self-diagnosis modes, and leave the equipment to the user.

<Operation procedure>

- Input check mode (03): Refer to P. 2-5 "2.2.1 Input check (Test mode 03)".
- Output check mode (04): Refer to D P. 2-9 "2.2.2 Output check (Test mode 04)".
- Test print mode (07): Refer to 🛄 P. 2-11 "2.2.3 Test print mode (Test mode 07)".
- Adjustment mode (05): Refer to 💷 P. 2-12 "2.2.4 Adjustment mode (05)".
- Setting mode (08): Refer to 📖 P. 2-27 "2.2.5 Setting mode (08)".
- List print mode (9S):

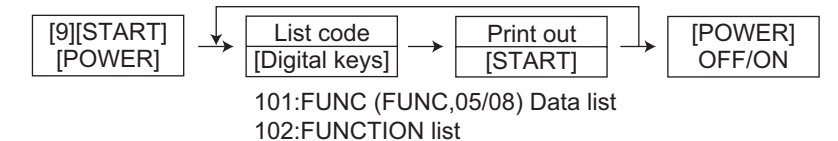

### 2.2.1 Input check (Test mode 03)

The status of each input signal can be checked by pressing the [INTERRUPT] button, and the digital keys in the test mode (03).

#### <Operation procedure>

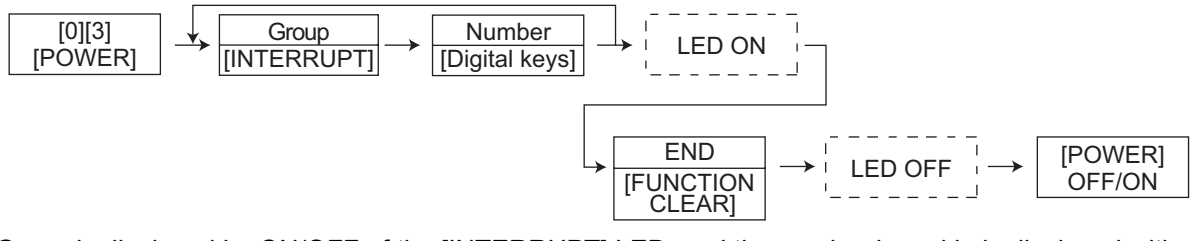

Group is displayed by ON/OFF of the [INTERRUPT] LED, and the number keyed in is displayed with the 7-segment LED. Each status is indicated by ON/OFF of the 7 [DENSITY LED] s.

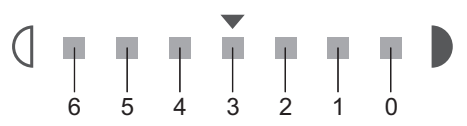

Fig. 2-2 Display position of the density LED

| [INTER<br>RUPT]<br>LED | Number<br>[Digital<br>keys] | Display<br>position<br>of the<br>density<br>LED | Items to check                   | ON                      | OFF                 |
|------------------------|-----------------------------|-------------------------------------------------|----------------------------------|-------------------------|---------------------|
|                        |                             | 0                                               | -                                | -                       | -                   |
|                        |                             | 1                                               | -                                | -                       | -                   |
|                        |                             | 2                                               | -                                | -                       | -                   |
| OFF                    | [1]                         | 3                                               | -                                | -                       | -                   |
|                        |                             | 4                                               | Bypass paper sensor              | No paper                | Paper present       |
|                        |                             | 5                                               | Bypass unit connection           | Not connected           | Connected           |
|                        |                             | 6                                               | -                                | -                       | -                   |
|                        |                             | 0                                               | -                                | -                       | -                   |
|                        |                             |                                                 | 1                                | -                       | -                   |
|                        |                             |                                                 | 2                                | -                       | -                   |
| OFF                    | [4]                         | 3                                               | -                                | -                       | -                   |
| 011                    | L'J                         | 4                                               | -                                | -                       | -                   |
|                        |                             | 5                                               | Paper empty sensor               | No paper                | Paper present       |
|                        |                             | 6                                               | Drawer detection switch          | Drawer not<br>installed | Drawer<br>installed |
|                        |                             | 0                                               | -                                | -                       | -                   |
|                        |                             | 1                                               | -                                | -                       | -                   |
|                        |                             | 2                                               | -                                | -                       | -                   |
| OFF                    | [5]                         | 3                                               | Bypass feed paper width sensor-3 | Refer to                | table 1             |
|                        |                             | 4                                               | Bypass feed paper width sensor-2 | Refer to                | table 1             |
|                        |                             | 5                                               | Bypass feed paper width sensor-1 | Refer to                | table 1             |
|                        |                             | 6                                               | Bypass feed paper width sensor-0 | Refer to                | table 1             |

| [INTER<br>RUPT]<br>LED | Number<br>[Digital<br>keys] | Display<br>position<br>of the<br>density<br>LED | Items to check                                                          | ON                     | OFF                  |
|------------------------|-----------------------------|-------------------------------------------------|-------------------------------------------------------------------------|------------------------|----------------------|
|                        |                             | 0                                               | -                                                                       | -                      | -                    |
|                        |                             | 1                                               | -                                                                       | -                      | -                    |
|                        |                             | 2                                               | -                                                                       | -                      | -                    |
| OFF                    | [6]                         | 3                                               | -                                                                       | -                      | -                    |
|                        |                             | 4                                               | -                                                                       | -                      | -                    |
|                        |                             | 5                                               | PFU paper empty sensor                                                  | No paper               | Paper present        |
|                        |                             | 6                                               | -                                                                       | -                      | -                    |
|                        |                             | 0                                               | -                                                                       | -                      | -                    |
|                        |                             | 1                                               | -                                                                       | -                      | -                    |
|                        |                             | 2                                               | -                                                                       | -                      | -                    |
| OFF                    | [7]                         | 3                                               | -                                                                       | -                      | -                    |
|                        |                             | 4                                               | -                                                                       | -                      | -                    |
|                        |                             | 5                                               | PFU feed sensor                                                         | Paper present          | No paper             |
|                        |                             | 6                                               | PFU drawer detection switch                                             | No drawer              | Drawer present       |
|                        | F [8]                       | 0                                               | Toner cartridge detection switch                                        | No cartridge           | Cartridge<br>present |
|                        |                             | 1                                               | -                                                                       | -                      | -                    |
|                        |                             | 2                                               | Polygonal motor rotation status (Motor is rotating at Output Mode (04)) | Abnormal rota-<br>tion | Normal rotation      |
| OFF                    |                             | 3                                               | -                                                                       | -                      | -                    |
|                        |                             | 4                                               | PFU board connection                                                    | Not connected          | Connected            |
|                        |                             | 5                                               | -                                                                       | -                      | -                    |
|                        |                             | 6                                               | 24 V power supply<br>(Front cover opening/closing)                      | 24 V ON                | 24 V OFF             |
|                        |                             | 0                                               | -                                                                       | -                      | -                    |
|                        |                             | 1                                               | -                                                                       | -                      | -                    |
|                        |                             | 2                                               | PFU cover opening/closing switch                                        | Cover opened           | Cover closed         |
| OFF                    | [9]                         | 3                                               | Front cover opening/closing switch                                      | Cover opened           | Cover closed         |
|                        |                             | 4                                               | -                                                                       | -                      | -                    |
|                        |                             | 5                                               | Exit sensor                                                             | No paper               | Paper present        |
|                        |                             | 6                                               | Registration sensor                                                     | No paper               | Paper present        |
|                        |                             | 0                                               | -                                                                       | -                      | -                    |
|                        |                             | 1                                               | -                                                                       | -                      | -                    |
|                        |                             | 2                                               | -                                                                       | -                      | -                    |
| OFF                    | [0]                         | 3                                               | Developer unit switch                                                   | Not connected          | Connected            |
|                        |                             | 4                                               | Fuser unit switch                                                       | Connected              | Not connected        |
|                        |                             | 5                                               | -                                                                       | -                      | -                    |
|                        |                             | 6                                               | Externally counter connection                                           | Not connected          | Connected            |

Table 1. Relation between the status of the bypass paper size detection sensor and the paper width

| Bypass | s paper-width | Paper width size |                  |
|--------|---------------|------------------|------------------|
| 2      | 1             | 0                | raper-width Size |
| 1      | 1             | 1                | A3/A4            |
| 1      | 1             | 0                | B5-R             |
| 1      | 0             | 1                | A5-R             |
| 1      | 0             | 0                | A3/A4            |
| 0      | 1             | 1                | Card size        |
| 0      | 1             | 0                | A4-R/A5          |
| 0      | 0             | 1                | B6-R             |
| 0      | 0             | 0                | B4-R/B5          |

.

| [INTER<br>RUPT]<br>LED | Number<br>[Digital<br>keys] | Display<br>position<br>of the<br>density<br>LED | Items to check                   | ON                  | OFF                      |
|------------------------|-----------------------------|-------------------------------------------------|----------------------------------|---------------------|--------------------------|
|                        |                             | 0                                               | -                                | -                   | -                        |
|                        |                             | 1                                               | -                                | -                   | -                        |
|                        |                             | 2                                               | -                                | -                   | -                        |
| ON                     | [1]                         | 3                                               | -                                | -                   | -                        |
|                        |                             | 4                                               | -                                | -                   | -                        |
|                        |                             | 5                                               | High-voltage transformer error   | Normal              | Error                    |
|                        |                             | 6                                               | -                                | -                   | -                        |
|                        |                             | 0                                               | -                                | -                   | -                        |
|                        | [2]                         | 1                                               | -                                | -                   | -                        |
|                        |                             | 2                                               | -                                | -                   | -                        |
| ON                     |                             | 3                                               | -                                | -                   | -                        |
| ON                     |                             | 4                                               | CIS home position sensor         | Home position       | Other than home position |
|                        |                             | 5                                               | Platen sensor                    | Cover opened        | Cover closed             |
|                        |                             | 6                                               | ADF connection                   | Connected           | Not connected            |
|                        |                             | 0                                               | ADF read sensor                  | Original<br>present | No original              |
|                        |                             | 1                                               | -                                | -                   | -                        |
|                        |                             | 2                                               | ADF exit sensor                  | Original<br>present | No original              |
| ON                     | [4]                         | 3                                               | ADF opening/closing sensor       | ADF opened          | ADF closed               |
|                        |                             | 4                                               | ADF cover opening/closing sensor | Cover opened        | Cover closed             |
|                        |                             | 5                                               | ADF empty sensor                 | Original<br>present | No original              |
|                        |                             | 6                                               | ADF tray sensor                  | Original<br>present | No original              |

| [INTER<br>RUPT]<br>LED | Number<br>[Digital<br>keys] | Display<br>position<br>of the<br>density<br>LED | Items to check             | ON                          | OFF                 |             |
|------------------------|-----------------------------|-------------------------------------------------|----------------------------|-----------------------------|---------------------|-------------|
|                        |                             | 0                                               | -                          | -                           | -                   |             |
|                        |                             | 1                                               | -                          | -                           | -                   |             |
| ON                     | [5]                         | DN [5]                                          | 2                          | ADF original width sensor-3 | Original<br>present | No original |
|                        |                             |                                                 | 3                          | ADF original width sensor-2 | Original<br>present | No original |
|                        |                             |                                                 | 4                          | ADF original width sensor-1 | Original<br>present | No original |
|                        |                             | 5                                               | ADF original length sensor | Original<br>present         | No original         |             |
|                        |                             | 6                                               | ADF registration sensor    | Original<br>present         | No original         |             |

### 2.2.2 Output check (Test mode 04)

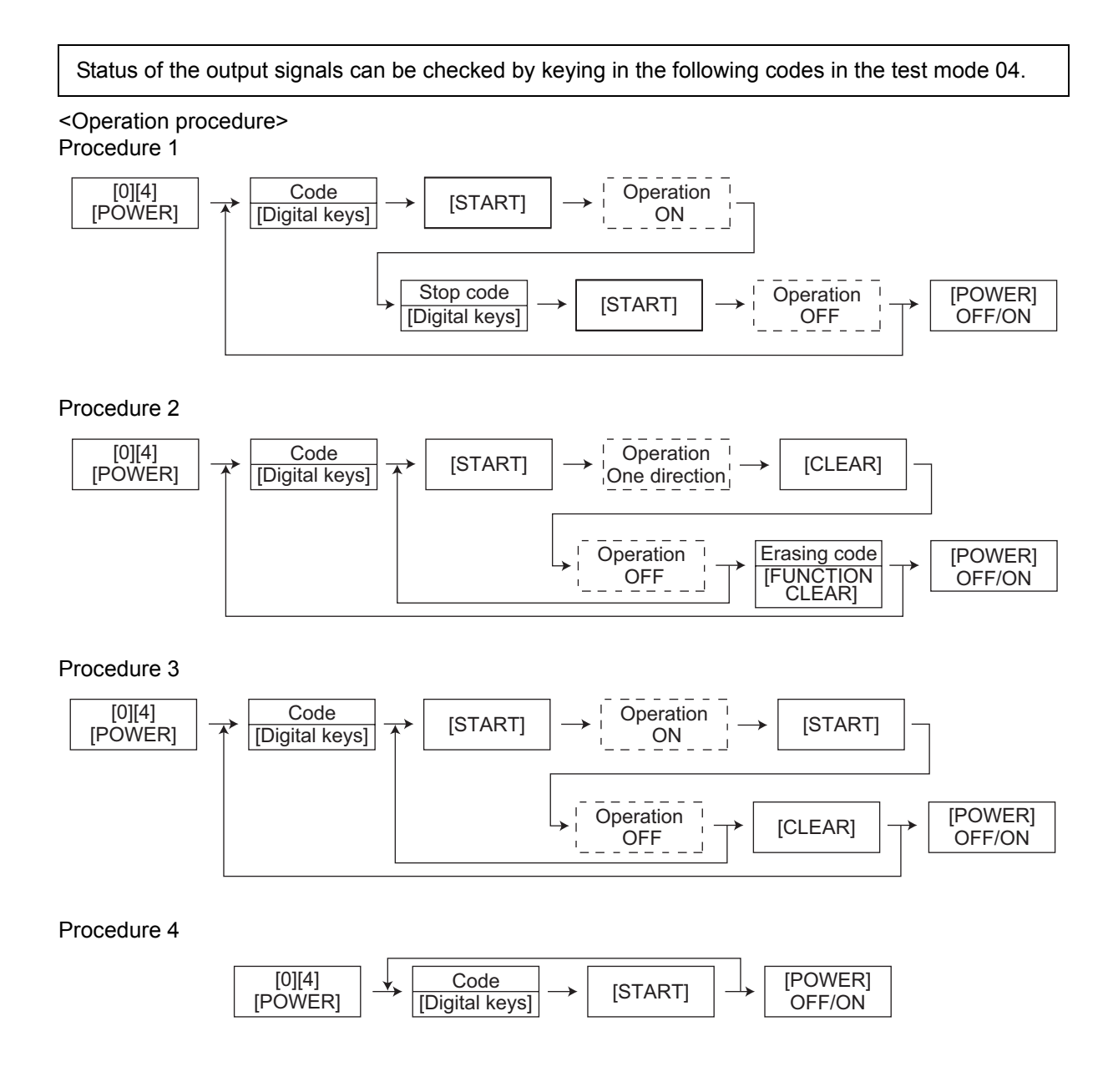

| Code | Function                                                                                          | Code      | Function                  | Procedure |  |  |
|------|---------------------------------------------------------------------------------------------------|-----------|---------------------------|-----------|--|--|
| 101  | Main motor ON (operational without developer unit)                                                | 151       | Code No. 101 function OFF | 1         |  |  |
| 102  | Toner motor ON (normal rotation)                                                                  | 152       | Code No. 102 function OFF | 1         |  |  |
| 103  | Polygonal motor ON (600 dpi)                                                                      | 153       | Code No. 103 function OFF | 1         |  |  |
| 108  | Registration clutch ON                                                                            | 158       | Code No. 108 function OFF | 1         |  |  |
| 110  | ADU motor ON (low speed)                                                                          | 160       | Code No. 110 function OFF | 1         |  |  |
| 118  | Laser ON                                                                                          | 168       | Code No. 118 function OFF | 1         |  |  |
| 201  | Pickup solenoid ON/OFF                                                                            |           |                           | 3         |  |  |
| 202  | PFU pickup solenoid ON/OFF                                                                        |           |                           |           |  |  |
| 203  | PFU transport clutch (high speed) ON                                                              | /OFF      |                           | 3         |  |  |
| 204  | Bypass pickup solenoid ON/OFF                                                                     |           |                           | 3         |  |  |
| 205  | PFU transport clutch (low speed) ON/                                                              | OFF       |                           | 3         |  |  |
| 218  | Key copy counter count up                                                                         |           |                           | 2         |  |  |
| 235  | Discharge LED ON/OFF                                                                              |           |                           |           |  |  |
| 236  | Exhaust fan ON/OFF (low speed)                                                                    |           |                           |           |  |  |
| 237  | Exhaust fan ON/OFF (high speed)                                                                   |           |                           |           |  |  |
| 249  | Developer bias [-DC] ON/OFF                                                                       |           |                           |           |  |  |
| 252  | Main charger ON/OFF                                                                               |           |                           |           |  |  |
| 253  | Separation bias ON/OFF                                                                            |           |                           |           |  |  |
| 255  | Transfer guide bias ON/OFF                                                                        |           |                           | 3         |  |  |
| 256  | Transfer transformer ON/OFF                                                                       |           |                           | 3         |  |  |
| 261  | Scan motor ON (Automatically stops at limit position; speed can be changed with the [ZOOM] button |           |                           |           |  |  |
| 267  | Contact image sensor Unit ON/OFF                                                                  |           |                           | 3         |  |  |
| 271  | LCF tray-up motor (up/down)                                                                       |           |                           | 2         |  |  |
| 278  | PFP upper drawer tray-up motor ON (                                                               | tray up)  |                           | 2         |  |  |
| 280  | PFP lower drawer tray-up motor ON (t                                                              | ray up)   |                           | 2         |  |  |
| 281  | ADF feed motor ON/OFF (normal rota                                                                | tion)     |                           | 3         |  |  |
| 282  | ADF feed motor ON/OFF (reverse rota                                                               | ation)    |                           | 3         |  |  |
| 283  | ADF read motor ON/OFF (normal rotation)                                                           |           |                           |           |  |  |
| 284  | ADF reverse motor ON/OFF (normal rotation)                                                        |           |                           |           |  |  |
| 285  | ADF reverse motor ON/OFF (reverse rotation)                                                       |           |                           |           |  |  |
| 294  | ADF reverse/exit solenoid ON/OFF                                                                  |           |                           |           |  |  |
| 295  | Power OFF mode                                                                                    |           |                           |           |  |  |
| 297  | ADF fan motor ON/OFF                                                                              |           |                           | 3         |  |  |
| 410  | Switching regulator cooling fun ON/OF                                                             | F (low sp | eed)                      | 3         |  |  |
| 411  | Switching regulator cooling fun ON/OFF (high speed)                                               |           |                           |           |  |  |

## 2.2.3 Test print mode (Test mode 07)

The embedded test pattern can be printed out by keying in the following codes in the test print mode (07).

<Operation procedure>

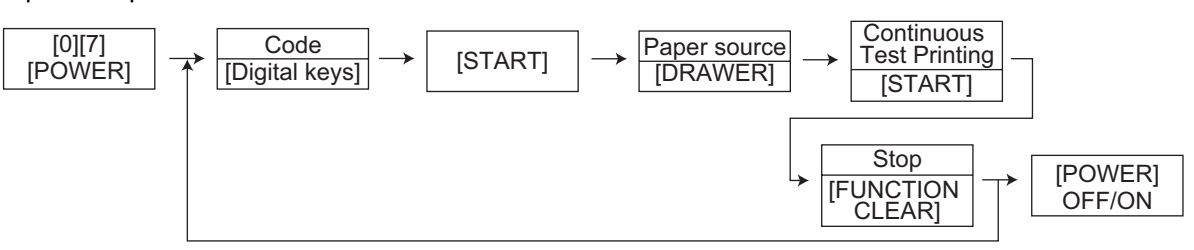

Notes:

- 1. When an error occurs, it is indicated on the panel, but the recovery operation is not performed. Turn OFF the power and then back ON to clear the error.
- 2. During test printing, the [CLEAR] button is disabled when the "Adding toner" LED on the control panel light.

| Code | Types of test pattern                           | Remarks                             |
|------|-------------------------------------------------|-------------------------------------|
| 111  | Primary scanning direction 33 gradation steps   | Error diffusion                     |
| 113  | Secondary scanning direction 33 gradation steps | Error diffusion                     |
| 142  | Grid pattern                                    | Pattern width: 2 dots, Pitch: 10 mm |

# 2.2.4 Adjustment mode (05)

Items in the adjustment mode list in the following pages can be corrected or changed in the adjustment mode (05). Turn ON the power with pressing the digital keys [0] and [5] simultaneously in order to enter this mode.

#### Procedure 1

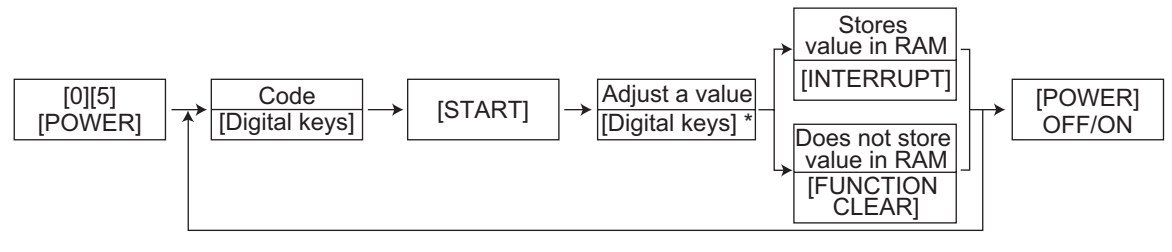

\* Press [#] to enter minus (-).

Procedure 2

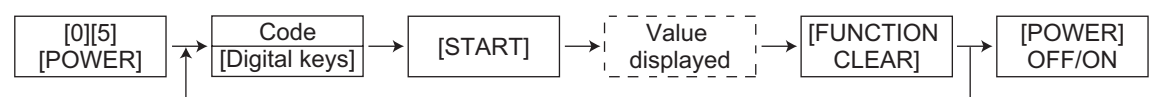

Procedure 3

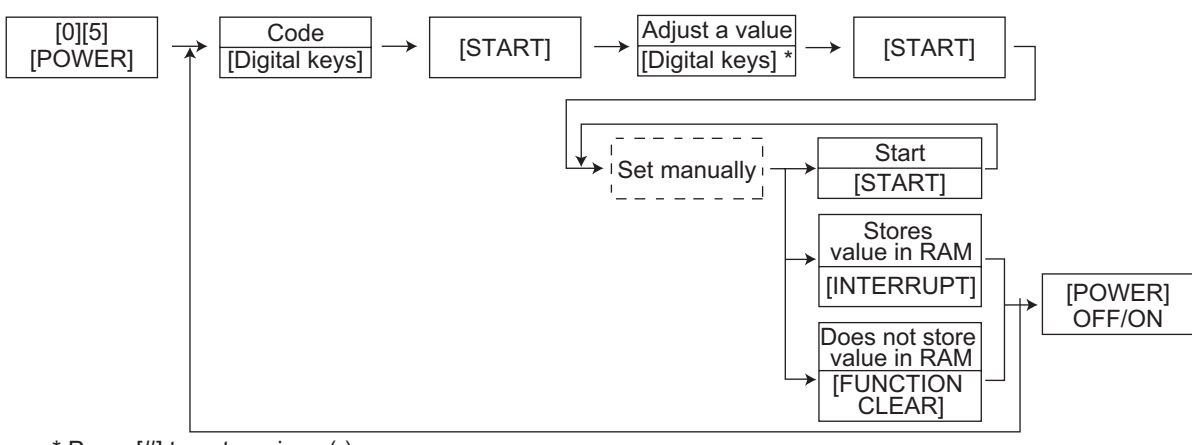

\* Press [#] to enter minus (-).

Procedure 4

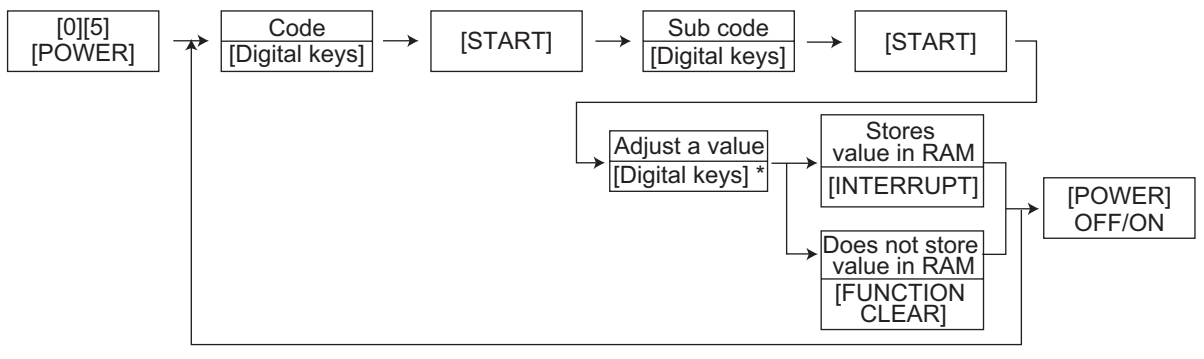

\* Press [#] to enter minus (-).

Procedure 6

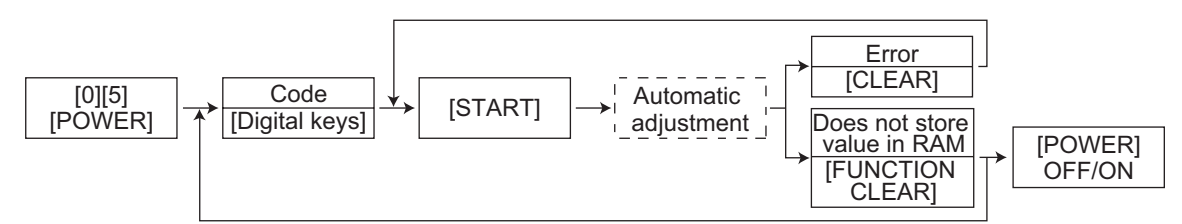

Procedure 7

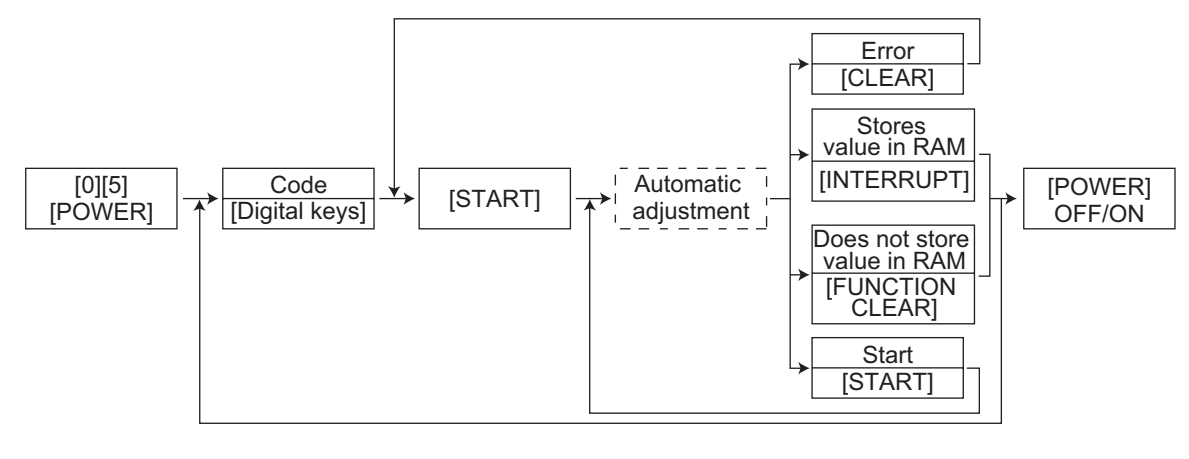

Procedure 10

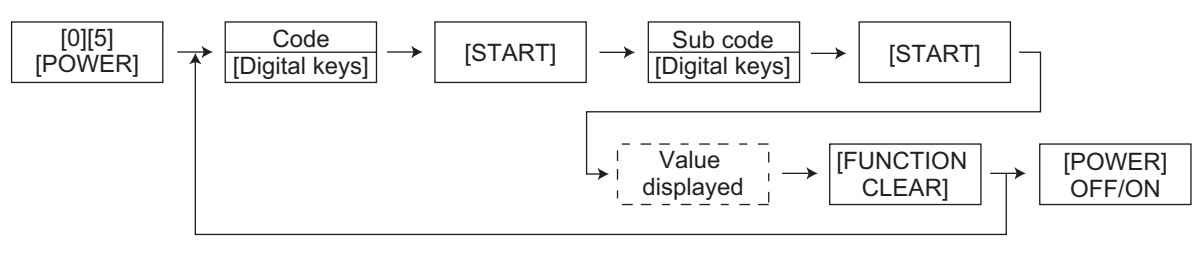

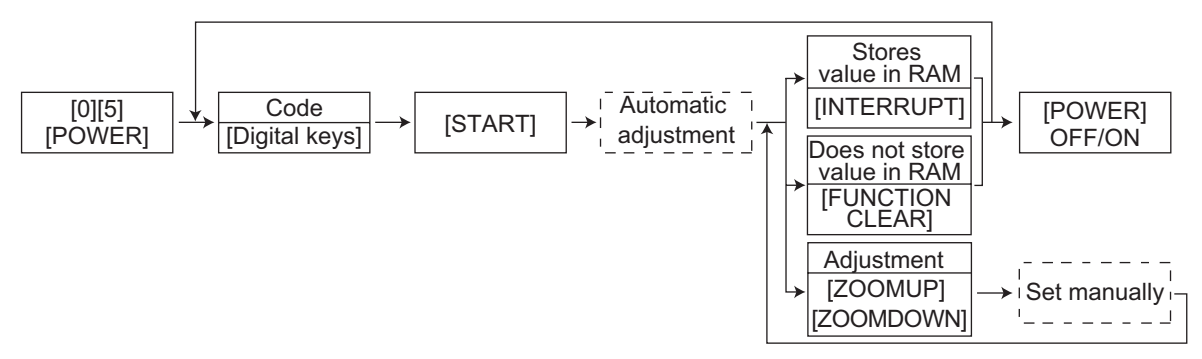

\* When the "storing" is not performed within 2 minutes after pressing the [START] button at the manual adjustment, the "automatic adjustment" starts automatically.

#### Note:

The fuser roller temperature control at the adjustment mode is different from that at the normal state.

Therefore, the problem of fusing efficiency may be occurred in the test copy at the adjustment mode. In that case, turn ON the power normally, leave the equipment for approx. 3 minutes after it has become ready state and then start up the adjustment mode again.

#### Test print pattern in Adjustment Mode (05)

#### Procedure

| [0][5]  |          | Code           |               | Test print  |   | [POWER] |
|---------|----------|----------------|---------------|-------------|---|---------|
| [POWER] | <b>→</b> | [Digital keys] | $\rightarrow$ | [INTERRUPT] | → | OFF/ON  |

| Test code | Types of test pattern                           | Remarks |
|-----------|-------------------------------------------------|---------|
| 1         | Grid pattern                                    | TBD     |
| 2         | Secondary scanning direction 33 gradation steps | TBD     |

#### Notes:

- The digit after the hyphen in "Code" of the following table is a sub code.
  In "RAM", the NVRAM of the board in which the data of each code is stored is indicated. "M" stands for the MAIN board.

| Adjustment mode (05) |                 |                                                                             |               |                                                                       |     |                                                                                                    |                |  |  |  |
|----------------------|-----------------|-----------------------------------------------------------------------------|---------------|-----------------------------------------------------------------------|-----|----------------------------------------------------------------------------------------------------|----------------|--|--|--|
|                      | Olassi          |                                                                             | <b>F</b>      | Default                                                               |     |                                                                                                    | Duran          |  |  |  |
| Code                 | fication        | Items                                                                       | Func-<br>tion | <accept-<br>able</accept-<br>                                         | RAM | Contents                                                                                                    | Proce-<br>dure |  |  |  |
|                      | noution         |                                                                             |               | value>                                                                |     |                                                                                                    | uuro           |  |  |  |
| 200                  | Devel-<br>oper  | Automatic adjustment of ALL As the value increases output (Fuser heater ON) |               | As the value increases,<br>the sensor output<br>increases correspond- | 17  |                                                                                                    |                |  |  |  |
|                      |                 |                                                                             |               |                                                                       |     | Ingly.<br>The value starts chang-<br>ing approx. 2 minutes<br>after this adjustment was<br>started and is automati-<br>cally set in the range of<br>2.35 to 2.45 V.<br>* Selection is disable<br>when developer unit<br>is not installed.<br>(P.xxxx) |                |  |  |  |
| 201                  | Devel-<br>oper  | Correction of auto-toner<br>sensor<br>(Fuser heater ON)                     | ALL           | 141<br><0-255>                                                        | М   | Corrects the control<br>value of the auto-toner<br>sensor setup in 05-200.<br>* Selection is disable<br>when developer unit<br>is not installed.                                                                                                    | 3              |  |  |  |
| 205                  | Devel-<br>oper  | Developer bias DC output<br>adjustment                                      | ALL           | 132<br><0-255>                                                        | М   | As the value increases, the transformer output                                                                                                    | 3              |  |  |  |
| 210                  | Charger         | Main charger grid bias out-<br>put adjustment                               | ALL           | 80<br><0-255>                                                         | М   | increases correspond-<br>ingly. Remove the devel-                                                                                                    | 3              |  |  |  |
| 220                  | Transfer        | Transfer transformer DC output adjustment (H)                               | ALL           | 118<br><0-255>                                                        | М   | adjustment jig to make                                                                                                    | 3              |  |  |  |
| 221                  | Transfer        | Transfer transformer DC output adjustment (C)                               | ALL           | 129<br><0-255>                                                        | М   | (P.xxxx)                                                                                                    | 3              |  |  |  |
| 222                  | Transfer        | Transfer transformer DC output adjustment (L)                               | ALL           | 97<br><0-255>                                                         | М   |                                                                                                    | 3              |  |  |  |
| 233                  | Separa-<br>tion | Separation transformer DC output adjustment (H)                             | ALL           | 56<br><0-255>                                                         | М   |                                                                                                    | 3              |  |  |  |
| 234                  | Separa-<br>tion | Separation transformer DC output adjustment (C)                             | ALL           | 56<br><0-255>                                                         | М   |                                                                                                    | 3              |  |  |  |
| 235                  | Separa-<br>tion | Separation transformer DC output adjustment (L)                             | ALL           | 38<br><0-255>                                                         | М   |                                                                                                    | 3              |  |  |  |
| 247                  | Devel-<br>oper  | Relative humidity latest value                                              | ALL           | 50<br><0-100>                                                         | М   | Displaying of the relative humidity latest value.                                                                                                    | 2              |  |  |  |
| 248                  | Devel-<br>oper  | Drum temperature latest value                                               | ALL           | 25<br><0-100>                                                         | М   | Displaying of the drum temperature latest value.                                                                                                    | 2              |  |  |  |
| 270                  | Devel-<br>oper  | Temperature latest value                                                    | ALL           | 25<br><0-50>                                                          | М   | Displaying of the temper-<br>ature latest value.                                                                                                    | 2              |  |  |  |
| 280                  | Process         | Forced performing of idling for toner recycle                               | ALL           | -                                                                     | М   | Perform this adjustment<br>before the replacement<br>of the developer mate-<br>rial. (The toner is forcibly<br>removed from the<br>cleaner.)                                                                                                    | 6              |  |  |  |
| 286                  | Laser           | Laser power adjustment                                                      | ALL           | 63<br><0-255>                                                         | М   | When the value<br>increases, the laser out-<br>put increases corre-<br>spondingly.                                                                                                    | 3              |  |  |  |

e-STUDIO163/203 ERROR CODE AND SELF-DIAGNOSTIC MODE

| Adjustment mode (05) |                     |                                                                                              |                   |                |                                                        |                                                                                                    |                                                                                                    |                |  |  |
|----------------------|---------------------|----------------------------------------------------------------------------------------------|-------------------|----------------|--------------------------------------------------------|----------------------------------------------------------------------------------------------------|----------------------------------------------------------------------------------------------------|----------------|--|--|
| Code                 | Classi-<br>fication | ltem                                                                                         | S                 | Func-<br>tion  | Default<br><accept-<br>able<br/>value&gt;</accept-<br> | RAM                                                                                                    | Contents                                                                                                    | Proce-<br>dure |  |  |
| 305                  | Scanner             | Image location adjustment<br>of secondary scanning<br>direction<br>(scanner section)         |                   | ALL            | 128<br><92-164>                                        | М                                                                                                    | When the value<br>increases by "1", the<br>image shifts by approx.<br>0.137 mm toward the<br>trailing edge of the<br>paper.                                                         | 1              |  |  |
| 306                  | Scanner             | Image location<br>of primary scar<br>tion<br>(scanner sectio                                 | ALL               | 128<br><0-255> | М                                                      | When the value<br>increases by "1", the<br>image shifts by approx.<br>0.0846 mm toward the<br>front side of the paper.                                      | 1                                                                                                    |                |  |  |
| 340                  | Scanner             | Reproduction ratio adjust-<br>ment of secondary scan-<br>ning direction<br>(scanner section) |                   | ALL            | 128<br><0-255>                                         | Μ                                                                                                    | When the value<br>increases by "1", the<br>reproduction ratio in the<br>secondary scanning<br>direction (vertical to<br>paper feeding direction)<br>increases by approx.<br>0.223%. | 1              |  |  |
| 350                  | Scanner             | Shading posi-<br>tion adjust-<br>ment                                                        | Original<br>glass | ALL            | 128<br><118-<br>138>                                   | М                                                                                                    | 0.064 mm/step                                                                                                    | 1              |  |  |
| 351                  |                     |                                                                                              | ADF               | ALL            | 128<br><118-<br>138>                                   | М                                                                                                    | -                                                                                                    | 1              |  |  |
| 354                  | ADF                 | Adjustment of ADF paper<br>alignment                                                         |                   | ALL            | 10<br><0-20>                                           | М                                                                                                    | When the value<br>increases by "1", the<br>aligning amount<br>increases by approx.<br>0.5 mm.                                                                                       | 1              |  |  |
| 356                  | Scanner             | Automatic adju<br>ADF sensor an<br>initialization                                            | ALL               | -              | М                                                      |                                                                                                    | 6                                                                                                    |                |  |  |
| 357                  | ADF                 | Fine adjustmer<br>transport speed                                                            | ALL               | 50<br><0-100>  | М                                                      | When the value<br>increases by "1", the<br>reproduction ratio of the<br>secondary scanning<br>direction when using the<br>ADF increases by<br>approx. 0.1%. | 1                                                                                                    |                |  |  |
| 358                  | ADF                 | ADF sideways<br>adjustment                                                                   | ALL               | 128<br><0-255> | М                                                      | When the value<br>increases by "1", the<br>image of original fed<br>from the ADF shifts<br>toward the rear side of<br>paper by approx.<br>0.0846 mm.        | 1                                                                                                    |                |  |  |
| 359                  | Scanner             | Carriage position adjust-<br>ment during scanning from<br>ADF                                |                   | ALL            | 128<br><0-255>                                         | М                                                                                                    | When the value<br>increases by "1", the car-<br>riage position when<br>using the ADF shifts by<br>approx. 0.1 mm toward<br>the original feeding side.                               | 1              |  |  |

| Adjustment mode (05) |                     |                                                                                                    |                                     |               |                                                        |     |                                                                                                    |                |  |  |
|----------------------|---------------------|----------------------------------------------------------------------------------------------------|-------------------------------------|---------------|--------------------------------------------------------|-----|----------------------------------------------------------------------------------------------------|----------------|--|--|
| Code                 | Classi-<br>fication | Items                                                                                                    |                                     | Func-<br>tion | Default<br><accept-<br>able<br/>value&gt;</accept-<br> | RAM | Contents                                                                                                    | Proce-<br>dure |  |  |
| 365                  | ADF                 | ADF leading<br>edge position<br>adjustment                                                                                      | for single -<br>sided orig-<br>inal | ALL           | 50<br><0-100>                                          | М   | When the value<br>increases by "1", the<br>copied image of original<br>fed from the ADF shifts<br>toward the trailing edge<br>of paper by approx.<br>0.1 mm. | 1              |  |  |
| 401                  | Laser               | Fine adjustment of polygo-<br>nal motor rotation speed<br>(adjustment of primary<br>scanning direction repro-<br>duction ratio) |                                     | PRT           | 136<br><0-255>                                         | М   | When the value<br>increases by "1", the                                                                                                    | 1              |  |  |
| 405                  |                     |                                                                                                    |                                     | PPC           | 134<br><0-255>                                         | М   | reproduction ratio of pri-<br>mary scanning direction<br>increases by approx.<br>0.07%. (approx. 0.1 mm/<br>step)                                            | 1              |  |  |
| 410                  | Laser               | Adjustment of primary<br>scanning laser writing start<br>position.                                                              |                                     | PPC           | 128<br><0-255>                                         | М   | When the value increases by "1", the writ-                                                                                                    | 1              |  |  |
| 411                  | -                   |                                                                                                    |                                     | PRT           | 153<br><0-255>                                         | М   | ing start position shifts to<br>the front side by approx.<br>0.0423 mm.                                                                                      | 1              |  |  |
| 421                  | Drive               | Adjustment of<br>secondary<br>scanning<br>direction<br>reproduction<br>ratio<br>(fine adjust-<br>ment of main<br>motor speed)   |                                     | PPC/<br>PRT   | 129<br><0-255>                                         | М   | When the value<br>increases by "1", the<br>reproduction ratio of sec-<br>ondary scanning direc-<br>tion increases by approx.<br>0.04%.                       | 1              |  |  |
| 424                  | Drive               | Fine adjust-<br>ment of exit<br>motor speed                                                                                     |                                     | PPC/<br>PRT   | 160<br><0-255>                                         | М   | When the value<br>increases by "1", the<br>rotation becomes faster<br>by approx. 0.05%.                                                                      | 1              |  |  |

| Adjustment mode (05) |                     |                                                                                                    |                   |               |                                                        |     |                                                                                                    |                |  |
|----------------------|---------------------|----------------------------------------------------------------------------------------------------|-------------------|---------------|--------------------------------------------------------|-----|----------------------------------------------------------------------------------------------------|----------------|--|
| Code                 | Classi-<br>fication | Items                                                                                                    |                   | Func-<br>tion | Default<br><accept-<br>able<br/>value&gt;</accept-<br> | RAM | Contents                                                                                                    | Proce-<br>dure |  |
| 430                  | Image               | Top margin adjustment<br>(blank area at the leadin<br>edge of the paper)                                    |                   | PPC           | 0<br><0-255>                                           | М   | When the value<br>increases by "1", the<br>blank area becomes<br>wider by approx.<br>0.0423 mm.                                                      | 1              |  |
| 431                  | Image               | Left margin adj<br>(blank area at th<br>paper along the<br>feeding direction                                | PPC               | 0<br><0-255>  | М                                                      | 1   |                                                                                                    |                |  |
| 432                  | Image               | Right margin ac<br>(blank area at t<br>the paper along<br>feeding directio                                  | PPC               | 0<br><0-255>  | М                                                      |     | 1                                                                                                    |                |  |
| 433                  | Image               | Bottom margin adjustment<br>(blank area at the trailing<br>edge of the paper)                               |                   | PPC           | 0<br><0-255>                                           | М   |                                                                                                    | 1              |  |
| 434-0                | Image               | Bottom margin adjustment<br>(blank area at the trailing<br>edge of the paper)/<br>Reverse side at duplexing |                   | ALL           | 29<br><0-255>                                          | М   |                                                                                                    | 4              |  |
| 434-1                | Image               | Right margin ac<br>(blank area at t<br>the paper along<br>feeding directionside at duplexir                 | ALL               | 29<br><0-255> | М                                                      | 4   |                                                                                                    |                |  |
| 435                  | Image               | Top margin adj<br>(blank area at t<br>edge of the pap                                                       | PRT               | 24<br><0-255> | М                                                      |     | 1                                                                                                    |                |  |
| 436                  | Image               | Left margin adj<br>(blank area at tl<br>paper along the<br>feeding directio                                 | PRT               | 0<br><0-255>  | М                                                      |     | 1                                                                                                    |                |  |
| 437                  | Image               | Right margin ac<br>(blank area at t<br>the paper along<br>feeding direction                                 | PRT               | 0<br><0-255>  | М                                                      |     | 1                                                                                                    |                |  |
| 438                  | Image               | Bottom margin adjustment<br>(blank area at the trailing<br>edge of the paper)                               |                   | PRT           | 0<br><0-255>                                           | М   | -                                                                                                    | 1              |  |
| 440                  | Laser               | Adjustment of secondary                                                                                     | Drawer            | ALL           | 8<br><0-40>                                            | М   | When the value increases by "1", the                                                                                                    | 1              |  |
| 441                  |                     | scanning<br>laser writing                                                                                   | PFU               | ALL           | 21<br><0-40>                                           | М   | image shifts toward the leading edge of the                                                                                                    | 1              |  |
| 442                  |                     | start position                                                                                              | Bypass<br>feeding | ALL           | 8<br><0-15>                                            | М   | paper by approx.<br>0.2 mm.                                                                                                    | 1              |  |
| 450-0                | Paper<br>feeding    | Paperaligning amount                                                                                        | Long size         | ALL           | 17<br><0-63>                                           | М   | When the value increases by "1", the                                                                                                    | 4              |  |
| 450-1                |                     | adjustment at the registra-                                                                                 | Middle<br>size    | ALL           | 17<br><0-63>                                           | М   | aligning amount increases by approx.                                                                                                    | 4              |  |
| 450-2                |                     | tion section<br>(Drawer/Plain<br>paper)                                                                     | Short size        | ALL           | 17<br><0-63>                                           | М   | 0.8 mm.<br><paper length=""><br/>Long size:<br/>330 mm or longer<br/>Middle size:<br/>220 mm to 329 mm<br/>Short size:<br/>219 mm or shorter</paper> | 4              |  |
| Adjustment mode (05) |                     |                                                        |                |               |                                                        |     |                                                     |                |  |  |
|----------------------|---------------------|--------------------------------------------------------|----------------|---------------|--------------------------------------------------------|-----|-----------------------------------------------------|----------------|--|--|
| Code                 | Classi-<br>fication | ltem                                                   | S              | Func-<br>tion | Default<br><accept-<br>able<br/>value&gt;</accept-<br> | RAM | Contents                                            | Proce-<br>dure |  |  |
| 451-0                | Paper<br>feeding    | Paper aligning amount                                  | Long size      | ALL           | 20<br><0-63>                                           | М   | When the value increases by "1", the                | 4              |  |  |
| 451-1                |                     | adjustment at the registra-                            | Middle<br>size | ALL           | 20<br><0-63>                                           | М   | aligning amount increases by approx.                | 4              |  |  |
| 451-2                |                     | tion<br>section (PFU/<br>Plain paper)                  | Short size     | ALL           | 20<br><0-63>                                           | М   | 0.8 mm.<br><paper length=""><br/>Long size:</paper> | 4              |  |  |
| 458-0                | Paper<br>feeding    | Paper aligning amount                                  | Long size      | ALL           | 26<br><0-63>                                           | М   | 330 mm or longer<br>Middle size:                    | 4              |  |  |
| 458-1                |                     | adjustment at the registra-                            | Middle<br>size | ALL           | 26<br><0-63>                                           | М   | Short size:                                         | 4              |  |  |
| 458-2                |                     | tion section<br>(Bypass feed-<br>ing/Plain<br>paper)   | Short size     | ALL           | 25<br><0-63>                                           | М   | * Postcard is sup-<br>ported only for JPN<br>model. | 4              |  |  |
| 460-0                | Paper<br>feeding    | Paperaligning amount                                   | Long size      | ALL           | 26<br><0-63>                                           | М   |                                                     | 4              |  |  |
| 460-1                |                     | adjustment at the registra-                            | Middle<br>size | ALL           | 26<br><0-63>                                           | М   |                                                     | 4              |  |  |
| 460-2                |                     | (Bypass feed-<br>ing/Thick<br>paper 1)                 | Short size     | ALL           | 26<br><0-63>                                           | М   | -                                                   | 4              |  |  |
| 461-0                | Paper<br>feeding    | Paperaligning amount                                   | Long size      | ALL           | 17<br><0-63>                                           | М   | -                                                   | 4              |  |  |
| 461-1                |                     | adjustment at the registra-                            | Middle<br>size | ALL           | 17<br><0-63>                                           | М   | -                                                   | 4              |  |  |
| 461-2                |                     | tion section<br>(Bypass feed-<br>ing/Thick<br>paper 2) | Short size     | ALL           | 17<br><0-63>                                           | М   | -                                                   | 4              |  |  |
| 462-0                | Paper<br>feeding    | Paperaligning amount                                   | Long size      | ALL           | 17<br><0-63>                                           | М   |                                                     | 4              |  |  |
| 462-1                |                     | adjustment at the registra-                            | Middle<br>size | ALL           | 17<br><0-63>                                           | М   | *                                                   | 4              |  |  |
| 462-2                |                     | tion section<br>(Bypass feed-                          | Short size     | ALL           | 17<br><0-63>                                           | М   | *                                                   | 4              |  |  |
| 462-3                |                     | paper 3)                                               | Postcard       | ALL           | 14<br><0-63>                                           | М   | *                                                   | 4              |  |  |
| 463-0                | Paper<br>feeding    | Paperaligning amount                                   | Long size      | ALL           | 26<br><0-63>                                           | М   |                                                     | 4              |  |  |
| 463-1                |                     | adjustment at the registra-                            | Middle<br>size | ALL           | 26<br><0-63>                                           | М   | *                                                   | 4              |  |  |
| 463-2                |                     | tion section<br>(Bypass feed-<br>ing/OHP film)         | Short size     | ALL           | 26<br><0-63>                                           | М   | _                                                   | 4              |  |  |
| 464-0                | Paper<br>feeding    | Paperaligning amount                                   | Long size      | ALL           | 26<br><0-63>                                           | М   |                                                     | 4              |  |  |
| 464-1                |                     | adjustment at the registra-                            | Middle<br>size | ALL           | 26<br><0-63>                                           | М   |                                                     | 4              |  |  |
| 464-2                |                     | tion section<br>(Bypass feed-<br>ing /Envelope)        | Short size     | ALL           | 26<br><0-63>                                           | М   |                                                     | 4              |  |  |

| Adjustment mode (05) |                     |                                           |                                    |               |                                                        |     |                                                                             |                |  |  |
|----------------------|---------------------|-------------------------------------------|------------------------------------|---------------|--------------------------------------------------------|-----|-----------------------------------------------------------------------------|----------------|--|--|
| Code                 | Classi-<br>fication | ltem                                      | S                                  | Func-<br>tion | Default<br><accept-<br>able<br/>value&gt;</accept-<br> | RAM | Contents                                                                    | Proce-<br>dure |  |  |
| 466-0                | Paper<br>feeding    | Adjustment of<br>paper push-              | Plain<br>paper                     | ALL           | 0<br><0-255>                                           | М   | When the value<br>increases by "1", the                                     | 4              |  |  |
| 466-1                |                     | ing amount/<br>Bypass feed-               | Postcard                           | ALL           | 0<br><0-255>                                           | М   | driving speed of bypass feed roller increases by                            | 4              |  |  |
| 466-3                | -                   | ing                                       | Envelope                           | ALL           | 0<br><0-255>                                           | М   | approx. 0.2 ms when the paper transport is started                          | 4              |  |  |
| 466-4                |                     |                                           | Thick paper 1                      | ALL           | 0<br><0-255>                                           | М   | tion.                                                                       | 4              |  |  |
| 466-5                |                     |                                           | Thick<br>paper 2                   | ALL           | 0<br><0-255>                                           | М   | ported only for JPN                                                         | 4              |  |  |
| 466-6                |                     |                                           | Thick<br>paper 3                   | ALL           | 0<br><0-255>                                           | М   | model.                                                                      | 4              |  |  |
| 466-7                | -                   |                                           | OHP film                           | ALL           | 0<br><0-255>                                           | М   | -                                                                           | 4              |  |  |
| 469-0                | Paper<br>feeding    | Paperaligning<br>amount<br>adjustment at  | Thick<br>paper 1<br>Long size      | ALL           | 20<br><0-63>                                           | М   | When the value<br>increases by "1", the<br>aligning amount                  | 4              |  |  |
| 469-1                |                     | the registra-<br>tion section<br>(Drawer) | Thick<br>paper 1<br>Middle<br>size | ALL           | 20<br><0-63>                                           | М   | increases by approx.<br>0.8 mm.<br><paper length=""><br/>Long size:</paper> | 4              |  |  |
| 469-2                |                     |                                           | Thick<br>paper 1<br>Short size     | ALL           | 20<br><0-63>                                           | М   | 330 mm or longer<br>Middle size:<br>220 mm to 329 mm                        | 4              |  |  |
| 469-3                |                     |                                           | Thick<br>paper 2<br>Long size      | ALL           | 20<br><0-63>                                           | М   | 219 mm or shorter                                                           | 4              |  |  |
| 469-4                |                     |                                           | Thick<br>paper 2<br>Middle<br>size | ALL           | 22<br><0-63>                                           | М   |                                                                             | 4              |  |  |
| 469-5                |                     |                                           | Thick<br>paper 2<br>Short size     | ALL           | 19<br><0-63>                                           | М   |                                                                             | 4              |  |  |
| 497-0                | Laser               | Adjustment of<br>drawer side-             | Drawer                             | ALL           | 128<br><0-255>                                         | М   | When the value increases by "1", the                                        | 4              |  |  |
| 497-1                |                     | ways devia-<br>tion                       | PFU                                | ALL           | 128<br><0-255>                                         | М   | image shifts toward the front side by 0.0423 mm.                            | 4              |  |  |
| 497-4                | -                   |                                           | Bypass<br>feeding                  | ALL           | 128<br><0-255>                                         | М   | -                                                                           | 4              |  |  |
| 501                  | Image               | Density<br>adjustment                     | Photo                              | PPC           | 128<br><0-255>                                         | М   | When the value increases, the image at                                      | 1              |  |  |
| 503                  |                     | Fine adjust-<br>ment of "man-             | Text/Photo                         | PPC           | 128<br><0-255>                                         | М   | the center step becomes darker.                                             | 1              |  |  |
| 504                  |                     | ual density"/<br>Center value             | Text                               | PPC           | 128<br><0-255>                                         | М   | +                                                                           | 1              |  |  |
| 505                  | Image               | Density<br>adjustment                     | Text/Photo                         | PPC           | 33<br><0-255>                                          | М   | When the value increases, the image of                                      | 1              |  |  |
| 506                  | -                   | Fine adjust-<br>ment of "man-             | Photo                              | PPC           | 20<br><0-255>                                          | М   | the "light" steps becomes lighter.                                          | 1              |  |  |
| 507                  |                     | ual density"/<br>Light step<br>value      | Text                               | PPC           | 20<br><0-255>                                          | М   |                                                                             | 1              |  |  |

| Adjustment mode (05) |                     |                                                                                 |            |               |                                                                    |     |                                                                                                    |                |  |  |  |
|----------------------|---------------------|---------------------------------------------------------------------------------|------------|---------------|--------------------------------------------------------------------|-----|----------------------------------------------------------------------------------------------------|----------------|--|--|--|
| Code                 | Classi-<br>fication | ltem                                                                            | S          | Func-<br>tion | Default<br><accept-<br>able<br/>value&gt;</accept-<br>             | RAM | Contents                                                                                                    | Proce-<br>dure |  |  |  |
| 508                  | Image               | Density<br>adjustment                                                           | Text/Photo | PPC           | 33<br><0-255>                                                      | М   | When the value increases, the image of                                                                                                    | 1              |  |  |  |
| 509                  | -                   | Fine adjust-<br>ment of "man-<br>ual density"/<br>Dark step                     | Photo      | PPC           | EUR:24<br>UC:24<br>JPN:24<br><0-255>                               | М   | the "dark" steps<br>becomes darker.                                                                                                    | 1              |  |  |  |
| 510                  |                     | value                                                                           | Text       | PPC           | EUR:20<br>UC:20<br>JPN:27<br><0-255>                               | M   | -                                                                                                    | 1              |  |  |  |
| 512                  | Image               | Density<br>adjustment                                                           | Photo      | PPC           | 128<br><0-255>                                                     | М   | When the value increases, the image                                                                                                    | 1              |  |  |  |
| 514                  |                     | Fine adjust-<br>ment of "auto-                                                  | Text/Photo | PPC           | 128<br><0-255>                                                     | М   | becomes darker.                                                                                                    | 1              |  |  |  |
| 515                  |                     | matic density"                                                                  | Text       | PPC           | 128<br><0-255>                                                     | М   | *                                                                                                    | 1              |  |  |  |
| 532                  | Image               | Range correc-<br>tion/Back-                                                     | Text/Photo | PPC           | 32<br><0-255>                                                      | М   | When the value increases, the back-                                                                                                    | 1              |  |  |  |
| 533                  |                     | ground peak<br>adjustment                                                       | Photo      | PPC           | 16<br><0-255>                                                      | М   | ground becomes more brightened.                                                                                                    | 1              |  |  |  |
| 534                  |                     |                                                                                 | Text       | PPC           | 64<br><0-255>                                                      | М   | +                                                                                                    | 1              |  |  |  |
| 535                  | Image               | Range correc-<br>tion/Text peak                                                 | Text/Photo | PPC           | 246<br><0-255>                                                     | М   |                                                                                                    | 1              |  |  |  |
| 536                  |                     | adjustment                                                                      | Text       | PPC           | 254<br><0-255>                                                     | М   | *                                                                                                    | 1              |  |  |  |
| 537                  |                     |                                                                                 | Photo      | PPC           | EUR:220<br>UC:220<br>JPN:224<br><0-255>                            | М   | -                                                                                                    | 1              |  |  |  |
| 570                  | Image               | Range correc-<br>tion on origi-<br>nal manually<br>set on the<br>original glass | Text/Photo | PPC           | EUR:12<br>UC:12<br>JPN:22<br><11-14,<br>21-24,<br>31-34,<br>41-44> | М   | Sets whether the values<br>of the background peak<br>and text peak are fixed<br>or not. One's place is an<br>adjustment for "auto-<br>matic density" and ten's<br>place is for "manual den-    | 1              |  |  |  |
| 571                  | -                   |                                                                                 | Photo      | PPC           | 12<br><11-14,<br>21-24,<br>31-34,<br>41-44>                        | М   | sity". Once they are<br>fixed, the range correc-<br>tion is performed with<br>standard values. The<br>values of the background                                                                 | 1              |  |  |  |
| 572                  |                     |                                                                                 | Text       | PPC           | 22<br><11-14,<br>21-24,<br>31-34,<br>41-44>                        | M   | the reproduction of the<br>background density and<br>text density respectively.<br>1: fixed/fixed<br>2: varied/fixed<br>3: fixed/varied<br>4: varied/varied<br>* Background peak/<br>Text peak | 1              |  |  |  |

| Adjustment mode (05) |                     |                                                 |                         |               |                                                        |     |                                           |                |  |  |  |
|----------------------|---------------------|-------------------------------------------------|-------------------------|---------------|--------------------------------------------------------|-----|-------------------------------------------|----------------|--|--|--|
| Code                 | Classi-<br>fication | ltem                                            | IS                      | Func-<br>tion | Default<br><accept-<br>able<br/>value&gt;</accept-<br> | RAM | Contents                                  | Proce-<br>dure |  |  |  |
| 593                  | Image               | Gamma data<br>slope adjust-                     | Text/Photo              | PPC           | 5<br><1-9>                                             | М   | Select the slope of<br>Gamma curve (The   | 1              |  |  |  |
| 594                  | Image               | ment                                            | Photo                   | PPC           | 5<br><1-9>                                             | М   | larger the value is, the larger the slope | 1              |  |  |  |
| 595                  | Image               | -                                               | Text                    | PPC           | 5<br><1-9>                                             | М   | becomes.)                                 | 1              |  |  |  |
| 596-0                | Image               | Gamma bal-<br>ance adjust-                      | Low<br>density          | PRT           | 128<br><0-255>                                         | М   | When the value increases, the density in  | 4              |  |  |  |
| 596-1                | -                   | ment<br>(PS/Photo)                              | Medium<br>density       | PRT           | 128<br><0-255>                                         | М   | the target area becomes higher.           | 4              |  |  |  |
| 596-2                | -                   |                                                 | High<br>density         | PRT           | 128<br><0-255>                                         | М   | -                                         | 4              |  |  |  |
| 597-0                | Image               | Gamma bal-<br>ance adjust-                      | Low<br>density          | PRT           | 128<br><0-255>                                         | М   |                                           | 4              |  |  |  |
| 597-1                | -                   | ment<br>(PS/Text)                               | Medium<br>density       | PRT           | 128<br><0-255>                                         | М   | *                                         | 4              |  |  |  |
| 597-2                | -                   |                                                 | High<br>density         | PRT           | 128<br><0-255>                                         | М   | *                                         | 4              |  |  |  |
| 598-0                | Image               | Gamma bal-<br>ance adjust-                      | Low<br>density          | PRT           | 128<br><0-255>                                         | М   | -                                         | 4              |  |  |  |
| 598-1                | -                   | ment<br>(PCL/Photo)                             | Medium<br>density       | PRT           | 128<br><0-255>                                         | М   | -                                         | 4              |  |  |  |
| 598-2                |                     |                                                 | High<br>density         | PRT           | 128<br><0-255>                                         | М   | +                                         | 4              |  |  |  |
| 599-0                | Image               | Gamma bal-<br>ance adjust-                      | Low<br>density          | PRT           | 128<br><0-255>                                         | М   | -                                         | 4              |  |  |  |
| 599-1                |                     | ment<br>(PCL/Text)                              | Medium<br>density       | PRT           | 128<br><0-255>                                         | М   | +                                         | 4              |  |  |  |
| 599-2                | -                   |                                                 | High<br>density         | PRT           | 128<br><0-255>                                         | М   | *                                         | 4              |  |  |  |
| 600                  | Image               | Background<br>adjustment                        | Text/Photo              | PPC           | 5<br><1-9>                                             | М   | When the value decreases, the back-       | 1              |  |  |  |
| 601                  |                     |                                                 | Photo                   | PPC           | 5<br><1-9>                                             | М   | ground becomes darker.<br>When the value  | 1              |  |  |  |
| 602                  |                     |                                                 | Text                    | PPC           | 5<br><1-9>                                             | М   | ground becomes lighter.                   | 1              |  |  |  |
| 609                  | Image               | Switching of the<br>Gamma correct<br>when paper | e scanner<br>tion table | ALL           | 0<br><0-4>                                             | М   |                                           | 1              |  |  |  |

| Adjustment mode (05) |                     |                                |                                 |               |                                                        |     |                                                                                                    |                |  |  |  |
|----------------------|---------------------|--------------------------------|---------------------------------|---------------|--------------------------------------------------------|-----|----------------------------------------------------------------------------------------------------|----------------|--|--|--|
| Code                 | Classi-<br>fication | ltem                           | S                               | Func-<br>tion | Default<br><accept-<br>able<br/>value&gt;</accept-<br> | RAM | Contents                                                                                                    | Proce-<br>dure |  |  |  |
| 620                  | Image               | Sharpness<br>adjustment        | Text/Photo                      | PPC           | EUR: 1<br>UC: 1<br>JPN: 0<br><0-99>                    | М   | When the value<br>increases, the image<br>becomes sharper. When<br>the value decreases, the                                                                                                    | 1              |  |  |  |
| 621                  |                     |                                | Photo<br>(Error dif-<br>fusion) | PPC           | 2<br><0-99>                                            | М   | image becomes softer.<br>The smaller the value is,<br>the less the moire                                                                                                    | 1              |  |  |  |
| 622                  |                     |                                | Text                            | PPC           | EUR: 45<br>UC: 45<br>JPN: 45<br><0-99>                 | М   | becomes.<br>One's place: Fixed value<br>(05-620 is "1", 05-621 is<br>"2", 05-622 is "5")<br>Ten's place: Adjustable                                                                                                    | 1              |  |  |  |
| 623                  |                     |                                | Photo<br>(Dither)               | PPC           | 2<br><0-99>                                            | M   | from 0 to 9 regarding the<br>default value as the stan-<br>dard (The larger the<br>value is, the sharper the<br>image becomes.)<br>* When entering "0" on<br>the ten's place, this<br>value is not displayed<br>on the entry screen. | 1              |  |  |  |
| 648                  | Image               | Adjustment of s<br>faint text  | mudged/                         | PPC           | 2<br><0-4>                                             | М   | Adjustment of the<br>smudged/faint text.<br>With decreasing the<br>value, the faint text is<br>suppressed, and with<br>increasing it, the<br>smudged text is sup-<br>pressed.                                                        | 1              |  |  |  |
| 654                  | Image               | Adjustment of<br>smudged/faint | PS                              | PRT           | 5<br><0-9>                                             | М   | Adjustment of the<br>smudged/faint text.                                                                                                    | 1              |  |  |  |
| 655                  |                     | text                           | PCL                             | PRT           | 5<br><0-9>                                             | М   | With decreasing the value, the faint text is                                                                                                    | 1              |  |  |  |
| 656                  |                     |                                | GDI                             | PRT           | 5<br><0-9>                                             | М   | suppressed, and with<br>increasing it, the<br>smudged text is sup-<br>pressed.                                                                                                    | 1              |  |  |  |
| 662                  | Image               | Upper limit value in toner-    | GDI                             |               | 176<br><0-255>                                         | М   | When the value decreases, the density of                                                                                                    | 1              |  |  |  |
| 664                  |                     | saving period                  | PS                              |               | 176<br><0-255>                                         | М   | the printed text becomes lower.                                                                                                    | 1              |  |  |  |
| 665                  |                     |                                | PCL                             |               | 176<br><0-255>                                         | М   | +                                                                                                    | 1              |  |  |  |
| 667-0                | Image               | Density adjustn<br>ied image   | nent of cop-                    | PPC           | 0<br><0-63>                                            | М   | Adjusts the density level of copied image.                                                                                                    | 4              |  |  |  |
| 667-1                |                     | , C                            |                                 | PPC           | 19<br><0-63>                                           | М   | When the value<br>decreases, the text                                                                                                    | 4              |  |  |  |
| 667-2                |                     |                                |                                 | PPC           | 25<br><0-63>                                           | М   | becomes lighter.                                                                                                    | 4              |  |  |  |
| 667-3                |                     |                                |                                 | PPC           | 31<br><0-63>                                           | М   | +                                                                                                    | 4              |  |  |  |
| 667-4                |                     |                                |                                 | PPC           | 44<br><0-63>                                           | М   |                                                                                                    | 4              |  |  |  |

|       | Adjustment mode (05) |                                                          |            |               |                                                                    |              |                                                                                                    |                |             |   |  |   |
|-------|----------------------|----------------------------------------------------------|------------|---------------|--------------------------------------------------------------------|--------------|----------------------------------------------------------------------------------------------------|----------------|-------------|---|--|---|
| Code  | Classi-<br>fication  | ltem                                                     | S          | Func-<br>tion | Default<br><accept-<br>able<br/>value&gt;</accept-<br>             | RAM          | Contents                                                                                                    | Proce-<br>dure |             |   |  |   |
| 672-0 | Image                | Adjustment of<br>printer image                           | GDI        | PRT           | 0<br><0-63>                                                        | М            | Adjustment of the image density.                                                                                                    | 4              |             |   |  |   |
| 672-1 |                      | density                                                  |            | PRT           | 19<br><0-63>                                                       | М            | With decreasing the value, the text becomes                                                                                                    | 4              |             |   |  |   |
| 672-2 |                      |                                                          |            | PRT           | 25<br><0-63>                                                       | М            | lighter.                                                                                                    | 4              |             |   |  |   |
| 672-3 | -                    |                                                          |            | PRT           | 31<br><0-63>                                                       | М            | -                                                                                                    | 4              |             |   |  |   |
| 672-4 | -                    |                                                          |            | PRT           | 44<br><0-63>                                                       | М            | -                                                                                                    | 4              |             |   |  |   |
| 676-0 | -                    |                                                          | PS/P0      |               | PS/PCL                                                             |              | PS/PCL                                                                                                    | PRT            | 0<br><0-63> | М |  | 4 |
| 676-1 |                      |                                                          |            |               |                                                                    | PRT          | 19<br><0-63>                                                                                                    | М              |             | 4 |  |   |
| 676-2 |                      |                                                          |            |               | PRT                                                                | 25<br><0-63> | М                                                                                                    | _              | 4           |   |  |   |
| 676-3 |                      |                                                          |            | PRT           | 31<br><0-63>                                                       | М            |                                                                                                    | 4              |             |   |  |   |
| 676-4 |                      |                                                          |            | PRT           | 44<br><0-63>                                                       | М            |                                                                                                    | 4              |             |   |  |   |
| 693   | Image                | Range correc-<br>tion on origi-<br>nal set on the<br>ADF | Text/Photo | PPC           | EUR:12<br>UC:12<br>JPN:22<br><11-14,<br>21-24,<br>31-34,<br>41-44> | М            | Sets whether the values<br>of the background peak<br>and text peak are fixed<br>or not. One's place is an<br>adjustment for "auto-<br>matic density" and ten's<br>place is for "manual den-                                             | 1              |             |   |  |   |
| 694   |                      |                                                          | Photo      | PPC           | 12<br><11-14,<br>21-24,<br>31-34,<br>41-44>                        | М            | sity". Once they are<br>fixed, the range correc-<br>tion is performed with<br>standard values.<br>The values of the back-                                                                                                    | 1              |             |   |  |   |
| 695   |                      |                                                          | Text       | PPC           | 22<br><11-14,<br>21-24,<br>31-34,<br>41-44>                        | М            | ground peak and text<br>peak affect the reproduc-<br>tion of the background<br>density and text density<br>respectively.<br>1: fixed/fixed<br>2: varied/fixed<br>3: fixed/varied<br>4: varied/varied<br>* Background peak/<br>Text peak | 1              |             |   |  |   |

| Adjustment mode (05) |                     |                                                                                 |                  |               |                                                                    |     |                                                                                                    |                |  |  |
|----------------------|---------------------|---------------------------------------------------------------------------------|------------------|---------------|--------------------------------------------------------------------|-----|----------------------------------------------------------------------------------------------------|----------------|--|--|
| Code                 | Classi-<br>fication | ltem                                                                            | S                | Func-<br>tion | Default<br><accept-<br>able<br/>value&gt;</accept-<br>             | RAM | Contents                                                                                                    | Proce-<br>dure |  |  |
| 913                  | Image               | Range correc-<br>tion on origi-<br>nal manually<br>set on the<br>original glass | Custom<br>Mode 1 | PPC           | EUR:12<br>UC:12<br>JPN:22<br><11-14,<br>21-24,<br>31-34,<br>41-44> | М   | Set whether the values<br>of the background peak<br>and text peak are fixed<br>or not. One's place is an<br>adjustment for "auto-<br>matic density" and ten's<br>place is for "manual den-                                                                                                    | 1              |  |  |
| 916                  | Image               | Range correc-<br>tion on origi-<br>nal set on the<br>ADF                        | Custom<br>Mode 1 | PPC           | EUR:12<br>UC:12<br>JPN:22<br><11-14,<br>21-24,<br>31-34,<br>41-44> | M   | sity". Once they are<br>fixed, the range correc-<br>tion is performed with<br>standard values. The<br>values of the background<br>peak and text peak affect<br>the reproduction of the<br>background density and<br>text density respectively.<br>1: fixed/fixed<br>2: varied/fixed<br>3: fixed/varied<br>4: varied/varied<br>* Background peak/<br>Text peak                                                                                                    | 1              |  |  |
| 919                  | Image               | Range correc-<br>tion<br>Background<br>peak adjust-<br>ment                     | Custom<br>Mode 1 | PPC           | 40<br><0-255>                                                      | М   | When the value<br>increases, the back-<br>ground becomes more<br>brightened.                                                                                                    | 1              |  |  |
| 922                  | Image               | Sharpness<br>adjustment                                                         | Custom<br>Mode 1 | PPC           | 1<br><0-99>                                                        | Μ   | When the value<br>increases, the image<br>becomes sharper. When<br>the value decreases, the<br>image becomes softer.<br>The smaller the value is,<br>the less the moire<br>becomes.<br>One's place: Fixed value<br>"1"<br>Ten's place: Adjustable<br>from 0 to 9 regarding the<br>default value as the stan-<br>dard (The larger the<br>value is, the sharper the<br>image becomes.)<br>* When entering "0" on<br>the ten's place, this<br>value is not displayed<br>on the entry screen. | 1              |  |  |
| 926                  | Image               | Range correc-<br>tion/Text peak<br>adjustment                                   | Custom<br>Mode 1 | PPC           | 255<br><0-255>                                                     | М   |                                                                                                    | 1              |  |  |
| 928                  | Image               | Adjustment of<br>smudged/faint<br>text                                          | Custom<br>Mode 1 | PPC           | 2<br><0-4>                                                         | М   | Adjustment of the<br>smudged/faint text.<br>With increasing the<br>value, the faint text is<br>suppressed, and with<br>decreasing it, the<br>smudged text is sup-<br>pressed.                                                                                                    | 1              |  |  |

e-STUDIO163/203 ERROR CODE AND SELF-DIAGNOSTIC MODE

| Adjustment mode (05) |                     |                                                                                                |                  |               |                                                        |     |                                                                                           |                |  |  |  |
|----------------------|---------------------|------------------------------------------------------------------------------------------------|------------------|---------------|--------------------------------------------------------|-----|-------------------------------------------------------------------------------------------|----------------|--|--|--|
| Code                 | Classi-<br>fication | ltem                                                                                           | S                | Func-<br>tion | Default<br><accept-<br>able<br/>value&gt;</accept-<br> | RAM | Contents                                                                                  | Proce-<br>dure |  |  |  |
| 931                  | Image               | Density<br>adjustment<br>Fine adjust-<br>ment of "man-<br>ual density"/<br>Center value        | Custom<br>Mode 1 | PPC           | 128<br><0-255>                                         | М   | When the value<br>increases, the image of<br>the center step becomes<br>darker.           | 1              |  |  |  |
| 934                  | Image               | Density<br>adjustment<br>Fine adjust-<br>ment of "man-<br>ual density"/<br>Light step<br>value | Custom<br>Mode 1 | PPC           | 20<br><0-255>                                          | М   | When the value<br>increases, the image of<br>the "light" step density<br>becomes lighter. | 1              |  |  |  |
| 937                  | Image               | Density<br>adjustment<br>Fine adjust-<br>ment of "man-<br>ual density"/<br>Dark step<br>value  | Custom<br>Mode 1 | PPC           | 20<br><0-255>                                          | М   | When the value<br>increases, the image of<br>the "dark" step density<br>becomes darker.   | 1              |  |  |  |
| 940                  | Image               | Density<br>adjustment<br>Fine adjust-<br>ment of "auto-<br>matic density"                      | Custom<br>Mode 1 | PPC           | 128<br><0-255>                                         | М   | When the value<br>increases, the image<br>becomes darker.                                 | 1              |  |  |  |
| 943                  | Image               | Gamma data<br>slope adjust-<br>ment                                                            | Custom<br>Mode 1 | PPC           | 5<br><1-9>                                             | М   | Select the slope of<br>Gamma curve (The<br>larger the value is, the                       | 1              |  |  |  |
| 946                  | Image               | Gamma data<br>slope adjust-<br>ment                                                            | Custom<br>Mode 1 | PPC           | 5<br><1-9>                                             | М   | larger the slope becomes.)                                                                | 1              |  |  |  |

# 2.2.5 Setting mode (08)

The items in the setting code list can be set or changed in this setting mode (08).

# Procedure 1,5,11

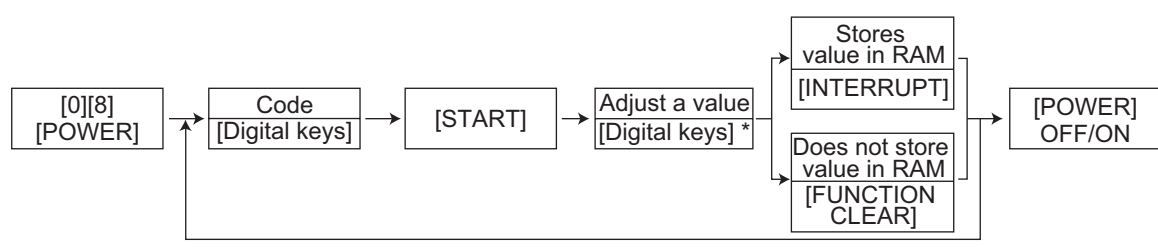

\* Press [#] to enter minus (-).

### Procedure 2

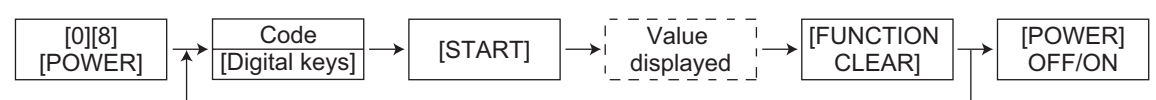

# Procedure 3

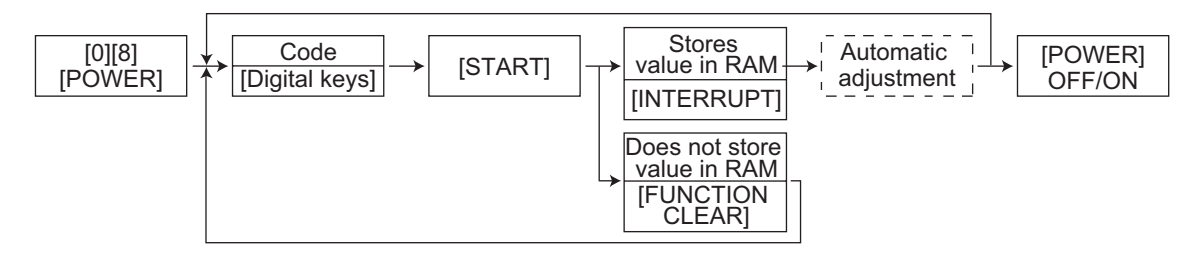

#### Procedure 4

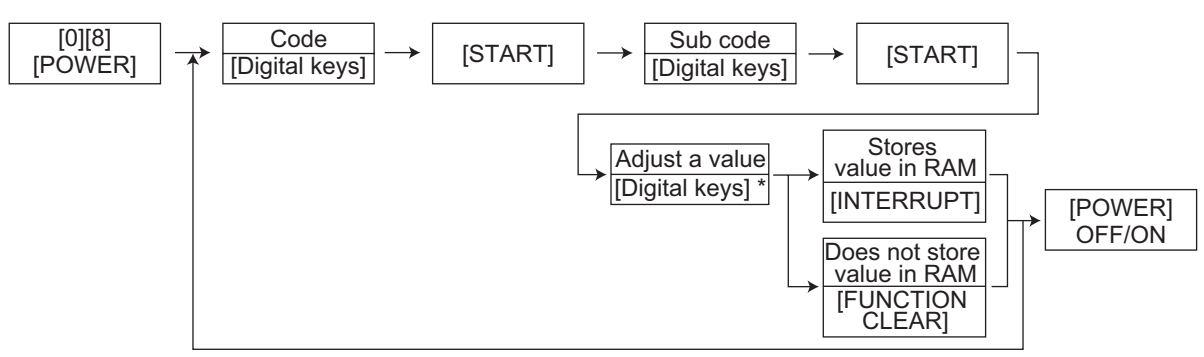

\* Press [#] to enter minus (-).

# Procedure 10

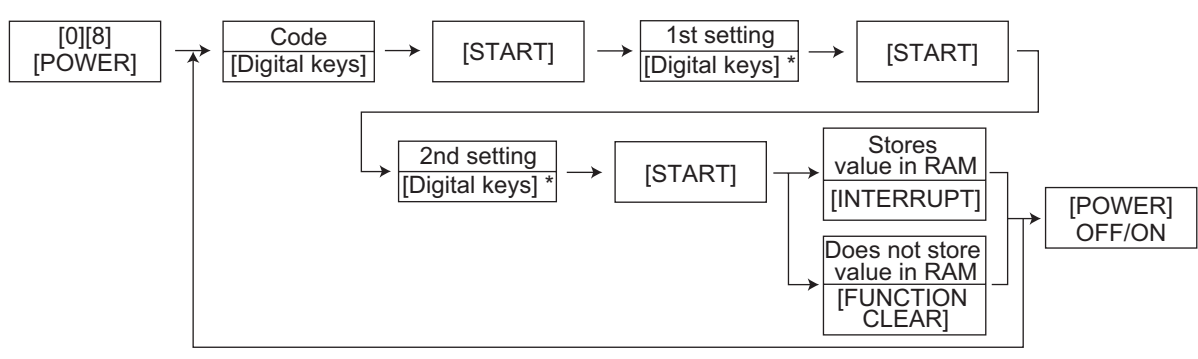

\* Press [#] to enter minus (-).

### Procedure 14

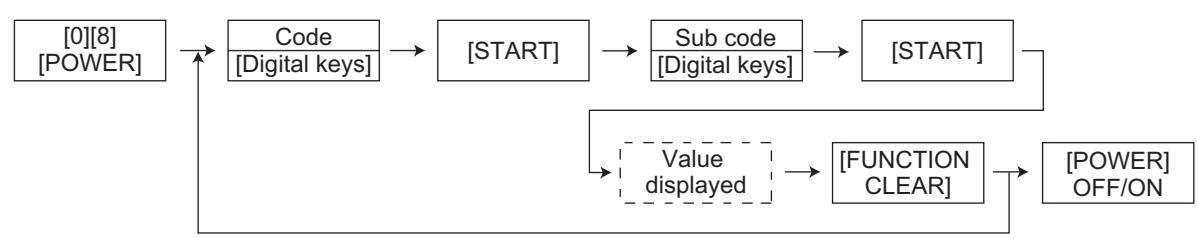

### Notes:

- The digit after the hyphen in "Code" of the following table is a sub code.
- In "RAM", the NVRAM of the board in which the data of each code is stored is indicated. "M" stands for the MAIN board.

|       |                     |                                                            | Set                           | ting mo       | de (08)                                                |                                                                            |                                                                                                    |                |
|-------|---------------------|------------------------------------------------------------|-------------------------------|---------------|--------------------------------------------------------|----------------------------------------------------------------------------|----------------------------------------------------------------------------------------------------|----------------|
| Code  | Classifi-<br>cation | ltem                                                       | S                             | Func-<br>tion | Default<br><accept-<br>able<br/>value&gt;</accept-<br> | RAM                                                                        | Contents                                                                                                    | Proce-<br>dure |
| 201   | General             | Destination sele                                           | ection                        | ALL           | EUR: 0<br>UC: 1<br>JPN: 2<br><0-2>                     | М                                                                          | 0: EUR<br>1: UC<br>2: JPN                                                                                                    | 1              |
| 202   | User<br>interface   | Counter installe                                           | ed externally                 | ALL           | 0<br><0-3>                                             | М                                                                          | 0: No external counter<br>1: Coin controller<br>2: Copy key card<br>3: Key copy counter                                                                                                    | 1              |
| 203   | General             | Line adjustmen                                             | ALL                           | 0<br><0-1>    | М                                                      | 0: For factory shipment<br>1: For line<br>* Field: "0" must be<br>selected | 1                                                                                                    |                |
| 204   | User<br>interface   | Auto-clear time                                            | r setting                     | ALL           | 3<br><0-15>                                            | М                                                                          | Timer to return the<br>equipment to the<br>default settings when<br>the [START] button is<br>not pressed after the<br>function and the mode<br>are set<br>0: Not cleared<br>1 to 15: Set number x<br>15 sec. | 1              |
| 205   | User<br>interface   | Auto power sav<br>timer setting                            | ve mode                       | ALL           | 1<br><0-1>                                             | М                                                                          | 0: Invalid<br>1: Valid                                                                                                    | 1              |
| 206   | User<br>interface   | Auto Shut Off N<br>setting (Auto SI<br>Mode/Sleep Mo       | Node timer<br>nut Off<br>ode) | ALL           | 1<br><0-1>                                             | М                                                                          | 0: Invalid<br>1: Valid                                                                                                    | 1              |
| 210-0 | Paper<br>feeding    | Paper size<br>(A6-R)                                       | feeding<br>direction          | PRT           | 148<br><105-<br>432>                                   | М                                                                          |                                                                                                    | 10             |
| 210-1 |                     |                                                            | widthwise<br>direction        | ALL           | 105<br><105-<br>432>                                   | М                                                                          |                                                                                                    | 10             |
| 216   | Paper<br>feeding    | Tab paper print<br>Tab width settin<br>(Bypass feeding     | ig<br>g)                      | ALL           | 130<br><100-<br>200>                                   | М                                                                          |                                                                                                    | 1              |
| 217   | Paper<br>feeding    | Tab paper print<br>Shift width setting<br>(Bypass feeding) |                               | ALL           | 1300<br><0-3000>                                       | М                                                                          |                                                                                                    | 1              |
| 220   | User<br>interface   | Language displ<br>power-ON                                 | ayed at                       | ALL           | EUR: 0<br>UC: 0<br>JPN: 5<br><0-6>                     | М                                                                          | 0: Language 1<br>1: Language 2<br>2: Language 3<br>3: Language 4<br>4: Language 5<br>5: Language 6<br>6: Language 7                                                                                          | 1              |

|       |                  | Setting mode (08)    |                        |       |                                                                                    |     |                                                                                                    |        |  |  |  |  |  |
|-------|------------------|----------------------|------------------------|-------|------------------------------------------------------------------------------------|-----|----------------------------------------------------------------------------------------------------|--------|--|--|--|--|--|
| Code  | Classifi-        | ltem                 | S                      | Func- | Default<br><accept-< th=""><th>RAM</th><th>Contents</th><th>Proce-</th></accept-<> | RAM | Contents                                                                                                    | Proce- |  |  |  |  |  |
|       | cation           |                      |                        | tion  | able<br>value>                                                                     |     |                                                                                                    | dure   |  |  |  |  |  |
| 224   | Paper<br>feeding | Paper size (By       | pass)                  | ALL   | 14<br><0-15>                                                                       | M   | Paper size (Bypass)<br>0:A3<br>1:A4<br>2:A4-R<br>3:A5-R<br>4:B4<br>5:B5<br>6:B5R<br>7:LETTER<br>8:LETTER-R<br>9:LEDGER<br>10:LEGAL<br>11:STATEMENT-R<br>12:COMPUTER<br>13:FOLIO<br>14:NON-STANDARD | 9      |  |  |  |  |  |
| 225   | Paper<br>feeding | Paper size (Dra      | awer)                  | ALL   | UC: 7<br>Other: 1<br><0-13>                                                        | M   | Paper size (Drawer)<br>0:A3<br>1:A4<br>2:A4-R<br>3:A5-R<br>4:B4<br>5:B5<br>6:B5R<br>7:LETTER<br>8:LETTER-R<br>9:LEDGER<br>10:LEGAL<br>11:STATEMENT-R<br>12:COMPUTER<br>13:FOLIO                    | 9      |  |  |  |  |  |
| 226   | Paper<br>feeding | Paper size (PF       | U)                     | ALL   | UC: 7<br>Other: 1<br><0-13>                                                        | Μ   | Paper size (PFU)<br>0:A3<br>1:A4<br>2:A4-R<br>3:A5-R<br>4:B4<br>5:B5<br>6:B5R<br>7:LETTER<br>8:LETTER-R<br>9:LEDGER<br>10:LEGAL<br>11:STATEMENT-R<br>12:COMPUTER<br>13:FOLIO                       | 9      |  |  |  |  |  |
| 229-0 | Paper<br>feeding | Paper size<br>(A3)   | feeding<br>direction   | ALL   | 420<br><140-<br>432>                                                               | М   |                                                                                                    | 10     |  |  |  |  |  |
| 229-1 |                  |                      | widthwise<br>direction | ALL   | 297<br><140-<br>432>                                                               | М   |                                                                                                    | 10     |  |  |  |  |  |
| 230-0 | Paper<br>feeding | Paper size<br>(A4-R) | feeding<br>direction   | ALL   | 297<br><140-<br>432>                                                               | М   |                                                                                                    | 10     |  |  |  |  |  |
| 230-1 |                  |                      | widthwise<br>direction | ALL   | 210<br><140-<br>432>                                                               | М   |                                                                                                    | 10     |  |  |  |  |  |

| Setting mode (08) |                     |                               |                        |               |                                                        |     |          |                |  |  |
|-------------------|---------------------|-------------------------------|------------------------|---------------|--------------------------------------------------------|-----|----------|----------------|--|--|
| Code              | Classifi-<br>cation | lterr                         | IS                     | Func-<br>tion | Default<br><accept-<br>able<br/>value&gt;</accept-<br> | RAM | Contents | Proce-<br>dure |  |  |
| 231-0             | Paper<br>feeding    | Paper size<br>(A5-R)          | feeding<br>direction   | ALL           | 210<br><140-<br>432>                                   | М   |          | 10             |  |  |
| 231-1             |                     |                               | widthwise<br>direction | ALL           | 148<br><140-<br>432>                                   | М   |          | 10             |  |  |
| 232-0             | Paper<br>feeding    | Paper size<br>(B4)            | feeding<br>direction   | ALL           | 364<br><140-<br>432>                                   | М   |          | 10             |  |  |
| 232-1             |                     |                               | widthwise<br>direction | ALL           | 257<br><140-<br>432>                                   | М   |          | 10             |  |  |
| 233-0             | Paper<br>feeding    | Paper size<br>(B5-R)          | feeding<br>direction   | ALL           | 257<br><140-<br>432>                                   | М   |          | 10             |  |  |
| 233-1             | -                   |                               | widthwise<br>direction | ALL           | 182<br><140-<br>432>                                   | М   |          | 10             |  |  |
| 234-0             | Paper<br>feeding    | Paper size<br>(LT-R)          | feeding<br>direction   | ALL           | 279<br><140-<br>432>                                   | М   |          | 10             |  |  |
| 234-1             |                     |                               | widthwise direction    | ALL           | 216<br><140-<br>432>                                   | М   |          | 10             |  |  |
| 235-0             | Paper<br>feeding    | Paper size<br>(LD)            | feeding<br>direction   | ALL           | 432<br><140-<br>432>                                   | М   |          | 10             |  |  |
| 235-1             | -                   |                               | widthwise<br>direction | ALL           | 279<br><140-<br>432>                                   | М   |          | 10             |  |  |
| 236-0             | Paper<br>feeding    | Paper size<br>(LG)            | feeding<br>direction   | ALL           | 356<br><140-<br>432>                                   | М   |          | 10             |  |  |
| 236-1             |                     |                               | widthwise direction    | ALL           | 216<br><140-<br>432>                                   | М   |          | 10             |  |  |
| 237-0             | Paper<br>feeding    | Paper size<br>(ST-R)          | feeding<br>direction   | ALL           | 216<br><140-<br>432>                                   | М   |          | 10             |  |  |
| 237-1             |                     |                               | widthwise direction    | ALL           | 140<br><140-<br>432>                                   | М   |          | 10             |  |  |
| 238-0             | Paper<br>feeding    | Paper size<br>(COM-<br>PUTER) | feeding<br>direction   | ALL           | 356<br><140-<br>432>                                   | М   |          | 10             |  |  |
| 238-1             |                     |                               | widthwise direction    | ALL           | 257<br><140-<br>432>                                   | М   |          | 10             |  |  |
| 239-0             | Paper<br>feeding    | Paper size<br>(FOLIO)         | feeding<br>direction   | ALL           | 330<br><140-<br>432>                                   | М   |          | 10             |  |  |
| 239-1             |                     |                               | widthwise<br>direction | ALL           | 210<br><140-<br>432>                                   | М   |          | 10             |  |  |

| Setting mode (08) |                     |                                    |                        |               |                                                        |     |                                                                                                    |                |  |  |  |
|-------------------|---------------------|------------------------------------|------------------------|---------------|--------------------------------------------------------|-----|----------------------------------------------------------------------------------------------------|----------------|--|--|--|
| Code              | Classifi-<br>cation | Item                               | IS                     | Func-<br>tion | Default<br><accept-<br>able<br/>value&gt;</accept-<br> | RAM | Contents                                                                                               | Proce-<br>dure |  |  |  |
| 240-0             | Paper<br>feeding    | Paper size<br>(13"LG)              | feeding<br>direction   | ALL           | 330<br><140-<br>432>                                   | М   |                                                                                                    | 10             |  |  |  |
| 240-1             |                     |                                    | widthwise<br>direction | ALL           | 216<br><140-<br>432>                                   | М   |                                                                                                    | 10             |  |  |  |
| 241-0             | Paper<br>feeding    | Paper size<br>(8.5"X8.5")          | feeding<br>direction   | ALL           | 216<br><140-<br>432>                                   | М   |                                                                                                    | 10             |  |  |  |
| 241-1             |                     |                                    | widthwise<br>direction | ALL           | 216<br><140-<br>432>                                   | М   |                                                                                                    | 10             |  |  |  |
| 242-0             | Paper<br>feeding    | Paper size<br>(Non-stan-<br>dard)  | feeding<br>direction   | ALL           | 432<br><105-<br>432>                                   | М   |                                                                                                    | 10             |  |  |  |
| 242-1             | -                   |                                    | widthwise direction    | ALL           | 279<br><105-<br>432>                                   | М   |                                                                                                    | 10             |  |  |  |
| 244-0             | Paper<br>feeding    | Paper size<br>(8K)                 | feeding<br>direction   | ALL           | 390<br><140-<br>432>                                   | М   |                                                                                                    | 10             |  |  |  |
| 244-1             |                     |                                    | widthwise<br>direction | ALL           | 270<br><140-<br>432>                                   | М   |                                                                                                    | 10             |  |  |  |
| 245-0             | Paper<br>feeding    | Paper size<br>(16K-R)              | feeding<br>direction   | ALL           | 270<br><140-<br>432>                                   | М   |                                                                                                    | 10             |  |  |  |
| 245-1             | -                   |                                    | widthwise direction    | ALL           | 195<br><140-<br>432>                                   | М   |                                                                                                    | 10             |  |  |  |
| 246               | User<br>interface   | Clearing copy j<br>clear           | obs at auto            | ALL           | 0<br><0-1>                                             | М   | 0: No clearing<br>1: Clearing                                                                          | 1              |  |  |  |
| 251               | Mainte-<br>nance    | Setting value of PM counter        |                        | ALL           | Refer to<br>content<br><8 digits>                      | М   | <pre><default> e-STUDIO 163 UC, EUR: 74,000 JPN: 0 e-STUDIO 203 UC, EUR: 90,000 JPN: 0</default></pre> | 1              |  |  |  |
| 252               | Mainte-<br>nance    | Current value o<br>counter Display | of PM<br>y/0 clearing  | ALL           | 0<br><8 digits>                                        | М   | Counts up when the registration sensor is ON.                                                          | 1              |  |  |  |
| 253               | Mainte-<br>nance    | Error history di                   | splay                  | ALL           | -                                                      | М   | Displaying of the latest 8 errors data                                                                 | 2              |  |  |  |

|      |                     | Set                                                 | tting mo      | de (08)                                                |     |                                                                                                    |                |
|------|---------------------|-----------------------------------------------------|---------------|--------------------------------------------------------|-----|----------------------------------------------------------------------------------------------------|----------------|
| Code | Classifi-<br>cation | Items                                               | Func-<br>tion | Default<br><accept-<br>able<br/>value&gt;</accept-<br> | RAM | Contents                                                                                                    | Proce-<br>dure |
| 254  | Paper<br>feeding    | LT <-> A4/LD <-> A3                                 | PRT           | 0<br><0-1>                                             | Μ   | <ul> <li>Sets whether the data is printed on the different but similar size paper or not when the paper of corresponding size is not available.</li> <li>0: Valid (The data is printed on A4/A3 when LT/LD is selected or vice versa.)</li> <li>1: Invalid (The message to use the selected paper size is displayed.)</li> </ul> | 1              |
| 257  | Counter             | Counter copy                                        | ALL           | -<br><1-2>                                             | -   | <ol> <li>Electrical counter         <ul> <li>→ Backup counter</li> </ul> </li> <li>Backup counter →         <ul> <li>Electrical counter</li> <li>(P.xxxx)</li> </ul> </li> </ol>                                                                                                    | -              |
| 258  | Mainte-<br>nance    | FSMS acceptance                                     | ALL           | 1<br><0-2>                                             | М   | Sets whether the FSMS<br>connection is accepted<br>or not.<br>0: Prohibited<br>1: Accepted (USB nor-<br>mal connection)<br>2: Accepted (USB<br>forcible connection)                                                                                                    | 1              |
| 261  | User<br>interface   | Fixes the paper size setting<br>for the bypass tray | ALL           | 0<br><0-1>                                             | М   | <ol> <li>Size not fixed (Turn<br/>the power OFF or<br/>press the Function<br/>Clear key to return<br/>to the non-standard<br/>size.)</li> <li>Size fixed (Turn the<br/>power OFF or press<br/>the Function Clear<br/>key to return to the<br/>size set at 08-224.)</li> </ol>                                                    | 1              |
| 263  | User<br>interface   | Administrator's password<br>(Maximum 6 digits)      | ALL           | 123456<br><6<br>digits>                                | М   | The password can be<br>entered in figures (0-9)<br>within 6 digits.                                                                                                    | 11             |
| 300  | User<br>interface   | Maximum number of copy volume (MAX9)                | PPC           | 0<br><0-2>                                             | М   | 0: 999 1: 99<br>2: 9                                                                                                    | 1              |
| 302  | User<br>interface   | Original counter display                            | ALL           | EUR: 2<br>UC: 0<br>JPN: 0<br><0,2>                     | М   | Sets whether the origi-<br>nal counter is dis-<br>played or not.<br>0: Not displayed<br>2: Displayed                                                                                                    | 1              |
| 304  | User<br>interface   | Switching "APS"/"ADF-<br>APS" display               | ALL           | UC: 1<br>Other: 0<br><0,2>                             | М   | 0: "APS" display<br>1: "ADF-APS" display                                                                                                    | 1              |

|        |                     |                  | Set         | ting mo       | de (08)                                                |     |                         |                |
|--------|---------------------|------------------|-------------|---------------|--------------------------------------------------------|-----|-------------------------|----------------|
| Code   | Classifi-<br>cation | ltem             | S           | Func-<br>tion | Default<br><accept-<br>able<br/>value&gt;</accept-<br> | RAM | Contents                | Proce-<br>dure |
| 305-0  | Counter             | Number of        | A3          | PPC           | 0                                                      | М   | Counts the output       | 4              |
| 305-1  |                     | output pages     | A4          |               | <8 digits>                                             |     | pages in the copier     |                |
| 305-2  |                     | tion             | A5          |               |                                                        |     | size according to the   |                |
| 305-3  |                     | tion             | A6          |               |                                                        |     | setting for the count   |                |
| 305-4  |                     |                  | B4          |               |                                                        |     | setting of large-sized  |                |
| 305-5  |                     |                  | B5          |               |                                                        |     | paper (08-352) and the  |                |
| 305-6  |                     |                  | FOLIO       |               |                                                        |     | definition setting of   |                |
| 305-7  |                     |                  | LD          |               |                                                        |     | 353)                    |                |
| 305-8  |                     |                  | LG          |               |                                                        |     |                         |                |
| 305-9  |                     |                  | LT          |               |                                                        |     |                         |                |
| 305-10 |                     |                  | ST          |               |                                                        |     |                         |                |
| 305-11 |                     |                  | COMP        |               |                                                        |     |                         |                |
| 305-12 |                     |                  | 13"LG       |               |                                                        |     |                         |                |
| 305-13 |                     |                  | 8.5" x 8.5" |               |                                                        |     |                         |                |
| 305-14 |                     |                  | 16K         |               |                                                        |     |                         |                |
| 305-15 |                     |                  | 8K          |               |                                                        |     |                         |                |
| 305-16 | -                   |                  | Others      |               | -                                                      |     |                         |                |
| 306-0  | Counter             | Number of        | A3          | PRT           | 0<br>Aliaitas                                          | M   | Counts the output       | 4              |
| 306-1  |                     | in printer func- | A4          |               | <8 aigits>                                             |     | function for each paper |                |
| 306-2  |                     | tion             | A5          | -             |                                                        |     | size according to the   |                |
| 306-3  |                     |                  | A6          | -             |                                                        |     | setting for the count   |                |
| 306-4  |                     |                  | B4          | -             |                                                        |     | setting of large-sized  |                |
| 306-5  |                     |                  | B5          | -             |                                                        |     | paper (08-352) and the  |                |
| 306-6  |                     |                  | FOLIO       |               |                                                        |     | large-sized paper (08-  |                |
| 306-7  |                     |                  | LD          |               |                                                        |     | 353).                   |                |
| 306-8  |                     |                  | LG          | -             |                                                        |     |                         |                |
| 300-9  |                     |                  |             | -             |                                                        |     |                         |                |
| 306-10 |                     |                  | COMP        | -             |                                                        |     |                         |                |
| 306 12 |                     |                  |             |               |                                                        |     |                         |                |
| 306-12 |                     |                  | 8 5" v 8 5" |               |                                                        |     |                         |                |
| 306-14 |                     |                  | 166         |               |                                                        |     |                         |                |
| 306-14 |                     |                  | 8K          |               |                                                        |     |                         |                |
| 306-16 |                     |                  | Others      | -             |                                                        |     |                         |                |
| 306-16 |                     |                  | Others      |               |                                                        |     |                         |                |

|        | Setting mode (08) |                                                                    |             |       |                                                                         |     |                                                                                                    |        |  |  |  |  |
|--------|-------------------|--------------------------------------------------------------------|-------------|-------|-------------------------------------------------------------------------|-----|----------------------------------------------------------------------------------------------------|--------|--|--|--|--|
|        |                   |                                                                    |             |       | Default                                                                 |     |                                                                                                    |        |  |  |  |  |
| 0.1    | Classifi-         | 14                                                                 | _           | Func- | <accept-< th=""><th></th><th>0 - mto mto</th><th>Proce-</th></accept-<> |     | 0 - mto mto                                                                                                    | Proce- |  |  |  |  |
| Code   | cation            | Item                                                               | S           | tion  | able                                                                    | RAM | Contents                                                                                                    | dure   |  |  |  |  |
|        |                   |                                                                    |             |       | value>                                                                  |     |                                                                                                    |        |  |  |  |  |
| 307-0  | Counter           | Number of                                                          | A3          | PRT   | 0                                                                       | М   | Counts the output                                                                                                   | 4      |  |  |  |  |
| 307-1  |                   | output pages                                                       | A4          |       | <8 digits>                                                              |     | pages at the list print                                                                                             |        |  |  |  |  |
| 307-2  |                   | at list print                                                      | A5          |       |                                                                         |     | mode for each paper                                                                                                 |        |  |  |  |  |
| 307-3  |                   | mode                                                               | A6          |       |                                                                         |     | size according to the                                                                                               |        |  |  |  |  |
| 307-4  |                   |                                                                    | B4          |       |                                                                         |     | setting of large-sized                                                                                              |        |  |  |  |  |
| 307-5  |                   |                                                                    | B5          |       |                                                                         |     | paper (08-352) and the                                                                                              |        |  |  |  |  |
| 307-6  |                   |                                                                    | FOLIO       |       |                                                                         |     | definition setting of                                                                                               |        |  |  |  |  |
| 307-7  |                   |                                                                    | LD          |       |                                                                         |     | large-sized paper (08-                                                                                              |        |  |  |  |  |
| 307-8  |                   |                                                                    | LG          |       |                                                                         |     | 303).                                                                                                    |        |  |  |  |  |
| 307-9  |                   |                                                                    | LT          |       |                                                                         |     |                                                                                                    |        |  |  |  |  |
| 307-10 |                   |                                                                    | ST          |       |                                                                         |     |                                                                                                    |        |  |  |  |  |
| 307-11 |                   |                                                                    | COMP        |       |                                                                         |     |                                                                                                    |        |  |  |  |  |
| 307-12 |                   |                                                                    | 13"LG       |       |                                                                         |     |                                                                                                    |        |  |  |  |  |
| 307-13 |                   |                                                                    | 8.5" x 8.5" |       |                                                                         |     |                                                                                                    |        |  |  |  |  |
| 307-14 |                   |                                                                    | 16K         |       |                                                                         |     |                                                                                                    |        |  |  |  |  |
| 307-15 |                   |                                                                    | 8K          |       |                                                                         |     |                                                                                                    |        |  |  |  |  |
| 307-16 |                   |                                                                    | Others      |       |                                                                         |     |                                                                                                    |        |  |  |  |  |
| 312-0  | Counter           | Number of                                                          | A3          | PPC   | 0                                                                       | М   | Counts the scanning                                                                                                 | 4      |  |  |  |  |
| 312-1  |                   | scanning                                                           | A4          |       | <8 digits>                                                              |     | pages in the copier                                                                                                 |        |  |  |  |  |
| 312-2  |                   | pages in                                                           | A5          |       |                                                                         |     | function for each paper                                                                                             |        |  |  |  |  |
| 312-3  |                   | tion                                                               | A6          |       |                                                                         |     | setting for the count                                                                                               |        |  |  |  |  |
| 312-4  |                   |                                                                    | B4          |       |                                                                         |     | setting of large-sized                                                                                              |        |  |  |  |  |
| 312-5  |                   |                                                                    | B5          |       |                                                                         |     | paper (08-352) and the                                                                                              |        |  |  |  |  |
| 312-6  |                   |                                                                    | FOLIO       |       |                                                                         |     | definition setting of                                                                                               |        |  |  |  |  |
| 312-7  |                   |                                                                    | LD          |       |                                                                         |     | arge-sized paper (08-                                                                                               |        |  |  |  |  |
| 312-8  |                   |                                                                    | LG          |       |                                                                         |     | 555).                                                                                                    |        |  |  |  |  |
| 312-9  |                   |                                                                    | LT          |       |                                                                         |     |                                                                                                    |        |  |  |  |  |
| 312-10 |                   |                                                                    | ST          |       |                                                                         |     |                                                                                                    |        |  |  |  |  |
| 312-11 |                   |                                                                    | COMP        |       |                                                                         |     |                                                                                                    |        |  |  |  |  |
| 312-12 |                   |                                                                    | 13"LG       |       |                                                                         |     |                                                                                                    |        |  |  |  |  |
| 312-13 |                   |                                                                    | 8.5" x 8.5" |       |                                                                         |     |                                                                                                    |        |  |  |  |  |
| 312-14 |                   |                                                                    | 16K         |       |                                                                         |     |                                                                                                    |        |  |  |  |  |
| 312-15 |                   |                                                                    | 8K          |       |                                                                         |     |                                                                                                    |        |  |  |  |  |
| 312-16 |                   |                                                                    | Others      |       |                                                                         |     |                                                                                                    |        |  |  |  |  |
| 320-0  | Counter           | Display of<br>number of<br>output pages<br>in copier func-<br>tion | Large       | PPC   | 0<br><8 digits>                                                         | Μ   | Counts the number of<br>output pages in the<br>Copier Function<br>according to its size<br>(large/small).<br>Large: | 14     |  |  |  |  |
| 320-1  | Counter           |                                                                    | Small       | PPC   | 0<br><8 digits>                                                         | М   | Number of output<br>pages of large-sized<br>paper defined at 08-<br>353<br>Small:<br>Number of output               | 14     |  |  |  |  |
| 320-2  | Counter           |                                                                    | Total       | PPC   | 0<br><8 digits>                                                         | М   | pages other than<br>set as large-sized<br>paper<br>Total:<br>Total number out-<br>put pages of all<br>paper sizes.  | 14     |  |  |  |  |

e-STUDIO163/203 ERROR CODE AND SELF-DIAGNOSTIC MODE

|       |                     |                                                                         | Set   | ting mo       | de (08)                                                |     |                                                                                                    |                |
|-------|---------------------|-------------------------------------------------------------------------|-------|---------------|--------------------------------------------------------|-----|----------------------------------------------------------------------------------------------------|----------------|
| Code  | Classifi-<br>cation | ltem                                                                    | S     | Func-<br>tion | Default<br><accept-<br>able<br/>value&gt;</accept-<br> | RAM | Contents                                                                                                    | Proce-<br>dure |
| 321-0 | Counter             | Display of<br>number of<br>output pages<br>in printer func-<br>tion     | Large | PRT           | 0<br><8 digits>                                        | Μ   | Counts the number of<br>output pages in the<br>Printer Function<br>according to its size<br>(large/small).<br>Large:         | 14             |
| 321-1 | Counter             |                                                                         | Small | PRT           | 0<br><8 digits>                                        | М   | Number of output<br>pages of large-sized<br>paper defined at 08-<br>353<br>Small:<br>Number of output                        | 14             |
| 321-2 | Counter             |                                                                         | Total | PRT           | 0<br><8 digits>                                        | М   | pages other than<br>set as large-sized<br>paper<br>Total:<br>Total number out-<br>put pages of all<br>paper sizes.           | 14             |
| 322-0 | Counter             | Display of<br>number of<br>output pages<br>at list print<br>mode        | Large | PRT           | 0<br><8 digits>                                        | М   | Counts the number of<br>output pages at the List<br>Print Mode Function<br>according to its size<br>(large/small).<br>Large: | 14             |
| 322-1 | Counter             |                                                                         | Small | PRT           | 0<br><8 digits>                                        | М   | Number of output<br>pages of large-sized<br>paper defined at 08-<br>353<br>Small:<br>Number of output                        | 14             |
| 322-2 | Counter             |                                                                         | Total | PRT           | 0<br><8 digits>                                        | М   | pages other than<br>set as large-sized<br>paper<br>Total:<br>Total number out-<br>put pages of all<br>paper sizes.           | 14             |
| 327-0 | Counter             | Display of<br>number of<br>scanning<br>pages in<br>copier func-<br>tion | Large | PPC           | 0<br><8 digits>                                        | М   | Counts the number of<br>scanning pages in the<br>Copier Function<br>according to its size<br>(large/small).<br>Large:        | 14             |
| 327-1 | Counter             |                                                                         | Small | PPC           | 0<br><8 digits>                                        | М   | Number of output<br>pages of large-sized<br>paper defined at 08-<br>353<br>Small:<br>Number of output                        | 14             |
| 327-2 | Counter             |                                                                         | Total | PPC           | 0<br><8 digits>                                        | M   | set as large-sized<br>paper<br>Total:<br>Total number out-<br>put pages of all<br>paper sizes.                               | 14             |

|       |                     |                                                                 | Set                    | ting mo       | de (08)                                                |     |                                              |                |
|-------|---------------------|-----------------------------------------------------------------|------------------------|---------------|--------------------------------------------------------|-----|----------------------------------------------|----------------|
| Code  | Classifi-<br>cation | ltem                                                            | S                      | Func-<br>tion | Default<br><accept-<br>able<br/>value&gt;</accept-<br> | RAM | Contents                                     | Proce-<br>dure |
| 335-0 | Counter             | Display of                                                      | Large                  | ALL           | 0                                                      | М   | Displays the total num-                      | 14             |
| 335-1 | Counter             | of pages                                                        | Small                  | ALL           | 0<br><8 digits>                                        | М   | bei of pages.                                | 14             |
| 335-2 | Counter             | _                                                               | Total                  | ALL           | 0<br><8 digits>                                        | М   |                                              | 14             |
| 337-0 | Paper<br>feeding    | Paper size<br>(#10-R)                                           | feeding<br>direction   | ALL           | 241<br><105-<br>432>                                   | М   |                                              | 10             |
| 337-1 | -                   |                                                                 | widthwise<br>direction | ALL           | 105<br><105-<br>432>                                   | М   |                                              | 10             |
| 338-0 | Paper<br>feeding    | Paper size<br>(DL-R)                                            | feeding<br>direction   | ALL           | 220<br><105-<br>432>                                   | М   |                                              | 10             |
| 338-1 |                     |                                                                 | widthwise direction    | ALL           | 110<br><105-<br>432>                                   | М   |                                              | 10             |
| 339-0 | Paper<br>feeding    | Paper size<br>(Envelope:                                        | feeding<br>direction   | ALL           | 191<br><98-432>                                        | М   |                                              | 10             |
| 339-1 |                     | Monerch-R)                                                      | widthwise direction    | ALL           | 98<br><98-432>                                         | М   |                                              | 10             |
| 340-0 | Paper<br>feeding    | Paper size<br>(Envelope:<br>CHO-3-R)                            | feeding<br>direction   | ALL           | 235<br><105-<br>432>                                   | М   |                                              | 10             |
| 340-1 |                     |                                                                 | widthwise<br>direction | ALL           | 120<br><105-<br>432>                                   | М   |                                              | 10             |
| 341-0 | Paper<br>feeding    | Paper size<br>(Envelope:<br>YOU-4-R)                            | feeding<br>direction   | ALL           | 235<br><105-<br>432>                                   | М   |                                              | 10             |
| 341-1 | -                   |                                                                 | widthwise<br>direction | ALL           | 105<br><105-<br>432>                                   | М   |                                              | 10             |
| 345   | Counter             | Count setting o<br>(PM)                                         | f envelope             | ALL           | 1<br><0-1>                                             | М   | 0: Counted as 1<br>1: Counted as 2           | 1              |
| 346   | Counter             | Count setting o<br>sized paper (PI                              | f large-<br>M)         | ALL           | 1<br><0-1>                                             | М   | 0: Counted as 1<br>1: Counted as 2           | 1              |
| 347   | Counter             | Definition settin<br>sized paper (PI                            | ig of large-<br>Ⅵ)     | ALL           | 1<br><0-1>                                             | М   | 0: A3/LD<br>1: A3/LD/B4/LG/<br>FOLIO/COMP    | 1              |
| 348   | Counter             | Count setting of<br>(PM)                                        | f thick paper          | ALL           | 1<br><0-1>                                             | М   | 0: Counted as 1<br>1: Counted as 2           | 1              |
| 349   | Counter             | Count setting o<br>(PM)                                         | f OHP film             | ALL           | 1<br><0-1>                                             | М   | 0: Counted as 1<br>1: Counted as 2           | 1              |
| 352   | Counter             | Count setting o<br>sized paper<br>(Fee charging s<br>counter)   | f large-<br>system     | ALL           | JPN: 0<br>Other: 1<br><0-1>                            | М   | 0: Counted as 1<br>1: Counted as 2           | 1              |
| 353   | Counter             | Definition settin<br>sized paper<br>(Fee charging s<br>counter) | ig of large-<br>system | ALL           | 0<br><0-1>                                             | М   | 0: A3/LD<br>1: A3/LD/B4/LG/<br>FOLIO/COMP/8K | 1              |
| 356   | Counter             | Counter for Dra                                                 | wer feeding            | ALL           | 0<br><8 digits>                                        | М   | Counts the number of sheets fed from Drawer  | 2              |

|      |                     | Set                                                              | ting mo       | de (08)                                                |     |                                                                                                    |                |
|------|---------------------|------------------------------------------------------------------|---------------|--------------------------------------------------------|-----|----------------------------------------------------------------------------------------------------|----------------|
| Code | Classifi-<br>cation | Items                                                            | Func-<br>tion | Default<br><accept-<br>able<br/>value&gt;</accept-<br> | RAM | Contents                                                                                                    | Proce-<br>dure |
| 357  | Counter             | Counter for PFU feeding                                          | ALL           | 0<br><8 digits>                                        | М   | Counts the number of<br>sheets fed from PFU                                                                                                    | 2              |
| 358  | Counter             | Counter for bypass feeding                                       | ALL           | 0<br><8 digits>                                        | М   | Counts the number of sheets fed from bypass feed                                                                                                    | 2              |
| 374  | Counter             | Counter for ADF                                                  | ALL           | 0<br><8 digits>                                        | М   | Counts the number of<br>originals fed from ADF                                                                                                    | 2              |
| 381  | Counter             | Setting for counter installed<br>externally                      | ALL           | 1<br><0-7>                                             | М   | Selects the job to count<br>up for the external<br>counter.<br>0: Not selected<br>1: Copier 2: FAX<br>3: Copier/FAX<br>4: Printer<br>5: Copier/Printer<br>6: Printer/FAX<br>7: Copier/Printer/FAX                              | 1              |
| 386  | Counter             | Counter for Platen                                               | ALL           | 0<br><6 digits>                                        | М   | Counts the number of<br>originals fed from platen                                                                                                    | 2              |
| 398  | Laser               | Number of polygonal motor<br>rotational speed switching          | ALL           | 0<br><8 digits>                                        | М   | Counts the number of<br>time the polygonal<br>motor has switched its<br>rotational speed<br>between normal rota-<br>tion and standby rota-<br>tion.                                                                            | 2              |
| 399  | Laser               | Accumulated time of polyg-<br>onal motor at normal rota-<br>tion | ALL           | 0<br><8 digits>                                        | М   | Accumulates the time<br>the polygonal motor has<br>rotated at normal rota-<br>tion.                                                                                                    | 2              |
| 400  | Fuser               | Fuser unit error status<br>counter                               | ALL           | 0<br><0-19>                                            | M   | 0: No error<br>1: C41 (Once)<br>2: C41 (consecutively<br>occurred)<br>3: C46 4: C43<br>5: C44 6: C45<br>7: C44 8: C45<br>9: C44 10: C47<br>11: C47 12: C48<br>13: C49 14: C47<br>15: C48 16: C49<br>17: C47 18: C48<br>19: C49 | 1              |

|       |                     |                                                                  | Set                           | tting mo      | de (08)                                                |     |                                                                                                    |                |
|-------|---------------------|------------------------------------------------------------------|-------------------------------|---------------|--------------------------------------------------------|-----|----------------------------------------------------------------------------------------------------|----------------|
| Code  | Classifi-<br>cation | Item                                                             | IS                            | Func-<br>tion | Default<br><accept-<br>able<br/>value&gt;</accept-<br> | RAM | Contents                                                                                                    | Proce-<br>dure |
| 404-0 | Fuser               | Temperature<br>drop setting in                                   | The first<br>drop             | ALL           | 1<br><0-10>                                            | М   | This code is valid only when "20" is set to 08-                                                                                                    | 4              |
| 404-1 |                     | ready status<br>(Center ther-                                    | The sec-<br>ond drop          | ALL           | 1<br><0-10>                                            | М   | 886.<br>Setting value x -5°C:                                                                                                    | 4              |
| 404-2 |                     | mistor)                                                          | The third drop                | ALL           | 1<br><0-10>                                            | М   | $^{\circ}$ trom 0°C to -50°C                                                                                                    | 4              |
| 404-3 | -                   |                                                                  | The fourth drop               | ALL           | 1<br><0-10>                                            | М   |                                                                                                    | 4              |
| 405-0 | Fuser               | Temperature drop setting in                                      | The first<br>drop             | ALL           | 3<br><0-10>                                            | М   |                                                                                                    | 4              |
| 405-1 | -                   | ready status<br>(Side ther-                                      | The sec-<br>ond drop          | ALL           | 3<br><0-10>                                            | М   |                                                                                                    | 4              |
| 405-2 | -                   | mistor)                                                          | The third drop                | ALL           | 3<br><0-10>                                            | М   |                                                                                                    | 4              |
| 405-3 | -                   |                                                                  | The fourth drop               | ALL           | 3<br><0-10>                                            | М   |                                                                                                    | 4              |
| 407   | Fuser               | Fuser roller ten<br>ready status<br>(Side thermisto              | nperature in<br>r)            | ALL           | 8<br><0-12>                                            | М   | 0: 140°C 1: 145°C<br>2: 150°C 3: 155°C<br>4: 160°C 5: 165°C<br>6: 170°C 7: 175°C<br>8: 180°C 9: 185°C<br>10: 190°C<br>11: 195°C<br>12: 200°C                           | 1              |
| 409   | Fuser               | Fuser roller ten<br>energy saver m<br>(Center thermis            | nperature at<br>iode<br>stor) | ALL           | 0<br><0-13>                                            | М   | 0: OFF 1: 40°C<br>2: 50°C 3: 60°C<br>4: 70°C 5: 80°C<br>6: 90°C 7: 100°C<br>8: 110°C 9: 120°C<br>10: 130°C<br>11: 140°C<br>12: 150°C<br>13: 160°C                      | 1              |
| 410   | Fuser               | Fuser roller ten<br>during printing<br>(Center thermis<br>paper) | nperature<br>stor/Plain       | ALL           | 6<br><0-14>                                            | М   | 0: 140°C 1: 145°C<br>2: 150°C 3: 155°C<br>4: 160°C 5: 165°C<br>6: 170°C 7: 175°C<br>8: 180°C 9: 185°C<br>10: 190°C<br>11: 195°C<br>12: 200°C<br>13: 205°C<br>14: 210°C | 1              |
| 411   | Fuser               | Fuser roller terr<br>standby<br>(Center thermis                  | nperature on<br>stor)         | ALL           | 6<br><0-12>                                            | М   | 0: 140°C 1: 145°C<br>2: 150°C 3: 155°C<br>4: 160°C 5: 165°C<br>6: 170°C 7: 175°C<br>8: 180°C 9: 185°C<br>10: 190°C<br>11: 195°C<br>12: 200°C                           | 1              |

|       |                     |                                                                    | Set                     | ting mo       | de (08)                                                |     |                                                                                                    |                |
|-------|---------------------|--------------------------------------------------------------------|-------------------------|---------------|--------------------------------------------------------|-----|----------------------------------------------------------------------------------------------------|----------------|
| Code  | Classifi-<br>cation | ltem                                                               | S                       | Func-<br>tion | Default<br><accept-<br>able<br/>value&gt;</accept-<br> | RAM | Contents                                                                                                    | Proce-<br>dure |
| 413   | Fuser               | Fuser roller ten<br>during printing<br>(Center thermis<br>paper 1) | nperature<br>stor/Thick | ALL           | 6<br><0-14>                                            | М   | 0: 140°C 1: 145°C<br>2: 150°C 3: 155°C<br>4: 160°C 5: 165°C<br>6: 170°C 7: 175°C<br>8: 180°C 9: 185°C<br>10: 190°C<br>11: 195°C<br>12: 200°C<br>13: 205°C<br>14: 210°C                                                                             | 1              |
| 414   | Devel-<br>oper      | Toner density li<br>tion switching                                 | fe correc-              | ALL           | 0<br><0-7>                                             | M   | 0: Unchanged (Default)<br>1: Approx. 0.3 wt%<br>higher<br>2: Approx. 0.6 wt%<br>higher<br>3: Approx. 0.9 wt%<br>higher<br>4: Approx. 0.2 wt%<br>lower<br>5: Approx. 0.4 wt%<br>lower<br>6: Approx. 0.6 wt%<br>lower<br>7: Approx. 0.9 wt%<br>lower | 1              |
| 424-0 | Fuser               | Temperature<br>drop switching                                      | The first<br>drop       | ALL           | 15<br><2-60>                                           | М   | This code is valid only when "20" is set to 08-                                                                                                    | 4              |
| 424-1 |                     | time setting in ready status                                       | The sec-<br>ond drop    | ALL           | 15<br><2-60>                                           | М   | 886.<br>Setting value x 1 min.:                                                                                                    | 4              |
| 424-2 |                     | mistor)                                                            | The third<br>drop       | ALL           | 15<br><2-60>                                           | М   | from 2 to 60 min. later                                                                                                    | 4              |
| 424-3 |                     |                                                                    | The fourth drop         | ALL           | 15<br><2-60>                                           | М   |                                                                                                    | 4              |
| 425-0 | Fuser               | Temperature<br>drop switching                                      | The first drop          | ALL           | 15<br><2-60>                                           | М   |                                                                                                    | 4              |
| 425-1 |                     | time setting in ready status                                       | The sec-<br>ond drop    | ALL           | 15<br><2-60>                                           | М   |                                                                                                    | 4              |
| 425-2 |                     | (Side ther-<br>mistor)                                             | The third drop          | ALL           | 15<br><2-60>                                           | М   |                                                                                                    | 4              |
| 425-3 |                     |                                                                    | The fourth drop         | ALL           | 15<br><2-60>                                           | М   |                                                                                                    | 4              |
| 433-0 | Fuser               | Temperature<br>control lower                                       | Center<br>thermistor    | ALL           | 5<br><0-12>                                            | М   | 0: 130°C 1: 135°C<br>2: 140°C 3: 145°C                                                                                                    | 4              |
| 433-1 |                     | limit<br>(Plain paper/<br>at ordinary<br>temperature)              | Side ther-<br>mistor    | ALL           | 3<br><0-12>                                            | М   | 4: 150°C 5: 155°C<br>6: 160°C 7: 165°C<br>8: 170°C 9: 175°C<br>10: 180°C<br>11: 185°C<br>12: 120°C                                                                                                    | 4              |

|      |                     | Set                                                                                  | ting mo       | de (08)                                                |     |                                                                                                    |                |
|------|---------------------|--------------------------------------------------------------------------------------|---------------|--------------------------------------------------------|-----|----------------------------------------------------------------------------------------------------|----------------|
| Code | Classifi-<br>cation | Items                                                                                | Func-<br>tion | Default<br><accept-<br>able<br/>value&gt;</accept-<br> | RAM | Contents                                                                                                    | Proce-<br>dure |
| 437  | Fuser               | Fuser roller temperature<br>during printing<br>(Center thermistor /Thick<br>paper 2) | ALL           | 9<br><0-14>                                            | Μ   | 0: 140°C 1: 145°C<br>2: 150°C 3: 155°C<br>4: 160°C 5: 165°C<br>6: 170°C 7: 175°C<br>8: 180°C 9: 185°C<br>10: 190°C<br>11: 195°C<br>12: 200°C<br>13: 205°C<br>14: 210°C                                     | 1              |
| 438  | Fuser               | Fuser roller temperature<br>during printing<br>(Center thermistor/OHP<br>film)       | ALL           | 6<br><0-14>                                            | Μ   | 0: 140°C 1: 145°C<br>2: 150°C 3: 155°C<br>4: 160°C 5: 165°C<br>6: 170°C 7: 175°C<br>8: 180°C 9: 185°C<br>10: 190°C<br>11: 195°C<br>12: 200°C<br>13: 205°C<br>14: 210°C                                     | 1              |
| 439  | Fuser               | Pre-running time for first<br>printing<br>(Thick paper 2)                            | ALL           | 10<br><0-15>                                           | Μ   | 0: Invalid 1: 1 sec.<br>2: 2 sec. 3: 3 sec.<br>4: 4 sec. 5: 5 sec.<br>6: 6 sec. 7: 7 sec.<br>8: 8 sec. 9: 9 sec.<br>10: 10 sec.<br>11: 12 sec.<br>12: 14 sec.<br>13: 16 sec.<br>14: 18 sec.<br>15: 20 sec. | 1              |
| 440  | Fuser               | Pre-running time for first<br>printing<br>(Plain paper)                              | ALL           | 0<br><0-15>                                            | Μ   | 0: Invalid 1: 1 sec.<br>2: 2 sec. 3: 3 sec.<br>4: 4 sec. 5: 5 sec.<br>6: 6 sec. 7: 7 sec.<br>8: 8 sec. 9: 9 sec.<br>10: 10 sec.<br>11: 12 sec.<br>12: 14 sec.<br>13: 16 sec.<br>14: 18 sec.<br>15: 20 sec. | 1              |
| 441  | Fuser               | Pre-running time for first<br>printing<br>(Thick paper 1)                            | ALL           | 10<br><0-15>                                           | M   | 0: Invalid 1: 1 sec.<br>2: 2 sec. 3: 3 sec.<br>4: 4 sec. 5: 5 sec.<br>6: 6 sec. 7: 7 sec.<br>8: 8 sec. 9: 9 sec.<br>10: 10 sec.<br>11: 12 sec.<br>12: 14 sec.<br>13: 16 sec.<br>14: 18 sec.<br>15: 20 sec. | 1              |

|      |                          | Set                                                                               | ting mo       | de (08)                                                |     |                                                                                                    |                |
|------|--------------------------|-----------------------------------------------------------------------------------|---------------|--------------------------------------------------------|-----|----------------------------------------------------------------------------------------------------|----------------|
| Code | Classifi-<br>cation      | Items                                                                             | Func-<br>tion | Default<br><accept-<br>able<br/>value&gt;</accept-<br> | RAM | Contents                                                                                                    | Proce-<br>dure |
| 448  | Fuser                    | Fuser roller temperature in<br>Energy Saving Mode<br>(Side thermistor)            | ALL           | 0<br><0-13>                                            | М   | 0: OFF 1: 40°C<br>2: 50°C 3: 60°C<br>4: 70°C 5: 80°C<br>6: 90°C 7: 100°C<br>8: 110°C 9: 120°C<br>10: 130°C<br>11: 140°C<br>12: 150°C<br>13: 160°C                                | 1              |
| 450  | Fuser                    | Fuser roller temperature<br>during printing<br>(Side thermistor/Plain<br>paper)   | ALL           | 6<br><0-14>                                            | Μ   | 0: 140°C 1: 145°C<br>2: 150°C 3: 155°C<br>4: 160°C 5: 165°C<br>6: 170°C 7: 175°C<br>8: 180°C 9: 185°C<br>10: 190°C<br>11: 195°C<br>12: 200°C<br>13: 205°C<br>14: 210°C           | 1              |
| 451  | Fuser                    | Fuser roller temperature<br>during printing<br>(Side thermistor/Thick<br>paper 1) | ALL           | 6<br><0-14>                                            | М   | 0: 140°C 1: 145°C<br>2: 150°C 3: 155°C<br>4: 160°C 5: 165°C<br>6: 170°C 7: 175°C<br>8: 180°C 9: 185°C<br>10: 190°C<br>11: 195°C<br>12: 200°C<br>13: 205°C<br>14: 210°C           | 1              |
| 452  | Fuser                    | Fuser roller temperature<br>during printing<br>(Side thermistor/Thick<br>paper 2) | ALL           | 9<br><0-14>                                            | Μ   | 0: 140°C 1: 145°C<br>2: 150°C 3: 155°C<br>4: 160°C 5: 165°C<br>6: 170°C 7: 175°C<br>8: 180°C 9: 185°C<br>10: 190°C<br>11: 195°C<br>12: 200°C<br>13: 205°C<br>14: 210°C           | 1              |
| 453  | Fuser                    | Fuser roller temperature<br>during printing<br>(Side thermistor/OHP film)         | ALL           | 6<br><0-14>                                            | М   | 0: 140°C 1: 145°C<br>2: 150°C 3: 155°C<br>4: 160°C 5: 165°C<br>6: 170°C 7: 175°C<br>8: 180°C 9: 185°C<br>10: 190°C<br>11: 195°C<br>12: 200°C<br>13: 205°C<br>14: 210°C           | 1              |
| 455  | Image<br>process-<br>ing | Toner supply amount cor-<br>rection/Toner motor control                           | ALL           | 0<br><0-5>                                             | Μ   | Corrects the supply<br>amount of the fresh<br>toner (driving period of<br>the toner motor) into the<br>developer unit.<br>0: x1.0 1: x0.75<br>2: x0.5 3: x0.3<br>4: x2.0 5: x1.5 | 1              |

|       |                     |                                                          | Set                            | tting mo      | de (08)                                                |     |                                                                                                    |                |
|-------|---------------------|----------------------------------------------------------|--------------------------------|---------------|--------------------------------------------------------|-----|----------------------------------------------------------------------------------------------------|----------------|
| Code  | Classifi-<br>cation | ltem                                                     | IS                             | Func-<br>tion | Default<br><accept-<br>able<br/>value&gt;</accept-<br> | RAM | Contents                                                                                                    | Proce-<br>dure |
| 456-0 | Paper<br>feeding    | Feeding retry<br>number set-                             | Plain<br>paper                 | ALL           | 5<br><0-5>                                             | М   | Sets the number of times of the feeding                                                                                                    | 4              |
| 456-1 |                     | ting<br>(Drawer)                                         | Others                         | ALL           | 5<br><0-5>                                             | М   | retry from the Drawer.                                                                                                    | 4              |
| 459-0 | Paper<br>feeding    | Feeding retry<br>number set-                             | Plain<br>paper                 | ALL           | 5<br><0-5>                                             | М   | Sets the number of times of the feeding                                                                                                    | 4              |
| 459-1 |                     | ting<br>(bypass feed)                                    | Others                         | ALL           | 5<br><0-5>                                             | М   | retry from the bypass tray.                                                                                                    | 4              |
| 462   | ADF                 | Setting for swite<br>operation to co<br>sized original o | chback<br>py mixed-<br>n ADF   | ALL           | 0<br><0-1>                                             | M   | <ul> <li>Sets whether or not<br/>detecting the original<br/>length by transporting<br/>without scanning in<br/>reverse when finding<br/>A4-R/FOLIO paper.</li> <li>0: Invalid- Judges as<br/>A4-R without trans-<br/>porting in reverse<br/>with no scanning.</li> <li>1: Valid- Judges<br/>whether it is A4-R or<br/>FOLIO size by<br/>transporting in<br/>reverse with no<br/>scanning.</li> <li>* The original is trans-<br/>ported in reverse<br/>with no scanning<br/>when detecting LT-<br/>LG size-paper in LT,<br/>regardless of this<br/>setting.</li> </ul> | 1              |
| 471-0 | Paper<br>feeding    | Paper size<br>(Postcard)                                 | feeding<br>direction           | ALL           | 148<br><100-<br>432>                                   | М   | * Postcard is sup-<br>ported only for JPN<br>model.                                                                                                    | 10             |
| 471-1 |                     |                                                          | widthwise<br>direction         | ALL           | 100<br><100-<br>432>                                   | М   |                                                                                                    | 10             |
| 476-0 | Fuser               | Temperature<br>drop setting                              | The first<br>drop              | ALL           | 1<br><0-10>                                            | М   | Setting value x -5°C:<br>from 0°C to -50°C                                                                                                    | 4              |
| 476-1 |                     | during printing<br>(Center ther-                         | The sec-<br>ond drop           | ALL           | 1<br><0-10>                                            | М   |                                                                                                    | 4              |
| 476-2 |                     | mistor/ Thick paper)                                     | The third drop                 | ALL           | 1<br><0-10>                                            | М   |                                                                                                    | 4              |
| 476-3 |                     |                                                          | The fourth drop                | ALL           | 1<br><0-10>                                            | М   |                                                                                                    | 4              |
| 478   | Laser               | Judged number<br>nal motor rotati<br>(Normal rotation    | r of polygo-<br>on error<br>n) | ALL           | 0<br><0-1>                                             | М   | Displays the error<br>[CA10] when the set<br>number of rotation error<br>has been detected.<br>0: 2 times 1: 12 times                                                                                                    | 1              |

|      |                     | Set                                                                                         | ting mo       | de (08)                                                |     |                                                                                                    |                |
|------|---------------------|---------------------------------------------------------------------------------------------|---------------|--------------------------------------------------------|-----|----------------------------------------------------------------------------------------------------|----------------|
| Code | Classifi-<br>cation | Items                                                                                       | Func-<br>tion | Default<br><accept-<br>able<br/>value&gt;</accept-<br> | RAM | Contents                                                                                                    | Proce-<br>dure |
| 479  | Laser               | Judged number of polygo-<br>nal motor rotation error<br>(At acceleration/decelera-<br>tion) | ALL           | 0<br><0-1>                                             | М   | <ol> <li>Waiting time for<br/>polygonal motor<br/>rotation overshoot-<br/>ing 0.6 sec.</li> <li>Waiting time for<br/>polygonal motor<br/>rotation overshoot-<br/>ing 2.2 sec.</li> </ol>                                                                                                    | 1              |
| 480  | Paper<br>feeding    | Default setting of paper source                                                             | PPC           | 0<br><0-4>                                             | М   | 0: A4/LT<br>1: Drawer<br>2: LCF<br>3: Not used<br>4: Not used                                                                                                    | 1              |
| 481  | Paper<br>feeding    | Automatic change of paper<br>source                                                         | PPC           | 1<br><0-2>                                             | M   | <ul> <li>Sets whether or not<br/>changing the drawer<br/>automatically to the<br/>other drawer with the<br/>paper of the same size<br/>when paper in the<br/>selected drawer has run<br/>out.</li> <li>OFF</li> <li>ON (Changes to the<br/>drawer with the<br/>same paper direc-<br/>tion and size: ex. A4<br/>to A4)</li> <li>ON (Changes to the<br/>drawer with the<br/>same paper size.</li> <li>Paper with the dif-<br/>ferent direction is<br/>acceptable as long<br/>as the size is the<br/>same: ex., A4 to A4-<br/>R, LT-R to LT. "1" is<br/>applied when the<br/>staple/hole-punch is<br/>specified.)</li> </ul> | 1              |
| 482  | Paper<br>feeding    | Feeding retry setting                                                                       | ALL           | 0<br><0-1>                                             | М   | 0: ON<br>1: OFF                                                                                                    | 1              |
| 483  | Laser               | Pre-running rotation of polygonal motor                                                     | ALL           | 0<br><0-2>                                             | M   | <ul> <li>Sets whether or not<br/>switching the polygonal<br/>motor from the standby<br/>rotation to the normal<br/>rotation when the origi-<br/>nal is set on the ADF or<br/>the platen cover is<br/>opened.</li> <li>0: Valid (when using<br/>ADF and the origi-<br/>nal is set manually)</li> <li>1: Invalid</li> <li>2: Valid (when using<br/>ADF only)</li> </ul>                                                                                                    | 1              |

| Setting mode (08) |                     |                                                                          |               |                                                        |     |                                                                                                    |                |  |  |  |
|-------------------|---------------------|--------------------------------------------------------------------------|---------------|--------------------------------------------------------|-----|----------------------------------------------------------------------------------------------------|----------------|--|--|--|
| Code              | Classifi-<br>cation | Items                                                                    | Func-<br>tion | Default<br><accept-<br>able<br/>value&gt;</accept-<br> | RAM | Contents                                                                                                    | Proce-<br>dure |  |  |  |
| 484               | Laser               | Polygonal motor rotational<br>status switching at the Auto<br>Clear Mode | ALL           | 0<br><0-1>                                             | Μ   | Sets whether or not<br>switching the polygonal<br>motor from the normal<br>rotation to the standby<br>rotation at the Auto<br>Clear Mode.<br>0: Valid 1: Invalid                                                                                                    | 1              |  |  |  |
| 485               | Laser               | Rotational status of polygo-<br>nal motor on standby                     | ALL           | JPN: 1<br>Others: 0<br><0-1>                           | Μ   | <ul> <li>Sets the rotational status of polygonal motor on standby.</li> <li>0: Rotated (The rotational speed is set at 08-490.)</li> <li>1: Stopped</li> </ul>                                                                                                    | 1              |  |  |  |
| 486               | Laser               | Timing of auto-clearing of<br>polygonal motor pre-run-<br>ning rotation  | ALL           | 0<br><0-2>                                             | Μ   | Switches the polygonal<br>motor to the standby<br>rotation when a certain<br>period of time has<br>passed from the pre-<br>running. At this code,<br>the period to switch the<br>status to the standby<br>rotation is set.<br>0: 15 sec.1: 30 sec.<br>2: 45 sec.<br>* This setting is effec-<br>tive when "0" or "2"<br>is set at 08-483. | 1              |  |  |  |
| 489               | Laser               | Polygonal motor rotation<br>number on standby                            | ALL           | 5<br><0-5>                                             | Μ   | 0: 38,090.55 rpm<br>1: 35,000 rpm<br>2: 30,000 rpm<br>3: 25,000 rpm<br>4: 20,000 rpm<br>5: 10,000 rpm                                                                                                    | 1              |  |  |  |
| 490               | Laser               | Polygonal motor rotation in the energy saving mode                       | ALL           | 0<br><0-1>                                             | М   | 0: Stopped<br>1: 10,000 rpm                                                                                                    | 1              |  |  |  |
| 502               | Image               | Error diffusion and dither setting at photo mode                         | PPC           | 1<br><0-1>                                             | М   | Sets the image repro-<br>duction method at<br>photo mode.<br>0: Error diffusion<br>1: Dither                                                                                                    | 1              |  |  |  |
| 508               | Image               | Custom Mode setting                                                      | PPC           | 0<br><0-4>                                             | Μ   | <ul> <li>0: Not used</li> <li>1: Custom Mode 1<br/>when Text/Photo is<br/>set as a base</li> <li>2: Custom Mode 2<br/>when Text is set as<br/>a base</li> <li>3: Custom Mode 3<br/>when Photo is set<br/>as a base<br/>(Error diffusion)</li> <li>4: Custom Mode 4<br/>when Photo is set<br/>as a base (Dither)</li> </ul>                | 1              |  |  |  |

| Setting mode (08) |                     |                                                                                  |               |                                                        |     |                                                                                                    |                |  |  |  |  |
|-------------------|---------------------|----------------------------------------------------------------------------------|---------------|--------------------------------------------------------|-----|----------------------------------------------------------------------------------------------------|----------------|--|--|--|--|
| Code              | Classifi-<br>cation | Items                                                                            | Func-<br>tion | Default<br><accept-<br>able<br/>value&gt;</accept-<br> | RAM | Contents                                                                                                    | Proce-<br>dure |  |  |  |  |
| 515               | Fuser               | Temperature setting of<br>warming-up<br>(Center thermistor)                      | ALL           | 9<br><0-14>                                            | М   | 0: 140°C 1: 145°C<br>2: 150°C 3: 155°C<br>4: 160°C 5: 165°C<br>6: 170°C 7: 175°C<br>8: 180°C 9: 185°C<br>10: 190°C<br>11: 195°C<br>12: 200°C<br>13: 205°C<br>14: 210°C                                     | 1              |  |  |  |  |
| 516               | Fuser               | Temperature setting of<br>warming-up<br>(Side thermistor)                        | ALL           | 9<br><0-14>                                            | М   | 0: 140°C 1: 145°C<br>2: 150°C 3: 155°C<br>4: 160°C 5: 165°C<br>6: 170°C 7: 175°C<br>8: 180°C 9: 185°C<br>10: 190°C<br>11: 195°C<br>12: 200°C<br>13: 205°C<br>14: 210°C                                     | 1              |  |  |  |  |
| 520               | Fuser               | Fuser roller temperature<br>during printing<br>(Center thermistor/Enve-<br>lope) | ALL           | 9<br><0-14>                                            | М   | 0: 140°C 1: 145°C<br>2: 150°C 3: 155°C<br>4: 160°C 5: 165°C<br>6: 170°C 7: 175°C<br>8: 180°C 9: 185°C<br>10: 190°C<br>11: 195°C<br>12: 200°C<br>13: 205°C<br>14: 210°C                                     | 1              |  |  |  |  |
| 521               | Fuser               | Fuser roller temperature<br>during printing<br>(Side thermistor/Envelope)        | ALL           | 9<br><0-14>                                            | М   | 0: 140°C 1: 145°C<br>2: 150°C 3: 155°C<br>4: 160°C 5: 165°C<br>6: 170°C 7: 175°C<br>8: 180°C 9: 185°C<br>10: 190°C<br>11: 195°C<br>12: 200°C<br>13: 205°C<br>14: 210°C                                     | 1              |  |  |  |  |
| 523               | Fuser               | Pre-running time for first<br>printing<br>(Envelope)                             | ALL           | 10<br><0-15>                                           | М   | 0: Invalid 1: 1 sec.<br>2: 2 sec. 3: 3 sec.<br>4: 4 sec. 5: 5 sec.<br>6: 6 sec. 7: 7 sec.<br>8: 8 sec. 9: 9 sec.<br>10: 10 sec.<br>11: 12 sec.<br>12: 14 sec.<br>13: 16 sec.<br>14: 18 sec.<br>15: 20 sec. | 1              |  |  |  |  |

| Setting mode (08) |                     |                                                                  |                      |               |                                                        |     |                                                                                                    |                |  |  |
|-------------------|---------------------|------------------------------------------------------------------|----------------------|---------------|--------------------------------------------------------|-----|----------------------------------------------------------------------------------------------------|----------------|--|--|
| Code              | Classifi-<br>cation | Item                                                             | IS                   | Func-<br>tion | Default<br><accept-<br>able<br/>value&gt;</accept-<br> | RAM | Contents                                                                                                    | Proce-<br>dure |  |  |
| 525-0             | Fuser               | Temperature<br>drop switching                                    | The first            | ALL           | 20<br><0-200>                                          | М   | Setting value x 5 sec.:                                                                                                    | 4              |  |  |
| 525-1             |                     | time setting<br>during printing                                  | The sec-<br>ond drop | ALL           | 38<br><0-200>                                          | М   | later                                                                                                    | 4              |  |  |
| 525-2             |                     | (Center ther-<br>mistor)                                         | The third drop       | ALL           | 75<br><0-200>                                          | М   |                                                                                                    | 4              |  |  |
| 525-3             |                     |                                                                  | The fourth drop      | ALL           | 75<br><0-200>                                          | М   |                                                                                                    | 4              |  |  |
| 526               | Fuser               | Pre-running time for first<br>printing (OHP film)                |                      | ALL           | 0<br><0-15>                                            | М   | 0: Invalid 1: 0 sec.<br>2: 2 sec. 3: 3 sec.<br>4: 4 sec. 5: 5 sec.<br>6: 6 sec. 7: 7 sec.<br>8: 8 sec. 9: 9 sec.<br>10: 10 sec.<br>11: 12 sec.<br>12: 14 sec.<br>13: 16 sec.<br>14: 18 sec.<br>15: 20 sec.                                                                                                    | 1              |  |  |
| 527-0             | Fuser               | Temperature<br>drop switching<br>time setting<br>during printing | The first<br>drop    | ALL           | 20<br><0-200>                                          | М   | Setting value x 5 sec.:<br>from 0 to 1.000 sec.                                                                                                    | 4              |  |  |
| 527-1             |                     |                                                                  | The sec-<br>ond drop | ALL           | 30<br><0-200>                                          | М   | later                                                                                                    | 4              |  |  |
| 527-2             |                     | (Side ther-<br>mistor)                                           | The third drop       | ALL           | 48<br><0-200>                                          | М   |                                                                                                    | 4              |  |  |
| 527-3             |                     |                                                                  | The fourth drop      | ALL           | 75<br><0-200>                                          | М   |                                                                                                    | 4              |  |  |
| 535-0             | Fuser               | Temperature<br>drop control                                      | Plain<br>paper       | ALL           | 2<br><0-20>                                            | М   | 0: None<br>1: Pattern 1                                                                                                    | 4              |  |  |
| 535-1             |                     | setting during<br>printing<br>(Tempera-<br>ture/ Time)           | Thick<br>paper       | ALL           | 20<br><0-20>                                           | M   | 2: Pattern 2<br>3: Pattern 3<br>4: Pattern 4<br>5: Pattern 5<br>6: Pattern 6<br>7: Pattern 7<br>8: Pattern 7<br>8: Pattern 8<br>9: Pattern 9<br>10: Pattern 10<br>11: Pattern 10<br>11: Pattern 11<br>12: Pattern 12<br>13: Pattern 13<br>14: Pattern 14<br>15: Pattern 15<br>16: Pattern 16<br>17: Pattern 18<br>19: Pattern 19<br>20: Manual adjustment | 4              |  |  |

| Setting mode (08) |                     |                                                           |                      |               |                                                        |     |                                                                                                    |                |
|-------------------|---------------------|-----------------------------------------------------------|----------------------|---------------|--------------------------------------------------------|-----|----------------------------------------------------------------------------------------------------|----------------|
| Code              | Classifi-<br>cation | ltem                                                      | S                    | Func-<br>tion | Default<br><accept-<br>able<br/>value&gt;</accept-<br> | RAM | Contents                                                                                                    | Proce-<br>dure |
| 536-0             | Fuser               | Temperature<br>drop setting                               | The first drop       | ALL           | 1<br><0-10>                                            | М   | This code is valid only when "20" is set to 08-                                                               | 4              |
| 536-1             |                     | during printing<br>(Center ther-                          | The sec-<br>ond drop | ALL           | 2<br><0-10>                                            | М   | 535.<br>Setting value x -5°C:                                                                                 | 4              |
| 536-2             |                     | mistor)                                                   | The third drop       | ALL           | 3<br><0-10>                                            | М   | from 0°C to -50°C                                                                                             | 4              |
| 536-3             |                     |                                                           | The fourth drop      | ALL           | 3<br><0-10>                                            | М   |                                                                                                    | 4              |
| 537-0             | Fuser               | Temperature<br>drop setting                               | The first drop       | ALL           | 1<br><0-10>                                            | М   |                                                                                                    | 4              |
| 537-1             |                     | during printing (Side ther-                               | The sec-<br>ond drop | ALL           | 2<br><0-10>                                            | М   |                                                                                                    | 4              |
| 537-2             |                     | mistor)                                                   | The third drop       | ALL           | 3<br><0-10>                                            | М   |                                                                                                    | 4              |
| 537-3             |                     |                                                           | The fourth drop      | ALL           | 5<br><0-10>                                            | М   |                                                                                                    | 4              |
| 538               | Image               | Density default in image quality mode                     |                      | ALL           | 0<br><0-7>                                             | М   | 0: AUTO 1: Light 3<br>2: Light 2 3: Light 1<br>4: Center 5: Dark 1<br>6: Dark 2 7: Dark 3                     | 1              |
| 539-0             | Fuser               | Temperature<br>drop setting                               | The first drop       | ALL           | 1<br><0-10>                                            | М   | Setting value x -5°C:<br>from 0°C to -50°C                                                                    | 4              |
| 539-1             |                     | during printing<br>(Side ther-<br>mistor/ Thick<br>paper) | The sec-<br>ond drop | ALL           | 2<br><0-10>                                            | М   |                                                                                                    | 4              |
| 539-2             |                     |                                                           | The third drop       | ALL           | 3<br><0-10>                                            | М   | -                                                                                                    | 4              |
| 539-3             |                     |                                                           | The fourth drop      | ALL           | 3<br><0-10>                                            | М   |                                                                                                    | 4              |
| 540-0             | Fuser               | Temperature<br>drop switching                             | The first drop       | ALL           | 20<br><0-200>                                          | М   | This code is valid only when "20" is set to 08-                                                               | 4              |
| 540-1             |                     | time setting<br>during printing                           | The sec-<br>ond drop | ALL           | 48<br><0-200>                                          | М   | 535.<br>Setting value x 5 sec.:                                                                               | 4              |
| 540-2             |                     | (Center ther-<br>mistor)                                  | The third drop       | ALL           | 100<br><0-200>                                         | М   | sec.later                                                                                                    | 4              |
| 540-3             |                     |                                                           | The fourth drop      | ALL           | 100<br><0-200>                                         | М   | -                                                                                                    | 4              |
| 541-0             | Fuser               | Temperature<br>drop switching                             | The first drop       | ALL           | 20<br><0-200>                                          | М   | This code is valid only when "20" is set to 08-                                                               | 4              |
| 541-1             |                     | time setting<br>during printing                           | The sec-<br>ond drop | ALL           | 48<br><0-200>                                          | М   | 535.<br>Setting value x 5 sec.:                                                                               | 4              |
| 541-2             |                     | (Side ther-<br>mistor)                                    | The third drop       | ALL           | 100<br><0-200>                                         | М   | sec.later                                                                                                    | 4              |
| 541-3             |                     |                                                           | The fourth drop      | ALL           | 100<br><0-200>                                         | М   |                                                                                                    | 4              |
| 550               | Image               | Default setting mode                                      | of original          | PPC           | 0<br><0-10>                                            | М   | 0: Text/Photo<br>1: Text 2: Photo<br>3: Custom Mode                                                           | 1              |
| 601               | User<br>interface   | Setting for the Energy Sav-<br>ing Mode                   |                      | ALL           | Refer to<br>content<br><0-1>                           | М   | 0: Auto Shut Off Mode<br>1: Sleep Mode<br><default value=""><br/>EUR, UC, SAD: 1<br/>JPN, Others: 0</default> | 1              |

| Setting mode (08) |                     |                                                                      |               |                                                        |     |                                                                                                    |                |  |  |  |
|-------------------|---------------------|----------------------------------------------------------------------|---------------|--------------------------------------------------------|-----|----------------------------------------------------------------------------------------------------|----------------|--|--|--|
| Code              | Classifi-<br>cation | Items                                                                | Func-<br>tion | Default<br><accept-<br>able<br/>value&gt;</accept-<br> | RAM | Contents                                                                                                    | Proce-<br>dure |  |  |  |
| 602               | User<br>interface   | Screen setting for Auto<br>power Save Mode and<br>Auto Shut OFF Mode | ALL           | EUR: 0<br>UC: 1<br>JPN: 1<br><0-1>                     | М   | 0: OFF 1: ON                                                                                                    | 1              |  |  |  |
| 604               | User<br>interface   | Default setting for APS/<br>AMS                                      | PPC           | 0<br><0-2>                                             | М   | <ol> <li>O: APS (Automatic<br/>Paper Selection)</li> <li>AMS (Automatic<br/>Magnification Selec-<br/>tion)</li> <li>2: Not selected</li> </ol>                                       | 1              |  |  |  |
| 605               | User<br>interface   | Centering printing of pri-<br>mary/secondary direction<br>at AMS     | PPC           | 1<br><0-1>                                             | М   | 0: Invalid 1: Valid                                                                                                    | 1              |  |  |  |
| 607               | User<br>interface   | Default setting of RADF mode                                         | PPC           | 0<br><0-1>                                             | М   | <ol> <li>Continuous feeding<br/>(by pressing the<br/>[START] button)</li> <li>Single feeding<br/>(by setting original<br/>on the tray)</li> </ol>                                    | 1              |  |  |  |
| 610               | User<br>interface   | Key touch sound of control panel                                     | ALL           | 1<br><0-1>                                             | М   | 0: OFF<br>1: ON                                                                                                    | 1              |  |  |  |
| 611               | User<br>interface   | Book type original priority                                          | PPC           | 0<br><0-1>                                             | М   | <ol> <li>Left page to right<br/>page</li> <li>Right page to left<br/>page</li> </ol>                                                                                                 | 1              |  |  |  |
| 612               | General             | Summer time mode                                                     | ALL           | 0<br><0-1>                                             | М   | 0: Not summer time<br>1: Summer time                                                                                                    | 1              |  |  |  |
| 614               | Network             | Local I/F time-out period                                            | PRT           | 6<br><1-50>                                            | М   | Sets the period of time<br>when the job is judged<br>as completed in local I/<br>F printing (USB).<br>1: 1.0 sec.<br>2: 1.5 sec.<br>-50: 25.5 sec.<br>(in increments of 0.5<br>sec.) | 1              |  |  |  |
| 615               | General             | Size information of main memory and page memory                      | ALL           | -                                                      | М   | Displays the sizes of<br>the main memory and<br>page memory. Enables<br>to check if each mem-<br>ory is properly recog-<br>nized.                                                    | 2              |  |  |  |
| 617               | User<br>interface   | Print setting without department code                                | ALL           | 0<br><0-1>                                             | М   | <ul><li>0: Printed</li><li>1: Not printed (pooled in the invalid queue)</li></ul>                                                                                                    | 1              |  |  |  |
| 618               | User<br>interface   | Default setting when mixed<br>size originals are set on<br>ADF       | PPC           | 0<br><0-1>                                             | М   | <ul> <li>0: Scanned as all in<br/>same size</li> <li>1: Scanned as each<br/>original size</li> </ul>                                                                                 | 1              |  |  |  |

| Setting mode (08) |                     |                                                                                   |               |                                                        |     |                                                                                                    |                |  |  |  |  |
|-------------------|---------------------|-----------------------------------------------------------------------------------|---------------|--------------------------------------------------------|-----|----------------------------------------------------------------------------------------------------|----------------|--|--|--|--|
| Code              | Classifi-<br>cation | Items                                                                             | Func-<br>tion | Default<br><accept-<br>able<br/>value&gt;</accept-<br> | RAM | Contents                                                                                                    | Proce-<br>dure |  |  |  |  |
| 619               | Paper<br>feeding    | Time lag before Auto Job<br>Start of bypass feeding                               | ALL           | 4<br><0-10>                                            | М   | Sets the time taken to<br>add paper feeding<br>when paper in the<br>bypass tray has run out<br>during the bypass feed<br>copying.<br>0: Paper is not drawn<br>in unless the<br>[START] button is<br>pressed.<br>1-10: Setting value x<br>0.5 sec. | 1              |  |  |  |  |
| 620               | User<br>interface   | Department management setting (Copier)                                            | PPC           | 1<br><0-1>                                             | М   | 0: Invalid<br>1: Valid                                                                                                    | 1              |  |  |  |  |
| 622               | User<br>interface   | Department management setting (Printer)                                           | PRT           | 1<br><0-1>                                             | М   | 0: Invalid<br>1: Valid                                                                                                    | 1              |  |  |  |  |
| 624               | User<br>interface   | Department management setting (List print)                                        | PRT           | 1<br><0-1>                                             | М   | 0: Invalid<br>1: Valid                                                                                                    | 1              |  |  |  |  |
| 625               | User<br>interface   | Blank copying prevention mode during ADF jamming                                  | PPC           | 0<br><0-1>                                             | М   | <ul> <li>0: OFF</li> <li>1: ON (Start printing<br/>when the scanning<br/>of each page is fin-<br/>ished)</li> </ul>                                                                                                    | 1              |  |  |  |  |
| 627               | User<br>interface   | Rotation printing at the non-sorting                                              | ALL           | 0<br><0-1>                                             | М   | 0: Not rotating<br>1: Rotating                                                                                                    | 1              |  |  |  |  |
| 628               | User<br>interface   | Direction priority of original image                                              | PPC           | 0<br><0-1>                                             | М   | 0: Automatic<br>1: Portrait                                                                                                    | 1              |  |  |  |  |
| 629               | User<br>interface   | Department management setting                                                     | ALL           | 0<br><0-1>                                             | М   | 0: OFF<br>1: ON                                                                                                    | 1              |  |  |  |  |
| 634               | User<br>interface   | Inner receiving tray priority at Non-sort Mode                                    | ALL           | 0<br><0-1>                                             | М   | 0: Normal<br>1: Inner receiving tray                                                                                                    | 1              |  |  |  |  |
| 636               | User<br>interface   | Width setting for image<br>shift copying (linkage of<br>front side and back side) | PPC           | 0<br><0-1>                                             | М   | 0: ON<br>1: OFF                                                                                                    | 1              |  |  |  |  |

| Setting mode (08) |                     |                                                     |               |                                                        |     |                                                                                                    |                |  |  |  |
|-------------------|---------------------|-----------------------------------------------------|---------------|--------------------------------------------------------|-----|----------------------------------------------------------------------------------------------------|----------------|--|--|--|
| Code              | Classifi-<br>cation | Items                                               | Func-<br>tion | Default<br><accept-<br>able<br/>value&gt;</accept-<br> | RAM | Contents                                                                                                    | Proce-<br>dure |  |  |  |
| 638               | General             | Time differences                                    | ALL           | EUR: 24<br>UC: 40<br>JPN: 6<br><0-47>                  | M   | 0: +12.0h 1: +11.5h<br>2: +11.0h 3: +10.5h<br>4: +10.0h 5: +9.5h<br>6: +9.0h 7: +8.5h<br>8: +8.0h 9: +7.5h<br>10: +7.0h 11: +6.5h<br>12: +6.0h 13: +5.5h<br>14: +5.0h 15: +4.5h<br>16: +4.0h 17: +3.5h<br>18: +3.0h 19: +2.5h<br>20: +2.0h 21: +1.5h<br>22: +1.0h 23: +0.5h<br>24: 0.0h 25: -0.5h<br>26: -1.0h 27: -1.5h<br>28: -2.0h 29: -2.5h<br>30: -3.0h 31: -3.5h<br>32: -4.0h 33: -4.5h<br>34: -5.0h 35: -5.5h<br>36: -6.0h 37: -6.5h<br>38: -7.0h 39: -7.5h<br>40: -8.0h 41: -8.5h<br>42: -9.0h 43: -9.5h<br>44: -10.0h<br>45: -10.5h<br>46: -11.0h<br>47: -11.5h | 1              |  |  |  |
| 641               | User<br>interface   | Automatic Sorting Mode setting (ADF)                | PPC           | 2<br><0-5>                                             | М   | 0: Invalid 1: STAPLE<br>2: SORT 3: Invalid<br>4: ROTATE SORT<br>5:SORT OFFSET                                                                                                    | 1              |  |  |  |
| 642               | User<br>interface   | Default setting of Sorter<br>Mode                   | PPC           | 0<br><0-6>                                             | М   | 0: NON-SORT<br>1: STAPLE<br>2: SORT 3: GROUP<br>4: ROTATE SORT                                                                                                    | 1              |  |  |  |
| 645               | User<br>interface   | Correction of reproduction<br>ratio in editing copy | PPC           | 10<br><0-10>                                           | Μ   | Sets the reproduction<br>ratio for the "X in 1"<br>printing (including mag-<br>azine sort) to the<br>"Reproduction ratio x<br>Correction ratio".<br>0: 90% 1: 91%<br>2: 92% 3: 93%<br>4: 94% 5: 95%<br>6: 96% 7: 97%<br>8: 98% 9: 99%<br>10: 100%                                                                                                    | 1              |  |  |  |
| 646               | User<br>interface   | Image position in editing                           | PPC           | 0<br><0-1>                                             | М   | Sets the page pasted<br>position for "X in 1" to<br>the upper left corner/<br>center.<br>0: Cornering<br>1: Centering                                                                                                    | 1              |  |  |  |
| 647               | User<br>interface   | Rotation of paper direction for BOX printing        | ALL           | 1<br><0-1>                                             | М   | 0: Rotation OFF<br>1: Rotation ON                                                                                                    | 1              |  |  |  |

| Setting mode (08) |                     |                                                              |               |                                                        |     |                                                                                                    |                |  |  |  |
|-------------------|---------------------|--------------------------------------------------------------|---------------|--------------------------------------------------------|-----|----------------------------------------------------------------------------------------------------|----------------|--|--|--|
| Code              | Classifi-<br>cation | Items                                                        | Func-<br>tion | Default<br><accept-<br>able<br/>value&gt;</accept-<br> | RAM | Contents                                                                                                    | Proce-<br>dure |  |  |  |
| 648               | User<br>interface   | Returning finisher tray<br>when printing is finished         | ALL           | 0<br><0-1>                                             | М   | Sets whether or not<br>returning the finisher<br>tray to the bin 1 when<br>printing is finished.<br>0: Not returned<br>1: Returned                                                                                                   | 1              |  |  |  |
| 649               | User<br>interface   | Magazine sort setting                                        | PPC           | 0<br><0-1>                                             | М   | <ul><li>0: Left page to right page</li><li>1: Right page to left page</li></ul>                                                                                                    | 1              |  |  |  |
| 650               | User<br>interface   | 2 in 1/4 in 1 page allocating order setting                  | PPC           | 0<br><0-1>                                             | М   | 0: Horizontal<br>1: Vertical                                                                                                    | 1              |  |  |  |
| 651               | User<br>interface   | Printing format setting for<br>Time stamp and Page<br>Number | PPC           | 2<br><0-3>                                             | M   | Hyphen<br>(with page number)<br>/Dropout<br>(with date, time and<br>page number)<br>0: OFF/OFF<br>1: ON/OFF<br>2: OFF/ON<br>3: ON/ON<br>Note:<br>Hyphen printing<br>format<br>ON: -1- OFF: 1                                         | 1              |  |  |  |
| 652               | User<br>interface   | Cascade operation setting                                    | PPC           | 0<br><0-1>                                             | М   | 0: OFF 1: ON                                                                                                    | 1              |  |  |  |
| 653               | User<br>interface   | Cascade operation setting                                    | PRT           | 0<br><0-1>                                             | М   | 0: OFF 1: ON                                                                                                    | 1              |  |  |  |
| 655               | General             | Reset the 05/08 codes                                        | -             | -                                                      | -   | Default setting of 05/08 codes.                                                                                                    | -              |  |  |  |
| 658               | User<br>interface   | Auto Job Start setting for<br>bypass feed printing           | PRT           | 0<br><0-1>                                             | Μ   | Sets whether or not<br>feeding a paper auto-<br>matically into the equip-<br>ment when it is placed<br>on the bypass tray.<br>0: OFF (Press the<br>[START] button to<br>start feeding.)<br>1: ON (Automatic<br>feeding)              | 1              |  |  |  |
| 659               | User<br>interface   | Auto Job start setting for<br>bypass feed printing           | PPC           | 1<br><0-1>                                             | M   | Sets whether or not<br>feeding a paper auto-<br>matically into the equip-<br>ment when it is placed<br>on the bypass tray.<br>0: OFF (Press the<br>[START] button to<br>start feeding.)<br>1: ON (Automatic<br>feeding)<br>0: hypaid | 1              |  |  |  |
| 0/1               | interface           |                                                              | ALL           | <0-1>                                                  | IVI | 1: Valid                                                                                                    |                |  |  |  |

| Setting mode (08) |                     |                                                                       |               |                                                        |     |                                                                                                    |                |  |  |  |
|-------------------|---------------------|-----------------------------------------------------------------------|---------------|--------------------------------------------------------|-----|----------------------------------------------------------------------------------------------------|----------------|--|--|--|
| Code              | Classifi-<br>cation | Items                                                                 | Func-<br>tion | Default<br><accept-<br>able<br/>value&gt;</accept-<br> | RAM | Contents                                                                                                    | Proce-<br>dure |  |  |  |
| 672               | General             | Initialization of department<br>management information                | -             | -                                                      | M   | Initializing of the depart-<br>ment management<br>information * Key in the code and<br>press the [INITIAL-<br>IZE] button to per-<br>form the<br>initialization. If the<br>area storing the<br>department man-<br>agement informa-<br>tion is destroyed for<br>some reason, "Enter<br>Department Code"<br>is displayed on the<br>control panel even if<br>the department<br>management func-<br>tion is not set on. In<br>this case, initialize<br>the area with this<br>code. This area is<br>normally initialized<br>at the factory. | 3              |  |  |  |
| 673               | General             | Resetting drum-related counters                                       | -             | -                                                      | -   | 08: 320-0, 320-1,<br>1150-0, 1200-0<br>(Valid when 08-903<br>is set to 1.)                                                                                                    | -              |  |  |  |
| 682               | User<br>interface   | Offsetting between jobs                                               | ALL           | 0<br><0-1>                                             | М   | 0: Invalid<br>1: Valid                                                                                                    | 1              |  |  |  |
| 688               | User<br>interface   | UI shortcut key                                                       | PPC           | 1<br><0-10>                                            | -   | 0: Invalid<br>1: Valid (REDUCE/<br>ENLARGE and<br>ZOOM UP/DOWN<br>only)<br>2: Valid (Cassette paper<br>size setting only)<br>3: Valid (All, REDUCE/<br>ENLARGE, ZOOM<br>UP/DOWN, and<br>cassette paper size<br>setting)                                                                                                    |                |  |  |  |
| 695               | General             | Genuine toner cartridge<br>detection function (Sup-<br>ports IC chip) | ALL           | 1<br><0-1>                                             | М   | 0: OFF<br>1: ON                                                                                                    | 1              |  |  |  |
| 697               | Paper<br>feeding    | Paper type priority                                                   | PPC           | 1<br><1-2>                                             | М   | Sets the paper type pri-<br>ority during copying.<br>1: Plain paper<br>2: Thick paper 1                                                                                                    | 1              |  |  |  |
| 698               | Paper<br>feeding    | Limit function for the num-<br>ber of paper exit                      | ALL           | 1<br><0-1>                                             | M   | 0: OFF<br>1: ON<br>Number set at 08-699<br>will be set as the limit<br>number of paper exit.                                                                                                    | 1              |  |  |  |
| 699               | Paper<br>feeding    | Limit number setting for<br>paper exit                                | ALL           | 250<br><1-999>                                         | Μ   | Sets the limit number of paper exit for 08-698                                                                                                    | 1              |  |  |  |

| Setting mode (08) |                     |                                                       |                     |               |                                           |   |                                                                                                    |                |  |
|-------------------|---------------------|-------------------------------------------------------|---------------------|---------------|-------------------------------------------|---|----------------------------------------------------------------------------------------------------|----------------|--|
| Code              | Classifi-<br>cation | Items                                                 |                     | Func-<br>tion | - Cefault<br>- CAccept-<br>able<br>value> |   | Contents                                                                                                    | Proce-<br>dure |  |
| 797               | Mainte-<br>nance    | Firmware dowr                                         | nload               | ALL           | 0<br><0-1>                                | М | 0: Accepted<br>1: Prohibited                                                                                                    | 1              |  |
| 800-0             | Fuser               | Temperature<br>control lower<br>limit<br>(OHP film)   | Center<br>themistor | ALL           | 7<br><0-12>                               | М | 0: 130°C 1: 135°C<br>2: 140°C 3: 145°C<br>4: 150°C 5: 155°C<br>6: 160°C 7: 165°C                                                                                                    | 4              |  |
| 800-1             |                     |                                                       | Side<br>themistor   | ALL           | 5<br><0-12>                               | М | 8: 170°C 9: 175°C<br>10: 180°C<br>11: 185°C<br>12: 120°C                                                                                                    | 4              |  |
| 801-0             | Fuser               | Temperature<br>control lower<br>limit<br>(Thick paper | Center<br>themistor | ALL           | 7<br><0-12>                               | М | 0:         130°C         1:         135°C           2:         140°C         3:         145°C           4:         150°C         5:         155°C           6:         160°C         7:         165°C | 4              |  |
| 801-1             |                     | 1)                                                    | Side<br>themistor   | ALL           | 5<br><0-12>                               | М | 8: 170°C 9: 175°C<br>10: 180°C<br>11: 185°C<br>12: 120°C                                                                                                    | 4              |  |
| 802-0             | Fuser               | Temperature<br>control lower<br>limit<br>(Thick paper | Center<br>themistor | ALL           | 11<br><0-12>                              | М | 0: 130°C 1: 135°C<br>2: 140°C 3: 145°C<br>4: 150°C 5: 155°C<br>6: 160°C 7: 165°C                                                                                                    | 4              |  |
| 802-1             |                     | 2)                                                    | Side<br>themistor   | ALL           | 11<br><0-12>                              | М | 8: 170°C 9: 175°C<br>10: 180°C<br>11: 185°C<br>12: 120°C                                                                                                    | 4              |  |
| 804-0             | Fuser               | Temperature<br>control lower<br>limit<br>(Envelope)   | Center<br>themistor | ALL           | 11<br><0-12>                              | М | 0: 130°C 1: 135°C<br>2: 140°C 3: 145°C<br>4: 150°C 5: 155°C<br>6: 160°C 7: 165°C                                                                                                    | 4              |  |
| 804-1             |                     |                                                       | Side<br>themistor   | ALL           | 11<br><0-12>                              | М | 8: 170°C 9: 175°C<br>10: 180°C<br>11: 185°C<br>12: 120°C                                                                                                    | 4              |  |
|      |                          |                                                                       | Set           | ting mo       | de (08)                                                |     |                                                                                            |                |
|------|--------------------------|-----------------------------------------------------------------------|---------------|---------------|--------------------------------------------------------|-----|--------------------------------------------------------------------------------------------|----------------|
| Code | Classifi-<br>cation      | Items                                                                 |               | Func-<br>tion | Default<br><accept-<br>able<br/>value&gt;</accept-<br> | RAM | Contents                                                                                   | Proce-<br>dure |
| 805  | Charger                  | Main charger bias co<br>tion<br>(Text/Photo/OHP film                  | rrec-<br>)    | PRT           | 98<br><0-255>                                          | М   | Corrects the value of the main charger bias adjustment (05-210).                           | 1              |
| 806  | Charger                  | Main charger bias co<br>tion<br>(Toner Saving Mode/<br>film)          | rrec-<br>OHP  | PRT           | 98<br><0-255>                                          | М   |                                                                                            | 1              |
| 807  | Charger                  | Main charger bias co<br>tion<br>(Text/Photo/OHP film                  | rrec-<br>)    | PPC           | 98<br><0-255>                                          | М   |                                                                                            | 1              |
| 808  | Charger                  | Main charger bias co<br>tion<br>(Text/OHP film)                       | rrec-         | PPC           | 98<br><0-255>                                          | М   |                                                                                            | 1              |
| 809  | Charger                  | Main charger bias co<br>tion<br>(Photo/OHP film)                      | rrec-         | PPC           | 98<br><0-255>                                          | М   |                                                                                            | 1              |
| 814  | Charger                  | Main charger GDI<br>bias correc-<br>tion<br>(Text/Photo/<br>OHP film) |               | PRT           | 113<br><0-255>                                         | М   | -                                                                                          | 1              |
| 819  | Charger                  | Main charger GDI<br>bias correc-<br>tion<br>(Text/Photo)              |               | PRT           | 113<br><0-255>                                         | М   |                                                                                            | 1              |
| 826  | Charger                  | Main charger bias co<br>tion<br>(Toner saving mode)                   | rrec-         | PRT           | 128<br><0-255>                                         | М   |                                                                                            | 1              |
| 830  | Transfer                 | Transfer transformer correction (C)                                   | DC            | ALL           | 128<br><0-255>                                         | М   | Corrects the value of<br>the transfer trans-<br>former DC output<br>adjustment (05-221).   | 1              |
| 831  | Separa-<br>tion          | Separation transform correction (C)                                   | er DC         | ALL           | 128<br><0-255>                                         | М   | Corrects the value of<br>the separation trans-<br>former DC output<br>adjustment (05-234). | 1              |
| 833  | Devel-<br>oper           | Developer bias DC co<br>tion<br>(Text/Photo/OHP film                  | orrec-<br>)   | PRT           | 107<br><0-255>                                         | М   | Corrects the value of the developer bias adjustment (05-205).                              | 1              |
| 834  | Devel-<br>oper           | Developer bias DC co<br>tion<br>(Toner Saving Mode/<br>film)          | orrec-<br>OHP | PRT           | 107<br><0-255>                                         | М   | -                                                                                          | 1              |
| 835  | Devel-<br>oper           | Developer bias DC co<br>tion<br>(Text/Photo/OHP film                  | orrec-<br>)   | PPC           | 107<br><0-255>                                         | М   |                                                                                            | 1              |
| 836  | Devel-<br>oper           | Developer bias DC co<br>tion<br>(Text/OHP film)                       | orrec-        | PPC           | 107<br><0-255>                                         | М   |                                                                                            | 1              |
| 837  | Devel-<br>oper           | Developer bias DC co<br>tion<br>(Photo/OHP film)                      | orrec-        | PPC           | 107<br><0-255>                                         | М   |                                                                                            | 1              |
| 838  | Image<br>process-<br>ing | Switching of recycled<br>saving control                               | toner         | ALL           | 0<br><0-1>                                             | М   | 0: Switched<br>1: Not switched                                                             | 1              |

| Setting mode (08) |                          |                                                                   |                     |               |                                                        |     |                                                                                                    |                |
|-------------------|--------------------------|-------------------------------------------------------------------|---------------------|---------------|--------------------------------------------------------|-----|----------------------------------------------------------------------------------------------------|----------------|
| Code              | Classifi-<br>cation      | ltem                                                              | S                   | Func-<br>tion | Default<br><accept-<br>able<br/>value&gt;</accept-<br> | RAM | Contents                                                                                                    | Proce-<br>dure |
| 839               | Image<br>process-<br>ing | Correction by te<br>humidity                                      | emperature/         | ALL           | 0<br><0-3>                                             | М   | <ul> <li>Sets the correction by temperature/humidity.</li> <li>0: All valid</li> <li>1: All invalid</li> <li>2: Valid only in autotoner sensor</li> <li>3: All valid except transfer and separation</li> </ul> | 1              |
| 840               | Devel-<br>oper           | Developer<br>bias DC cor-<br>rection (Text/<br>Photo/OHP<br>film) | GDI                 | PRT           | 117<br><0-255>                                         | М   | Corrects the value of<br>the developer bias<br>adjustment (05-205).                                                                                                    | 1              |
| 858               | Devel-<br>oper           | Developer<br>bias DC cor-<br>rection (Nor-<br>mal)                | GDI                 | PRT           | 118<br><0-255>                                         | М   |                                                                                                    | 1              |
| 859               | Devel-<br>oper           | Developer bias<br>tion<br>(Toner saving n                         | DC correc-<br>node) | PRT           | 128<br><0-255>                                         | М   | Corrects the value of the developer bias adjustment (05-205).                                                                                                    | 1              |
| 860               | Devel-<br>oper           | Developer bias tion (Normal)                                      | DC correc-          | PRT           | 128<br><0-255>                                         | М   | Corrects the value of the developer bias adjustment (05-205).                                                                                                    | 1              |
| 861               | Devel-<br>oper           | Developer bias tion (Text/Photo                                   | DC correc-<br>)     | PPC           | 128<br><0-255>                                         | М   | Corrects the value of the developer bias adjustment (05-205).                                                                                                    | 1              |
| 862               | Devel-<br>oper           | Developer bias tion (Text)                                        | DC correc-          | PPC           | 128<br><0-255>                                         | М   | Corrects the value of the developer bias adjustment (05-205).                                                                                                    | 1              |
| 863               | Devel-<br>oper           | Developer bias tion (Photo)                                       | DC correc-          | PPC           | 128<br><0-255>                                         | М   | Corrects the value of the developer bias adjustment (05-205).                                                                                                    | 1              |
| 864               | Charger                  | Main charger b<br>tion (Normal)                                   | ias correc-         | PRT           | 128<br><0-255>                                         | М   | Corrects the value of<br>the main charger bias<br>adjustment<br>(05-210).                                                                                                    | 1              |
| 865               | Charger                  | Main charger b<br>tion (Text/Photo                                | ias correc-<br>))   | PPC           | 128<br><0-255>                                         | М   | Corrects the value of<br>the main charger bias<br>adjustment<br>(05-210).                                                                                                    | 1              |
| 866               | Charger                  | Main charger b<br>tion (Text)                                     | ias correc-         | PPC           | 128<br><0-255>                                         | М   | Corrects the value of<br>the main charger bias<br>adjustment<br>(05-210).                                                                                                    | 1              |
| 867               | Charger                  | Main charger b<br>tion (Photo)                                    | ias correc-         | PPC           | 128<br><0-255>                                         | М   | Corrects the value of<br>the main charger bias<br>adjustment<br>(05-210).                                                                                                    | 1              |
| 868               | Transfer                 | Transfer transfor correction (H)                                  | ormer DC            | ALL           | 128<br><0-255>                                         | М   | Corrects the value of<br>the transfer trans-<br>former DC output<br>adjustment (05-220).                                                                                                    | 1              |
| 869               | Transfer                 | Transfer transfe<br>correction (L)                                | ormer DC            | ALL           | 128<br><0-255>                                         | М   | Corrects the value of<br>the transfer trans-<br>former DC output<br>adjustment (05-222).                                                                                                    | 1              |

| Setting mode (08) |                     |                                                        |                              |               |                                                        |     |                                                                                                    |                |
|-------------------|---------------------|--------------------------------------------------------|------------------------------|---------------|--------------------------------------------------------|-----|----------------------------------------------------------------------------------------------------|----------------|
| Code              | Classifi-<br>cation | ltem                                                   | S                            | Func-<br>tion | Default<br><accept-<br>able<br/>value&gt;</accept-<br> | RAM | Contents                                                                                                    | Proce-<br>dure |
| 870               | Separa-<br>tion     | Separation tran<br>correction (H)                      | sformer DC                   | ALL           | 128<br><0-255>                                         | М   | Corrects the value of<br>the separation trans-<br>former DC output<br>adjustment (05-233).                                                                                                    | 1              |
| 871               | Separa-<br>tion     | Separation tran<br>correction (L)                      | sformer DC                   | ALL           | 128<br><0-255>                                         | М   | Corrects the value of<br>the separation trans-<br>former DC output<br>adjustment (05-235).                                                                                                    | 1              |
| 872               | Laser               | Laser power co<br>(Normal)                             | rrection                     | PRT           | 128<br><0-255>                                         | М   | Corrects the value of the laser power adjust-<br>ment (05-286).                                                                                                    | 1              |
| 873               | Laser               | Laser power co<br>(Text/Photo)                         | rrection                     | PPC           | 128<br><0-255>                                         | М   | Corrects the value of the laser power adjust-<br>ment (05-286).                                                                                                    | 1              |
| 875               | Laser               | Laser power co<br>(Toner saving n                      | node)                        | PRT           | 128<br><0-255>                                         | М   | Corrects the value of the laser power adjust-<br>ment (05-286).                                                                                                    | 1              |
| 876               | Laser               | Laser power correction (Text)                          |                              | PPC           | 128<br><0-255>                                         | М   | Corrects the value of the laser power adjust-<br>ment (05-286).                                                                                                    | 1              |
| 877               | Laser               | Laser power co<br>(Photo)                              | rrection                     | PPC           | 128<br><0-255>                                         | М   | Corrects the value of the laser power adjust-<br>ment (05-286).                                                                                                    | 1              |
| 883               | Laser               | Laser power<br>correction<br>(Normal)                  | GDI                          | PRT           | 128<br><0-255>                                         | М   |                                                                                                    | 1              |
| 886               | Fuser               | Temperature dr<br>setting in ready<br>(Temperature/T   | op control<br>status<br>īme) | ALL           | 4<br><0-20>                                            | M   | 0: None<br>1: Pattern 1<br>2: Pattern 2<br>3: Pattern 3<br>4: Pattern 4<br>5: Pattern 5<br>6: Pattern 6<br>7: Pattern 7<br>8: Pattern 7<br>8: Pattern 8<br>9: Pattern 9<br>10: Pattern 10<br>11: Pattern 11<br>12: Pattern 12<br>13: Pattern 13<br>14: Pattern 14<br>15: Pattern 15<br>16: Pattern 16<br>17: Pattern 18<br>19: Pattern 19<br>20: Manual adjustment | 1              |
| 896-0             | Fuser               | Temperature<br>control lower<br>limit<br>(Plain paper/ | Center<br>themistor          | ALL           | 5<br><0-12>                                            | М   | 0: 130°C 1: 135°C<br>2: 140°C 3: 145°C<br>4: 150°C 5: 155°C<br>6: 160°C 7: 165°C                                                                                                    | 4              |
| 896-1             |                     | Low tempera-<br>ture)                                  | Side<br>themistor            | ALL           | 3<br><0-12>                                            | М   | 8: 170°C 9: 175°C<br>10: 180°C<br>11: 185°C<br>12: 120°C                                                                                                    | 4              |
| 900               | Version             | System firmwar<br>sion                                 | re ROM ver-                  | ALL           | -                                                      | -   | T280SY0W***                                                                                                    | 2              |

| Setting mode (08) |                     |                                                                       |               |                                                        |     |                                                                                                    |                |
|-------------------|---------------------|-----------------------------------------------------------------------|---------------|--------------------------------------------------------|-----|----------------------------------------------------------------------------------------------------|----------------|
| Code              | Classifi-<br>cation | Items                                                                 | Func-<br>tion | Default<br><accept-<br>able<br/>value&gt;</accept-<br> | RAM | Contents                                                                                                    | Proce-<br>dure |
| 903               | General             | Switching for SRU/CRU mode                                            | ALL           | JPN: 0<br>Other: 1<br><0-1>                            | М   | 0:CRU<br>1:SRU                                                                                                    | 1              |
| 904               | Paper<br>feeding    | APS forced start<br>(Exclude ADF)                                     | PPC           | 0<br><0,2>                                             | -   | 0: Valid<br>(One time pressing)<br>2: Invalid                                                                                              | 1              |
| 907               | Version             | ADF ROM version                                                       | ALL           | -                                                      | -   | DF-XXXX                                                                                                    | 2              |
| 920               | Version             | FROM basic section soft-<br>ware version                              | ALL           | -                                                      | -   | VX.XX/X.XX                                                                                                    | 2              |
| 921               | Version             | FROM internal program                                                 | ALL           | -                                                      | -   | VTRxx.xxxW                                                                                                    | 2              |
| 922               | Version             | Function table data version                                           | ALL           | -                                                      | -   | VXXX.XXX X                                                                                                    | 2              |
| 923               | Version             | Language data version                                                 | ALL           | -                                                      | -   | VXXX.XXX X                                                                                                    | 2              |
| 930               | Version             | Version of UI data in<br>FROM displayed at power-<br>ON               | ALL           | -                                                      | -   | VXXX.XXX X                                                                                                    | 2              |
| 948               | General             | Mode setting by pressing<br>[Energy Saver] button for a<br>while      | ALL           | 0<br><0-1>                                             | М   | Sets the mode to enter<br>when the [Energy<br>Saver] button is<br>pressed for a while.<br>0: Sleep Mode<br>1: Auto Shut Off Mode           | 1              |
| 949               | General             | Automatic interruption page setting during printing                   | ALL           | 0<br><0-100>                                           | М   |                                                                                                    | 1              |
| 969               | User<br>interface   | Error sound                                                           | ALL           | 1<br><0-1>                                             | М   | 0: OFF<br>1: ON                                                                                                    | 1              |
| 970               | User<br>interface   | Sound setting when<br>switching to Energy Saving<br>Mode              | ALL           | 1<br><0-1>                                             | М   | 0: OFF<br>1: ON                                                                                                    | 1              |
| 973               | Network             | PCL line feed code setting                                            | PRT           | 0<br><0-3>                                             | М   | Sets the PCL line feed<br>code.<br>0: Automatic setting<br>1: CR=CR, LF=LF<br>2: CR=CR+LF, LF=LF<br>3: CR=CR, LF=CR+LF                     | 1              |
| 975               | General             | Job handling when print-<br>ing is short paid with coin<br>controller | ALL           | 1<br><0-1>                                             | М   | Sets whether pause or<br>stop the printing job<br>when it is short paid<br>using a coin controller.<br>0: Pause the job<br>1: Stop the job | 1              |
| 988               | Paper<br>feeding    | Setting of paper size switching to 13" LG                             | ALL           | 0<br><0-2>                                             | М   | 0: Not switched<br>1: LG $\rightarrow$ 13"LG<br>2: FOLIO $\rightarrow$ 13"LG                                                               | 1              |
| 995               | Version             | Equipment number (serial number) display                              | ALL           | 0<br><20 dig-<br>its>                                  | М   | The Equipment num-<br>ber can be entered in<br>alphabets (A-Z=*01-*26<br>) and figures (0-9)<br>within 20digits.                           | 11             |
| 999               | Mainte-<br>nance    | FSMS total counter                                                    | ALL           | 0<br><8 digits>                                        | М   | Refers to values of total counter                                                                                                    | 1              |
| 1130              | User<br>interface   | Job Build Function                                                    | ALL           | 1<br><0-1>                                             | М   | Sets the Job Build<br>Function.<br>0: Invalid<br>1: Valid                                                                                  | 1              |

| Setting mode (08) |                          |                                                                                                |       |                                                                         |     |                                                                                                    |        |  |
|-------------------|--------------------------|------------------------------------------------------------------------------------------------|-------|-------------------------------------------------------------------------|-----|----------------------------------------------------------------------------------------------------|--------|--|
|                   |                          |                                                                                                | _     | Default                                                                 |     |                                                                                                    |        |  |
| Code              | Classifi-                | Items                                                                                          | Func- | <accept-< th=""><th>RAM</th><th>Contents</th><th>Proce-</th></accept-<> | RAM | Contents                                                                                                    | Proce- |  |
|                   | cation                   |                                                                                                | tion  |                                                                         |     |                                                                                                    | dure   |  |
| 1131              | User<br>interface        | Maximum number of time<br>job build performed                                                  | ALL   | 1000<br><5-1000>                                                        | М   | Sets the maximum<br>number of time a job<br>build has been per-<br>formed.                                                                                                    | 1      |  |
| 1133              | Paper<br>feeding         | Feeding direction setting of<br>envelope                                                       | ALL   | 0 <0-1>                                                                 | Μ   | <ul> <li>Sets the feeding direction of envelopes.</li> <li>D: Envelope flap comes on its trailing edge (front side of the equipment)</li> <li>1: Envelope flap comes on its leading edge (rear side of the equipment)</li> </ul> | 1      |  |
| 1135              | Paper<br>feeding         | Default setting of drawers<br>(Printer/BOX)                                                    | PRT   | 1<br><1-5>                                                              | М   | 1: LCF<br>2: Drawer<br>3: PFU<br>4: Invalid<br>5: Invalid                                                                                                    | 1      |  |
| 1140              | User<br>interface        | Restriction of the template<br>function with the adminis-<br>trator privilege                  | ALL   | 0<br><0-1>                                                              | М   | Selects the restriction of<br>the template function<br>usage setting.<br>0: No restriction<br>1: Only available with<br>the administrator<br>privilege.                                                                          | 1      |  |
| 1372              | Counter                  | Heater and energizing time<br>accumulating counter Dis-<br>play/0 clearing                     | ALL   | 0<br><8 digits>                                                         | Μ   | Counts up the heater<br>control time accumu-<br>lated (when power of<br>the equipment is ON)<br>but does not count at<br>the Sleep Mode.                                                                                         | 1      |  |
| 1378              | Counter                  | Counter for period of time<br>fuser unit is at ready tem-<br>perature                          | ALL   | 0<br><8 digits>                                                         | М   | Counts up the heater<br>control time accumu-<br>lated (when the equip-<br>ment is at ready status).                                                                                                    | 1      |  |
| 1380              | Counter                  | Counter for period of time fuser unit is at printing temperature                               | ALL   | 0<br><8 digits>                                                         | М   | Counts up the heater<br>control time accumu-<br>lated (during printing).                                                                                                    | 1      |  |
| 1382              | Counter                  | Counter for period of time<br>fuser unit is at energy sav-<br>ing temperature/Counter<br>reset | ALL   | 0<br><8 digits>                                                         | М   | Counts up the heater<br>control time accumu-<br>lated (when the equip-<br>ment is in the Energy<br>Saving Mode).                                                                                                    | 1      |  |
| 1385              | Image<br>process-<br>ing | Number of output pages<br>(Thick paper 1)                                                      | ALL   | 0<br><8 digits>                                                         | М   | Counts up when the registration sensor is ON.                                                                                                    | 1      |  |
| 1386              | Image<br>process-<br>ing | Number of output pages<br>(Thick paper 2)                                                      | ALL   | 0<br><8 digits>                                                         | М   | Counts up when the registration sensor is ON.                                                                                                    | 1      |  |
| 1388              | Image<br>process-<br>ing | Number of output pages<br>(OHP film)                                                           | ALL   | 0<br><8 digits>                                                         | М   | Counts up when the registration sensor is ON.                                                                                                    | 1      |  |
| 1390              | Paper<br>feeding         | Feeding retry counter<br>(Drawer)                                                              | ALL   | 0<br><8 digits>                                                         | М   | Counts the number of times of the feeding retry from the Drawer.                                                                                                    | 1      |  |

| Setting mode (08) |                     |                                                                                                    |               |                                                        |     |                                                                                                    |                |  |
|-------------------|---------------------|----------------------------------------------------------------------------------------------------|---------------|--------------------------------------------------------|-----|----------------------------------------------------------------------------------------------------|----------------|--|
| Code              | Classifi-<br>cation | Items                                                                                                   | Func-<br>tion | Default<br><accept-<br>able<br/>value&gt;</accept-<br> | RAM | Contents                                                                                                    | Proce-<br>dure |  |
| 1391              | Paper<br>feeding    | Feeding retry counter<br>(PFU)                                                                          | ALL           | 0<br><8 digits>                                        | М   | Counts the number of times of the feeding retry from the PFU.                                                                                                    | 1              |  |
| 1394              | Paper<br>feeding    | Feeding retry counter<br>(Bypass feed)                                                                  | ALL           | 0<br><8 digits>                                        | М   | Counts the number of<br>times of the feeding<br>retry from the bypass<br>tray.                                                                                      | 1              |  |
| 1396              | Paper<br>feeding    | Feeding retry counter<br>upper limit value<br>(Drawer)                                                  | ALL           | 0<br><8 digits>                                        | М   | When the number of feeding retry (08-1390 to 08-1395) exceeds                                                                                                    | 1              |  |
| 1397              | Paper<br>feeding    | Feeding retry counter<br>upper limit value<br>(PFU)                                                     | ALL           | 0<br><8 digits>                                        | М   | the setting value, the<br>feeding retry will not be<br>performed subse-                                                                                             | 1              |  |
| 1400              | Paper<br>feeding    | Feeding retry counter<br>upper limit value<br>(Bypass feed)                                             | ALL           | 0<br><8 digits>                                        | М   | quently. In case "0" is<br>set as a setting value,<br>however, the feeding<br>retry continues regard-<br>less of the counter set-<br>ting value.                    | 1              |  |
| 1410              | Counter             | Counter for period of toner<br>cartridge rotation time                                                  | ALL           | 0<br><8 digits>                                        | М   | Counts up the period of rotation time of the toner cartridge.                                                                                                    | 1              |  |
| 1411              | Counter             | Counter for envelope                                                                                    | ALL           | 0<br><8 digits>                                        | М   | Counts up when the registration sensor is ON.                                                                                                    | 1              |  |
| 1628-0            | Process-<br>ing     | Drum life correction switch-<br>ing of the drum reverse<br>rotation amount                              | ALL           | 4<br><0-15>                                            | М   |                                                                                                    | 1              |  |
| 1628-1            | Process-<br>ing     | Drum life correction switch-<br>ing of the normal drum<br>rotation amount after the<br>reverse rotation | ALL           | 10<br><0-15>                                           | М   |                                                                                                    | 1              |  |
| 1913              | Process-<br>ing     | The function clear LED<br>blinks                                                                        | PPC           | 0<br><0-1>                                             | SYS | Blinks when the value is<br>different from the<br>present default value<br>after copying (until auto<br>clear or all clear.)<br>0: Invalid (Always off)<br>1: Valid | 1              |  |

<<PM management setting code>>

 The following items are displayed or set by using sub-codes at PM management setting in the table below.

### <Sub-codes>

- 0: Present number of output pages
  - Means the present number of output pages.
- 1: Recommended number of output pages for replacement
  - Means the recommended number of output pages for replacement.
- 2: Number of output pages at the last replacement
  - Means the number of output pages at the last replacement.
- 3: Present driving counts
  - Means the present drive counts (1 count = 2 seconds).
- 4: Recommended driving counts to be replaced
  - Means the recommended drive counts for replacement (1 count = 2 seconds).
- 5: Driving counts at the last replacement
  - Means the drive counts at the last replacement.
- 6: Present output pages for control
  - Means the present number of output pages for controlling.
- 7: Present driving counts for control
  - Means the present drive counts for controlling (1 count = 2 seconds).
- 8: Number of times replaced
  - Counts up when clearing the counter of each unit in the PM Support Mode Screen.

### Notes:

- Sub-code 3 is equivalent to sub-code 7. When the value of sub-code 3 is changed, the value of sub-code 7 is also updated and vice versa.
- Sub-code 0 is equivalent to sub-code 6. When the value of sub-code 0 is changed, the value of sub-code 6 is also updated and vice versa.
- When "0" is set at one of sub-codes 0, 3, 6 and 7, the rest of them are automatically updated to "0".

| Items                    | PM management set-<br>ting <procedure 4=""><br/>*Indicated in 8 digits</procedure> | Date of previous<br>replacement<br><procedure 2=""></procedure> | Remarks                                                                                                    |
|--------------------------|------------------------------------------------------------------------------------|-----------------------------------------------------------------|----------------------------------------------------------------------------------------------------|
| Upper Fuser roller brush | 361-0 to 8                                                                         | 362                                                             | <default 361<br="" code="" of="" values="">(e-STUDIO 163/203)&gt;<br/>Sub-code 0, 2, 3, 5, 6, 7: 0/0<br/>Sub-code 1: 74,000/90,000<br/>Sub-code 4: 167,000/167,000</default>        |
| Pressure roller brush    | 363-0 to 8                                                                         | 364                                                             | <default 363<br="" code="" of="" values="">(e-STUDIO 163/203)&gt;<br/>Sub-code 0, 2, 3, 5, 6, 7: 0/0<br/>Sub-code 1: 74,000/90,000<br/>Sub-code 4: 167,000/167,000</default>        |
| Aluminum roller brush    | 365-0 to 8                                                                         | 366                                                             | <default 365<br="" code="" of="" values="">(e-STUDIO 163/203)&gt;<br/>Sub-code 0, 2, 3, 5, 6, 7: 0/0<br/>Sub-code 1: 74,000/90,000<br/>Sub-code 4: 167,000/167,000</default>        |
| Photoconductive drum     | 1150-0 to 8                                                                        | 1151                                                            | <default 1150<br="" code="" of="" values="">(e-STUDIO 163/203)&gt;<br/>Sub-codes 0, 2, 3, 5, 6, 7, 8: 0/0<br/>Sub-code 1: 74,000/90,000<br/>Sub-code 4: 167,000/167,000</default>   |
| Drum cleaning blade      | 1158-0 to 8                                                                        | 1159                                                            | <default 1158<br="" code="" of="" values="">(e-STUDIO 163/203)&gt;<br/>Sub-codes 0, 2, 3, 5, 6, 7, 8: 0/0<br/>Sub-code 1: 74,000/90,000<br/>Sub-code 4: 167,000/167,000</default>   |
| Drum separation finger   | 1172-0 to 8                                                                        | 1173                                                            | <default 1172<br="" code="" of="" values="">(e-STUDIO 163/203)&gt;<br/>Sub-codes 0, 2, 3, 5, 6, 7, 8: 0/0<br/>Sub-code 1: 74,000/90,000<br/>Sub-code 4: 167,000/167,000</default>   |
| Main charger grid        | 1174-0 to 8                                                                        | 1175                                                            | <default 1174<br="" code="" of="" values="">(e-STUDIO 163/203)&gt;<br/>Sub-codes 0, 2, 3, 5, 6, 7, 8: 0/0<br/>Sub-code 1: 74,000/90,000<br/>Sub-code 4: 167,000/167,000</default>   |
| Needle electrode         | 1182-0 to 8                                                                        | 1183                                                            | <default 1182<br="" code="" of="" values="">(e-STUDIO 163/203)&gt;<br/>Sub-codes 0, 2, 3, 5, 6, 7, 8: 0/0<br/>Sub-code 1: 74,000/90,000<br/>Sub-code 4: 167,000/167,000</default>   |
| Ozone filter             | 1198-0 to 8                                                                        | 1199                                                            | <default 1198<br="" code="" of="" values="">(e-STUDIO 163/203)&gt;<br/>Sub-codes 0, 2, 3, 5, 6, 7, 8: 0/0<br/>Sub-code 1: 148,000/180,000<br/>Sub-code 4: 167,000/167,000</default> |
| Developer material       | 1200-0 to 8                                                                        | 1201                                                            | <default 1200<br="" code="" of="" values="">(e-STUDIO 163/203)&gt;<br/>Sub-codes 0, 2, 3, 5, 6, 7, 8: 0/0<br/>Sub-code 1: 74,000/90,000<br/>Sub-code 4: 167,000/167,000</default>   |
| Transfer charger wire    | 1214-0 to 8                                                                        | 1215                                                            | <default 1214<br="" code="" of="" values="">(e-STUDIO 163/203)&gt;<br/>Sub-codes 0, 2, 3, 5, 6, 7, 8: 0/0<br/>Sub-code 1: 74,000/90,000<br/>Sub-code 4: 167,000/167,000</default>   |

| Items                              | PM management set-<br>ting <procedure 4=""><br/>*Indicated in 8 digits</procedure> | Date of previous<br>replacement<br><procedure 2=""></procedure> | Remarks                                                                                                    |
|------------------------------------|------------------------------------------------------------------------------------|-----------------------------------------------------------------|----------------------------------------------------------------------------------------------------|
| Separation charger wire            | 1224-0 to 8                                                                        | 1225                                                            | <default 1224<br="" code="" of="" values="">(e-STUDIO 163/203)&gt;<br/>Sub-codes 0, 2, 3, 5, 6, 7, 8: 0/0<br/>Sub-code 1: 74,000/90,000<br/>Sub-code 4: 167,000/167,000</default> |
| Fuser roller                       | 1246-0 to 8                                                                        | 1247                                                            | <default 1246<br="" code="" of="" values="">(e-STUDIO 163/203)&gt;<br/>Sub-codes 0, 2, 3, 5, 6, 7, 8: 0/0<br/>Sub-code 1: 74,000/90,000<br/>Sub-code 4: 167,000/167,000</default> |
| Pressure roller                    | 1250-0 to 8                                                                        | 1251                                                            | <default 1250<br="" code="" of="" values="">(e-STUDIO 163/203)&gt;<br/>Sub-codes 0, 2, 3, 5, 6, 7, 8: 0/0<br/>Sub-code 1: 74,000/90,000<br/>Sub-code 4: 167,000/167,000</default> |
| Cleaning roller                    | 1266-0 to 8                                                                        | 1267                                                            | <default 1266<br="" code="" of="" values="">(e-STUDIO 163/203)&gt;<br/>Sub-codes 0, 2, 3, 5, 6, 7, 8: 0/0<br/>Sub-code 1: 74,000/90,000<br/>Sub-code 4: 167,000/167,000</default> |
| Fuser roller separation finger     | 1268-0 to 8                                                                        | 1269                                                            | <default 1268<br="" code="" of="" values="">(e-STUDIO 163/203)&gt;<br/>Sub-codes 0, 2, 3, 5, 6, 7, 8: 0/0<br/>Sub-code 1: 74,000/90,000<br/>Sub-code 4: 167,000/167,000</default> |
| Pickup roller (ADF)                | 1282-0,1,2,8                                                                       | 1283                                                            | <default 1282<br="" code="" of="" values="">(e-STUDIO 163/203)&gt;<br/>Sub-codes 0, 2, 8: 0/0<br/>Sub-code 1: 120,000/120,000</default>                                           |
| Feed roller (ADF)                  | 1284-0,1,2,8                                                                       | 1285                                                            | <default 1284<br="" code="" of="" values="">(e-STUDIO 163/203)&gt;<br/>Sub-codes 0, 2, 8: 0/0<br/>Sub-code 1: 120,000/120,000</default>                                           |
| Separation roller (ADF)            | 1286-0,1,2,8                                                                       | 1287                                                            | <default 1286<br="" code="" of="" values="">(e-STUDIO 163/203)&gt;<br/>Sub-codes 0, 2, 8: 0/0<br/>Sub-code 1: 120,000/120,000</default>                                           |
| Pickup roller<br>(PFU)             | 1292-0,1,2,8                                                                       | 1293                                                            | <default 1292<br="" code="" of="" values="">(e-STUDIO 163/203)&gt;<br/>Sub-codes 0, 2, 8: 0/0<br/>Sub-code 1: 80,000/80,000</default>                                             |
| Feed roller<br>(Drawer)            | 1298-0,1,2,8                                                                       | 1299                                                            | <default 1298<br="" code="" of="" values="">(e-STUDIO 163/203)&gt;<br/>Sub-codes 0, 2, 8: 0/0<br/>Sub-code 1: 80,000/80,000</default>                                             |
| Feed roller<br>(PFU)               | 1300-0,1,2,8                                                                       | 1301                                                            | <default 1300<br="" code="" of="" values="">(e-STUDIO 163/203)&gt;<br/>Sub-codes 0, 2, 8: 0/0<br/>Sub-code 1: 80,000/80,000</default>                                             |
| Separation roller<br>(PFU)         | 1308-0,1,2,8                                                                       | 1309                                                            | <default 1308<br="" code="" of="" values="">(e-STUDIO 163/203)&gt;<br/>Sub-codes 0, 2, 8: 0/0<br/>Sub-code 1: 80,000/80,000</default>                                             |
| Separation roller<br>(Bypass unit) | 1316-0,1,2,8                                                                       | 1317                                                            | <default 1316<br="" code="" of="" values="">(e-STUDIO 163/203)&gt;<br/>Sub-codes 0, 2, 8: 0/0<br/>Sub-code 1: 80,000/80,000</default>                                             |

| Items                          | PM management set-<br>ting <procedure 4=""><br/>*Indicated in 8 digits</procedure> | Date of previous<br>replacement<br><procedure 2=""></procedure> | Remarks                                                                                                    |
|--------------------------------|------------------------------------------------------------------------------------|-----------------------------------------------------------------|----------------------------------------------------------------------------------------------------|
| Feed roller<br>(Bypass unit)   | 1324-0,1,2,8                                                                       | 1325                                                            | <default 1324<br="" code="" of="" values="">(e-STUDIO 163/203&gt;<br/>Sub-codes 0, 2, 8: 0/0<br/>Sub-code 1: 80,000/80,000</default>                                              |
| Pickup roller<br>(Bypass unit) | 1332-0,1,2,8                                                                       | 1333                                                            | <default 1332<br="" code="" of="" values="">(e-STUDIO 163/203)&gt;<br/>Sub-codes 0, 2, 8: 0/0<br/>Sub-code 1: 80,000/80,000</default>                                             |
| Recovery blade                 | 1336-0 to 8                                                                        | 1337                                                            | <default 1336<br="" code="" of="" values="">(e-STUDIO 163/203)&gt;<br/>Sub-codes 0, 2, 3, 5, 6, 7, 8: 0/0<br/>Sub-code 1: 74,000/90,000<br/>Sub-code 4: 120,000/120,000</default> |

<< Procedure to copy the total counter value (08-257)>>

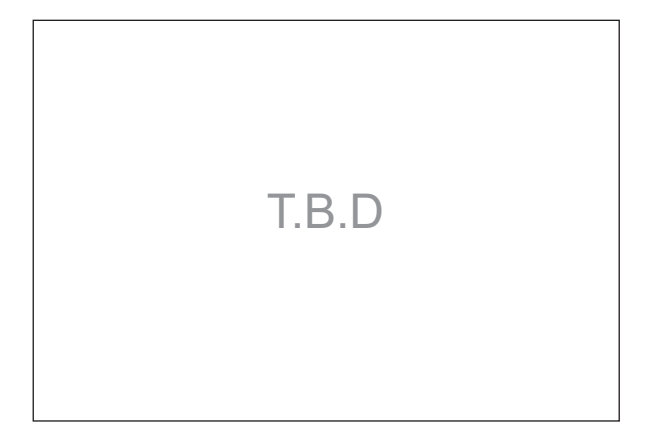

Fig. 2-3

2

2.2.6 Classification List of Adjustment Mode (05) / Setting Mode (08) <T.B.D>

# 3. ADJUSTMENT

# 3.1 Adjustment of Auto-Toner Sensor

When the developer material is replaced, adjust the auto-toner sensor in the following procedure.

<Procedure> (Adjustment Mode (05-200))

(1) Install the process unit into the equipment.

### Note:

Do not install the toner cartridge.

(2) While pressing [0] and [5] simultaneously, turn the power ON. The following message will be displayed.

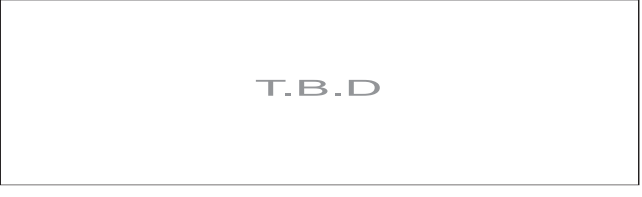

Fig. 3-1

(3) Key in code [200] and press the [START] button. The display changes as follows.

| T.B.D |  |
|-------|--|
|       |  |

Fig. 3-2

Notes:

- A indicates the controlled value of the auto-toner sensor output. Press the Up or Down button to change the value.
- B indicates the output voltage of the auto-toner sensor (2.30 V in the above case). The drum, developer unit, etc. are in operation.
- C indicates the latest adjustment value.

3

(4) After about two minutes, the value B automatically starts changing.

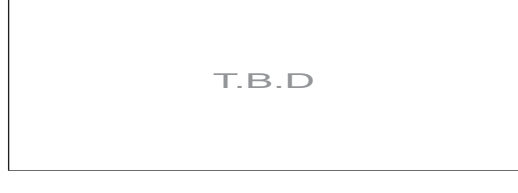

Fig. 3-3

(5) After a short time, the value B becomes stable and the display changes as follows.

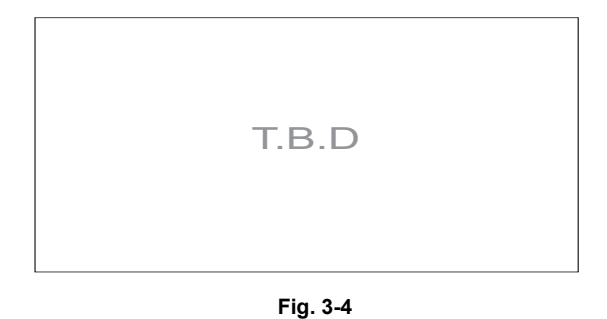

- (6) Check if the value B is within the range of 232 to 248 (the output voltage range of the auto-toner sensor is 2.32 V to 2.48 V).
- (7) If the value B is not within the range of 232 to 248, press the Up or Down button to adjust the value manually.

### Note:

The relation between the button and the values A and B is as follows.

| Button to be pressed | Value A   | Value B   |
|----------------------|-----------|-----------|
| Up                   | Increased | Increased |
| Down                 | Decreased | Decreased |

### (8) Press the [ENTER] or [INTERRUPT] button. The drum, developer unit, etc. are stopped and the following is displayed.

T.B.D

Fig. 3-5

- (9) Turn the power OFF.
- (10) Install the toner cartridge.

# 3.2 Image Dimensional Adjustment

## 3.2.1 General description

There are several adjustment items in the image dimensional adjustment, as listed below. When adjusting these items, the following adjustment order should strictly be observed.

|   |                            | Item to be adjusted                                                                                                    | Code in mode 05                                |
|---|----------------------------|----------------------------------------------------------------------------------------------------|------------------------------------------------|
| 1 | Paper alignment a          | at the registration roller                                                                                                    | 450, 451, 458, 460, 461, 462,<br>463, 464, 469 |
| 2 | Printer related adjustment | <ul> <li>(a) Reproduction ratio of primary scanning direction</li> <li>(Fine adjustment of polygonal motor rotation<br/>speed)</li> </ul> | 401                                            |
|   |                            | (b) Primary scanning data laser writing start position                                                                                    | 411                                            |
|   |                            | <ul> <li>(c) Reproduction ratio of secondary scanning direction</li> <li>(Fine adjustment of main motor rotation speed)</li> </ul>        | 421                                            |
|   |                            | (d) Secondary scanning data laser writing start posi-<br>tion                                                                             | 441, 440, 442                                  |
| 3 | Scanner related            | (a) Reproduction ratio of primary scanning direction                                                                                      | 405                                            |
|   | adjustment                 | (b) Image location of primary scanning direction                                                                                          | 306                                            |
|   |                            | (c) Reproduction ratio of secondary scanning direc-<br>tion                                                                               | 340                                            |
|   |                            | (d) Image location of secondary scanning direction                                                                                        | 305                                            |
|   |                            | (e) Top margin                                                                                                    | 430                                            |
|   |                            | (f) Right margin                                                                                                    | 432                                            |
|   |                            | (g) Bottom margin                                                                                                    | 433                                            |

[Procedure to key in adjustment values] In accordance with the procedure described below, make adjustment of each adjustment item so that the measured values obtained from test copies satisfy the specification.

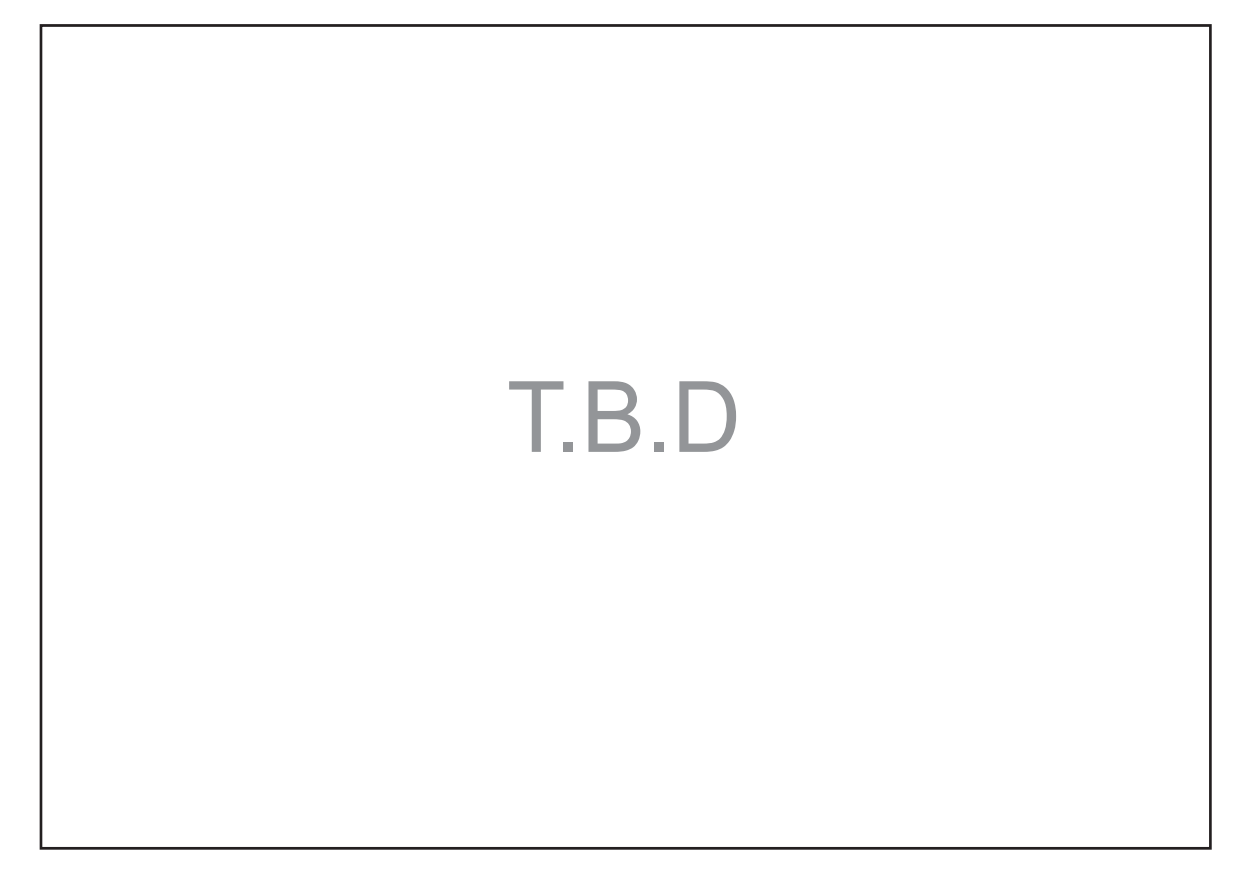

Fig. 3-6

## **3.2.2** Paper alignment at the registration roller

| Paper type    | Weight                               | Drawer   | PFU      | Bypass feed |
|---------------|--------------------------------------|----------|----------|-------------|
| Plain paper   | 64-80 g/m <sup>2</sup><br>17-20 lb.  | 450 (*1) | 451 (*1) | 458 (*1)    |
| Thick paper 1 | 81-105g/m <sup>2</sup><br>21-28 lb.  | 469 (*1) | -        | 460 (*1)    |
| Thick paper 2 | 106-163g/m <sup>2</sup><br>29-43 lb. | -        | -        | 461 (*1)    |
| Thick paper 3 | 164-209g/m <sup>2</sup><br>44-55 lb. | -        | -        | 462 (*2)    |
| OHP           | -                                    | -        | -        | 463 (*3)    |
| Envelope      | -                                    | -        | -        | 464 (*4)    |

The aligning amount is adjusted by using the following codes in Adjustment Mode (05).

Sub-code

(\*1) 0: Long size 1: Middle size 2: Short size

(\*2) 0: Long size 1: Middle size 2: Short size 3: Post card

(\*3) 0: Long size of OHP film 1: Middle size of OHP film 2: Short size of OHP film

(\*4) 0: Long size of Envelope 1: Middle size of Envelope 2: Short size of Envelope

#### Notes:

- 1. Long size: 330 mm or longer (13.0 inches or longer) Middle size: 220-239 mm (8.7-12.9 inches)
- Short size: 219 mm or shorter (8.6 inches or shorter)
- 2. The adjustment of "Post card" is for Japan only.

#### <Procedure>

(1) Perform the test print according to the following procedure.

3

T.B.D

(2) Check if any transfer void is occurring. If there is a transfer problem, try the values in descending order as "31" → "30" → "29"... until the transfer void disappears. At the same time, confirm if any paper jam occurs. Also, when the aligning amount has been increased, this may increase the scraping noise caused by the paper and the Mylar sheet as it is transported by the registration roller. If this scraping noise is annoying, try to decrease the value.

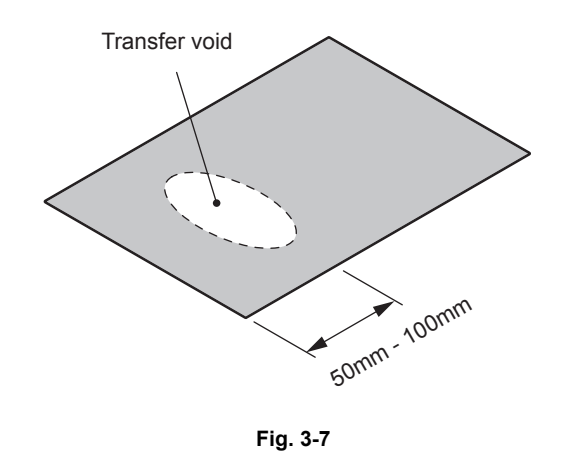

(3) Perform the same procedure for all paper sources.

#### Note:

When paper thinner than specified is used, paper jams may occur frequently at the registration section. In this case, it is advisable to change (or reduce) the aligning amount. However, if the aligning amount is reduced too much, this may cause the shift of leading edge position. So, when adjusting the aligning amount, try to choose the appropriate amount while confirming the leading edge position is not shifted.

\* As a tentative countermeasure, the service life of the feed roller can be extended by increasing the aligning amount.

3

## 3.2.3 Printer related adjustment

## [A] Reproduction ratio of primary scanning direction (Fine adjustment of polygonal motor rotation speed (Printer))

<Procedure>

- (1) While pressing [0] and [5] simultaneously, turn the power ON.  $\rightarrow$  (Adjustment Mode)
- (2) Press [1] → [INTERRUPT]. (A grid pattern with 10 mm squares is printed out. Use A3/LD from standard drawer of the equipment.
- (3) Check the grid pattern on the test chart printed out and measure the distance A from the 1st line to the 21st line of the grid pattern.
- (4) Check if the distance A is within 200±0.5 mm.
- (5) If not, use the following procedure to change values and measure the distance A again.

(Adjustment Mode)  $\rightarrow$  (Key in code [401])  $\rightarrow$  [START]

- $\rightarrow$  (Key in a value (acceptable values: 0 to 255))
- $\rightarrow$  [ENTER] or [INTERRUPT] (Stored in memory)
- $\rightarrow$  "100% A" is displayed
- $\rightarrow$  Press [1]  $\rightarrow$  [INTERRUPT]  $\rightarrow$  (A grid pattern is printed out.)
- \* The larger the adjustment value is, the longer the distance A becomes (approx. 0.125 mm/ step).

### [B] Primary scanning data laser writing start position (Printer)

<Procedure>

- (1) While pressing [0] and [5] simultaneously, turn the power ON.  $\rightarrow$  (Adjustment Mode)
- (2) Press [1] → [INTERRUPT]. (A grid pattern with 10 mm squares is printed out. Use A3/LD from standard drawer of the equipment.
- (3) Check the grid pattern on the test chart printed out and measure the distance B from the left edge of the paper to the 6th line of the grid pattern.
- (4) Check if the distance B is within 52±0.5 mm.
- (5) If not, use the following procedure to change values and measure the distance B again.

(Adjustment Mode)  $\rightarrow$  (Key in the code [411])  $\rightarrow$  [START]

- $\rightarrow$  (Key in a value (acceptable values: 0 to 255))
- → [ENTER] or [INTERRUPT] (Stored in memory)
- $\rightarrow$  "100% A" is displayed
- $\rightarrow$  Press [1]  $\rightarrow$  [INTERRUPT]  $\rightarrow$  (A grid pattern is printed out.)
- \* The larger the adjustment value is, the longer the distance B becomes (approx. 0.05 mm/ step).

(6) After the adjustment for the code 411 is completed, apply the same adjustment value for the code 410.

(Adjustment Mode) → (Key in the code [410]) → [START] → (Key in the same value in the step 5 above) → Press [ENTER] or [INTERRUPT] (Stored in memory).

#### Note:

Make sure the first line of the grid pattern is printed out since the line is occasionally vanished.

## [C] Reproduction ratio of secondary scanning direction (Fine adjustment of main motor rotation speed (Copier/Printer))

<Procedure>

- (1) While pressing [0] and [5] simultaneously, turn the power ON.  $\rightarrow$  (Adjustment mode)
- (2) Press [1] → [INTERRUPT]. (A grid pattern with 10 mm squares is printed out. Use A3/LD from standard drawer of the equipment.
- (3) Check the grid pattern on the test chart printed out and measure the distance C from the 10th line at the leading edge of the paper to the 30th line of the grid pattern.
   \* Normally, the 1st line of the grid pattern is not printed.
  - Normally, the 1st line of the grid pattern is not prime
- (4) Check if the distance C is within 200±0.5 mm.
- (5) If not, use the following procedure to change values and measure the distance C again.

(Adjustment Mode)  $\rightarrow$  (Key in code [421])  $\rightarrow$  [START]

- $\rightarrow$  (Key in a value (acceptable values: 0 to 255))
- → [ENTER] or [INTERRUPT] (Stored in memory)
- $\rightarrow$  "100% A" is displayed
- $\rightarrow$  Press [1]  $\rightarrow$  [INTERRUPT]  $\rightarrow$  (A grid pattern is printed out.)
- The larger the adjustment value is, the longer the distance C becomes (approx. 0.125 mm/ step).

## [D] Secondary scanning data laser writing start position

This adjustment has to be performed for each paper source. (If there is no paper source, skip this step.) The following table shows the order of the paper source to be adjusted, code, paper size and acceptable values.

| Order for adjustment | Paper source | Code | Paper size | Acceptable<br>value | Remarks |
|----------------------|--------------|------|------------|---------------------|---------|
| 1                    | Drawer       | 440  | A3/LD      | 0 to 40             |         |
| 2                    | PFU          | 441  | A4/LT      | 0 to 40             |         |
| 3                    | Bypass feed  | 442  | A4/LT      | 0 to 15             |         |

<Procedure>

- (1) While pressing [0] and [5] simultaneously, turn the power ON.  $\rightarrow$  (Adjustment Mode)
- (2) Press [1]  $\rightarrow$  [INTERRUPT]. (A grid pattern with 10 mm squares is printed out.)
- (3) Check the grid pattern on the test chart printed out and measure the distance D from the leading edge of the paper to the 6th line of the grid pattern.
  - \* Normally, the 1st line of the grid pattern is not printed.
- (4) Check if the distance D is within 52±0.5 mm.
- (5) If not, use the following procedure to change values and measure the distance D again.

(Adjustment Mode)  $\rightarrow$  (Key in the code shown above)  $\rightarrow$  [START]

- $\rightarrow$  (Key in an acceptable value shown above)
- → [ENTER] or [INTERRUPT] (Stored in memory)
- $\rightarrow$  "100% A" is displayed
- $\rightarrow$  Press [1]  $\rightarrow$  [INTERRUPT]  $\rightarrow$  (A grid pattern is printed out.)
- \* The larger the adjustment value is, the longer the distance D becomes (approx. 0.4 mm/step).

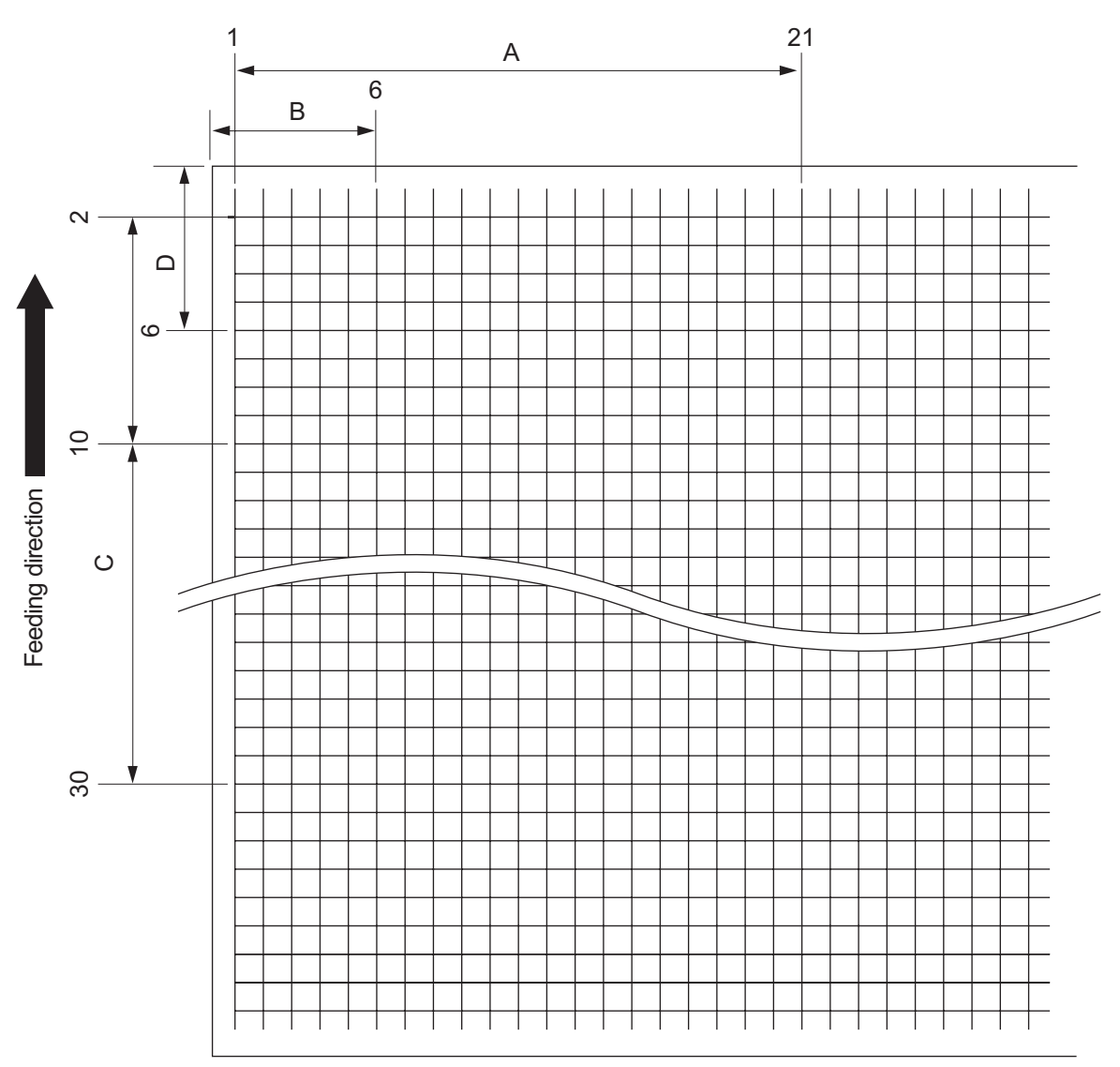

Fig. 3-8 Grid pattern

#### <Procedure>

A:

## [0] [5] [Power ON] $\rightarrow$ [1] $\rightarrow$ [INTERRUPT] 05-401 (Drawer, A3/LD)

- → 200±0.5 mm (0.125 mm/step)
- B: 05-411 (Drawer, A3/LD)
- → 52±0.5 mm (0.05 mm/step)
- $\rightarrow$  Key in the same value for 05-410.
- C: 05-421 (Drawer, A3/LD)
- → 200±0.5 mm (0.125 mm/step)
- D: 05-440 (Drawer, A3/LD), 441 (PFU, A4/LT), 442 (Bypass feed, A4/LT)

 $\rightarrow$  52±0.5 mm(0.4 mm/step)

## 3.2.4 Scanner related adjustment

## [A] Reproduction ratio adjustment of the primary scanning direction

<Procedure>

- (1) While pressing [0] and [5] simultaneously, turn the power  $ON \rightarrow (Adjustment Mode)$
- (2) Place a ruler on the original glass (along the direction from the rear to the front of the equipment).
- (3) Make a copy at the mode of A3 (LD), 100% and standard drawer of the equipment.
- (4) Measure the distance A from 10 mm to 270 mm of the copied image of the ruler.
- (5) Check if the distance A is within the range of 260±0.5 mm.
- (6) If not, use the following procedure to change values and repeat the steps (1) to (5) above.
   (Adjustment Mode) → (Key in the code [405]) → [START]
  - $\rightarrow$  (Key in a value (acceptable values: 0 to 255))
  - $\rightarrow$  Press the [ENTER] or the [INTERRUPT] button (stored in memory).
  - $\rightarrow$  ("100% A" is displayed.)
  - \* The larger the adjustment value is, the higher the reproduction ratio and the longer the distance A become (approx. 0.125 mm/step).

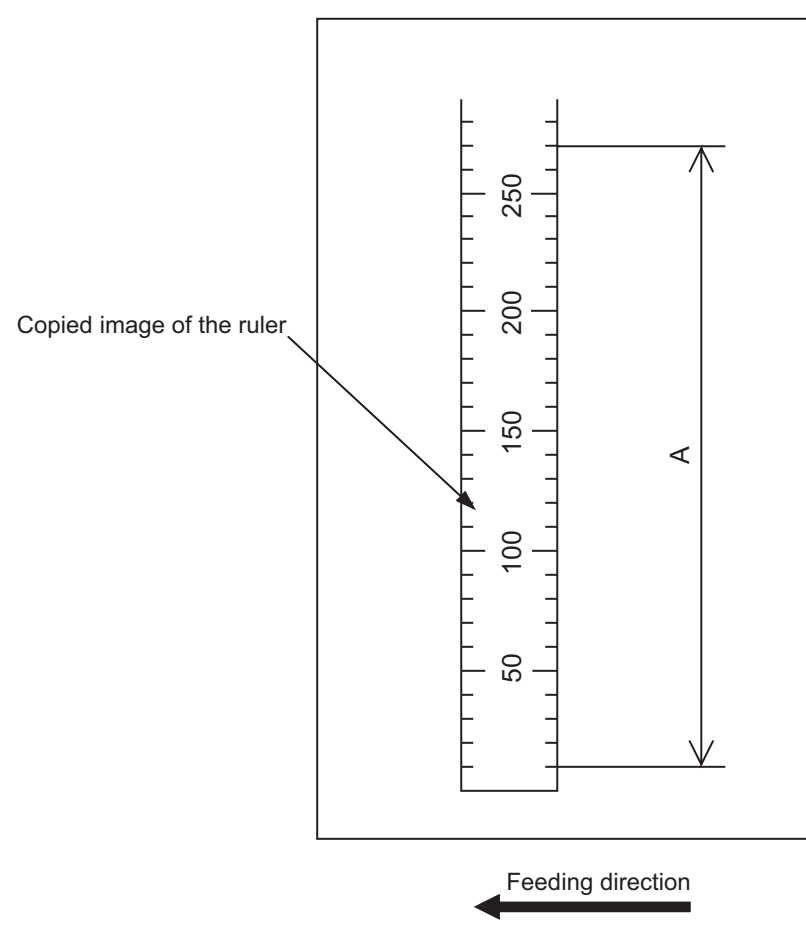

Fig. 3-9

### [B] Image position adjustment of the primary scanning direction

<Procedure>

- (1) While pressing [0] and [5] simultaneously, turn the power ON.  $\rightarrow$  (Adjustment Mode)
- Place a ruler on the original glass with its leading edge pushed against the rear side and its side (2) along the original scale on the left.
- (3) Make a copy at the mode of A3 (LD), 100% and standard drawer of the equipment.
- (4) Measure the distance B from the left edge of the paper to 10 mm of the copied image of the ruler.
- (5) Check if the distance B is within the range of 10±0.5 mm.
- (6) If not, use the following procedure to change values and repeat the steps (1) to (5) above.

 $(Adjustment Mode) \rightarrow (Key in the code [306]) \rightarrow [START]$ 

- $\rightarrow$  (Key in a value (acceptable values: 0 to 255))
- $\rightarrow$  Press the [ENTER] or the [INTERRUPT] button (stored in memory).
- $\rightarrow$  ("100% A" is displayed.)
- \* The smaller the adjustment value is, the more the image is shifted to the left and the distance B becomes narrower (0.085 mm/step).

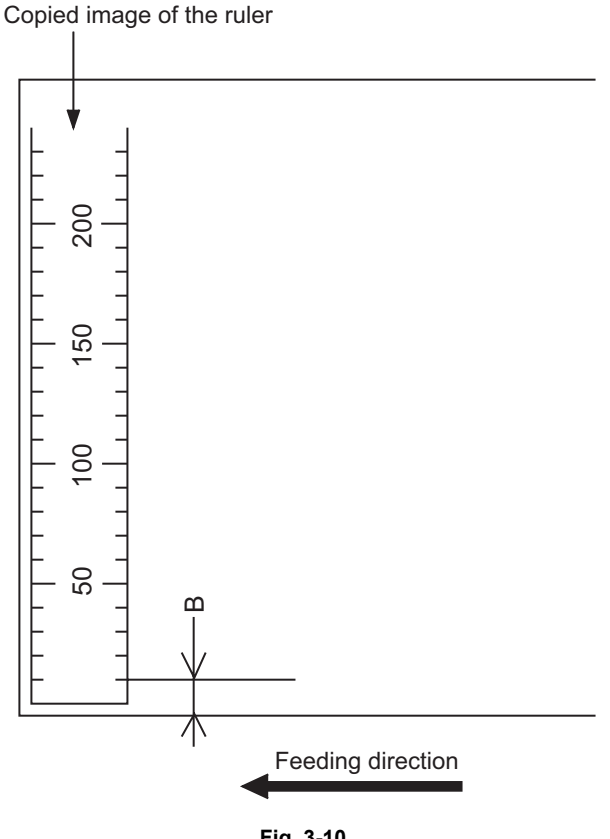

## [C] Reproduction ratio adjustment of the secondary scanning direction

<Procedure>

- (1) While pressing [0] and [5] simultaneously, turn the power ON.  $\rightarrow$  (Adjustment Mode)
- (2) Place a ruler on the original glass with its leading edge pushed against the original scale on the left.
- (3) Make a copy at the mode of A3 (LD), 100% and standard drawer of the equipment.
- (4) Measure the distance C from 200 mm to 400 mm of the copied image of the ruler.
- (5) Check if the distance C is within the range of 200±0.5 mm.
- (6) If not, use the following procedure to change values and repeat steps (1) to (5) above.

(Adjustment Mode)  $\rightarrow$  (Key in the code [340])  $\rightarrow$  [START]

- $\rightarrow$  (Key in a value (acceptable values: 0 to 255))
- $\rightarrow$  Press the [ENTER] or the [INTERRUPT] button (stored in memory).
- $\rightarrow$  ("100% A" is displayed.)
- The smaller the adjustment value is, the lower the reproduction ratio becomes (0.45 mm/ step).

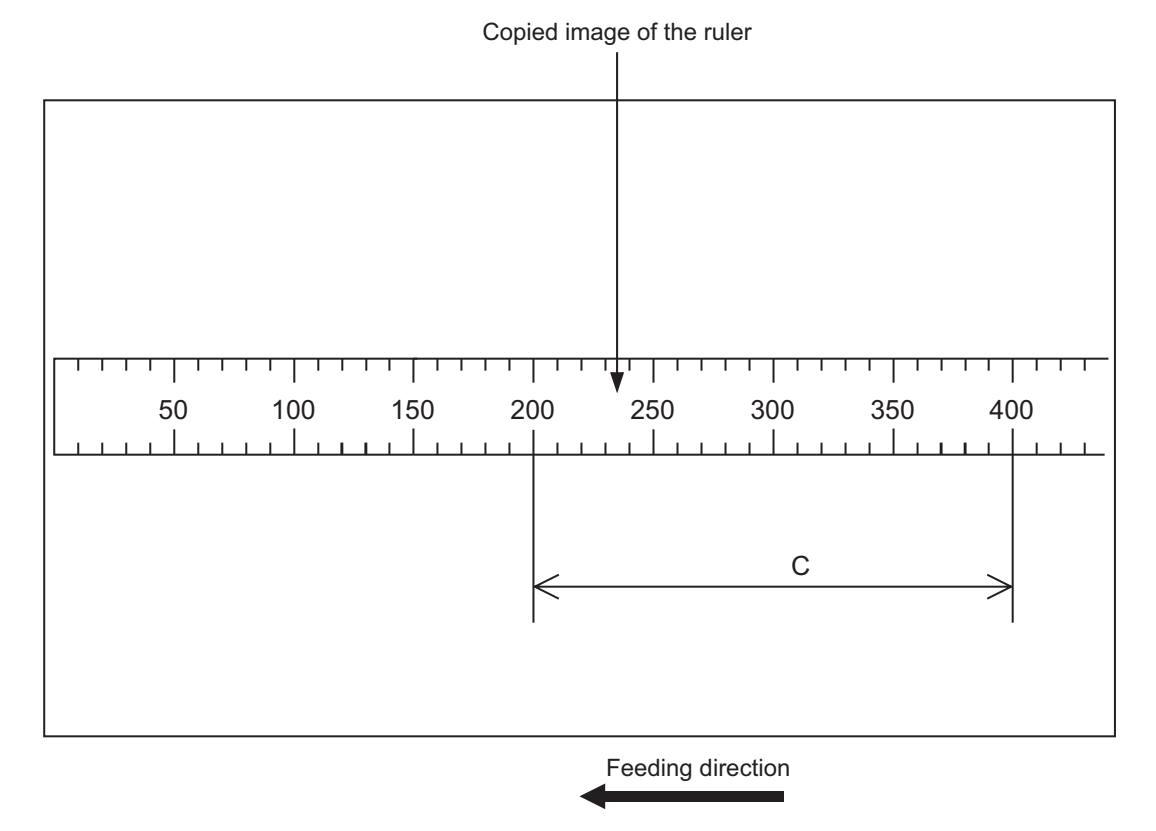

Fig. 3-11

### [D] Image position adjustment of the secondary scanning direction

<Procedure>

- (1) While pressing [0] and [5] simultaneously, turn the power ON.  $\rightarrow$  (Adjustment Mode)
- (2) Place a ruler on the original glass with its leading edge pushed against the original scale on the left.
- (3) Make a copy at the mode of A3 (LD), 100% and standard drawer of the equipment.
- (4) Measure the distance D from the leading edge of the paper to 10 mm of the copied image of the ruler.
- (5) Check if the distance D is within the range of 10±0.5 mm.
- (6) If not, use the following procedure to change values and repeat the steps (1) to (5) above.

(Adjustment Mode)  $\rightarrow$  (Key in the code [305])  $\rightarrow$  [START]

- $\rightarrow$  (Key in a value (acceptable values: 0 to 255))
- $\rightarrow$  Press the [ENTER] or the [INTERRUPT] button (stored in memory).
- $\rightarrow$  ("100% A" is displayed.)
- The larger the adjustment value is, the more the image is shifted to the trailing edge (0.14 mm/step).

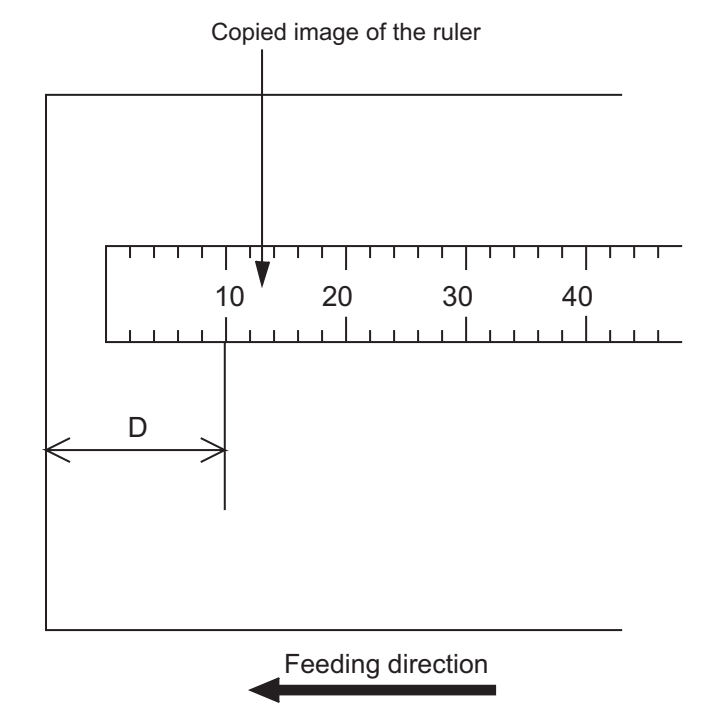

Fig. 3-12

### [E] Top margin

<Procedure>

- (1) While pressing [0] and [5] simultaneously, turn the power ON.  $\rightarrow$  (Adjustment Mode)
- (2) Open the platen cover or ADF.
- (3) Make a copy at the mode of A3/LD, 100%, Text/Photo and standard drawer of the equipment.
- (4) Measure the blank area E at the leading edge of the copied image.
- (5) Check if the blank area E is within the range of  $3 \pm 0.5$  mm.
- (6) If not, use the following procedure to change values and repeat the steps (1) to (5) above.

(Adjustment Mode)  $\rightarrow$  (Key in the code [430])  $\rightarrow$  [START]

- $\rightarrow$  (Key in a value (acceptable values: 0 to 255))
- → Press the [ENTER] or the [INTERRUPT] button (stored in memory).
- $\rightarrow$  ("100% A" is displayed.)
- \* The larger the adjustment value is, the wider the blank area becomes (approx. 0.04 mm/ step).

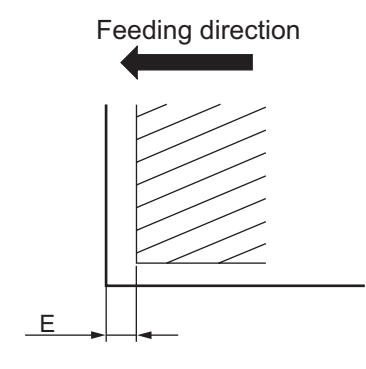

Fig. 3-13

3

### [F] Right margin

<Procedure>

- (1) While pressing [0] and [5] simultaneously, turn the power ON.  $\rightarrow$  (Adjustment Mode)
- (2) Open platen cover or ADF.
- (3) Make a copy at the mode of A3/LD, 100%, Text/Photo and standard drawer of the equipment.
- (4) Measure the blank area F at the right side of the copied image.
- (5) Check if the blank area F is within the range of 2±1.0 mm.
- (6) If not, use the following procedure to change values and repeat the steps (1) to (5) above.

(Adjustment Mode)  $\rightarrow$  (Key in the code [432])  $\rightarrow$  [START]

- $\rightarrow$  (Key in a value (acceptable values: 0 to 255))
- → Press the [ENTER] or the [INTERRUPT] button (stored in memory).
- $\rightarrow$  ("100% A" is displayed.)
- \* The larger the adjustment value is, the wider the blank area at the right side becomes (approx. 0.04 mm/step).

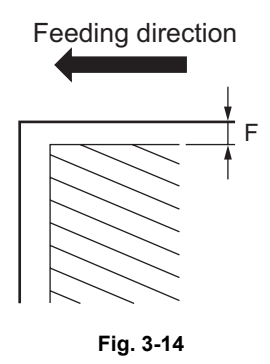

### [G] Bottom margin

<Procedure>

- (1) While pressing [0] and [5] simultaneously, turn the power ON.  $\rightarrow$  (Adjustment Mode)
- (2) Open platen cover or ADF.
- (3) Make a copy at the mode of A3/LD, 100%, Text/Photo and standard drawer of the equipment.
- (4) Measure the blank area G at the trailing edge of the copied image.
- (5) Check if the blank area G is within the range of 2±1.0 mm.
- (6) If not, use the following procedure to change values and repeat the steps (1) to (5) above.

(Adjustment Mode)  $\rightarrow$  (Key in the code [433])  $\rightarrow$  [START]

- $\rightarrow$  (Key in value (acceptable values: 0 to 255))
- → Press the [ENTER] or the [INTERRUPT] button (stored in memory).
- $\rightarrow$  ("100% A" is displayed.)
- \* The larger the adjustment value is, the wider the blank area at the trailing edge becomes (approx. 0.04 mm/step).

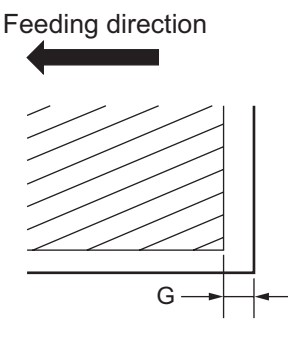

Fig. 3-15

3

# 3.3 Image Quality Adjustment (Copying Function)

## 3.3.1 Density adjustment

The center density and the density variation controlled by density adjustment keys can be adjusted as follows.

< Adjustment Mode (05) >

| Original mode |       | Itom to be adjusted | Bemerke                              |                                                                                             |
|---------------|-------|---------------------|--------------------------------------|---------------------------------------------------------------------------------------------|
| Text/Photo    | Photo | Text                | liem to be adjusted                  | Remarks                                                                                     |
| 503<br>(931)  | 501   | 504                 | Manual density mode center value     | The larger the value is, the darker the image becomes.<br>Acceptable values: 0 to 255       |
| 505<br>(934)  | 506   | 507                 | Manual density mode light step value | The larger the value is, the lighter the light side becomes.<br>Acceptable values: 0 to 255 |
| 508<br>(937)  | 509   | 510                 | Manual density mode dark step value  | The larger the value is, the darker the dark side becomes.<br>Acceptable values: 0 to 255   |
| 514<br>(940)  | 512   | 515                 | Automatic density mode               | The larger the value is, the darker the image becomes.<br>Acceptable values: 0 to 255       |

\* The values in "()" are the adjustment codes of the Custom Mode. Make a test copy and compare the image obtained with the current settings; if necessary, make adjustment using the following procedure.

## <Procedure>

- (1) While pressing [0] and [5] simultaneously, turn the power ON.
- (2) Key in a code and press the [START] button.
- (3) Key in an adjustment value.(To correct the keyed-in value, press the [CLEAR] button.)
- (4) Press the [ENTER] or [INTERRUPT] button to store the value. → The equipment goes back to the ready state.
- (5) Let the equipment restarted and perform copying job.
- (6) If the desired image density has not been attained, repeat step (2) to (5).

## 3.3.2 Gamma slope adjustment

Gamma slope is adjustable with the following codes.

< Adjustment Mode (05) >

| Original mode |       | Itom to be adjusted | Bemerke                |                                                                                                    |
|---------------|-------|---------------------|------------------------|----------------------------------------------------------------------------------------------------|
| Text/Photo    | Photo | Text                | item to be adjusted    | Rellidiks                                                                                                    |
| 593<br>(943)  | 594   | 595                 | Gamma slope adjustment | One's place:<br>0: equivalent to the set value 5<br>1 to 9: Select the gamma slope<br>angle. (The larger the value<br>is, the larger the angle<br>becomes.)<br>Ten's place:<br>0: equivalent to the set value 5<br>1 to 9: Select the gamma slope angle<br>of the low density area. (The<br>smaller the value is, the<br>darker the background<br>becomes.)<br>00: Use default value |

\* The values in "( )" are the adjustment codes of the Custom Mode.

<Procedure>

Procedure is same as that of Density adjustment".

## 3.3.3 Sharpness adjustment

| Original mode  |       |      |                   |                      |                                                                                                    |
|----------------|-------|------|-------------------|----------------------|----------------------------------------------------------------------------------------------------|
| Text/<br>Photo | Photo | Text | Photo<br>(Dither) | Item to be adjusted  | Remarks                                                                                                    |
| 620<br>(922)   | 621   | 622  | 623               | Sharpness adjustment | <ul> <li>Key in the following values depending on the original mode.<br/>One's place</li> <li>1: Text/Photo 2: Photo 5: Text<br/>Ten's place</li> <li>0: Use Default value</li> <li>1 to 9: Change intensity</li> <li>(The larger the value is, the sharper the image becomes.)</li> <li>Example of value entry in case the mode is "Text/Photo".</li> <li>2 1</li> <li>Fixed value for Text/<br/>Photo mode<br/>Key in a value 0 to 9</li> <li>Note:<br/>When the value "0" is keyed in at the ten's digit, the value is not displayed on LCD screen.</li> </ul> |

If you want to make copy images look softer or sharper, perform the following adjustment. < Adjustment Mode (05) >

\* The values in "()" are the adjustment codes of the Custom Mode.

Make a test copy and compare the image obtained with the current settings; if necessary, make adjustment using the following procedure.

### <Procedure>

Procedure is same as that of P. 3-18 "3.3.1 Density adjustment".

## 3.3.4 Setting range correction

The values of the background peak / text peak in the range correction can be switched to "varied" or "fixed" in the following codes.

If they are fixed, the range correction is performed with standard values.

The values of the background peak affect the reproduction of the background density and the values of the text peak affect that of the text density.

| < Adjustment Mode ( | 05) | ) > |
|---------------------|-----|-----|
|---------------------|-----|-----|

| Original mode |       | litere te be edimeted | Demortes                                                         |                                                                                                    |  |
|---------------|-------|-----------------------|------------------------------------------------------------------|----------------------------------------------------------------------------------------------------|--|
| Text/Photo    | Photo | Text                  | - item to be adjusted                                            | Remarks                                                                                                    |  |
| 570<br>(913)  | 571   | 572                   | Range correction for original manually set on the original glass | The following are the default values<br>set for each original mode.<br>Text/Photo: 12, Photo: 12, Text: 22                    |  |
| 693<br>(916)  | 694   | 695                   | Range correction for original set on the ADF                     | One's place: Automatic density mode<br>Ten's place: Manual density mode<br>The setting conditions possible are<br>as follows: |  |
|               |       |                       |                                                                  | Background peakText peak1:fixedfixed2:variedfixed3:fixedvaried4:variedvaried                                                  |  |

\* The values in "()" are the adjustment codes of the Custom Mode.

Make a test copy and compare the image obtained with the current settings; if necessary, make adjustment using the following procedure.

### <Procedure>

Procedure is same as that of P. 3-18 "3.3.1 Density adjustment".

## 3.3.5 Setting range correction (Adjustment of background peak)

The levels of the background peak for the range correction can be set at the following codes.

| < Adjustment | Mode ( | (05) | ) > |
|--------------|--------|------|-----|
|--------------|--------|------|-----|

| Original mode |       | Itom to be adjusted | Bemerke                              |                                                                                                    |
|---------------|-------|---------------------|--------------------------------------|----------------------------------------------------------------------------------------------------|
| Text/Photo    | Photo | Text                | item to be adjusted                  | Reindiks                                                                                                    |
| 532<br>(919)  | 533   | 534                 | Background peak for range correction | When the value increases, the back-<br>ground (low density area) of the<br>image is not output.<br>Acceptable values: 0 to 255<br>(Default: Text/Photo: 24, Photo: 16,<br>Text: 64) |

\* The values in "()" are the adjustment codes of the Custom Mode.

Make a test copy and compare the image obtained with the current settings; if necessary, make adjustment using the following procedure.

### <Procedure>

Procedure is same as that of P. 3-18 "3.3.1 Density adjustment".

## 3.3.6 Adjustment of smudged/faint text

The smudged/faint text can be set at the following codes.

< Adjustment Mode (05) >

| Original mode | Item to be adjusted                                          | Romarks                                                                                                    |
|---------------|--------------------------------------------------------------|----------------------------------------------------------------------------------------------------|
| Text/Photo    | item to be adjusted                                          | Kendika                                                                                                    |
| 928           | Adjustment of smudged/faint<br>spotted text<br>(Custom Mode) | When the value increases, the faint text is improved.<br>When the value decreases, the smudged text is<br>improved.<br>Acceptable values: 0 to 4 (Default: 2)                |
|               |                                                              | Note:<br>Remember the image specifications and life<br>span of the replacing parts may not meet the<br>standard when the setting value is changed<br>from the default value. |

Make a test copy and compare the image obtained with the current settings; if necessary, make adjustment using the following procedure.

<Procedure>

Procedure is same as that of D P. 3-18 "3.3.1 Density adjustment".

## 3.3.7 Adjustment of image density

The image density level can be set at the following codes.

| Code       | Item to be adjusted         | Remarks                                                                                                    |
|------------|-----------------------------|----------------------------------------------------------------------------------------------------|
| 667-0 to 4 | Adjustment of image density | When the value is decreased, text becomes lighter.<br>Acceptable values: 0 to 63                                                                                                    |
|            |                             | <ul> <li>Notes: <ol> <li>Set not to reverse the large and small number of the setting value corresponding to the sub code.</li> <li>Ex.) When substituting the setting value for 667-0 with A0, •••, 667-4 with A4: A0 A1 A2 A3 A4</li> <li>Remember that the image specifications and life span of the replacing parts may not meet the standard when the setting value is changed from the default value.</li> </ol> </li> </ul> |

< Adjustment Mode (05) >

<Procedure>

- (1) While pressing [0] and [5] simultaneously, turn the power ON.
- (2) Key in the code "667" and press the [START] button.
- (3) Key in the sub code (0, 1, 2, 3 or 4), and press the [START] button.
- (4) Key in an adjustment value.(To correct the keyed-in value, press the [CLEAR] button.)
- (5) Press the [ENTER] or [INTERRUPT] button to store the value in memory. The equipment goes back to the ready state.
- (6) For resetting the value, repeat step (2) to (5).
- (7) Turn the power OFF and then back ON to perform printing job.
- (8) If the desired image density has not been attained, repeat step (2) to (7).

# 3.4 Image Quality Adjustment (Printing Function)

## 3.4.1 Adjustment of smudged/faint text

The smudged/faint text can be set at the following codes.

|          |     |     | < Adjustment Mode (05) >                                                                                                    |
|----------|-----|-----|----------------------------------------------------------------------------------------------------|
| Language |     |     | Remarks                                                                                                    |
| PS       | PCL | GDI | Remarks                                                                                                    |
| 654      | 655 | 656 | When the value increases, the smudged text is improved. When the value decreases, the faint text is improved. Acceptable values: 0 to 9 (Default: 5) |

<Procedure>

- (1) While pressing [0] and [5] simultaneously, turn the power ON.
- (2) Key in a code and press the [START] button.
- (3) Key in an adjustment value.(To correct the keyed-in value, press the [CLEAR] button.)
- (4) Press the [ENTER] or [INTERRUPT] button to store the value. The equipment goes back to the ready state.
- (5) Turn the power OFF and then back ON to perform printing job.
- (6) If the desired text density has not been attained, repeat step (2) to (5).
## 3.4.2 Adjustment of image density

The image density level is adjustable both at standard and toner saving modes.

| Toner mode |              | Itom to be adjusted         | Bomarka                                                                                                    |
|------------|--------------|-----------------------------|----------------------------------------------------------------------------------------------------|
| Standard   | Toner saving | item to be adjusted         | Remarks                                                                                                    |
| 672-0 to 4 | 676-0 to 4   | Adjustment of image density | When the value is decreased, text becomes lighter.<br>Acceptable values: 0 to 63                                                                                                    |
|            |              |                             | <ul> <li>Notes:</li> <li>1. Set not to reverse the large and small number of the setting value corresponding to the sub code. Ex.) When substituting the setting value for 672-0 with A0,, 672-4 with A4: A0 A1 A2 A3 A4</li> <li>2. Remember that the image specifications and life span of the replacing parts may not meet the standard when the setting value is changed from the default value.</li> </ul> |

#### <Procedure>

- (1) While pressing [0] and [5] simultaneously, turn the power ON.
- (2) Key in a code and press the [START] button.
- (3) Key in the sub code (0, 1, 2, 3 or 4), and press the [START] button.
- (4) Key in an adjustment value.(To correct the keyed-in value, press the [CLEAR] button.)
- (5) Press the [ENTER] or [INTERRUPT] button to store the value in memory. The equipment goes back to the ready state.
- (6) For resetting the value, repeat step (2) to (5).
- (7) Turn the power OFF and then back ON to perform printing job.
- (8) If the desired image density has not been attained, repeat step (2) to (7).

# 3.5 Adjustment of High-Voltage Transformer

When replacing the high-voltage transformer, checking each output adjustment of main charger, developer bias, transfer charger and separation charger is needed.

## 3.5.1 Adjustment

## [1] Preparation

| lte                            | ms to check         | Developer Bias Main Charger                                                                                                    |                                                                                         | Transfer<br>Charger                                     | Separation<br>Charger                       |  |  |
|--------------------------------|---------------------|----------------------------------------------------------------------------------------------------|-----------------------------------------------------------------------------------------|---------------------------------------------------------|---------------------------------------------|--|--|
| Process l                      | Jnit                | Tak                                                                                                    | e off from the equipment                                                                | (Not used)                                              |                                             |  |  |
| High-Volt                      | age Transformer Jig | Install the high-voltage transformer jig in the equipment.<br><b>Note:</b><br>Connect the green cable of the high-voltage transformer jig to ground on<br>the equipment frame. Refer to P. 3-27 "[A] Installation of the high-volt-<br>age transformer jig". |                                                                                         |                                                         |                                             |  |  |
| Digital (+) terminal<br>Tester |                     | Connect with the black cable of the high-volt-<br>age transformer jig.                                                                                                    | Connect with the red<br>cable (thick line) of the<br>high-voltage trans-<br>former jig. | Connect with th (thin line) of the transformer jig.     | e red cable<br>high-voltage                 |  |  |
|                                | (–) terminal        | Connect with the white cable of the high-voltage transformer jig.                                                                                                    |                                                                                         |                                                         |                                             |  |  |
|                                | Function switch     | DC                                                                                                    |                                                                                         |                                                         |                                             |  |  |
|                                | Full-scale (range)  | 100                                                                                                    | 00 V                                                                                    | 2 V                                                     |                                             |  |  |
|                                | Remarks             | Use a digital tester with                                                                                                    | an input resistance of 10                                                               | $M\Omega$ (RMS value                                    | ) or higher.                                |  |  |
| How to turn ON the power       |                     | Attach the door switch jig and start with the adjustment mode [05] while the fr cover opened. Then press the front cover opening/closing switch.                                                                                                    |                                                                                         |                                                         | while the front                             |  |  |
| Note                           |                     | Refer to I P. 3-29 "[B]<br>Connection for devel-<br>oper bias adjustment".Refer to I P. 3-29<br>"[C] Connection for<br>main charger adjust-<br>ment".Refer<br>to I P. 3-29<br>(C] Connection for<br>main charger adjust-<br>ment".                           |                                                                                         | Refer to 🕮 P. 3<br>nection for trans<br>charger adjustn | 3-30 "[D] Con-<br>sfer/separation<br>nent". |  |  |

### [A] Installation of the high-voltage transformer jig

- (1) Open the bypass tray, ADU and transfer cover.
- (2) Open the front cover and take off the toner cartridge.
- (3) Disconnect 1 connector. Loosen 2 screws and pull out the process unit.

#### Note:

Be careful not to let the connector and the harness be caught when installing the process unit after adjustment.

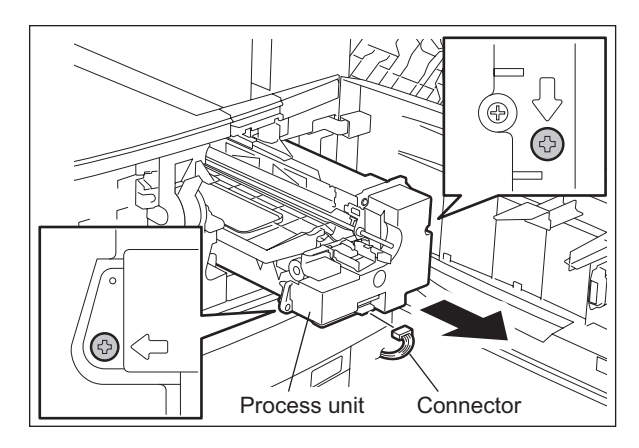

Fig. 3-16

(4) Install the high-voltage transformer jig and fix it with 2 screws.

#### Note:

Be careful not to let the connector and the harness be caught.

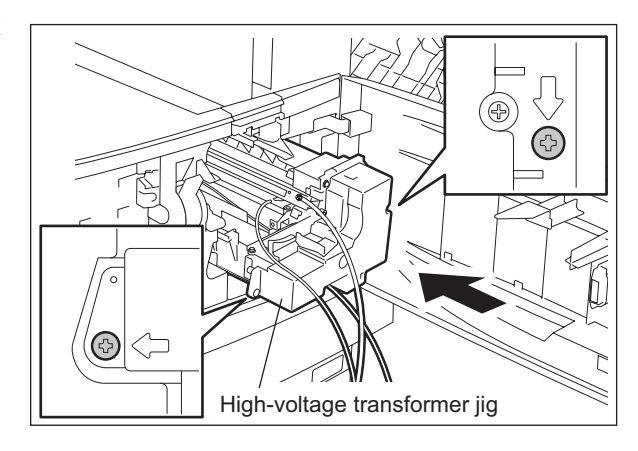

Fig. 3-17

(5) Fix the green cable of the high-voltage transformer jig to the frame of the equipment for grounding.

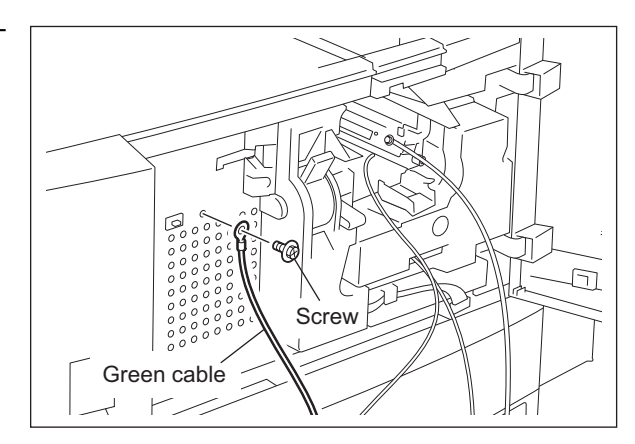

Fig. 3-18

- (6) Install the door switch jig.(7) Close the transfer cover.

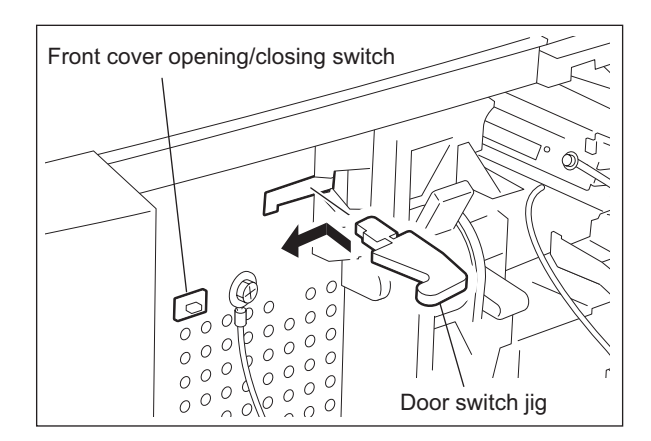

Fig. 3-19

### [B] Connection for developer bias adjustment

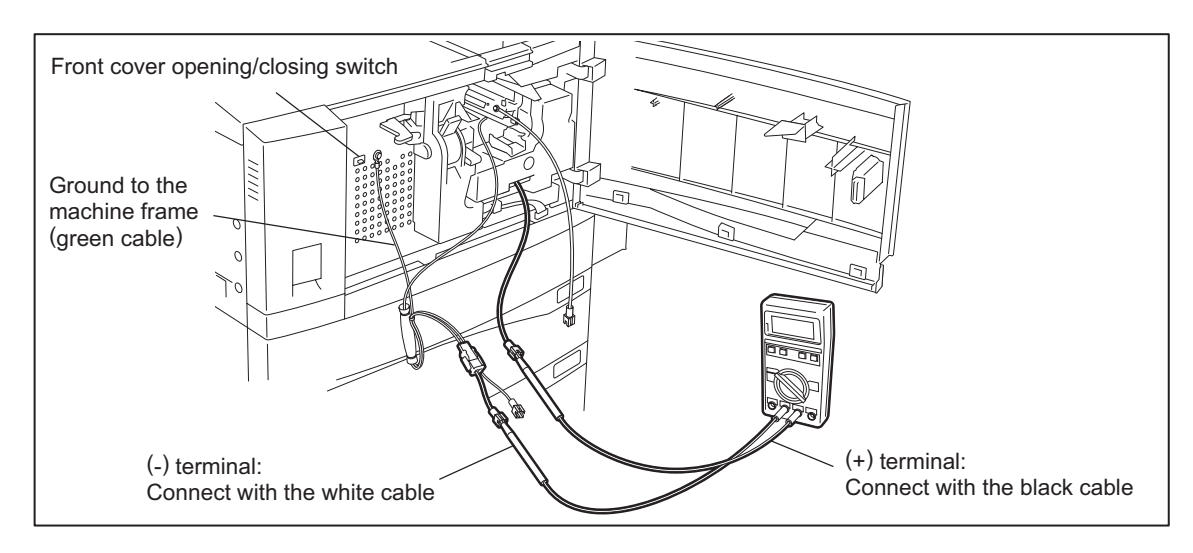

Fig. 3-20

### [C] Connection for main charger adjustment

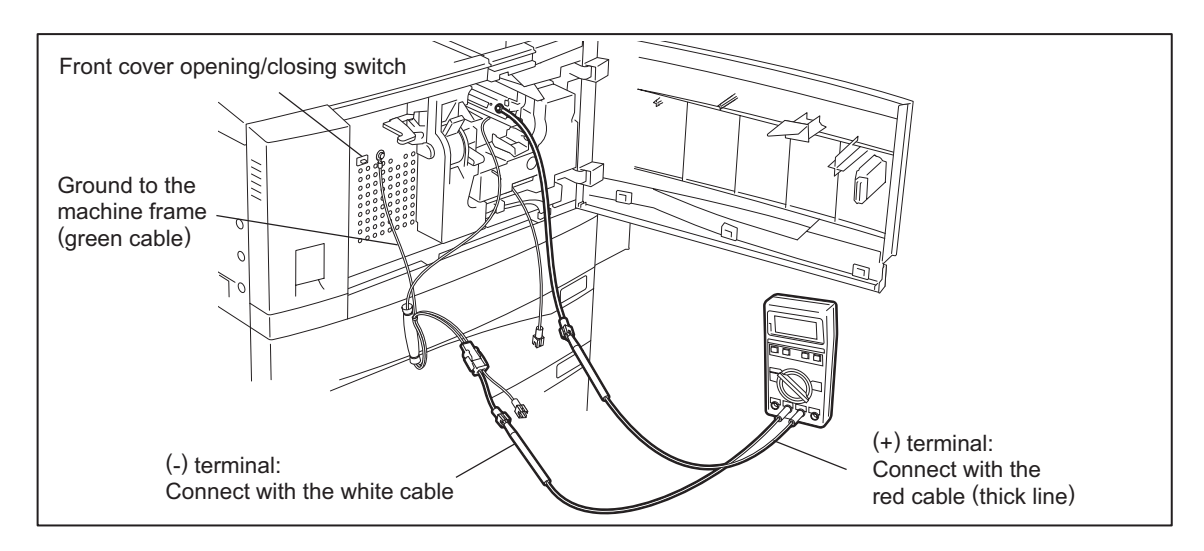

Fig. 3-21

### [D] Connection for transfer/separation charger adjustment

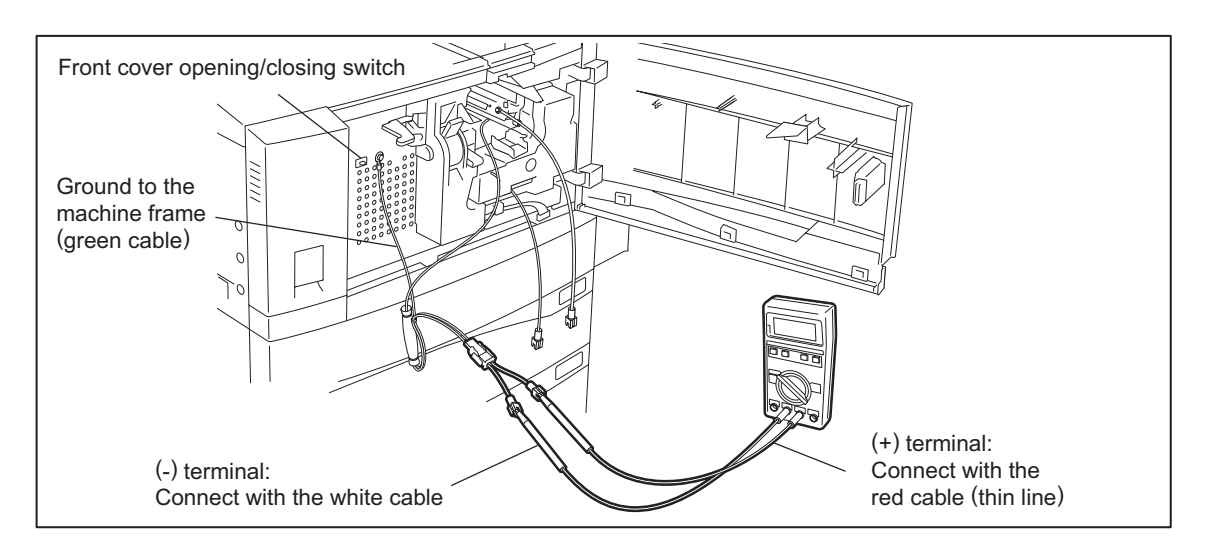

Fig. 3-22

### [2] Operation

#### Note:

When adjusting output of high-voltage transformer, make sure to use the high-voltage transformer jig.

Connect the digital testers as described in "[1] Preparation", and follow the procedure on the next page to adjust the output from the main charger, developer bias charger, transfer charger and separation charger.

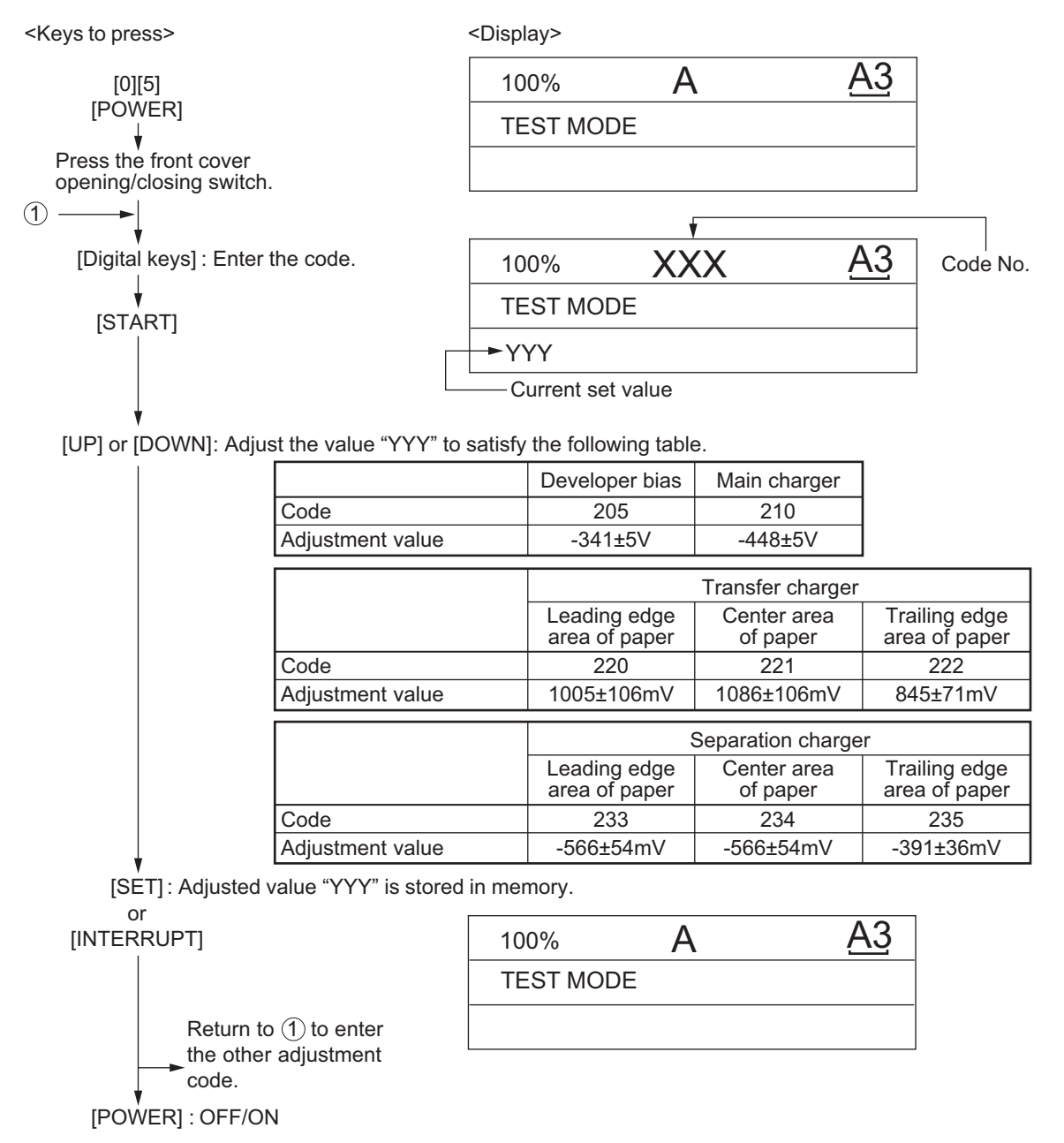

Fig. 3-23

## 3.5.2 Precautions

### [1] Developer bias

### Note for adjustment

Adjust the developer bias if fogging occurs over the entire image even though the main charger grid voltage and toner density are appropriate. However, the following may occur if the developer bias is lowered too much:

- Image contrast becomes low.
- Image is patchy or blurred.
- The carrier in the developer material adheres to the photoconductive drum, causing scratches around the cleaner.

## [2] Transfer

### Items to check before adjustment

Blotched image or poor transfer can be also caused by matters other than defective adjustment of transfer output. Check the following items before adjusting the transfer charger. If there is no problem, adjust the output of the transfer charger.

- Is the charger wire incorrectly installed or dirty? Is the transfer guide deformed?
- Is the process unit properly installed? Is the developer magnetic brush in contact with the drum? Is the process unit worked correctly? Is the toner density low?
- Is the copy paper fed straight? Is the copy paper abnormally moist?
- Is the rotation of the registration roller normal?
- Is the separation output different from the set value?
- Is the developer bias value an appropriate one?
- Are the transfer/separation charger case grounded? Is the high-voltage transformer grounded?

### Note for adjustment

When blotched image appear:

• If blotched image appear in halftone areas, lower the transfer output value. Remember that transfer performance becomes low if the transfer output value is lowered too much.

### When poor transfer occurs:

Increase the transfer output value under the following conditions. Remember that blotched image appear if the transfer output value is increased too much.

- Transfer is poor even though the charger wire is not dirty.
- Thick paper has been frequently used.

The adjustment code varies according to where blotched image and poor transfer occur. Select the required adjustment code while referring to the following diagram.

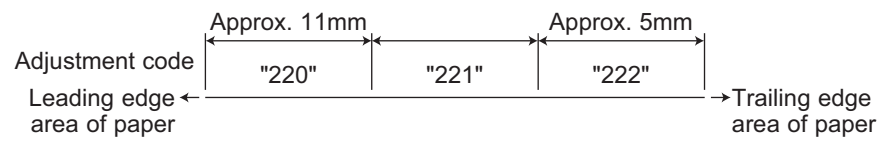

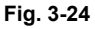

# 3

### [3] Separation

### Items to check before adjustment

Poor paper separation from the drum can be also caused by matters other than defective adjustment of the separation output. Check the following items before making an adjustment. If there is no problem, adjust the output of the separation charger.

- Is the charger wire incorrectly installed or dirty?
- Is the process unit installed properly? Is the developer magnetic brush in contact with the drum? Is the process unit worked correctly? Is the toner density low?
- Is the copy paper fed straight? Is the copy paper abnormally moist?
- · Is the rotation of the registration roller normal?
- · Is the output of the main charger normal?
- · Is the developer bias an appropriate value?
- · Is the transfer output different from the set value?
- Is the transfer/separation charger case grounded? Is the high-voltage transformer grounded?
- · Is the separation finger in contact with the drum surface?

#### Note for adjustment

#### When poor paper separation occurs:

Increase the separation output value under the following conditions. Remember that if the separation output value is increased too much, blotched image occurs and separation performance becomes low.

- · Poor separation occurs even though the charger wire is not dirty.
- · Thin paper has been frequently used.

When poor transfer occurs:

• Decrease the separation output value when poor transfer occurs. Remember that the separation performance becomes low if the separation output value is decreased too much.

The adjustment code varies according to where poor paper separation and poor transfer occur. Select the required adjustment code while referring to the following diagram.

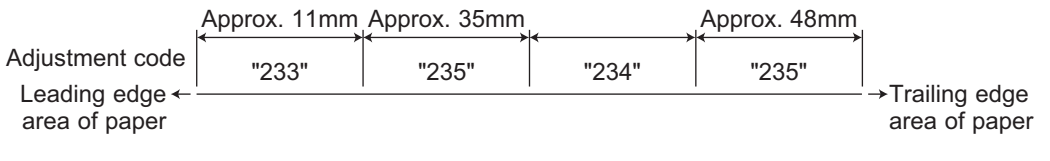

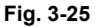

\* Adjustment code 235 performs the adjustment for 2 areas.

# 3.6 Adjustment of the Scanner Section

## 3.6.1 CIS unit

### [A] Replacing the CIS unit

- The CIS unit must not be readjusted and some part of its components must not be replaced in the field since the unit is precisely adjusted. If any of the components is defective, replace the whole unit.
- Handle the CIS unit with care not to contaminate the lens with fingerprints or such.

## 3.6.2 CIS unit drive belt-1

Adjust the tension of the CIS unit drive belt-1 when installing it.

<Procedure>

(1) Install the tension spring.

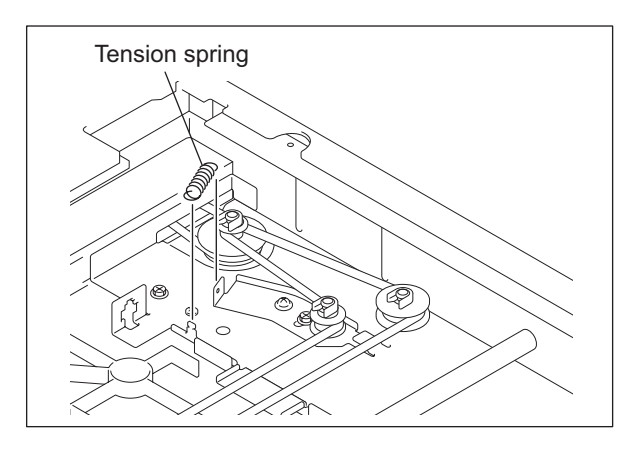

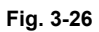

(2) Tighten the tension bracket fixing screw.

#### Note:

Install the CIS unit drive belt-1 after the tension spring is removed and the tension bracket fixing screw are loosened.

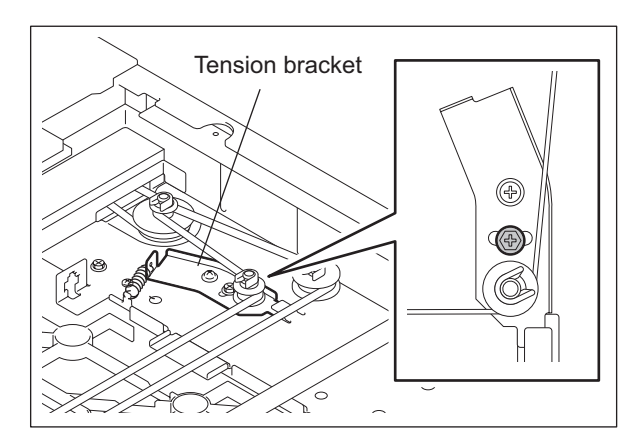

Fig. 3-27

## 3.6.3 Scan motor (CIS unit drive belt-2)

When installing the scan motor and CIS unit drive belt-2, adjust the tension of the CIS unit drive belt-2 with the belt tension jig.

<Procedure>

(1) Temporarily fix screws A and B.

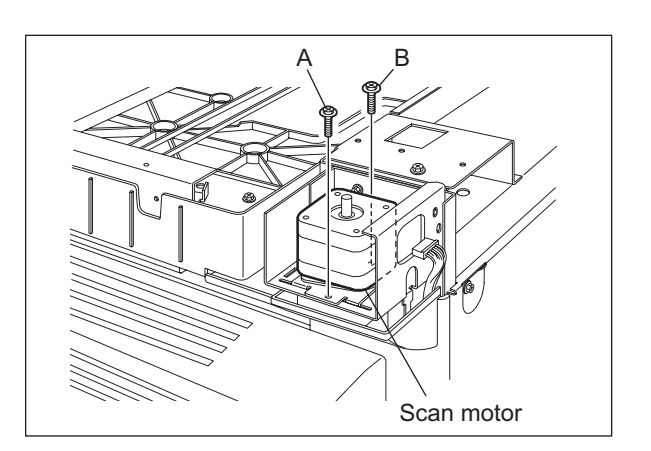

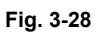

(2) Hook the belt tension jig on the motor bracket and frame.

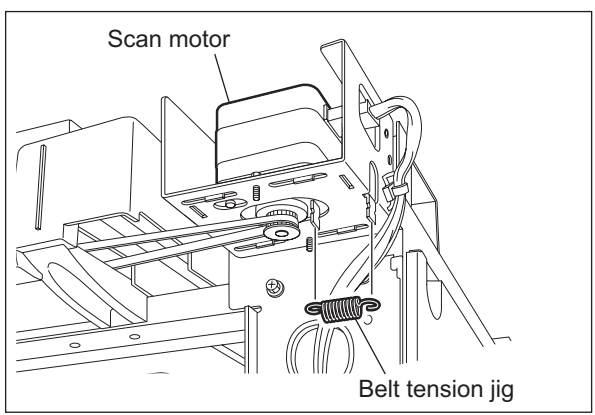

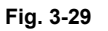

(3) Tighten screws A and B where the scan motor pulled by the belt tension jig stops.

# 3.7 Adjustment of the Paper Feeding System

## 3.7.1 Sheet sideways deviation caused by paper feeding

<Procedure>

The center of the printed image shifts to the front side.  $\rightarrow$  Move the guide to the front side (Arrow (A) direction in the lower figure).

The center of the printed image shifts to the rear side.  $\rightarrow$  Move the guide to the rear side (Arrow (B) direction in the lower figure).

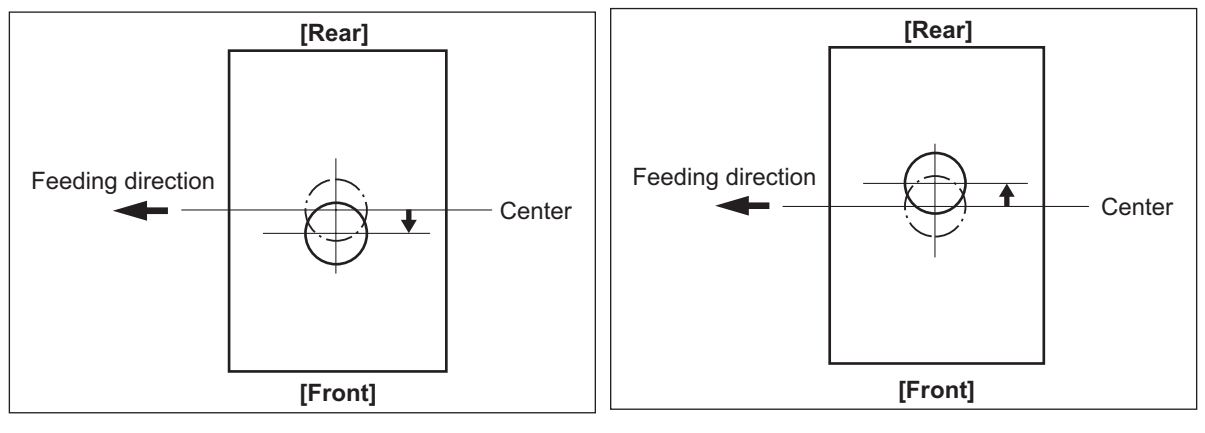

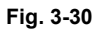

Fig. 3-31

Bypass feeding

- 1) Loosen the screen.
- 2) Move the entire guide to the front or rear side.
- 3) Tighten the screw.

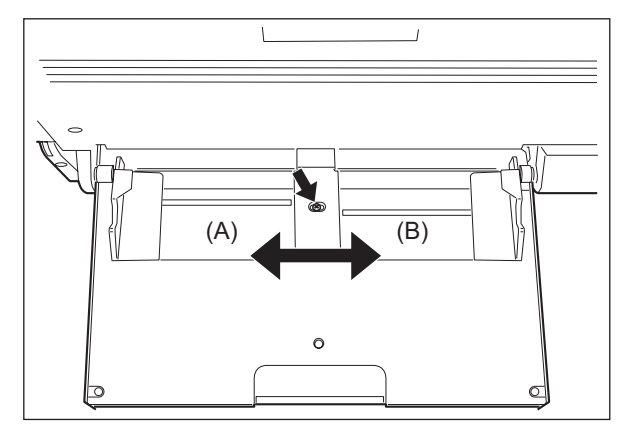

Fig. 3-32

Drawer feeding

- (1) Loosen 3 screws.
- (2) Move the entire guide to the front or rear side.
- (3) Tighten the 3 screws.

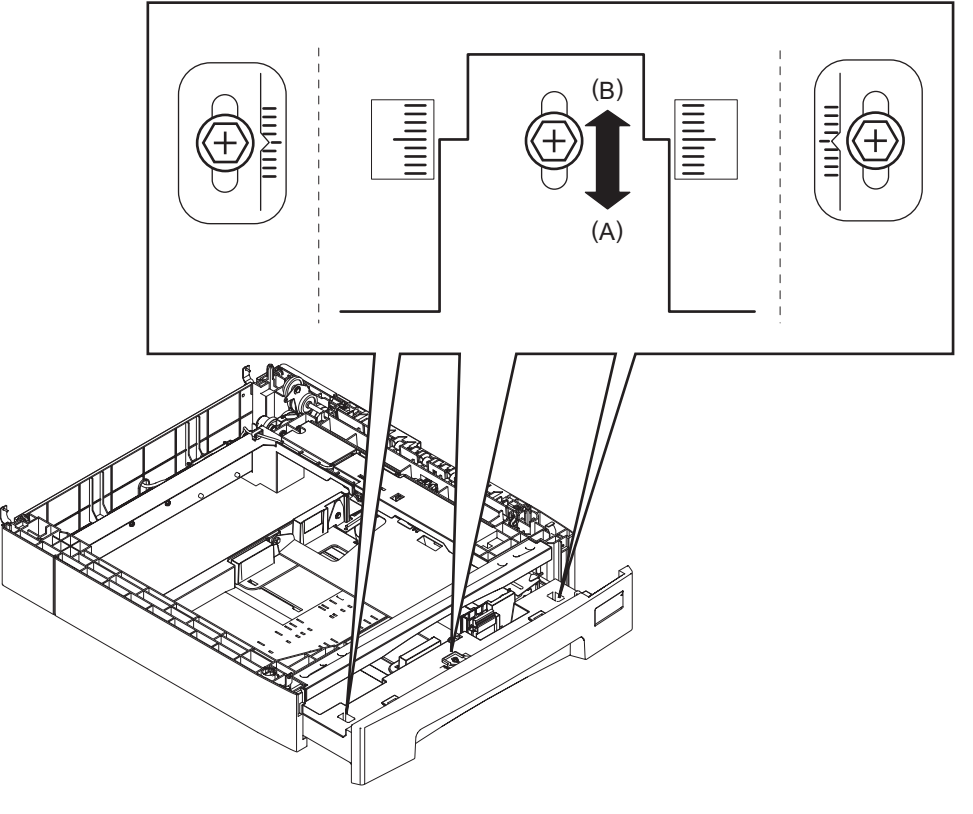

Fig. 3-33

# 3.8 Adjustment of Developer Unit

## 3.8.1 Doctor-to-sleeve gap

Adjustment tool to use: Doctor-sleeve jig <Procedure>

- (1) Perform the adjustment code "05-280".
- (2) Take out the process unit from the equipment.
- (3) Take out the developer unit from the process unit.
- (4) Remove 2 screws and take off the developer material cover and discharge the developer material.

Note:

Discharge the developer material from the rear side, being careful not to let it be scattered on the gear.

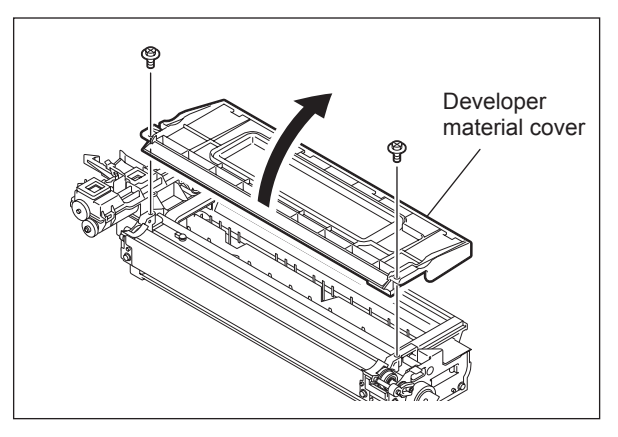

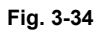

(5) Turn the adjustment screw to widen the gap so that the jig can be inserted in it. (Turning the screw clockwise widens the gap)

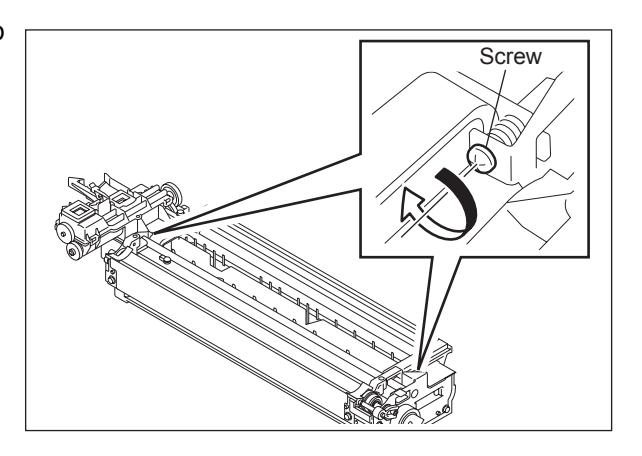

Fig. 3-35

(6) Insert the gauge with the thickness "0.45" of the doctor sleeve jig into the gap between the developer sleeve and doctor blade after lifting up the toner scattering prevention sheet.

Adjust the screws with the doctor blade to push the doctor sleeve jig lightly.

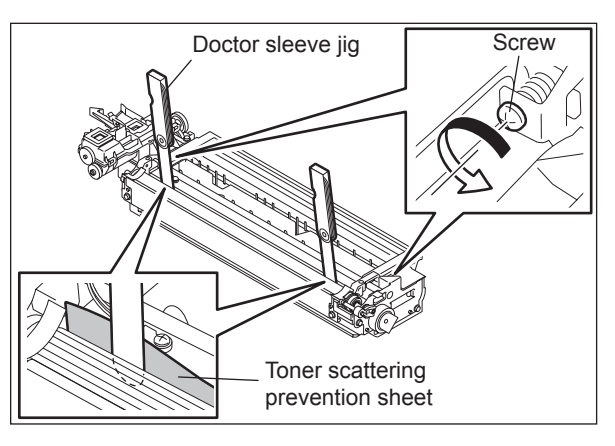

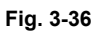

(7) Insert the gauge "0.40" of the doctor sleeve jig into the gap between the developer sleeve and doctor blade. Confirm that the jig moves smoothly to the front and rear side, and the gauge "0.50" cannot be inserted into the gap.

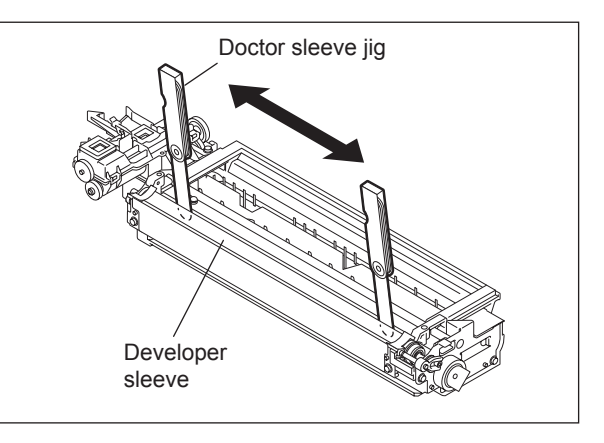

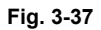

(8) Confirm that the side seals are attached on the toner scattering prevention sheet.

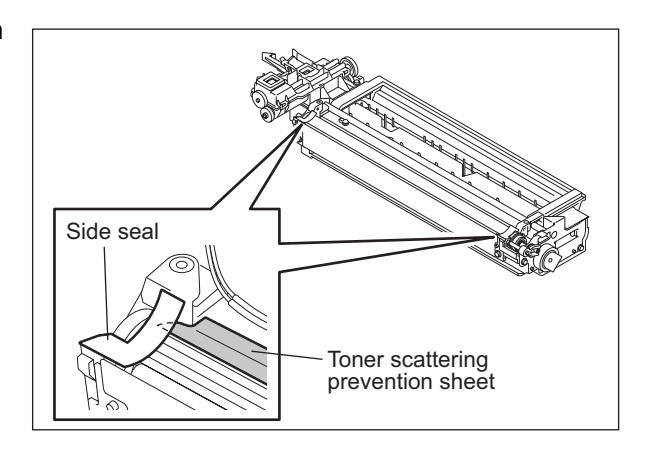

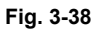

(9) Attach the developer material cover and tighten 2 screws.

### Note:

After the developer material has been replaced, adjust the auto-toner sensor. (See III P. 3-1 "3.1 Adjustment of Auto-Toner Sensor".)

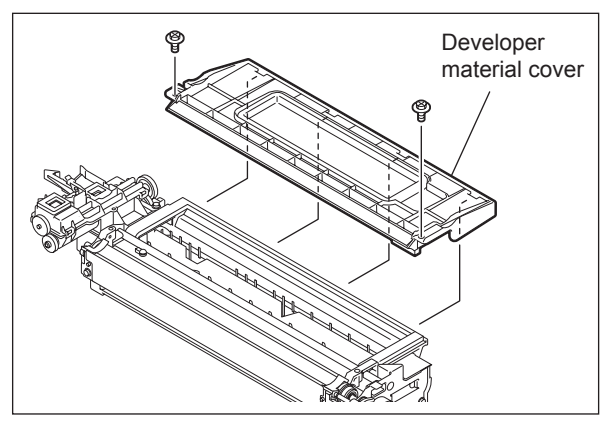

Fig. 3-39

# 3.9 Adjustment of the ADF (MR-2017)

## 3.9.1 Adjustment of ADF Position

Perform this adjustment when the ADF is not installed in the correct position.

### Note:

Check if the image adjustment for the equipment is performed properly before this adjustment of the ADF.

### [A] Checking

 Open the ADF and install 2 positioning pins (the positioning pins are installed to the back side of the hinge which is on the left side of the ADF).

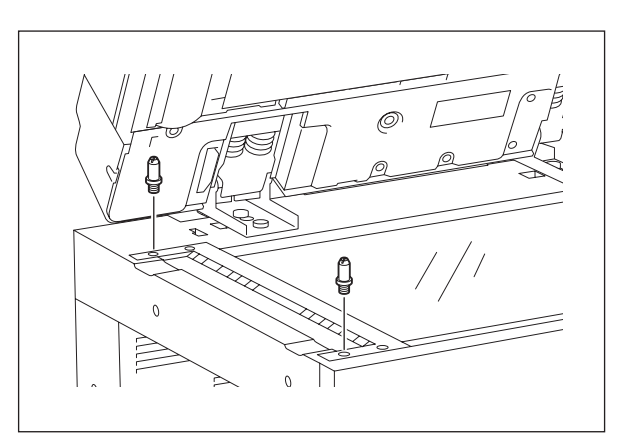

Fig. 3-40

(2) Remove the platen sheet.

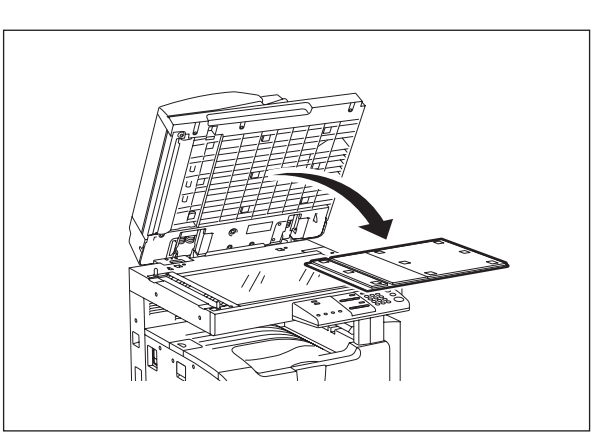

Fig. 3-41

(3) Close the ADF and check if the positioning pins fit the holes on the ADF.

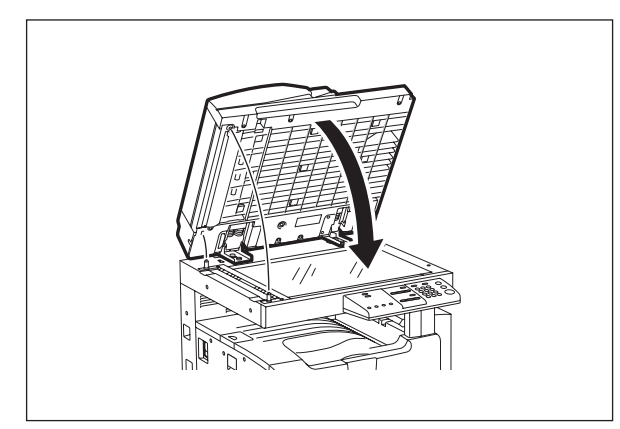

Fig. 3-42

### [B] Adjustment

If the pins cannot be fitted into the holes, perform the adjustment according to the following procedure.

(1) Remove the right-hand hinge screw at the rear side.

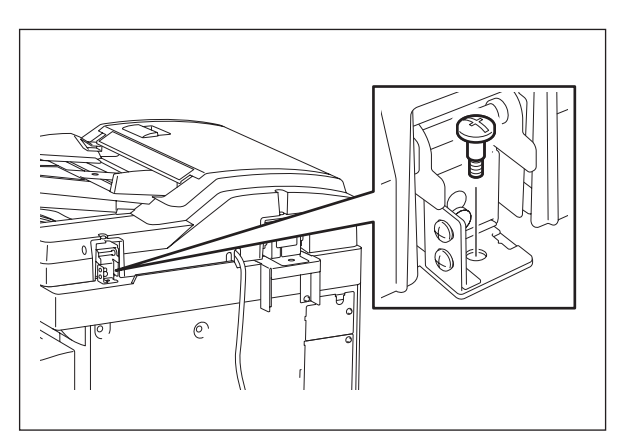

Fig. 3-43

(2) Loosen the left-hand hinge screw at the rear side.

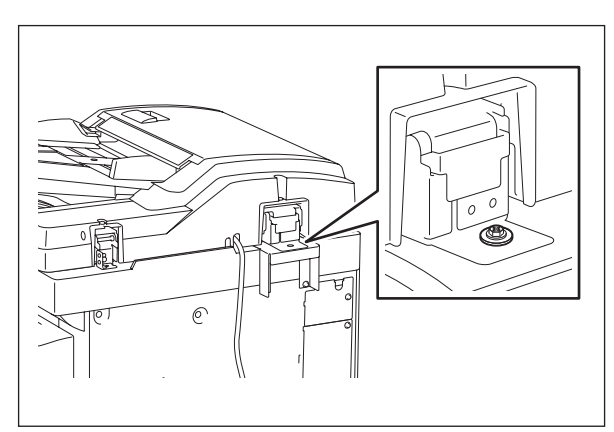

Fig. 3-44

(3) Loosen the hinge screws at the front side.

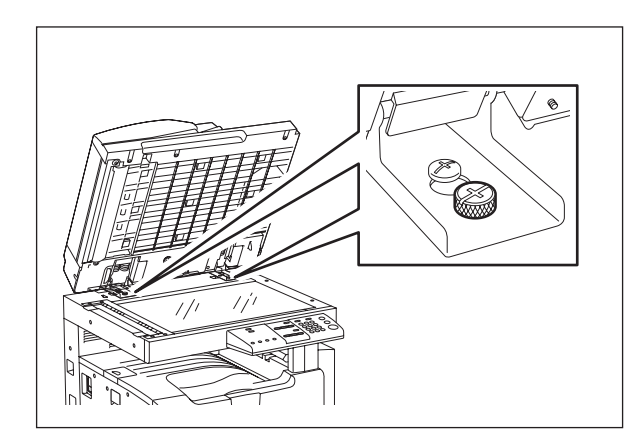

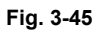

(4) Position the pins with the holes on the ADF by moving it so that the pins fit into the holes when the ADF is closed.

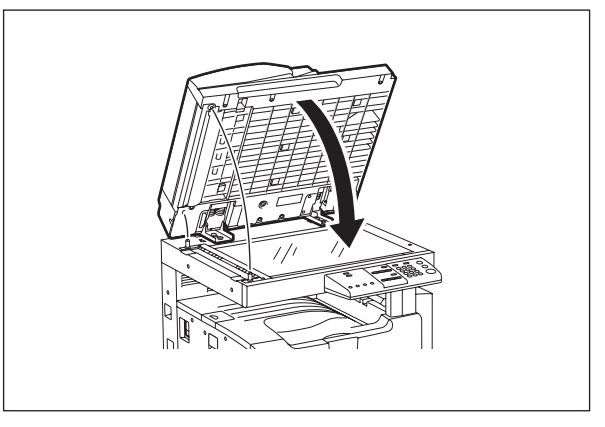

Fig. 3-46

(5) Tighten the left-hand hinge screw at the rear side.

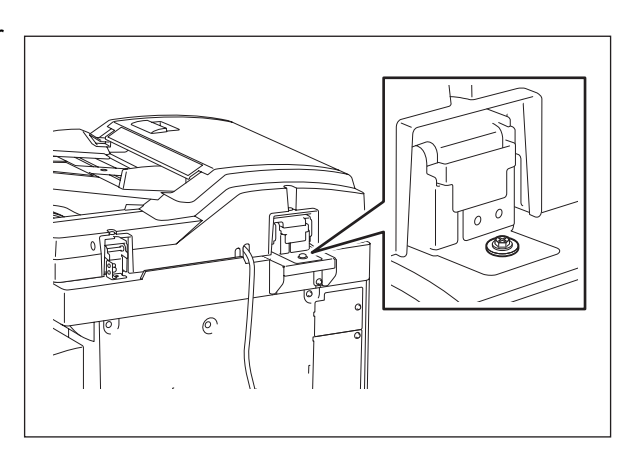

Fig. 3-47

(6) Loosen the hole position adjustment screws on the right hand side.

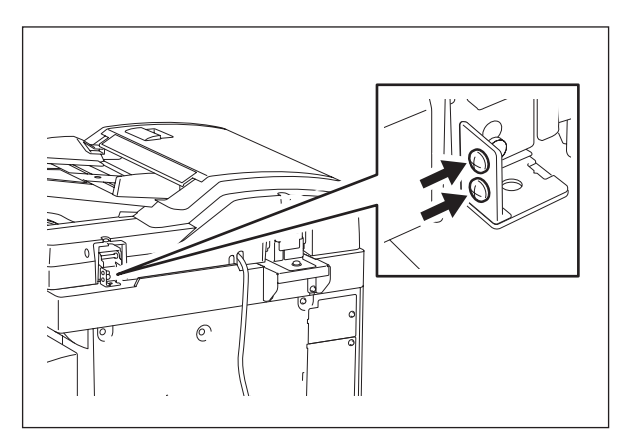

Fig. 3-48

(7) Match the screw hole positions.

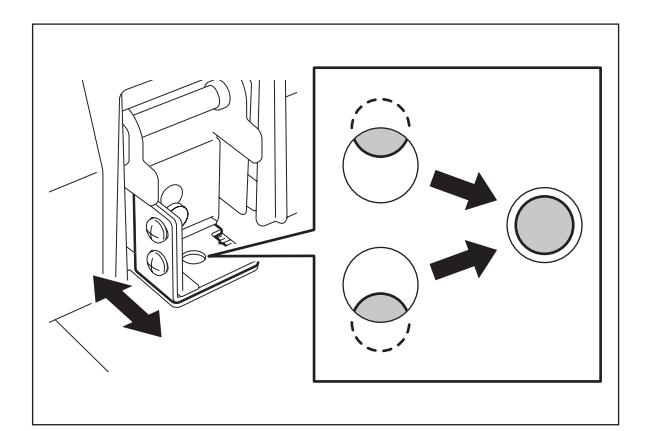

Fig. 3-49

(8) Install the right-hand hinge screw at the rear side.

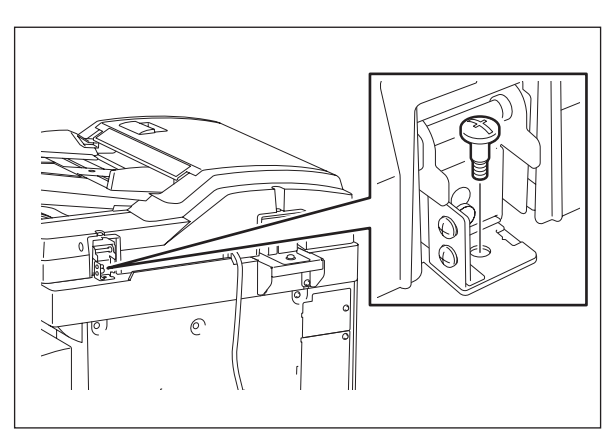

Fig. 3-50

(9) Loosen the hinge screws at the front side.

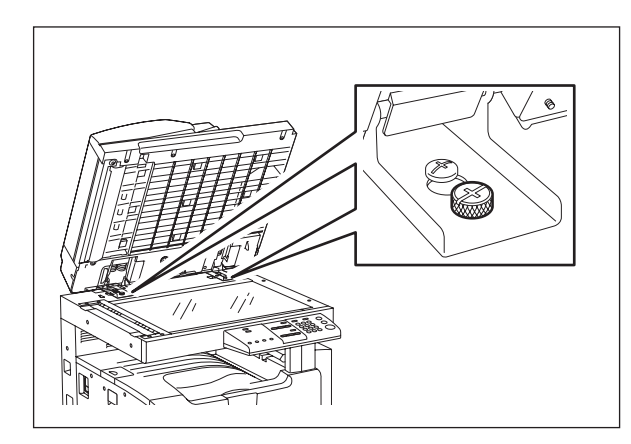

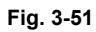

(10) Place the platen sheet on the original glass and align it to the top left corner. Close the ADF gently and open it to check if the platen sheet is attached properly.

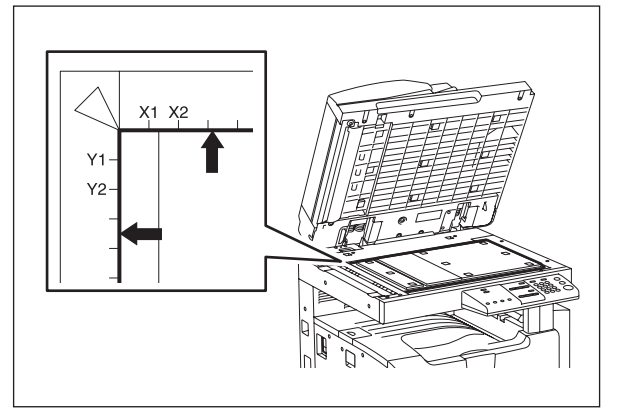

Fig. 3-52

## 3.9.2 Adjustment of ADF Height

### Note:

Check if the image adjustment for the equipment is performed properly before this adjustment of the ADF.

### [A] Checking

- (1) Close the ADF.
- (2) Light the exposure lamp.
  - Turn the power ON while pressing [0] and [4] simultaneously.
  - Key in [267] and then press the [START] button. The exposure lamp is turned ON for a given length of time.
- (3) Visually check the gap between platen guide holder "A" and upper surface of the original glass "B" from the left hand side of the equipment. If the value is not within the tolerance, perform the adjustment according to the following procedure.

[Tolerance of the gap] Rear side: 0 - 0.5 mm Front side: 0 mm

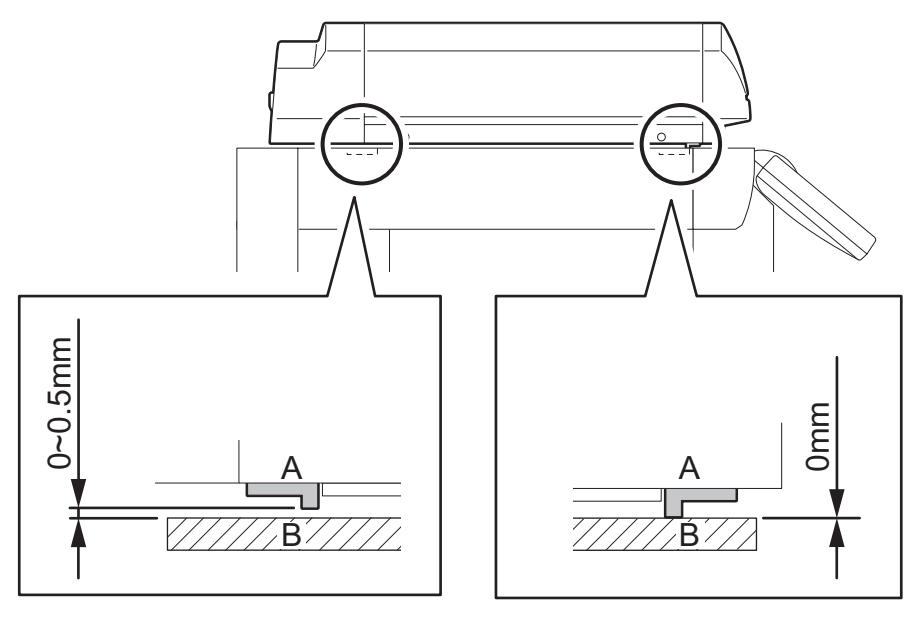

Fig. 3-53

### [B] Adjustment

- (1) Close the ADF.
- (2) Adjust it by turning the adjustment screws on the hinges.
  - Adjust the height on the rear side by means of the screw on the hinge on the feed side of the ADF.

Turn it clockwise ...... Heightened Turn it counterclockwise ...... Lowered

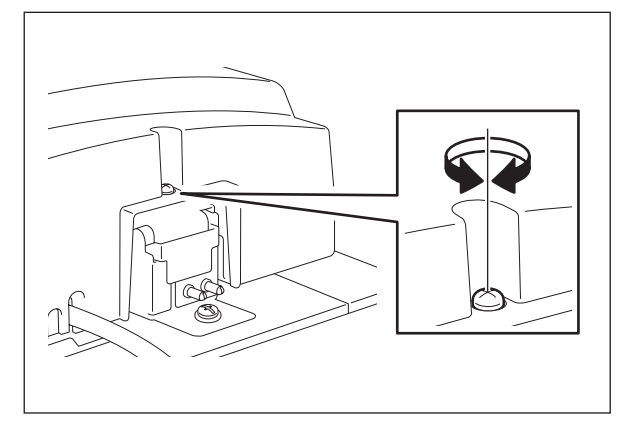

Fig. 3-54

• Adjust the gap on the rear side by means of the screw on the hinge on the feed side of the ADF.

Turn it clockwis ..... Lowered Turn it counterclockwise ..... Heightened

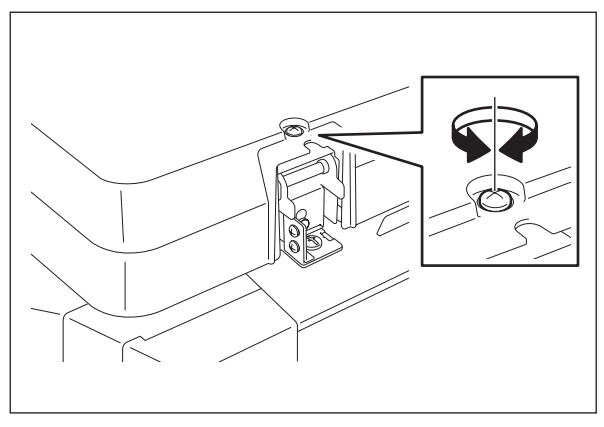

Fig. 3-55

## 3.9.3 Adjustment of Skew

### Note:

Check if the image adjustment for the equipment is performed properly before this adjustment of the RADF. Also, the RADF position and height shall be adjusted properly.

### [A] Checking

Check the image using the chart (original) with vertical and horizontal lines in the following procedure.

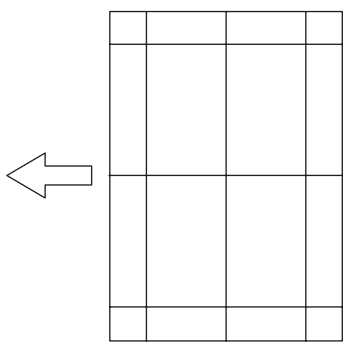

Fig. 3-56 Chart (Original)

- (1) Place the chart provided as an original with its face up on the original tray of the ADF, select [1 Sided -> 1 Sided] and press the [START] button.
- (2) Superimpose the chart on the copy and check the inclination of the copy image.

### [B] Adjustment

(1) Shift the aligning plate with the scale as the guide shown in the figure below to adjust the skew.

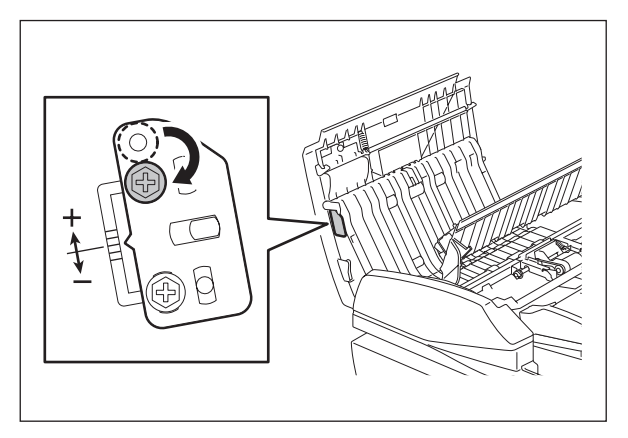

Fig. 3-57

(2) If the image skew is "C" as shown in the figure below, shift the aligning plate in the direction of "+", and if "D", shift it to "-".

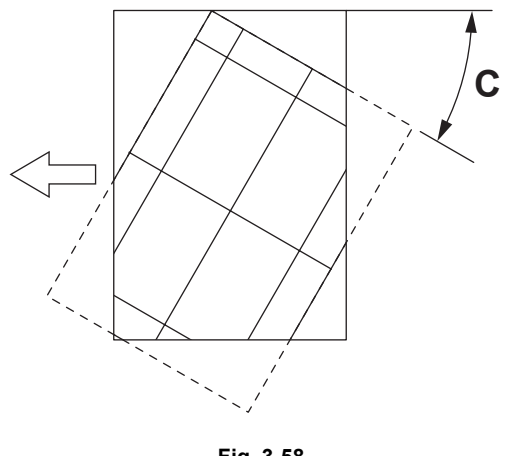

Fig. 3-58

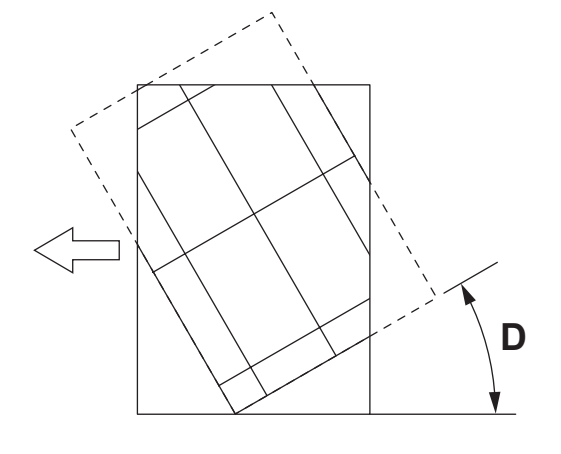

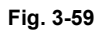

Shift the aligning plate in the direction of "+".

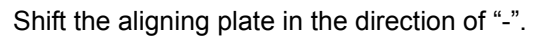

## **3.9.4** Adjustment of the Leading Edge Position

### Note:

Check if the image adjustment for the equipment is performed properly before this adjustment of the ADF. Also, the ADF position and height shall be adjusted properly.

### [A] Checking

Check the image using the chart (original) with vertical and horizontal lines in the following procedure.

- (1) Place the chart provided as an original with its face up on the original tray of the ADF, select [1 Sided -> 1 Sided] and press the [START] button.
- (2) Superimpose the chart on the copy and check the leading edge E of the chart and F of the copy.

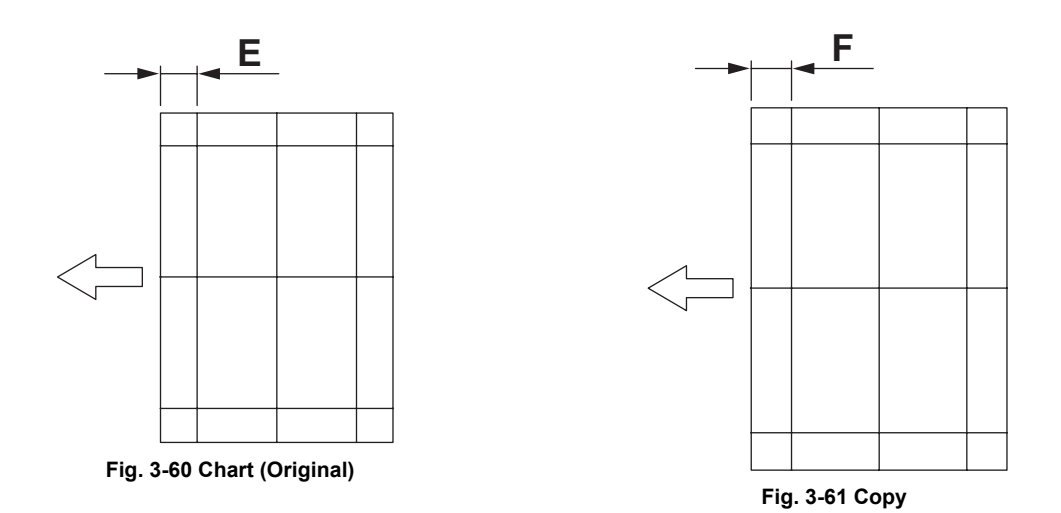

### [B] Adjustment

- (1) Turn the power ON while pressing [0] and [5] simultaneously, key in [365] and then press the [START] button.
- (2) Enter the value.
  - If the leading edge (F) margin of the copy image is larger than the (E) margin of the chart, enter a value smaller than the current one.

#### Note:

Changing one value shifts the copy image by 0.1 mm.

• If the leading edge (F) margin of the copy image is smaller than the (E) margin of the chart, enter a value larger than the current one.

#### Note:

Changing one value shifts the copy image by 0.1 mm.

(3) Press the [ENTER] button.

## 3.9.5 Adjustment of Horizontal Position

### Note:

Check if the image adjustment for the equipment is performed properly before this adjustment of the ADF. Also, the ADF position and height shall be adjusted properly.

### [A] Checking

Check the image using the chart (original) with a center line in the following procedure.

- (1) Place the chart provided as an original with its face up on the original tray of the ADF.
- (2) Press the [START] button.
- (3) Fold the copy in half and check if the center line is misaligned.

### [B] Adjustment

- (1) Turn the power ON while pressing [0] and [5] simultaneously.
- (2) Key in [358] and then press the [START] button.
  - If the center line of the copy image is shifted to the front side of the equipment, enter a value larger than the current one.

#### Note:

Changing one value shifts the copy image by 0.042 mm.

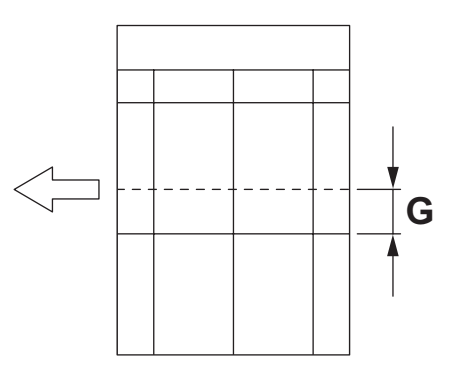

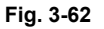

• If the center line of the copy image is shifted to the rear side of the equipment, enter a value smaller than the current one.

#### Note:

Changing one value shifts the copy image by 0.042 mm.

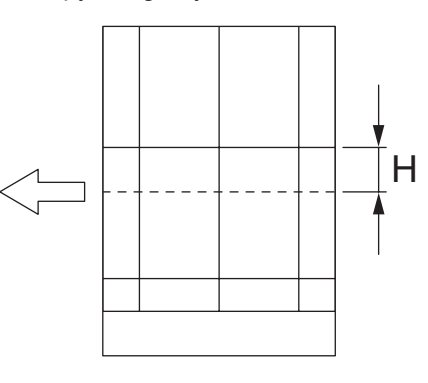

Fig. 3-63

(3) Press the [ENTER] button.

## 3.9.6 Adjustment of Copy Ratio

### Note:

Check if the image adjustment for the equipment is performed properly before this adjustment of the ADF. Also, the ADF position and height shall be adjusted properly.

### [A] Checking

Check the image using the chart (original) with vertical and horizontal lines in the following procedure.

- (1) Place the chart provided as an original with its face up on the original tray of the ADF.
- (2) Press the [START] button.
- (3) Superimpose the chart on the copy and check the image dimension "I".

### [B] Adjustment

- (1) Turn the power ON while pressing [0] and [5] simultaneously.
- (2) Key in [357] and then press the [START] button.
  - If the copy image dimension "I" is larger than the chart dimension, enter a value smaller than the current one.
  - If the copy image dimension "I" is smaller than the chart dimension, enter a value larger than the current one.

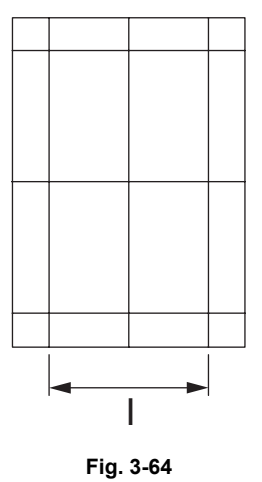

(3) Press the [ENTER] button.

## 3.9.7 Adjustment of ADF Opening/Closing Sensor

Adjust the bracket position so that the sensor is turned ON when the height "A" becomes 100 mm or less (within the empty weight falling limit).

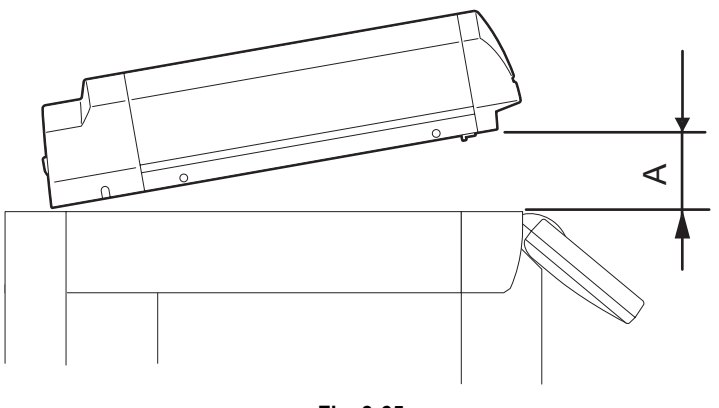

Fig. 3-65

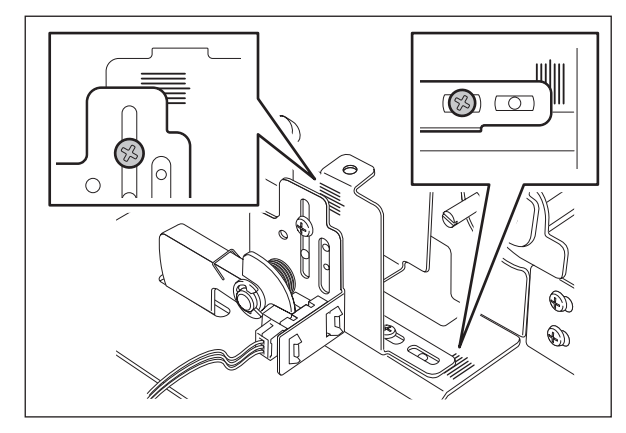

Fig. 3-66

# 4. PREVENTIVE MAINTENANCE (PM)

## 4.1 General Descriptions for PM Procedure

Perform the preventive maintenance in the following timing.

e-STUDIO163: every 72,000 sheets

e-STUDIO203: every 90,000 sheets

- (1) Preparation
  - Ask the user about the current conditions of the equipment and note them down.
  - Before starting maintenance, make some sample copies and store them.
  - See the replacement record and check the parts to be replaced in the list printing mode (T.B.D).

T.B.D

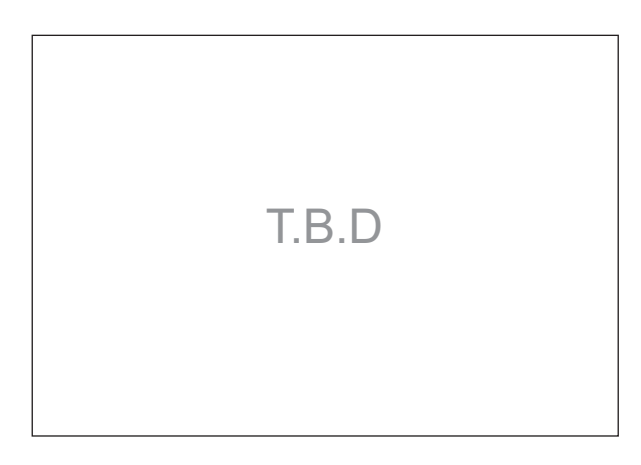

Fig. 4-1

- Turn OFF the power and make sure to unplug the equipment.
- (2) Perform a preventive maintenance using the following checklist and illustrations. Refer to the Service Manual if necessary.
- (3) Plug in the equipment after the maintenance has been finished. Then turn ON the power and make some copies to confirm that the equipment is working properly.

# 4.2 Operational Items in Overhauling

Overhaul each equipment with the following timing.

- e-STUDIO163: When the number of output pages has reached 216,000 or 2.5 years have passed from the start of use (Whichever is earlier)
- e-STUDIO203: When the number of output pages has reached 270,000 or 2.5 years have passed from the start of use (Whichever is earlier)
- (1) Replace all the supplies.
- (2) Check the components in the drive section (gears, pulleys, timing belts, etc.). Replace them with new ones if they are damaged.
- (3) Check all the adhesives such as tape and Mylar if they are damaged or have become unstuck. Replace them with new ones if necessary.
- (4) Check the performance of all the switches and sensors. Replace them with new ones if necessary.
- (5) Clean inside the equipment thoroughly.

# 4.3 Preventive Maintenance Checklist

Symbols used in the checklist

| Cleaning                                                                                                   | Lubrication/Coating                                                                                                    | Replacement                                                                                | Operation check                                                |  |
|----------------------------------------------------------------------------------------------------|----------------------------------------------------------------------------------------------------|--------------------------------------------------------------------------------------------|----------------------------------------------------------------|--|
| <ul> <li>A: Clean with alcohol</li> <li>B: Clean with soft pad,<br/>cloth or vacuum<br/>cleaner</li> </ul> | L: Launa 40<br>SI: Silicon oil<br>W1: White grease<br>(Molykote X5-6020)<br>W2: White grease<br>(Molykote HP-300)<br>AV: Alvania No.2<br>FL: Floil (GE-334C) | Value:<br>Replacement<br>cycle<br>(Value x 1000)<br>R:Replace if<br>deformed or<br>damaged | O: After cleaning or replacement, confirm there is no problem. |  |

#### [Preventive Maintenance checklist]

#### Notes:

- 1. Perform cleaning and lubricating in the following timing.
- Exceptionally, the lubrication for the drum unit, main charger, color developer unit and transfer unit must follow the PM cycle of each unit.
  - e-STUDIO163: every 72,000 sheets
  - e-STUDIO203: every 90,000 sheets
- Value under "Replacement" indicates the replacement cycle for e-STUDIO163/ e-STUDIO203.
- The replacement cycle of the parts for the charge, development and transfer in copying process is not indicated by the number of output pages (sheet), but the develop counts (development).
- 4. The replacement cycle of the parts in the feeding section equals to the number of sheets fed from each paper source.
- 5. Be careful not to put oil on the rollers, belts and belt pulleys when lubricating.
- 6. Page-Item (P-I) is described in the column of the Parts list.

#### A. Scanner

|    | Items to check                  | Cleaning | Lubrication | Replacement<br>(x 1,000 sheets) | Operation<br>check | Parts list<br><p-l></p-l> | Remarks |
|----|---------------------------------|----------|-------------|---------------------------------|--------------------|---------------------------|---------|
| A1 | Original glass                  | B or A   |             |                                 |                    | T.B.D                     | *a1     |
| A2 | ADF original glass              | В        |             |                                 |                    | T.B.D                     | *a1     |
| A3 | Slide sheet<br>(front and rear) | B or A   |             | R                               |                    |                           |         |

#### B. Laser unit

|    | Items to check | Cleaning | Lubrication | Replacement<br>(x 1,000 sheets) | Operation<br>check | Parts list<br><p-l></p-l> | Remarks |
|----|----------------|----------|-------------|---------------------------------|--------------------|---------------------------|---------|
| B1 | Slit glass     | В        |             |                                 |                    |                           |         |

### C. Feed unit

|    | Items to check                       | Cleaning | Lubrication | Replacement<br>(x 1,000 sheets) | Operation<br>check | Parts list<br><p-l></p-l> | Remarks |
|----|--------------------------------------|----------|-------------|---------------------------------|--------------------|---------------------------|---------|
| C1 | Pickup roller                        |          |             | T.B.D                           |                    | T.B.D                     |         |
| C2 | Paper guide                          | В        |             |                                 |                    |                           |         |
| C3 | Drive gear<br>(tooth face and shaft) |          | W1          |                                 |                    |                           | *c1     |
| C4 | GCB bushing bearing                  |          | L           |                                 |                    |                           |         |
| C5 | One side of the plastic              |          | W1          |                                 |                    |                           |         |
| C6 | Registration roller                  | А        |             | R                               |                    |                           |         |

## D. ADF (MR-2017)

|    | Items to check        | Cleaning<br>(30K) | Lubrication | Replacement<br>(x 1,000 sheets) | Operation<br>check | Parts list<br><p-l></p-l> | Remarks |
|----|-----------------------|-------------------|-------------|---------------------------------|--------------------|---------------------------|---------|
| D1 | Pickup roller         | A                 |             | 90                              |                    | T.B.D                     |         |
| D2 | Separation roller     | A                 |             | 90                              |                    | T.B.D                     |         |
| D3 | Feed roller           | A                 |             | 90                              |                    | T.B.D                     |         |
| D4 | Registration roller   | А                 |             |                                 |                    | T.B.D                     |         |
| D5 | Intermediate transfer | A                 |             |                                 |                    | T.B.D                     |         |
| D6 | Front read roller     | А                 |             |                                 |                    | T.B.D                     |         |
| D7 | Rear read roller      | А                 |             |                                 |                    | T.B.D                     |         |
| D8 | Exit/reverse roller   | A                 |             |                                 |                    | T.B.D                     |         |
| D9 | Platen sheet          | B or A            |             |                                 |                    | T.B.D                     |         |

### E. Bypass feed unit

|    | Items to check                       | Cleaning | Lubrication | Replacement<br>(x 1,000 sheets) | Operation<br>check | Parts list<br><p-l></p-l> | Remarks |
|----|--------------------------------------|----------|-------------|---------------------------------|--------------------|---------------------------|---------|
| E1 | Pickup roller                        |          |             | T.B.D                           |                    | T.B.D                     |         |
| E2 | Feed roller                          |          |             | T.B.D                           |                    | T.B.D                     |         |
| E3 | Separation pad                       |          | -           | T.B.D                           |                    | T.B.D                     |         |
| E4 | Bypass tray                          | В        |             |                                 |                    |                           |         |
| E5 | Drive gear<br>(tooth face and shaft) |          | W1          |                                 |                    |                           |         |
| E6 | GCB bushing bearing                  |          | L           |                                 |                    |                           |         |

### F. Main charger

|    | Items to check                  | Cleaning | Lubrication | Replacement<br>(KD) | Operation<br>check | Parts list<br><p-l></p-l> | Remarks |
|----|---------------------------------|----------|-------------|---------------------|--------------------|---------------------------|---------|
| F1 | Main charger case               | В        |             |                     |                    | T.B.D                     | *f1     |
| F2 | Needle electrode                |          |             | 72/90               |                    |                           | *f1     |
| F3 | Contact point of termi-<br>nals | В        |             |                     |                    |                           |         |
| F4 | Main charger wire<br>cleaner    |          |             | R                   | 0                  | T.B.D                     |         |
| F5 | Main charger grid               |          |             | 72/90               |                    | T.B.D                     |         |

### G. Transfer / Separation charger

|    | Items to check                  | Cleaning | Lubrication | Replacement<br>(KD) | Operation<br>check | Parts list<br><p-l></p-l> | Remarks |
|----|---------------------------------|----------|-------------|---------------------|--------------------|---------------------------|---------|
| G1 | Charger case                    | В        |             |                     |                    | T.B.D                     | *g1     |
| G2 | Transfer charger wire           |          |             | 72/90               | 0                  | T.B.D                     | *g1     |
| G3 | Separation charger wire         |          |             | 72/90               | 0                  | T.B.D                     | *g1     |
| G4 | Pre-transfer guide              | B or A   |             |                     |                    |                           |         |
| G5 | Post-transfer guide             | B or A   |             |                     |                    |                           |         |
| G6 | Terminal cover                  | В        |             |                     |                    |                           |         |
| G7 | Contact point of termi-<br>nals | В        |             |                     |                    |                           |         |
| G8 | Transfer guide roller           | В        |             | R                   |                    | T.B.D                     |         |

### H. Drum/Cleaner related section

|    | Items to check             | Cleaning | Lubrication | Replacement<br>(KD) | Operation<br>check | Parts list<br><p-l></p-l> | Remarks        |
|----|----------------------------|----------|-------------|---------------------|--------------------|---------------------------|----------------|
| H1 | Photoconductive drum       |          |             | 72/90               |                    |                           | Chap.<br>4.7.2 |
| H2 | Discharge LED              | В        |             |                     |                    |                           |                |
| H3 | Whole cleaner unit         | В        |             |                     |                    |                           |                |
| H4 | Drum cleaning blade        |          |             | 72/90               |                    | T.B.D                     | *h1            |
| H5 | Separation finger for drum |          |             | 72/90               |                    |                           | *h2            |
| H6 | Recovery blade             | В        |             | 72/90               |                    | T.B.D                     | *h3            |
| H7 | Ozone filter               |          |             | 144/180             |                    | T.B.D                     |                |

### I. Developer unit / Toner cartridge related section

| Items to check |                                  | Cleaning | Lubrication | Replacement<br>(x 1,000 sheets) | Operation<br>check | Parts list<br><p-l></p-l> | Remarks |
|----------------|----------------------------------|----------|-------------|---------------------------------|--------------------|---------------------------|---------|
| 11             | Whole developer unit             | В        |             |                                 |                    |                           |         |
| 12             | Developer material               |          |             | 72/90                           |                    |                           | *i1     |
| 13             | Front shield                     | В        |             | R                               |                    |                           |         |
| 14             | Oil seal (6 pcs.)                |          | AV          | 360/450                         |                    | T.B.D                     | *i2     |
| 15             | Guide roller                     | B or A   |             |                                 |                    |                           |         |
| 16             | Side shield                      | В        |             | R                               |                    |                           |         |
| 17             | Developer unit lower stay        | В        |             |                                 |                    |                           |         |
| 18             | Toner cartridge drive gear shaft |          | W1          |                                 |                    |                           |         |

### J. Fuser unit

|    | Items to check                        | Cleaning | Lubrication | Replacement<br>(x 1,000 sheets) | Operation<br>check | Parts list<br><p-l></p-l> | Remarks |
|----|---------------------------------------|----------|-------------|---------------------------------|--------------------|---------------------------|---------|
| J1 | Fuser roller                          |          |             | 144/180                         |                    | T.B.D                     |         |
| J2 | Pressure roller                       |          |             | 144/180                         |                    | T.B.D                     |         |
| J3 | Separation finger for<br>fuser roller |          |             | 144/180                         |                    | T.B.D                     | *j1     |
| J4 | Fuser unit entrance guide             | A        |             |                                 |                    | T.B.D                     |         |
| J5 | Thermistor (3 pcs.)                   | A        |             | R                               |                    | T.B.D                     | *j2     |
| J6 | Drive gear<br>(tooth face and shaft)  |          | W2          | R                               |                    | T.B.D                     |         |
| J7 | Fuser roller gear                     |          |             | R                               |                    | T.B.D                     |         |
| J8 | Exit roller                           | A        |             | R                               |                    | T.B.D                     |         |

## K. PFU (MY-1027)

|    | Items to check                 | Cleaning | Lubrication | Replacement<br>(x 1,000 sheets) | Operation<br>check | Parts list<br><p-l></p-l> | Remarks |
|----|--------------------------------|----------|-------------|---------------------------------|--------------------|---------------------------|---------|
| K1 | Pickup roller<br>(upper/lower) |          |             | T.B.D                           |                    | T.B.D                     |         |
| K2 | Feed roller<br>(upper/lower)   |          |             | T.B.D                           |                    | T.B.D                     |         |
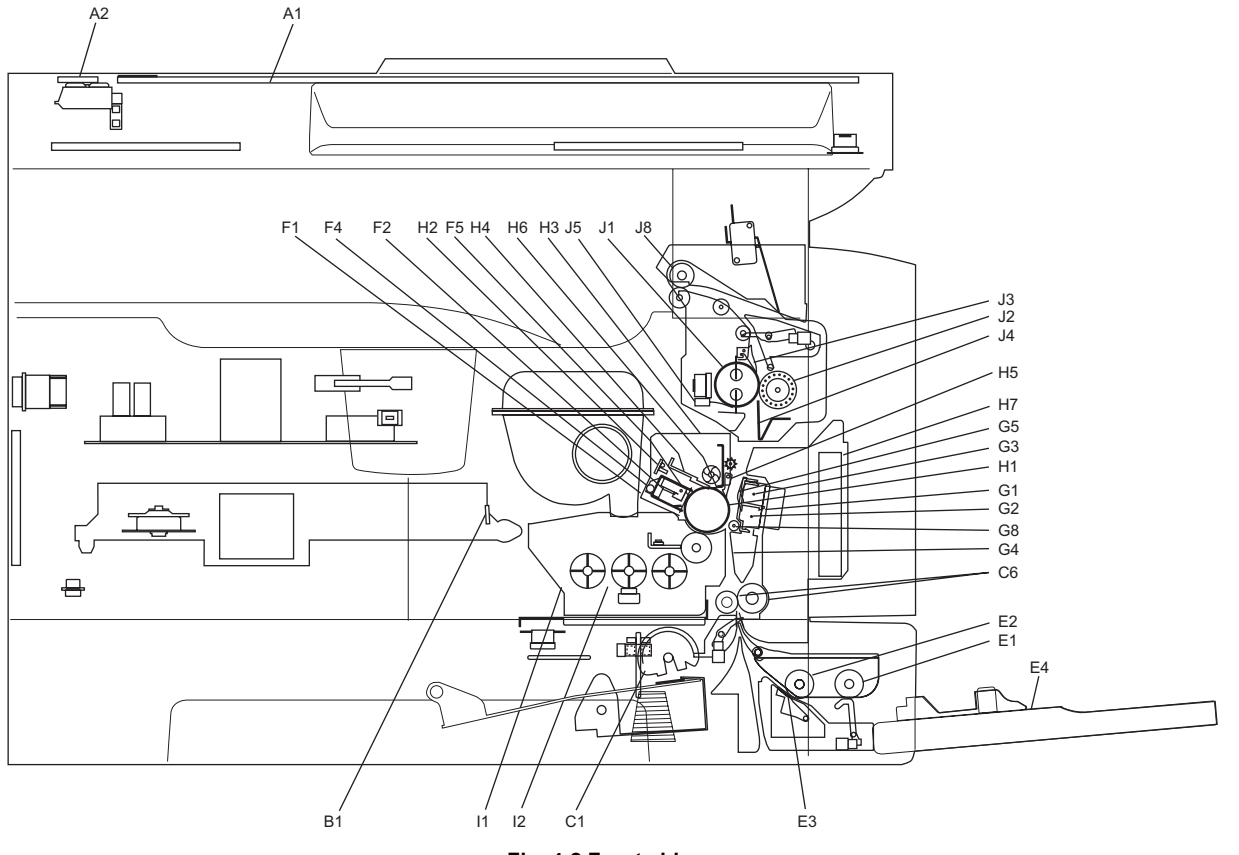

Fig. 4-2 Front side

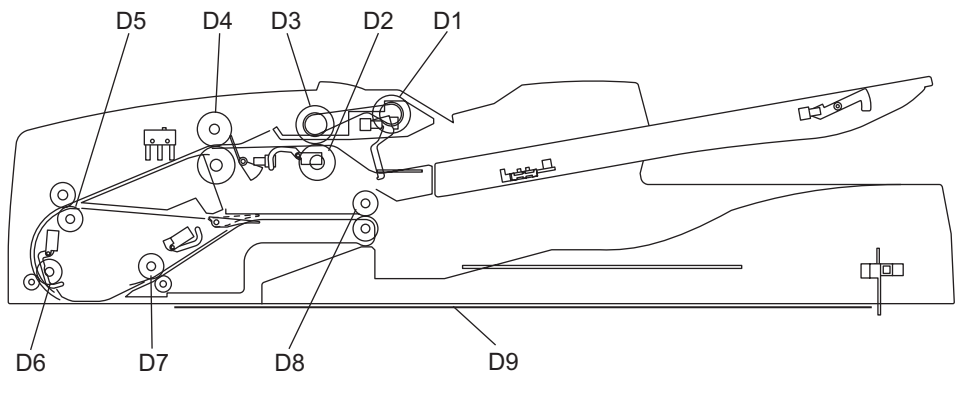

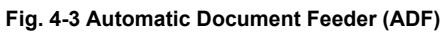

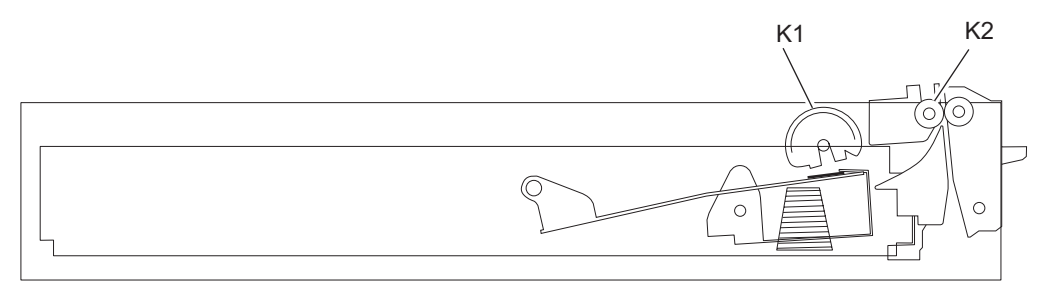

Fig. 4-4 Paper Feed Unit (PFU)

### **Remarks "\*" in the Preventive Maintenance Check List**

\* a1. Original glass / ADF original glass

Clean both sides of the original glass and ADF original glass. Make sure that there is no dust after cleaning. Then install the original glass and ADF original glass.

#### Note:

Make sure that there is no fingerprints or oil staining on part of the original glass on where the original scale is mounted since the shading correction plate is located below the scale to be scanned.

\* c1. Drive gears in the paper feeding section (teeth of gears and shafts) Apply some white grease (Molykote X5-6020) to the teeth of gears and shafts of the drive gears.

#### Note:

Make sure that oil is not running over or scattered around as the gear is rotated coming into the clutch after applying Molykote to the gear which is located near the clutch. The quantity of Molykote should be smaller than that to be applied to the other parts.

 \* f1. Main charger case / Needle electrode Clean the main charger case with a cloth soaked in water and squeezed tightly, and then wipe them with a dry cloth. Clean the needle electrode only with the main charger cleaner. Replace the needle electrode with a new one if it is damaged regardless of the number of output pages which have been mode.

#### Note:

Do not touch the needle electrode with your bare hand when attaching the needle electrode.

 Transfer / separation charger case and transfer / separation wire Clean the transfer / separation charger case with a cloth soaked in water and squeezed tightly, and then wipe them with a dry cloth. Replace the wire with a new one if it is damaged regardless of the number of output pages which have been mode.

#### Notes:

- Do not deform the metal plate of the transfer guide roller.
- Be careful of the following when attaching a new wire (length: 353 mm)
  - Insert the wire securely into the V-grooves of the front and rear sides.
  - Do not twist the wire.
  - Do not touch the wire with your bare hand.

4

\* h1. Drum cleaning blade

Since the edge of the blade is vulnerable and can be easily damaged by factors such as the adherence of paper dust. Replace the cleaning blade with new ones if poor images are printed due to the damaged blade regardless of the number of output pages if which have been made.

h2. Separation fingers for drum

The paper jam may be caused if the tip of the separation finger is damaged or deformed. If there is any problem with it, replace the finger with a new one regardless of the number of output pages which have been made.

If any mark which was made by the finger appears on the printed image, clean the tip of the finger.

### Notes:

- 1. Wipe the tip of the finger lightly with a dry cloth trying not to deform it. Do not leave the lint on the tip.
- 2. Apply patting powder to the tip of the fingers and drum surface after replacing or cleaning them to reduce the load on the drum surface by the finger.
- \* h3. Recovery blade Replace the recovery blade regardless the number of output pages if the edge of the blade get damaged.
- \* i1. Developer material After replacing the developer material, be sure to perform the auto-toner adjustment. (
   — P. 3-1 "3.1 Adjustment of Auto-Toner Sensor")
- \* i2. Oil seal (Developer unit) Mixer unit (Shafts of mixers-1, -2 & -3) 6 pcs.

### Note:

Lubricate the oil seal only when the oil seal is replaced.

During replacement, coat the oil seal with grease (Alvanian No.2).

- Push in a new oil seal parallel to the mounting hole section of the developer frame or outside of the holder.
  - Pay attention to the direction in which the oil seal is attached. (See figure on right.)
- (2) Apply an even coat of grease to the inside of the oil seal.
  - Amount: About two small drops
- (3) Wipe off any grease the exudes from the inside.

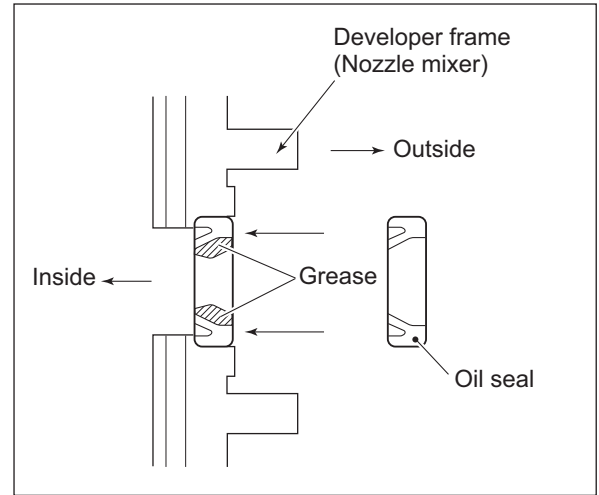

Fig. 4-5

\* j1. Separation fingers for fuser roller

The paper jam may be caused if the tip of the finger is damaged or deformed. If there is any problem with it, replace the finger with a new one regardless of the number of output pages which have been made. Do not damage the tip of the finger during the cleaning. The finger may be damaged if the toner adhering to the tip of it is scraped off forcibly. Replace the finger if the toner is sticking to it heavily.

### \* j2. Thermistor

Clean the thermistor with alcohol if the toner or dirt is sticking to it when the fuser roller is replaced.

Do not deform or damage the thermistor during the cleaning. Replace the thermistor with a new one if it is damaged or deformed regardless of degree.

# 4.4 PM KIT

| Item         | Product name                       | Part name           | Qty. |
|--------------|------------------------------------|---------------------|------|
| DEV-KIT-2340 | Developer material                 | D-2320              | 1    |
|              | Drum cleaning blade                | BL-2320D            | 1    |
|              | Separation finger for drum         | SCRAPER-371         | 2    |
|              | Recovery blade                     | BLADE-REC           | 1    |
|              | Main charger grid                  | GRID-CH-M-371       | 1    |
|              | Needle electrode                   | СН-М                | 1    |
|              | Transfer charger wire              | WIRE-CH-060-353-R   | 1    |
|              | Separation charger wire            | WIRE-CH-060-353-R   | 1    |
| FR-KIT-1640  | Ozone filter                       | FILTER-OZON-TRU-371 | 1    |
|              | Fuser roller                       | HR-1640-U           | 1    |
|              | Pressure roller                    | HR-1640-L           | 1    |
|              | Separation finger for fuser roller | SCRAPER-280         | 5    |
|              | Bush for fuser roller              | BUSH-HR/RLR         | 2    |
| DF-KIT-3018  | Pickup roller                      | ASYS-ROL-FEED       | 1    |
|              | Feed roller                        | ASYS-ROL-FEED       | 1    |
|              | Separation roller                  | ASYS-ROL-RET        | 1    |

# 4.5 Jig List

| ltom                           | Parts list |       |  |
|--------------------------------|------------|-------|--|
| item                           | Page       | ltem  |  |
| Door switch jig                | T.B.D      | T.B.D |  |
| Brush                          | T.B.D      | T.B.D |  |
| Doctor sleeve jig              | T.B.D      | T.B.D |  |
| Developer material nozzle      | T.B.D      | T.B.D |  |
| Wire holder jig                | T.B.D      | T.B.D |  |
| Belt tension jig               | T.B.D      | T.B.D |  |
| High-voltage transformer jig   | T.B.D      | T.B.D |  |
| Downloading jig (DLM board)    | T.B.D      | T.B.D |  |
| Download JIG-2 (6 Flash ROMs)  | T.B.D      | T.B.D |  |
| Download JIG-1 (2 Flash ROMs)  | T.B.D      | T.B.D |  |
| ROM writer adapter (For T.B.D) | T.B.D      | T.B.D |  |
| ROM writer adapter (For T.B.D) | T.B.D      | T.B.D |  |

# 4.6 Grease List

| Crance nome |                                 | Port nomo       | Volumo | Containar | Parts list |       |
|-------------|---------------------------------|-----------------|--------|-----------|------------|-------|
|             | Grease name                     | Fart name       | volume | Container | Page       | Item  |
| SI          | Silicon oil                     | ASM-SILICONE-1M | 100cc  | Bottle    | T.B.D      | T.B.D |
| L           | Launa 40                        | OIL-LAUNA40-100 | 100cc  | Oiler     | T.B.D      | T.B.D |
| W2          | White grease (Molykote HP-300)  | ASM-PG-HP300-S  | 100g   | Bottle    | T.B.D      | T.B.D |
| W2          | White grease (Molykote HP-300)  | GREASE-HP300-S  | 10g    | Bottle    | T.B.D      | T.B.D |
| AV          | Alvania No.2                    | ASM-PG-ALV2     | 100g   | Tube      | T.B.D      | T.B.D |
| W1          | White grease (Molykote X5-6020) | MOLYKOTE-100    | 100g   | Tube      | T.B.D      | T.B.D |
| FL          | Floil (GE-334C)                 | ASM-PG-GE334C-S | 20g    | Bottle    | T.B.D      | T.B.D |

# 4.7 **Precautions for Storing and Handling Supplies**

# 4.7.1 **Precautions for storing TOSHIBA supplies**

1) Toner/Developer

Toner and developer should be stored in a place where the ambient temperature is between 10°C to 35°C (no condensation), and should also be protected against direct sunlight during transportation.

2) Photoconductive drum

Like the toner and developer, photoconductive drum should be stored in a dark place where the ambient temperature is between 10°C to 35°C (no condensation). Be sure to avoid places where drums may be subjected to high humidity, chemicals and/or their fumes.

3) Drum cleaning blade

This item should be stored in a flat place where the ambient temperature is between 10°C to 35°C, and should also be protected against high humidity, chemicals and/or their fumes.

- 4) Fuser roller / Pressure roller / Cleaning roller Avoid places where the rollers may be subjected to high humidity, chemicals and/or their fumes.
- 5) Paper

Avoid storing paper in places where it may be subjected to high humidity. After a package is opened, be sure to place and store it in a storage bag.

# 4.7.2 Checking and cleaning of photoconductive drum

### 1) Use of gloves

If fingerprints or oil adhere to the drum surface, the property of the photoconductive drum may degrade, affecting the quality of the print image. So, do not touch the drum surface with bare hands.

### 2) Handling precautions

As the photoconductive drum surface is very sensitive, be sure to handle the drum carefully when installing and removing it so as not damage its surface.

Be sure to apply "patting powder" (lubricant) to the entire surface of the drum (including both ends of the drum where OPC is not coated) when replacing the drum. When the drum has been replaced with a new one, the drum counter (the Setting Mode 08-1150-0,3,6,7) must be cleared to 0 (zero). This clearing can be performed in the PM Support Mode.

### Notes:

- Application of the patting powder is for reducing the friction between the drum and cleaning blade. If the application of patting powder is neglected, the drum and cleaning blade may be damaged.
- When paper fibers or dint adhere to the cleaning blade edge, they may reduce the cleaning efficiency and, in addition, may damage the blade and the drum. Be sure to remove any fibers found adhering to the blade.
- 3) Installation of the equipment and storage of drum

Avoid installing the equipment where it may be subjected to high temperature, high humidity, chemicals and/or their fumes.

Do not place the light drum in a location where it is exposed to direct sunlight or high intensity light such as near a window. Otherwise the drum will fatigue, and will not produce sufficient image density immediately after being installed in the equipment.

4) Cleaning the drum

At preventive maintenance calls, wipe the entire surface of the drum clean using the designated cleaning cotton. Use sufficiently thick cleaning cotton (dry soft pad) so as not to scratch the drum surface inadvertently with your fingertips or nails. Also, remove your rings and wristwatch before starting cleaning work to prevent accidental damage to the drum.

Do not use alcohol, selenium refresher and other organic solvents or silicon oil as they will have an adverse effect on the drum.

### 5) Scratches on photoconductive drum surface

If the surface is scratched in such a way that the aluminum substrate is exposed, no print image will be produced on this area. In addition, the cleaning blade will be damaged so replacement with a new drum will be necessary.

### 6) Collecting used photoconductive drums

Regarding the recovery and disposal of used photoconductive drums, we recommend following the relevant local regulations or rules.

# December 2005 © TOSHIBA TEC

4 - 17

### 1) Handling precautions

Pay attention to the following points as the cleaning blade life is determined by the condition of its edge:

- Do not allow hard objects to hit or rub against blade edge.
- Do not rub the edge with a cloth or soft pad.
- Do not leave oil (or fingerprints, etc.) on the edge.
- Do not apply solvents such as paint thinner to the blade.
- Do not allow paper fibers or dirt to contact the blade edge.
- Do not place the blade near a heat source.

### 2) Cleaning procedure

Clean the blade edge with a cloth moistened with water and squeezed lightly.

# 4.7.4 Checking and cleaning of fuser roller and pressure roller

- 1) Handling precautions
  - Fuser roller

Do not leave any oil (fingerprints, etc.) on the fuser roller.

Be careful not to allow any hard object to hit or rub against the fuser roller, or it may be damaged, possibly resulting in poor cleaning.

- Pressure roller Do not leave any oil (fingerprints, etc.) on the pressure roller.
- 2) Checking
  - Check for stain and damage on the fuser and pressure rollers, and clean if necessary.
  - Check the separation guide and fingers and check for chipped tips.
  - Check the cleaning effect of the cleaning roller.
  - Check the thermistors for proper contact with the pressure roller.
  - Check the fused and fixed condition of the toner.
  - Check the gap between the entrance guide and pressure roller.
  - Check the fuser roller for proper rotation.
- 3) Cleaning procedure

When fuser roller and pressure roller become dirty, they will cause jamming. If this happens, wipe the surface clean with a piece of soft cloth. For easier cleaning, clean the roller white they are still warm.

### Note:

Be careful not to rub the fuser roller and pressure roller surface with your nails or hard objects because it can be easily damaged. Do not use silicone oil on the fuser roller and pressure roller.

# 5. TROUBLESHOOTING

# 5.1 Diagnosis and Prescription for Each Error Code

# 5.1.1 Paper transport jam

### [E01] Leading edge of paper not reaching the exit sensor

### [E02] Trailing edge of paper not passing the exit sensor

Open the transfer cover. Is there any paper on the transport path?

### $\downarrow$ YES $\rightarrow$ Remove the paper.

NO

### <u>Is the exit sensor working?</u> (Perform the input check in the test mode: 03-[INTERRUPT]OFF/[9]/[5])

|               | NO → | <ol> <li>Check if the connector of the exit sensor is disconnected.</li> <li>Check if the connector CN17 on the MAIN board is disconnected.</li> <li>Check if the connector pins are disconnected and the harnesses are are a singulated.</li> </ol> |
|---------------|------|----------------------------------------------------------------------------------------------------|
|               |      | <ul> <li>4) Check if the conductor pattern on the MAIN board is short circuited or open circuited.</li> <li>5) Replace the exit sensor.</li> </ul>                                                                                                   |
| I<br>↓<br>YES |      | 6) Replace the MAIN board.                                                                                                    |

## Is the registration roller clutch working? (Perform the output check in the test mode: 04-108/158)

| l            | NO → | <ol> <li>Check if the connector of the registration roller clutch is discon-<br/>nected</li> </ol>             |
|--------------|------|----------------------------------------------------------------------------------------------------|
| i            |      |                                                                                                    |
|              |      | 2) Check if the connector CN26 on the MAIN board is disconnected.                                              |
|              |      | <ol> <li>Check if the connector pins are disconnected and the harnesses are<br/>open circuited.</li> </ol>     |
|              |      | <ol> <li>Check if the conductor pattern on the MAIN board is short circuited or<br/>open circuited.</li> </ol> |
| 1            |      | 5) Replace the registration roller clutch.                                                                     |
| 1            |      | 6) Replace the MAIN board                                                                                      |
| $\checkmark$ |      |                                                                                                    |

### YES

Check the registration roller. Replace it if it is worn out.

5

### [E03] Paper remaining inside the equipment at power-ON

Open the cover of the unit/area whose picture is blinking on the control panel. Is there any paper on the transport path? (Refer to the following table.)

 $\downarrow$  YES  $\rightarrow$  Remove the paper.

NO

Is the sensor in the jamming area working? (Perform the input check in the test mode: refer to the following table.)

| →   | NO → | <ol> <li>Check if the connector of the sensor is disconnected.</li> <li>Check if any of the connectors on the MAIN board is disconnected.</li> <li>Check if the connector pins are disconnected and the harnesses are open circuited.</li> <li>Check if the conductor pattern on the MAIN board is short circuited or open circuited.</li> <li>Replace the sensor.</li> <li>Replace the MAIN board.</li> </ol> |
|-----|------|----------------------------------------------------------------------------------------------------|
| YES |      |                                                                                                    |

Replace the MAIN board.

Relation between the jamming area and the corresponding sensors and covers (If a jam is occurring in the PFU, check the PFU board.)

| Jamming area      | Cover          | Sensor              | Test mode / Input check   |
|-------------------|----------------|---------------------|---------------------------|
| Registration area | Transfer cover | Registration sensor | 03-[INTERRUPT]OFF/[9]/[6] |
| Exit area         | Transfer cover | Exit sensor         | 03-[INTERRUPT]OFF/[9]/[5] |
| PFU               | PFU side cover | PFU feed sensor     | 03-[INTERRUPT]OFF/[7]/[5] |

Open the transfer cover. Is there paper in front of the registration sensor?

### [E21] Paper fed from the PFU drawer not reaching the registration sensor

 $\downarrow$  YES  $\rightarrow$  Remove the paper.

NO

<u>Is the registration sensor working?</u> (Perform the input check in the test mode: 03-[INTERRUPT]OFF/[9]/[6]

| <br> <br> <br> <br>          | NO → 1<br>2<br>3<br>4<br>5<br>6 | <ul> <li>) Check if the connector of the registration sensor is disconnected.</li> <li>) Check if the connector CN26 on the MAIN board is disconnected.</li> <li>) Check if the connector pins are disconnected and the harnesses are open circuited.</li> <li>) Check if the conductor pattern on the MAIN board is short circuited or open circuited.</li> <li>) Replace the registration sensor.</li> <li>) Replace the MAIN board.</li> </ul> |
|------------------------------|---------------------------------|----------------------------------------------------------------------------------------------------|
| YES                          |                                 |                                                                                                    |
| <u>Are the P</u><br>(Perform | FU transpo<br>the output o      | rt clutches (High speed/Low speed) working?<br>check in the test mode: 04-203, 205)                                                                                                    |

| Ι            | NO → | 1) Check if the connectors of the PFU transport clutches (High speed/                                          |
|--------------|------|----------------------------------------------------------------------------------------------------|
| I            |      | Low speed) are disconnected.                                                                                   |
| I            |      | <ol><li>Check if the connector CN4 on the MAIN board is disconnected.</li></ol>                                |
|              |      | <ol> <li>Check if the connector pins are disconnected and the harnesses are<br/>open circuited.</li> </ol>     |
|              |      | <ol> <li>Check if the conductor pattern on the MAIN board is short circuited or<br/>open circuited.</li> </ol> |
| 1            |      | 5) Replace the PFU transport clutches (High speed/Low speed).                                                  |
| $\downarrow$ |      | 6) Replace the MAIN board.                                                                                     |

## YES

- 1) Check the condition of the feed roller, separation roller and pickup roller of each paper source, and replace them if they are worn out.
- 2) Check the transport roller. Replace it if it is worn out.

# 5.1.2 Paper misfeeding

# [E12] Bypass misfeeding

Open the transfer cover. Is there any paper in front of the registration sensor?

 $\downarrow$  YES  $\rightarrow$  Remove the paper.

NO

Is the registration sensor working?

(Perform the input check in the test mode: 03-[INTERRUPT]OFF/[9]/[6])

| I            | NO $\rightarrow$ | 1) Check if the connector of the registration sensor is disconnected.     |
|--------------|------------------|---------------------------------------------------------------------------|
|              |                  | 2) Check if the connector CN26 on the MAIN board is disconnected.         |
|              |                  | 3) Check if the connector pins are disconnected and the harnesses are     |
| 1            |                  | open circuited.                                                           |
| I            |                  | 4) Check if the conductor pattern on the MAIN board is short circuited or |
| ļ            |                  | open circuited.                                                           |
| 1            |                  | 5) Replace the registration sensor.                                       |
|              |                  |                                                                           |
| $\checkmark$ |                  | 6) Replace the MAIN board.                                                |

### YES

<u>Is the bypass feed clutch working? (Perform the output check in the test mode: 04-204)</u> Is the bypass paper sensor working?

(Perform the input check in the test mode: 03-[INTERRUPT]OFF/[1]/[4])

| l      | NO → | <ol> <li>Check if the connector of the bypass feed clutch and bypass paper<br/>sensor are disconnected.</li> </ol>                                                                                                    |
|--------|------|----------------------------------------------------------------------------------------------------|
|        |      | <ol> <li>2) Check if the connector CN26 on the MAIN board is disconnected.</li> <li>3) Check if the connector pins are disconnected and the harnesses are open circuited.</li> <li>4) Check if the conductor pattern on the MAIN board is short circuited or open circuited.</li> </ol> |
| ।<br>↓ |      | <ul><li>5) Replace the bypass feed clutch and bypass paper sensor.</li><li>6) Replace the MAIN board.</li></ul>                                                                                                    |

### YES

Check the bypass transport, feed separation and pickup rollers. Replace them if they are worn out.

## [E13] Drawer misfeeding (paper not reaching the registration sensor)

Open the transfer cover. Is there any paper in front of the registration sensor?

 $\downarrow$  YES  $\rightarrow$  Remove the paper.

NO

### Is the registration sensor working?

(Perform the input check in the test mode: 03-[INTERRUPT]OFF/[9]/[6])

| <br> <br> <br> <br> | NO →       | <ol> <li>Check if the connector of the registration sensor is disconnected.</li> <li>Check if the connector CN26 on the MAIN board is disconnected.</li> <li>Check if the connector pins are disconnected and the harnesses are open circuited.</li> <li>Check if the conductor pattern on the MAIN board is short circuited or open circuited.</li> <li>Replace the registration sensor.</li> <li>Replace the MAIN board.</li> </ol> |
|---------------------|------------|----------------------------------------------------------------------------------------------------|
| YES                 |            |                                                                                                    |
| Is the pic          | ckup solen | oid working?                                                                                                    |

| (P | erform | the | output | check i | n the | test | mode: | 04-201) |
|----|--------|-----|--------|---------|-------|------|-------|---------|
| -  |        |     |        |         |       |      |       |         |

|              | NO → | <ol> <li>Check if the connector of the pickup solenoid is disconnected.</li> <li>Check if the connector CN26 on the MAIN board is disconnected.</li> <li>Check if the connector pins are disconnected and the harnesses are open circuited.</li> <li>Check if the conductor pattern on the MAIN board is short circuited or open circuited.</li> <li>Replace the pickup solenoid.</li> <li>Replace the MAIN board.</li> </ol> |
|--------------|------|----------------------------------------------------------------------------------------------------|
| $\downarrow$ |      |                                                                                                    |

### YES

Check the drawer feed roller, separation roller and pickup roller. Replace them if they are worn out.

### [E14] PFU drawer misfeeding (paper not reaching the PFU feed sensor)

Open the side cover. Is there any paper in front of the PFU feed sensor?

 $\downarrow$  YES  $\rightarrow$  Remove the paper.

NO

### Is the PFU feed sensor working?

(Perform the input check in the test mode: 03-[INTERRUPT]OFF/[7]/[5])

| I            | NO $\rightarrow$ | 1) Check if the connector of the PFU feed sensor is disconnected.                                              |
|--------------|------------------|----------------------------------------------------------------------------------------------------|
| I            |                  | 2) Check if the connector CN4 on the MAIN board is disconnected.                                               |
|              |                  | 3) Check if the connector pins are disconnected and the harnesses are open circuited.                          |
|              |                  | <ol> <li>Check if the conductor pattern on the MAIN board is short circuited or<br/>open circuited.</li> </ol> |
|              |                  | 5) Replace the PFU feed sensor.                                                                                |
| $\downarrow$ |                  | 6) Replace the MAIN board.                                                                                     |

### YES

Is the PFU pickup solenoid working?

### (Perform the output check in the test mode: 04-202)

| I            | NO → | 1) Check if the connector of the PFU pickup solenoid is disconnected.                     |
|--------------|------|-------------------------------------------------------------------------------------------|
| I            |      | 2) Check if the connector CN4 on the MAIN board is disconnected.                          |
| l<br>l       |      | 3) Check if the connector pins are disconnected and the harnesses are open circuited.     |
|              |      | 4) Check if the conductor pattern on the MAIN board is short circuited or open circuited. |
| 1            |      | 5) Replace the PFU pickup solenoid.                                                       |
| Ì            |      | 6) Replace the MAIN board.                                                                |
| $\checkmark$ |      |                                                                                           |

### YES

Check the PFU drawer feed roller, separation roller and pickup roller. Replace them if they are worn out.

# 5.1.3 Cover open jam

## [E40] ADU cover opened during printing

### Is the ADU cover open?

 $\downarrow$  YES  $\rightarrow$  Remove paper if there is any, then close the cover.

NO

<u>Is the ADU cover opening/closing interlock switch working?</u> (Perform the input check in the test mode: 03-[INTERRUPT]ON/[2]/[G])

|   | NO → | <ol> <li>Check if the connector of the ADU cover opening/closing interlock<br/>switch is disconnected.</li> </ol>                                                                                                    |
|---|------|----------------------------------------------------------------------------------------------------|
| → |      | <ol> <li>2) Check if the connector CN3 on the MAIN board is disconnected.</li> <li>3) Check if the connector pins are disconnected and the harnesses are open circuited.</li> <li>4) Check if the conductor pattern on the MAIN board is short circuited or open circuited.</li> <li>5) Replace the ADU cover opening/closing interlock switch.</li> <li>6) Replace the MAIN board.</li> </ol> |
| - |      |                                                                                                    |

### YES

Replace the LGC board.

<u>Is the voltage of 24V being supplied from the power supply unit?</u> (Perform the input check in the test mode: 03-[INTERRUPT]OFF/[8]/[6])

| l<br>I       | NO → | <ol> <li>Check if the connector for 24 V power supply is disconnected.</li> <li>Check if the connector CN23 on the MAIN board is disconnected.</li> </ol> |
|--------------|------|----------------------------------------------------------------------------------------------------|
| -            |      | 2) Check in the connector CN25 on the MAIN board is disconnected.                                                                                         |
| I            |      | 3) Check if the connector pins are disconnected and the harnesses are                                                                                     |
| I            |      | open circuited.                                                                                                    |
|              |      | <ol> <li>Check if the conductor pattern on the MAIN board is short circuited or<br/>open circuited.</li> </ol>                                            |
|              |      | 5) Declare (the MAIN) becaul                                                                                                    |
| $\checkmark$ |      | 5) Replace the MAIN board.                                                                                                    |

YES

Replace the MAIN board.

## [E41] Front cover opened during printing

Is the front cover open?

 $\downarrow$  YES  $\rightarrow$  Close the cover.

NO

# Is the front cover opening/closing switch working?

## (Perform the input check in the test mode: 03-[INTERRUPT]OFF/[9]/[3])

| l<br>I       | NO →        | <ol> <li>Check if the connector of the front cover opening/closing switch is<br/>disconnected.</li> </ol> |
|--------------|-------------|----------------------------------------------------------------------------------------------------|
| I            |             | 2) Check if the connector CN3 on the MAIN board is disconnected.                                          |
|              |             | 3) Check if the connector pins are disconnected and the harnesses are open circuited.                     |
|              |             | 4) Check if the conductor pattern on the MAIN board is short circuited or open circuited.                 |
| 1            |             | 5) Replace the front cover opening/closing switch.                                                        |
| $\downarrow$ |             | 6) Replace the MAIN board.                                                                                |
| YES          |             |                                                                                                    |
| Is the vo    | Itage of 24 | 4V being supplied from the power supply unit?                                                             |

(Perform the input check in the test mode: 03-[INTERRUPT]OFF/[8]/[6])

|              | NO → | <ol> <li>Check if the connector for 24 V power supply is disconnected.</li> <li>Check if the connector CN23 on the MAIN board is disconnected.</li> <li>Check if the connector pins are disconnected and the harnesses are open circuited.</li> <li>Check if the conductor pattern on the MAIN board is short circuited or open circuited.</li> </ol> |
|--------------|------|----------------------------------------------------------------------------------------------------|
|              |      | open circuited.                                                                                                    |
| $\downarrow$ |      | 5) Replace the MAIN board.                                                                                                    |

### YES

Replace the MAIN board.

## [E44] PFU cover opened during printing

### Is the PFU cover open?

 $\downarrow$  YES  $\rightarrow$  Remove the paper if there is any, then close the cover.

NO

### <u>Is the PFU cover opening/closing switch working?</u> (Perform the input check in the test mode: 03-[INTERRUPT]OFF/[9]/[2])

| l<br>I       | NO → | <ol> <li>Check if the connector of the PFU cover opening/closing switch is<br/>disconnected.</li> </ol> |
|--------------|------|----------------------------------------------------------------------------------------------------|
| Ι            |      | 2) Check if the connector CN4 on the MAIN board is disconnected.                                        |
|              |      | 3) Check if the connector pins are disconnected and the harnesses are open circuited.                   |
|              |      | 4) Check if the conductor pattern on the MAIN board is short circuited or open circuited.               |
| $\downarrow$ |      | <ul><li>5) Replace the PFU cover opening/closing switch.</li><li>6) Replace the MAIN board.</li></ul>   |

YES

Replace the MAIN board.

5

# 5.1.4 Transport jam (ADF)

### [E71] Jam not reaching the original registration sensor

Are the pickup roller, feed roller and separation roller stained or worn out?

 $\downarrow$  YES  $\rightarrow$  Clean the rollers or replace them.

NO

Is the original excessively curled or folded?

 $\downarrow$  YES  $\rightarrow$  Flatten and set it again.

NO

### <u>Are the original registration sensor working?</u> (Perform the input check: 03-[INTERRUPT]ON/[5]/[6])

|      | NO → | <ol> <li>Check if the connectors of the original registration sensor are discon-<br/>nected.</li> </ol>                                                                                                    |
|------|------|----------------------------------------------------------------------------------------------------|
| →    |      | <ol> <li>2) Check if the connector CN74 on the ADF board is disconnected.</li> <li>3) Check if the connector pins are disconnected or the harnesses are open circuited.</li> <li>4) Check if the conductor pattern on the ADF board is short circuited or open circuited.</li> <li>5) Replace the original registration sensor.</li> <li>6) Replace the ADF board.</li> </ol> |
| /F-0 |      |                                                                                                    |

YES

Replace the ADF board.

### [E72] Jam not reaching the read sensor

Are the registration roller and read roller stained?

 $\downarrow$  YES  $\rightarrow$  Clean the rollers.

NO

Is the read sensor working? (Perform the input check: 03-[INTERRUPT]ON/[4]/[0])

| Ι            | NO → | <ol> <li>Check if the connector of the read sensor are disconnected.</li> </ol>                               |
|--------------|------|----------------------------------------------------------------------------------------------------|
| I            |      | <ol><li>Check if the connector CN75 on the ADF board is disconnected.</li></ol>                               |
|              |      | <ol> <li>Check if the connector pins are disconnected or the harnesses are<br/>open circuited.</li> </ol>     |
|              |      | <ol> <li>Check if the conductor pattern on the ADF board is short circuited or<br/>open circuited.</li> </ol> |
| i            |      | 5) Replace the read sensor.                                                                                   |
| $\checkmark$ |      | 6) Replace the ADF board.                                                                                     |

YES

Replace the ADF board.

### [E73] Stop jam at the exit sensor

Is the exit roller stained?

 $\downarrow$  YES  $\rightarrow$  Clean the roller.

### NO

Is the exit sensor working? (Perform the input check: 03-[INTERRUPT]ON/[2]/[2])

| I            | NO $\rightarrow$ | <ol> <li>Check if the connector of the exit sensor is disconnected.</li> </ol>                                |
|--------------|------------------|----------------------------------------------------------------------------------------------------|
| I            |                  | 2) Check if the connector CN75 on the ADF board is disconnected.                                              |
| l<br>I       |                  | 3) Check if the connector pins are disconnected or the harnesses are open circuited.                          |
|              |                  | <ol> <li>Check if the conductor pattern on the ADF board is short circuited or<br/>open circuited.</li> </ol> |
| 1            |                  | 5) Replace the exit sensor.                                                                                   |
| $\downarrow$ |                  | 6) Replace the ADF board.                                                                                     |

YES

Replace the ADF board.

### [E86] ADF jam access cover open

Is the ADF jam access cover opened?

 $\downarrow$  YES  $\rightarrow$  Remove the original, if any, and close the ADF jam access cover.

#### NO

### <u>Is the ADF jam access cover switch working?</u> (Perform the input check: 03-[INTERRUPT]ON/[4]/[4])

| l<br>I       | NO → | <ol> <li>Check if the connector of the ADF jam access cover switch is discon-<br/>nected.</li> </ol>          |
|--------------|------|----------------------------------------------------------------------------------------------------|
| I            |      | 2) Check if the connector CN75 on the ADF board is disconnected.                                              |
|              |      | <ol> <li>Check if the connector pins are disconnected or the harnesses are<br/>open circuited.</li> </ol>     |
|              |      | <ol> <li>Check if the conductor pattern on the ADF board is short circuited or<br/>open circuited.</li> </ol> |
| 1            |      | 5) Replace the ADF jam access cover switch.                                                                   |
| $\downarrow$ |      | 6) Replace the ADF board.                                                                                     |

YES

Replace the ADF board.

## [E87] ADF open jam

### Is the ADF opened?

 $\downarrow$  YES  $\rightarrow$  Remove the original, if any, and close the ADF.

NO

### Is the ADF opening/closing sensor adjusted within the specified range?

 $\downarrow$  NO  $\rightarrow$  Adjust the ADF opening/closing sensor.

YES

### <u>Is the ADF opening/closing sensor working?</u> (Perform the input check: 03-[INTERRUPT]ON/[4]/[3])

| l<br>I       | NO → | <ol> <li>Check if the connector of the ADF opening/closing sensor is discon-<br/>nected.</li> </ol> |
|--------------|------|----------------------------------------------------------------------------------------------------|
| I            |      | 2) Check if the connector CN74 on the ADF board is disconnected.                                    |
|              |      | 3) Check if the connector pins are disconnected or the harnesses are open circuited.                |
|              |      | 4) Check if the conductor pattern on the ADF board is short circuited or open circuited.            |
| 1            |      | 5) Replace the ADF opening/closing sensor.                                                          |
| $\downarrow$ |      | 6) Replace the ADF board.                                                                           |

YES

Replace the ADF board.

# 5.1.5 Drive system related service call

### [C01] Main motor is abnormal

Is the main motor working? (Perform the output check in the test mode: 04-101/151)

| I            | NO $\rightarrow$ | 1) Check if the connector CN1 of the main motor is disconnected.                                                                      |
|--------------|------------------|----------------------------------------------------------------------------------------------------|
|              |                  | <ol><li>Check if the connector CN16 on the MAIN board is disconnected.</li></ol>                                                      |
|              |                  | 3) Check if the connector pins are disconnected and the harnesses are open circuited.                                                 |
|              |                  | <ol> <li>Check if the conductor patterns on the main motor board and MAIN<br/>board are short circuited or open circuited.</li> </ol> |
| 1            |                  | 5) Replace the main motor.                                                                                                    |
| $\downarrow$ |                  | 6) Replace the MAIN board.                                                                                                    |

### YES

### Is the LED on the main motor board lit without flickering?

|              | NO → | 1) Check if the connector pins are disconnected and the harnesses are                |
|--------------|------|--------------------------------------------------------------------------------------|
| I            |      | <ol> <li>Check if the conductor patterns on the main motor board and MAIN</li> </ol> |
| I            |      | board are short circuited or open circuited.                                         |
| ļ            |      | 3) Replace the main motor.                                                           |
| 1            |      | 4) Replace the MAIN board.                                                           |
| $\mathbf{V}$ |      |                                                                                      |

### YES

- 1) Check if the PLL lock signal CN305-B8 output from the MAIN board is always level "L"?
- 2) Check if the voltage supplied to the CPU input terminal IC24-12 is always "L"?

3) Replace the MAIN board.

5

# 5.1.6 Scanning system related service call

### [C26] Peak detection error

Does the exposure lamp light? (Perform the output check in the test mode: 04-267)

 $\downarrow$  YES  $\rightarrow$  Replace the CIS unit.

NO

- 1) Check if the connector of the CIS unit are disconnected.
- 2) Check the MAIN board if the connector (CN6) is disconnected and the harness is short circuited or open circuited.
- 3) Check if the conductor pattern on the MAIN board is short circuited or open circuited.
- 4) Replace the MAIN board.
- 5) Replace the CIS unit.

# 5.1.7 Fuser unit related service call

### CAUTION

Be sure to turn OFF the power and unplug the power cable beforehand when checking the heater.

The fuser unit itself or the part of the unit remains heated and the capacitors are still charged after a while the power cable is unplugged. So make sure the unit is cooled down enough before checking.

### [C41] Thermistor or heater is abnormal at power ON

1. Check the thermistors

- (1) Check if the connectors are disconnected.
- (2) Check if the center, side and edge thermistors are in contact with the surface of the fuser roller properly?
- (3) Check if the harnesses of the center, side and edge thermistors are open circuited.

#### 2. Check the heater

- (1) Check if the heater is broken.
- (2) Check if the connector of the heater is disconnected.
- (3) Check if the thermostat is blown.

#### 3. Check the MAIN board

- (1) Check if the connectors CN17 are disconnected.
- (2) Check if the conductor pattern on the MAIN board is short circuited or open circuited.
- (3) Replace the MAIN board.

### 4. Clear the status counter

After repairing the matter which caused the error [C41], perform the following:

- (1) Turn ON the power while [0] and [8] are pressed simultaneously.
- (2) Key in "400", then press [START].
- (3) Change the current status counter value "1" or "2" to "0", then press [ENTER] or [INTERRUPT] (to cancel [C41]).
- (4) Turn the power OFF and then back ON. Make sure that the equipment enters the normal ready state.

### [C44] Fuser is abnormal after abnormality judgment

<u>1,2.3. Check the thermistors, Heater and MAIN board</u> Check the above components following the procedures 1, 2 and 3 for [C41].

### 4. Clear the status counter

Change the current status counter value (08-400) "5", "7" or "9" to "0" for [C44], taking the same procedure as that for [C41].

- \* The status counter value is as follows in the following cases. Change them to "0" respectively.
  - The error occurred during warming-up: "5"
  - The error occurred after the equipment has become ready: "7"
  - The temperature detected by the center thermistor is 230°C or higher: "9"
  - The temperature detected by the side thermistor is 230°C or higher: "9"
  - The temperature detected by the edge thermistor is 230°C or higher: "9" only during printing.

### [C45] Thermistor abnormality during printing

1. Check the edge thermistor

- (1) Check if the connector is disconnected.
- (2) Check if the edge thermistor is in contact with the surface of the fuser roller properly.
- (3) Check if the harness of the edge thermistor is open circuited.

### 2. Check the MAIN board

- (1) Check if the connector CN17 is disconnected.
- (2) Check if the conductor pattern on the board is short circuited or open circuited.
- (3) Replace the MAIN board.

### 3. Clear the status counter

Change the current status counter value (08-400) "6" to "0".

# 5.1.8 ADF related service call

No service call for the ADF (MR-2017).

# 5.1.9 Laser optical unit related service call

### [CA1] Polygonal motor is abnormal

### Is the polygonal motor rotating?

|              | NO → | <ol> <li>Check if the connector of the harness is disconnected between MAIN board (CN24) and the laser optical unit.</li> <li>Check if the harness is open circuited and the connector pin is disconnected.</li> <li>Check if the conductor pattern on the MAIN board is short circuited or open circuited.</li> <li>Replace the laser optical unit.</li> <li>Replace the MAIN board.</li> </ol> |
|--------------|------|----------------------------------------------------------------------------------------------------|
| $\checkmark$ |      |                                                                                                    |

### YES

1) Check if the conductor pattern on the MAIN board is short circuited or open circuited.

2) Replace the MAIN board.

### [CA2] H-Sync detection error

Are the harness open circuited and the connectors disconnected or misconnected between the MAIN board (CN21, CN22) and laser optical unit?

 $\downarrow$  YES  $\rightarrow$  Replace the harness. Connect the disconnected connectors.

NO

- 1) Replace the MAIN board.
- 2) Replace the laser optical unit.

5

# 5.1.10 Service call for others

## [C97] High-voltage transformer abnormality

- (1) Is the main charger installed securely?
- (2) Check if the spring of high-voltage supply contact point is deformed.
- (3) Check if the needle electrode is broken or the main charger grid is deformed.
- (4) Check if any foreign matters is on the needle electrode or the main charger grid.
- (5) Is the transfer/separation charger installed securely?
- (6) Check if the transfer/separation charger wire is broken or unhooked.
- (7) Check if any foreign matter is on the transfer/separation charger wire.

### [CF7] Recycle toner transport area lock

- (1) Check if any foreign matter or toner flakes are on the recycle toner transport area.
- (2) Check if the auger or the gear is damaged on the recycle toner transport area.
- (3) Check if the connector (CN16) is disconnected or the connector pin is removed on the MAIN board.
- (4) Check if the harness is short circuited or open circuited.
- (5) Replace the auger lock switch.
- (6) Replace the MAIN board.

# 5.2 Troubleshooting for the Image

1) Abnormality of image density / Gray balance

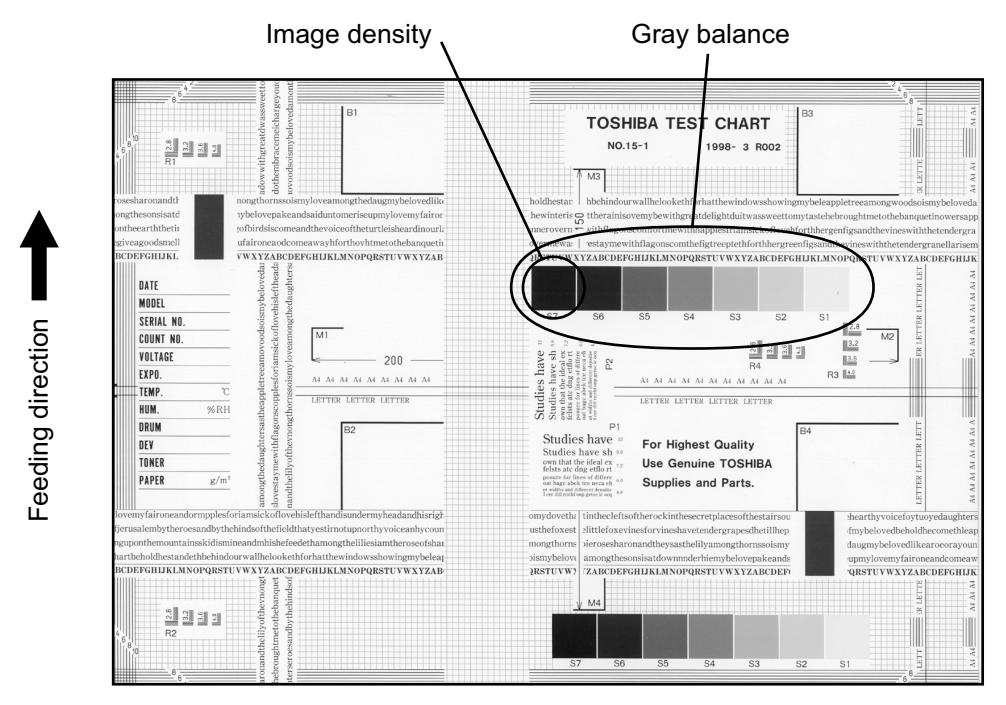

Fig. 5-1

| Defective area       | Step | Check items                                     | Prescription                                         |
|----------------------|------|-------------------------------------------------|------------------------------------------------------|
| Density/Gray balance | 1    | Check the density/gray balance.                 | Adjust the density.                                  |
| Printer section      | 2    | Check test print image (07-113).                | Go to step 4 if there is any problem on image.       |
| Scanner              | 3    | Are the original glass, mirrors and lens dirty? | Clean them.                                          |
| Printed image        | 4    | Is the image faded?                             | Perform troubleshooting for faded image.             |
|                      | 5    | Is background fogging occurring?                | Perform troubleshooting for back-<br>ground fogging. |
|                      | 6    | Is there a blotch on the image?                 | Perform troubleshooting for blotched image.          |
|                      | 7    | Is the image transferred normally?              | Perform troubleshooting for abnor-<br>mal transfer.  |

# 2) Background fogging

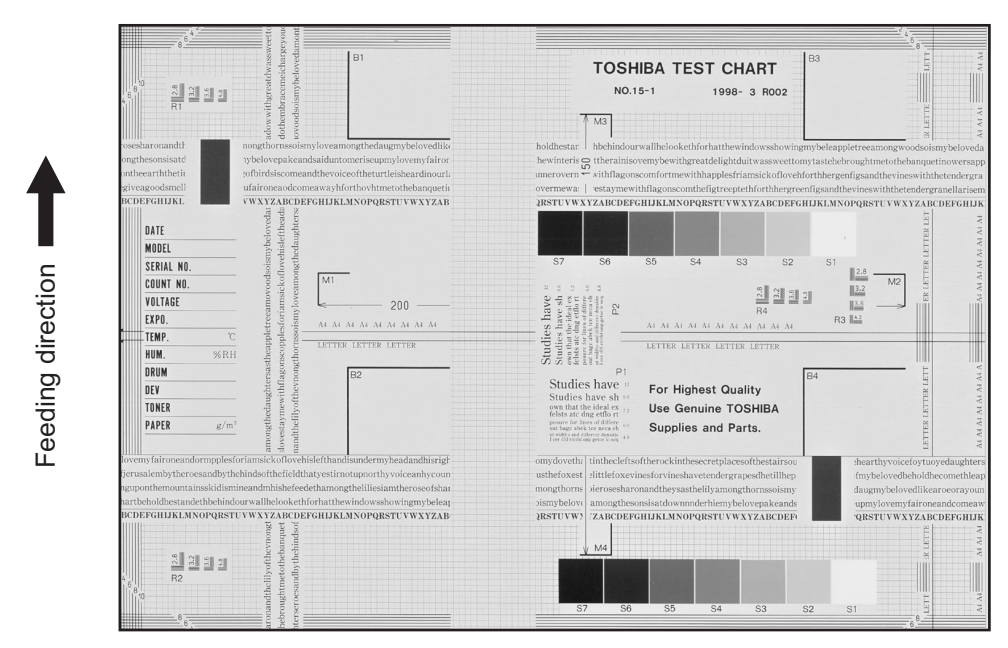

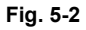

| Defective area                                                 | Step | Check items                                                              | Prescription                                                            |
|----------------------------------------------------------------|------|--------------------------------------------------------------------------|-------------------------------------------------------------------------|
| Density reproduction                                           | 1    | Check the reproduction of the image density.                             | Adjust the density.                                                     |
| Background reproduction                                        | 2    | Check the background reproduction.                                       | Adjust the background.                                                  |
| Printer section                                                | 3    | Check test print image (07-113).                                         | Go to step 4 if there is any problem on image.                          |
| Scanner                                                        | 4    | Are the original glass, mirrors and lens dirty?                          | Clean them.                                                             |
| Auto-toner                                                     | 5    | Is the auto-toner sensor normal?                                         | Check the performance of the auto-<br>toner sensor and readjust.        |
|                                                                | 6    | Is the toner supplied normally?                                          | Check the motor and circuits.                                           |
| High-voltage transformer<br>(Main charger / Developer<br>bias) | 7    | Is the high-voltage transformer out-<br>put defective?                   | Adjust the output, or replace the transformer.                          |
| Developer unit                                                 | 8    | Is the contact between the drum and developer material normal?           | Adjust the doctor-sleeve gap and polarity.                              |
| Developer material/Toner/<br>Drum                              | 9    | Using the specified developer mate-<br>rial, toner and drum?             | Use the specified developer material, toner and drum.                   |
|                                                                | 10   | Have the developer material and drum reached their PM life?              | Replace the developer material and drum.                                |
|                                                                | 11   | Is the storage environment of the toner cartridge 35°c less without dew? | Use the toner cartridge stored in the environment within specification. |
| Drum cleaning blade                                            | 12   | Is the drum cleaned properly?                                            | Check the pressure of the drum cleaning blade.                          |
| Toner dusting                                                  | 13   | Is toner heaped on the seal of the developer unit?                       | Remove the toner and clean the developer unit.                          |

### 3) Moire/lack of sharpness

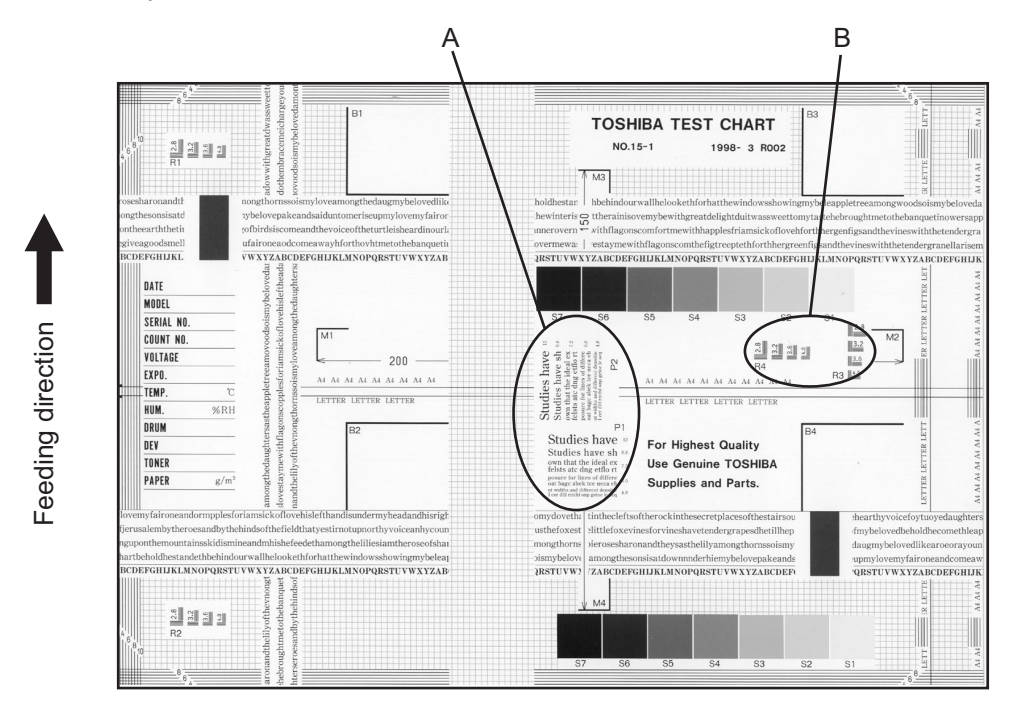

Fig. 5-3

#### Moire

| Defective area             | Step | Check items                                  | Prescription                                                                       |
|----------------------------|------|----------------------------------------------|------------------------------------------------------------------------------------|
| Density reproduction       | 1    | Check the reproduction of the image density. | Adjust the density.                                                                |
| Parameter adjustment value | 2    | Check the image processing parameters.       | Check the adjustment value for sharpness.                                          |
| Printer section            | 3    | Check test print image (07-113).             | When defects occur, perform the cor-<br>responding troubleshooting proce-<br>dure. |

# Lack of sharpness

| Defective area             | Step | Check items                                  | Prescription                                                                                                    |
|----------------------------|------|----------------------------------------------|----------------------------------------------------------------------------------------------------|
| Density reproduction       | 1    | Check the reproduction of the image density. | Adjust the density.                                                                                                    |
| Parameter adjustment value | 2    | Check the image processing parameters.       | Check the adjustment value for sharpness.                                                                                       |
| Printer section            | 3    | Check test print image (07-113).             | When defects occur, perform the cor-<br>responding troubleshooting proce-<br>dure.                                              |
|                            | 4    | Check the image processing parameters.       | Check the encircled areas A and B in<br>the image, and change the sharp-<br>ness intensity in the sharpness<br>adjustment mode. |

### 4) Toner offset

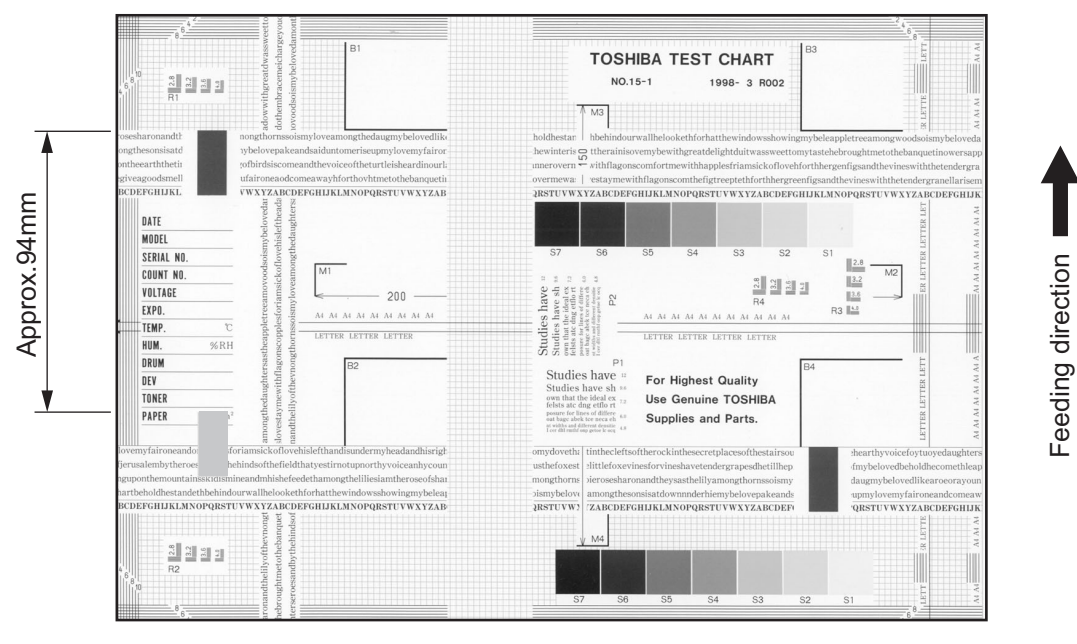

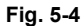

### Toner offset (Shadow image appears approx. 94 mm toward the dark image.)

| Defective area     | Step | Check items                                                                                          | Prescription                                                                                   |
|--------------------|------|----------------------------------------------------------------------------------------------------|------------------------------------------------------------------------------------------------|
| Density            | 1    | Is the density too high?                                                                             | Adjust the density.                                                                            |
| Fuser unit         | 2    | Is the pressure of the fuser roller nor-<br>mal?                                                     | Check the pressure releasing parts and pressurization mechanism.                               |
|                    | 3    | Is the thermistor in contact with the fuser roller?                                                  | Contact the thermistor with the fuser roller.                                                  |
|                    | 4    | Is there a scratch on the fuser roller surface?                                                      | Replace the fuser roller.                                                                      |
|                    | 5    | Has the fuser roller reached its PM life?                                                            | Replace the fuser roller.                                                                      |
|                    | 6    | Is the setting temperature of the fuser roller normal?                                               | Check the adjustment values of fuser<br>roller temperature?<br>08-407, 410, 411, 450, 515, 516 |
| Paper              | 7    | Has the appropriate paper type been selected?                                                        | Select a proper mode.                                                                          |
|                    | 8    | Is the setting temperature of the fuser roller in each paper type normal?                            | Check the setting and correct it.<br>08-412, 413, 437, 438, 451, 452,<br>453, 518, 520, 521    |
|                    | 9    | Using the recommended paper?                                                                         | Use the recommended paper.                                                                     |
| Developer material | 10   | Using the specified developer mate-<br>rial?                                                         | Use the specified developer material and toner.                                                |
| Scanner            | 11   | Are the original glass (especially the position of shading correction plate), mirror and lens dirty? | Clean them.                                                                                    |

# 5) Blurred image

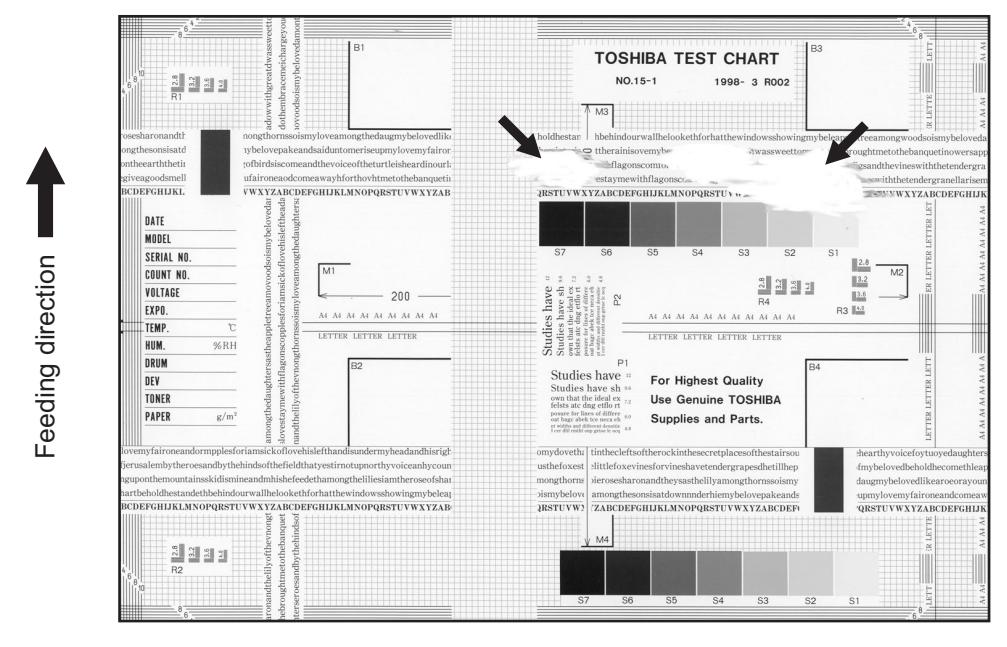

Fig. 5-5

| Defective area  | Step | Check items                                  | Prescription                                                                                      |
|-----------------|------|----------------------------------------------|---------------------------------------------------------------------------------------------------|
| Paper           | 1    | Is the paper in the drawer damp?             | Change paper. Avoid storing paper in damp place.                                                  |
| Bedewed scanner | 2    | Is the scanner bedewed?                      | Clean the scanner.                                                                                |
| Drum            | 3    | Is the drum surface wet or dirty?            | Wipe the drum with a piece of dry<br>cloth.<br>* Do not use alcohol or other<br>organic solvents. |
| Ozone exhaust   | 4    | Is the exhaust fan operating prop-<br>erly?  | Check the connection of connector.<br>Replace the ozone exhaust fan.                              |
|                 | 5    | Is the ozone filter stained or dam-<br>aged? | Replace the ozone filter.                                                                         |

### 6) Poor fusing

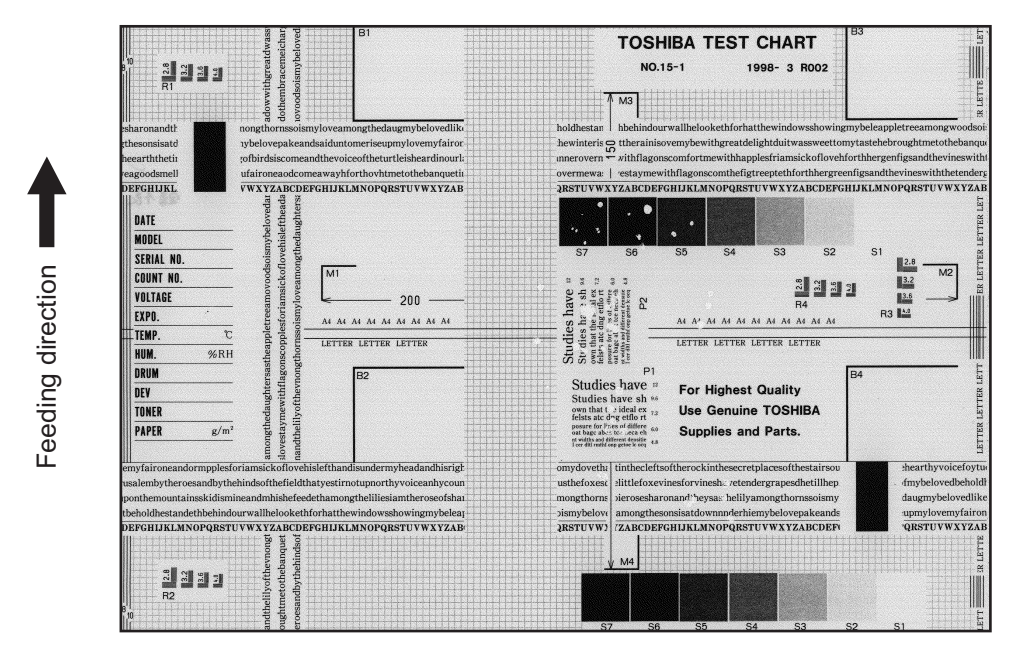

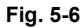

| Defective area                                    | Step | Check items                                                               | Prescription                                                                                |
|---------------------------------------------------|------|---------------------------------------------------------------------------|---------------------------------------------------------------------------------------------|
| Heater electric power                             | 1    | Check if the connector contacts properly.                                 | Correct it.                                                                                 |
|                                                   | 2    | Is the heater shorted or broken?                                          | Replace the heater.                                                                         |
| Pressure between fuser roller and pressure roller | 3    | Are the pressure springs working<br>properly?                             | Check and adjust the pressure springs.                                                      |
| Fuser roller temperature                          | 4    | Is the temperature of the fuser roller normal?                            | Check the setting and correct it.<br>08-407, 410, 411, 450, 515, 516                        |
| Developer material/Toner                          | 5    | Using the specified developer mate-<br>rial and toner?                    | Use the specified developer material and toner.                                             |
| Paper                                             | 6    | Is the paper in the drawer damp?                                          | Avoid storing paper in damp place.                                                          |
|                                                   | 7    | Is the paper type corresponding to its mode?                              | Use the proper type of paper or select the proper mode.                                     |
|                                                   | 8    | Is the setting temperature of the fuser roller in each paper type normal? | Check the setting and correct it.<br>08-412, 413, 437, 438, 451, 452,<br>453, 518, 520, 521 |
|                                                   | 9    | Using the recommended paper?                                              | Use the recommended paper.                                                                  |
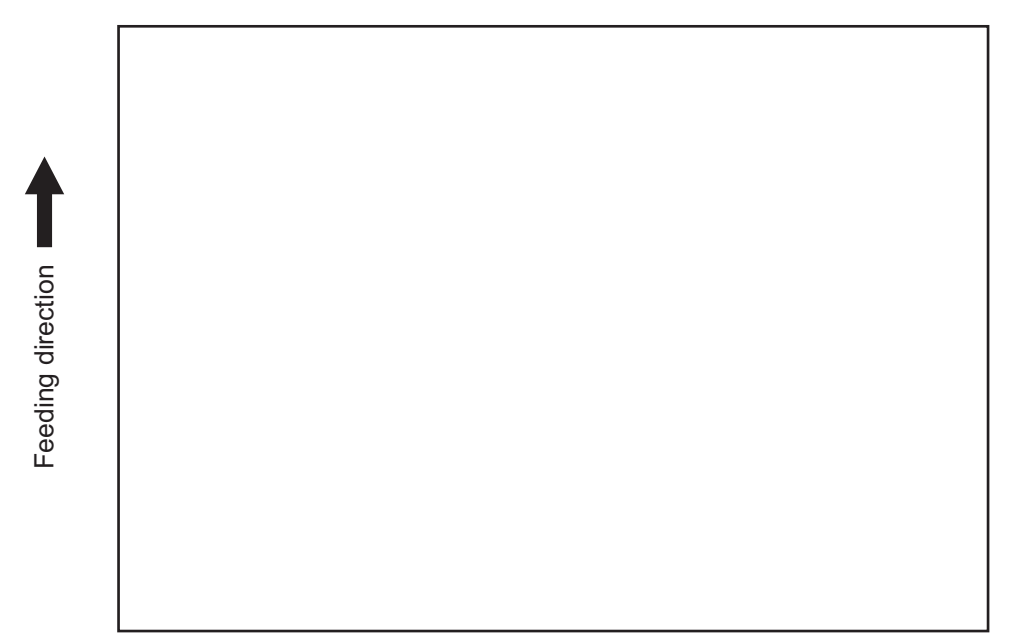

Fig. 5-7

| Defective area                                                      | Step | Check items                                                                                                    | Prescription                                                               |
|---------------------------------------------------------------------|------|----------------------------------------------------------------------------------------------------|----------------------------------------------------------------------------|
| Transfer charger wire                                               | 1    | Is the transfer charger wire cut off?                                                                              | Replace the transfer charger wire.                                         |
| High-voltage transformer<br>(Transfer charger, Devel-<br>oper bias) | 2    | Is the high-voltage transformer out-<br>put defective?                                                             | Adjust the output, or replace the transformer.                             |
|                                                                     | 3    | Are the connectors of the high-volt-<br>age harness securely connected? Is<br>the harness open circuited?          | Reconnect the harness securely.<br>Replace the high-voltage harness.       |
| Developer unit                                                      | 4    | Is the developer unit installed properly?                                                                          | Check and correct the engaging con-<br>dition of the developer unit gears. |
|                                                                     | 5    | Do the developer sleeve and mixers rotate?                                                                         | Check and fix the drive system of the developer unit.                      |
|                                                                     | 6    | Is the developer material smoothly transported?                                                                    | Remove the foreign matter from the developer material.                     |
|                                                                     | 7    | Has the magnetic brush phase been shifted?                                                                         | Adjust the developer polarity.                                             |
|                                                                     | 8    | Is the doctor blade positioned prop-<br>erly?                                                                      | Adjust it using the doctor-sleeve jig.                                     |
| Drum                                                                | 9    | Is the drum rotating?                                                                                              | Check the drive system of the drum.                                        |
| MAIN, LDR, SNS boards,<br>CIS unit and harnesses                    | 10   | Are the connectors securely con-<br>nected?<br>Check if the harnesses connecting<br>the boards are open circuited. | Connect the connectors securely.<br>Replace the harness.                   |

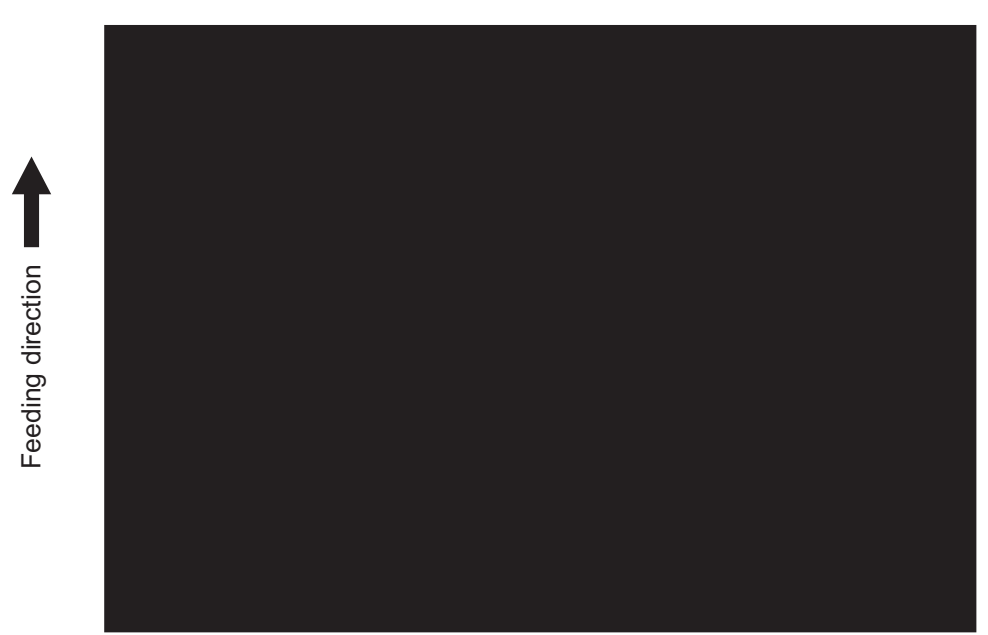

Fig. 5-8

| Defective area                                   | Step | Check items                                                                                                    | Prescription                                                                                                    |
|--------------------------------------------------|------|----------------------------------------------------------------------------------------------------|----------------------------------------------------------------------------------------------------|
| Exposure lamp and inverter                       | 1    | Does the exposure lamp light?                                                                                      | Check if the connector contacts with<br>the exposure lamp terminal.<br>Replace the defective inverter.                                   |
| Scanner                                          | 2    | Is there any foreign matter on the light path?                                                                     | Remove it.                                                                                                    |
| Bedewed scanner and drum                         | 3    | Is the scanner or drum bedewed?                                                                                    | Clean the mirrors, lens and drum.<br>Keep the power cord plugged in all<br>trough the day and night.<br>(For the model with damp heater) |
| Main charger                                     | 4    | Is the main charger securely installed?                                                                            | Install it securely.                                                                                                    |
|                                                  | 5    | Is the needle electrode broken?                                                                                    | Replace the needle electrode.                                                                                                    |
| High-voltage transformer<br>(Main charger)       | 6    | Is the high-voltage transformer out-<br>put defective?                                                             | Adjust the output, or replace the transformer.                                                                                           |
|                                                  | 7    | Are the connectors of the high-volt-<br>age harness securely connected? Is<br>the harness open circuited?          | Reconnect the harness securely.<br>Replace the high-voltage harness.                                                                     |
| MAIN, LDR, SNS boards,<br>CIS unit and harnesses | 8    | Are the connectors securely con-<br>nected?<br>Check if the harnesses connecting<br>the boards are open circuited. | Connect the connectors securely.<br>Replace the harness.                                                                                 |

### 9) White banding (in the feeding direction)

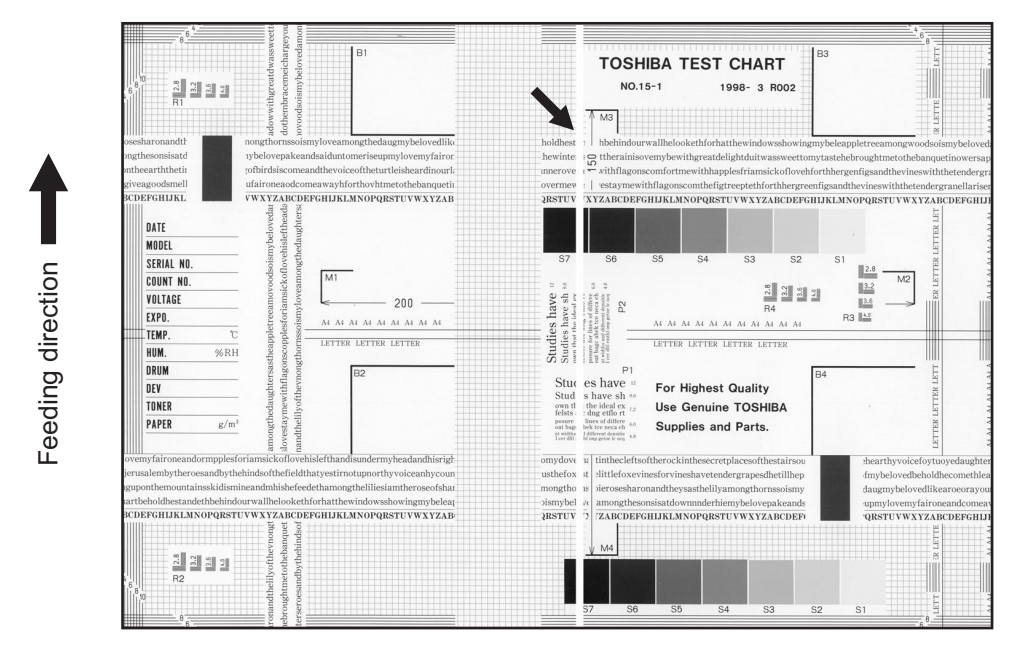

Fig. 5-9

| Defective area        | Step | Check items                                                                                                    | Prescription                                         |
|-----------------------|------|----------------------------------------------------------------------------------------------------|------------------------------------------------------|
| Laser optical unit    | 1    | Is there a foreign matter or stain on the slit glass?                                                                          | Remove the foreign matter or stain.                  |
| Main charger grid     | 2    | Is there a foreign matter or dew on the charger grid?                                                                          | Remove the foreign matter.                           |
| Transfer charger wire | 3    | Is there any foreign matter or stain on the transfer charger wire?                                                             | Clean the transfer charger wire.                     |
| Developer unit        | 4    | Is the developer material transported properly?                                                                                | Remove the foreign matter if there is any.           |
|                       | 5    | Is there a foreign matter or dew on the drum seal?                                                                             | Remove the foreign matter or dew.                    |
|                       | 6    | Is the upper drum seal of the devel-<br>oper unit in contact with the drum?                                                    | Correct the position of the drum seal or replace it. |
| Drum                  | 7    | Is there a foreign matter on the drum surface?                                                                                 | Replace the drum.                                    |
| Transport path        | 8    | Does the toner image contact with<br>any foreign matter before the paper<br>enters the fusing section after the<br>separation? | Remove the foreign matter.                           |
| Discharge LED         | 9    | Is any of the discharge LEDS off?                                                                                              | Replace the discharge LED.                           |
| Scanner               | 10   | Is there a foreign matter on the light path?                                                                                   | Remove the foreign matter.                           |
|                       | 11   | Are the original glass (especially the position of shading correction plate) mirror and lens dirty?                            | Clean them.                                          |
| Cleaner               | 12   | Is there any foreign matter, which contacts the drum on the cleaner stay?                                                      | Remove the foreign matter.                           |

### 10)White banding (at right angle with the feeding direction)

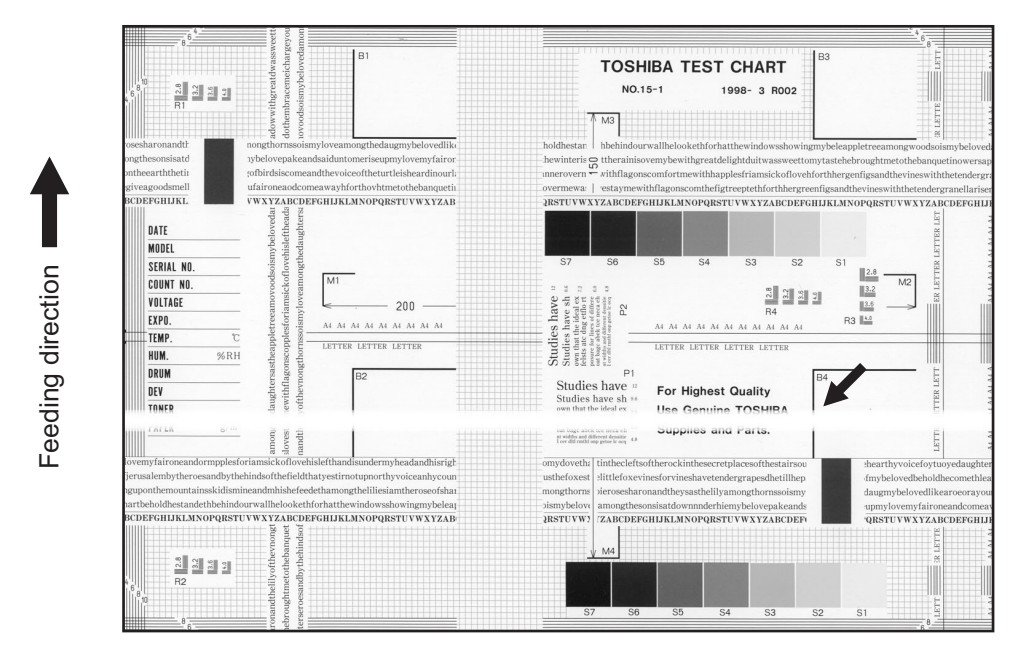

Fig. 5-10

| Defective area                                                                    | Step | Check items                                                                                           | Prescription                                                                         |
|-----------------------------------------------------------------------------------|------|----------------------------------------------------------------------------------------------------|--------------------------------------------------------------------------------------|
| Main charger                                                                      | 1    | Is there a foreign matter on the charger?                                                             | Remove the foreign matter.                                                           |
|                                                                                   | 2    | Is the connector in proper contact with the terminal?                                                 | Clean or adjust the terminal.                                                        |
| Drum                                                                              | 3    | Is there any abnormality on the drum surface?                                                         | Replace the drum.                                                                    |
| Discharge LED                                                                     | 4    | Does the discharge LED light nor-<br>mally?                                                           | Replace the discharge LED or check the harness and the circuit.                      |
| Developer unit                                                                    | 5    | Is the developer sleeve rotating nor-<br>mally?<br>Is there any abnormality on the<br>sleeve surface? | Check the drive system of the devel-<br>oper unit, or clean the sleeve sur-<br>face. |
| Drive system                                                                      | 6    | Are the drum and scanner jittering?                                                                   | Check each drive system.                                                             |
| High-voltage transformer<br>(Main charger / Developer<br>bias / Transfer charger) | 7    | Is the high-voltage transformer out-<br>put defective?                                                | Adjust the output, or replace the transformer.                                       |
| Transfer charger                                                                  | 8    | Is any foreign matter such as paper<br>shred sticking to the transfer charger<br>wire?                | Remove the foreign matter from the wire.                                             |
| Feed system                                                                       | 9    | Is the aligning amount proper?                                                                        | Adjust the aligning amount.                                                          |

### 11)Skew (inclined image)

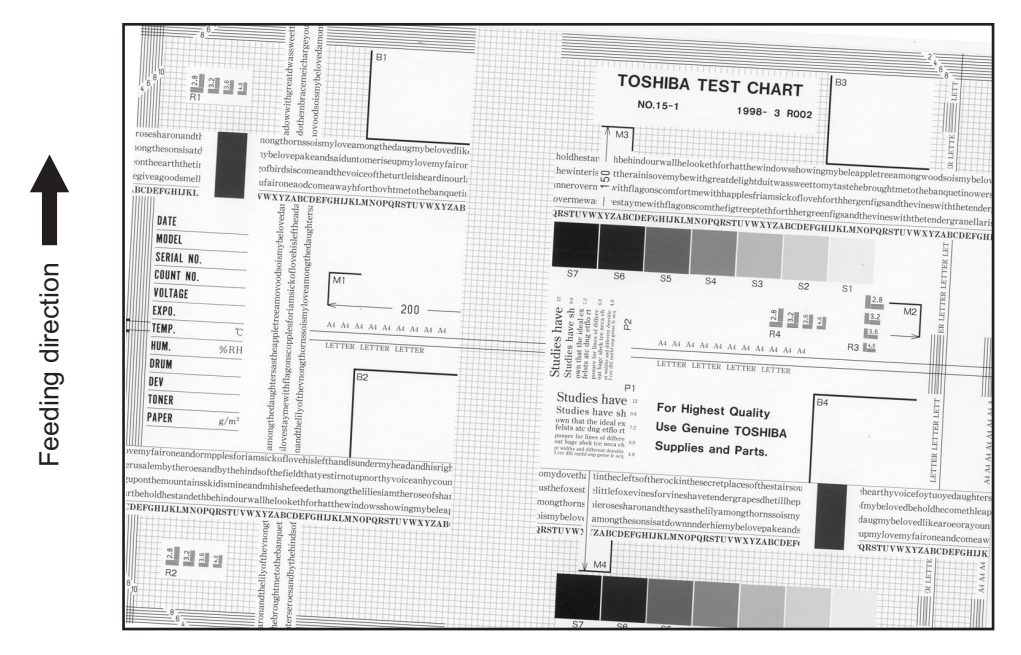

Fig. 5-11

| Defective area         | Step | Check items                                               | Prescription                                                       |
|------------------------|------|-----------------------------------------------------------|--------------------------------------------------------------------|
| Drawers                | 1    | Is the drawer properly installed?                         | Install the drawer properly.                                       |
|                        | 2    | Is there too much paper in the drawer?                    | Reduce paper to 250 sheets or less.                                |
|                        | 3    | Is the corner of the paper folded?                        | Change the direction of the paper and set it again.                |
|                        | 4    | Are the side guides of the drawer properly installed?     | Adjust the position of the side guides.                            |
| Feed roller            | 5    | Is the surface of the feed roller dirty?                  | Clean the feed roller surface with alcohol, or replace the roller. |
| Rollers                | 6    | Are the roller and shaft secured?                         | Check and tighten the E-rings, pins, clips and setscrews.          |
| Registration roller    | 7    | Is the spring detached from the regis-<br>tration roller? | Attach the spring correctly. Clean the roller if it is dirty.      |
| Pre-registration guide | 8    | Is the pre-registration guide properly installed?         | Correct it.                                                        |
| Carriage-1             | 9    | Is the carriage-1 slanted?                                | Adjust the carriage-1.                                             |

5

### 12)Black banding (in the feeding direction)

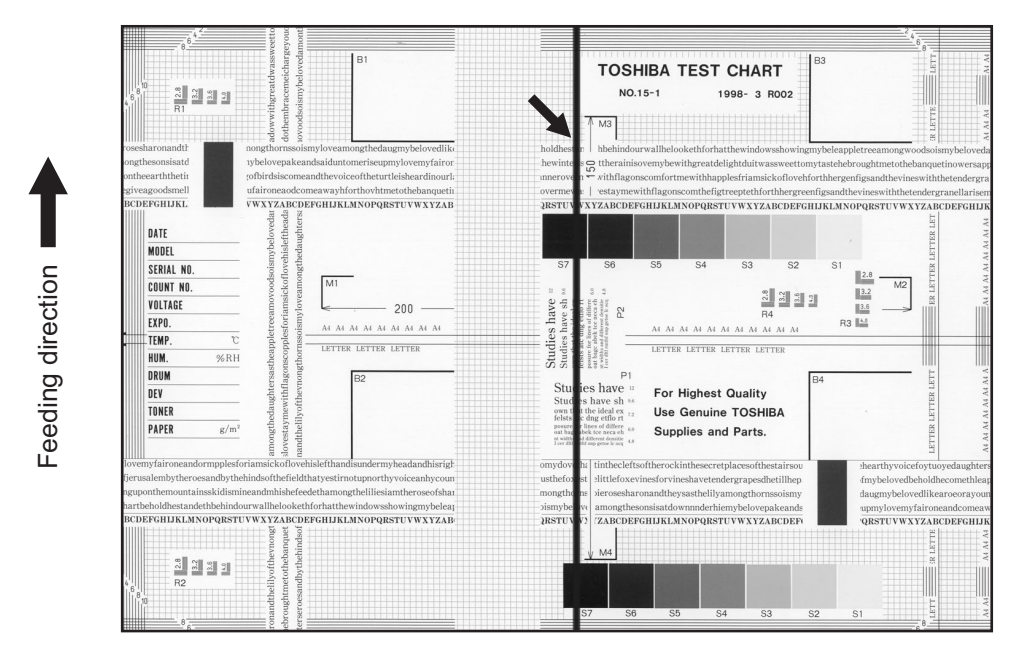

Fig. 5-12

| Defective area           | Step | Check items                                                                                         | Prescription                                         |
|--------------------------|------|----------------------------------------------------------------------------------------------------|------------------------------------------------------|
| Scanner                  | 1    | Is there a foreign matter on the light path?                                                        | Clean the slit, lens and mirrors.                    |
| Shading correction plate | 2    | Is there dust or stains on part of the original glass where the shading correction plate is placed. | Clean the plate.                                     |
| Main charger             | 3    | Is there a foreign matter on the main charger grid?                                                 | Remove the foreign matter.                           |
|                          | 4    | Is the main charger grid dirty or deformed?                                                         | Clean or replace the main charger grid.              |
|                          | 5    | Is there a foreign matter on the main charger?                                                      | Remove the foreign matter.                           |
|                          | 6    | Is the needle electrode dirty or deformed?                                                          | Clean or replace the needle elec-<br>trode.          |
|                          | 7    | Is there a foreign matter inside the main charger case?                                             | Remove the foreign matter.                           |
|                          | 8    | Is the inside of the main charger case dirty?                                                       | Clean the inside of the main charger case.           |
| Cleaner                  | 9    | Is there paper dust sticking to the drum cleaning blade edge?                                       | Clean or replace the cleaning blade.                 |
|                          | 10   | Is the drum cleaning blade working properly?                                                        | Check the pressurization of the drum cleaning blade. |
|                          | 11   | Has the used toner been recovered properly?                                                         | Clean the toner recovery auger.                      |
| Fuser unit               | 12   | Is the fuser roller surface dirty or damaged?                                                       | Clean or replace the fuser roller.                   |
|                          | 13   | Is the thermistor dirty?                                                                            | Clean the thermistor.                                |
| Drum                     | 14   | Are there scratches on the drum sur-<br>face?                                                       | Replace the drum.                                    |
| Laser optical unit       | 15   | Is there a foreign matter or stain on the slit glass?                                               | Remove the foreign matter or the stain.              |

### 13)Black banding (at right angle with the feeding direction)

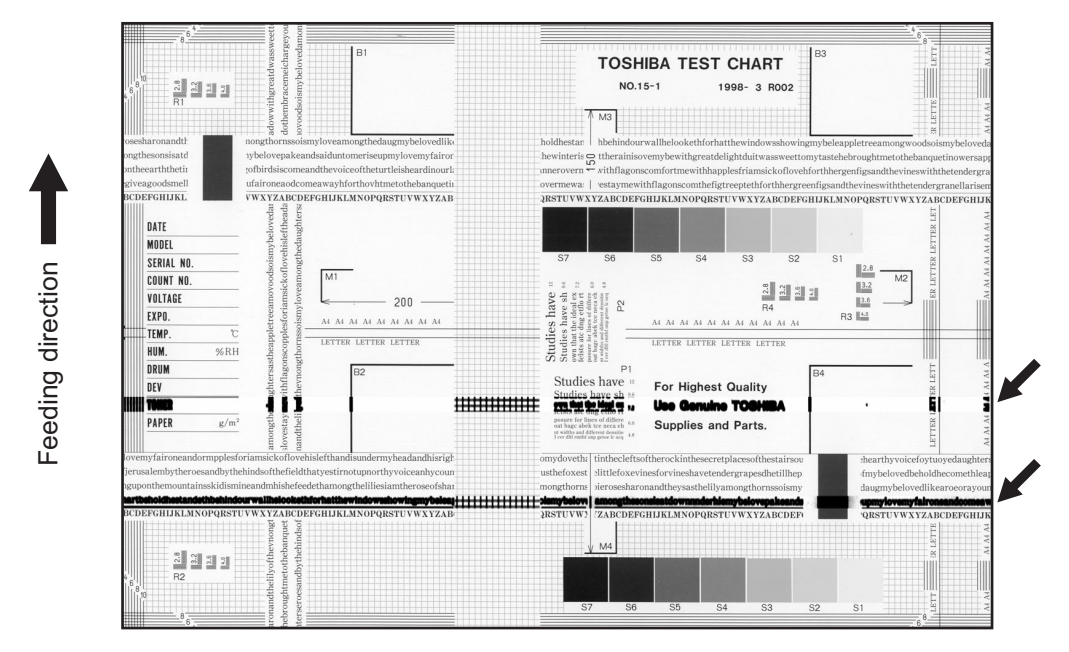

Fig. 5-13

| Defective area                                                                    | Step | Check items                                                                                                    | Prescription                                                                               |
|-----------------------------------------------------------------------------------|------|----------------------------------------------------------------------------------------------------|--------------------------------------------------------------------------------------------|
| Main charger                                                                      | 1    | Is the needle electrode dirty or deformed?                                                                                      | Clean or replace the needle elec-<br>trode.                                                |
| Fuser unit                                                                        | 2    | Are the fuser roller, separation finger for fuser roller and thermistor dirty?                                                  | Clean them.                                                                                |
|                                                                                   | 3    | Has the cleaning roller, pressure<br>roller, fuser roller and separation fin-<br>ger for fuser roller reached their PM<br>life? | Replace them.                                                                              |
| High-voltage transformer<br>(Main charger / Developer<br>bias / Transfer charger) | 4    | Is the high-voltage transformer out-<br>put defective?                                                                          | Adjust the output, or replace the transformer.                                             |
| Drum                                                                              | 5    | Is there a deep scratch on the drum surface?                                                                                    | Replace the drum if the scratch has reached the aluminum base.                             |
|                                                                                   | 6    | Is there thin scratch (drum pitting) on the drum surface?                                                                       | Check and adjust the contact condi-<br>tion of the cleaning blade and recov-<br>ery blade. |
| Scanner                                                                           | 7    | Is there a foreign matter on the car-<br>riage rail?                                                                            | Remove the foreign matter.                                                                 |

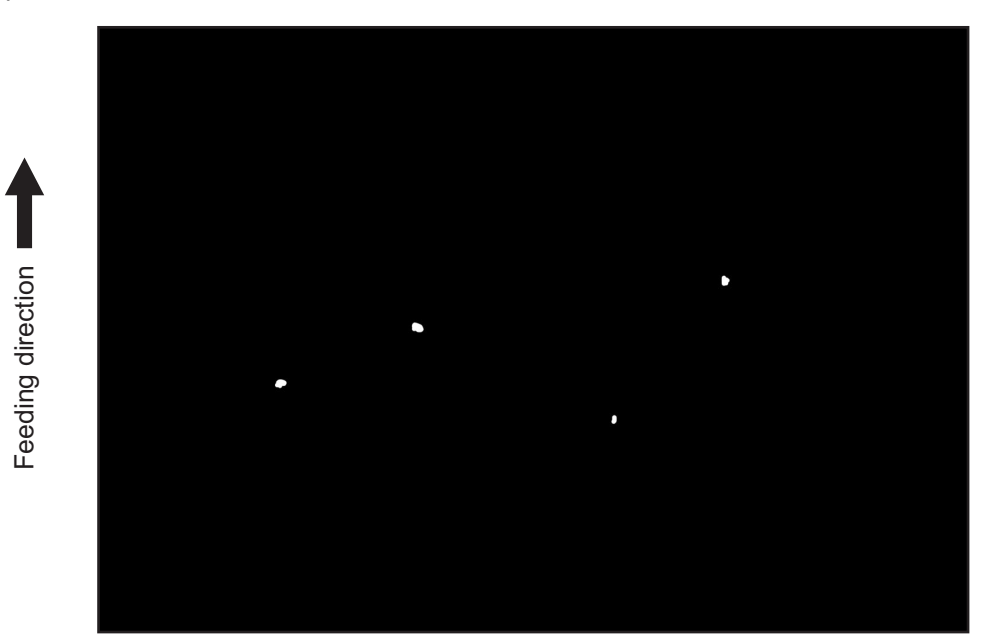

Fig. 5-14

| Defective area                                                                    | Step | Check items                                                                                                    | Prescription                                                                                                    |
|-----------------------------------------------------------------------------------|------|----------------------------------------------------------------------------------------------------|----------------------------------------------------------------------------------------------------|
| Developer unit,<br>Toner cartridge                                                | 1    | Is the toner density in the developer material appropriate?                                                     | Check and correct the auto-toner<br>sensor and toner supply operation.<br>Check if the amount of the toner is<br>sufficient in the toner cartridge. |
|                                                                                   | 2    | Is the doctor-sleeve gap proper?                                                                                | Adjust the doctor-sleeve gap.                                                                                                    |
| Developer material, Toner,<br>Drum                                                | 3    | Using the specified developer mate-<br>rial, toner and drum?                                                    | Use the specified developer material, toner and drum.                                                                                               |
|                                                                                   | 4    | Have the developer material and drum reached their PM life?                                                     | Replace the developer material and drum.                                                                                                    |
|                                                                                   | 5    | Is the storage environment of the toner cartridge 35°c or less without dew?                                     | Use the toner cartridge stored in the environment with specification.                                                                               |
|                                                                                   | 6    | Is there any dent on the drum sur-<br>face?                                                                     | Replace the drum.                                                                                                    |
|                                                                                   | 7    | Is there any film forming on the drum?                                                                          | Clean or replace the drum.                                                                                                    |
| Main charger                                                                      | 8    | Is there any foreign matter on the charger?                                                                     | Remove it.                                                                                                    |
|                                                                                   | 9    | Is the needle electrode dirty or deformed?                                                                      | Clean or replace the needle elec-<br>trode.                                                                                                    |
| High-voltage transformer<br>(Main charger / Developer<br>bias / Transfer charger) | 10   | Is the high-voltage transformer out-<br>put defective?                                                          | Adjust the output, or replace the transformer.                                                                                                    |
| Transfer/Separation charger                                                       | 11   | Is there any foreign matter such as<br>fiber in the paper transport area of<br>the transfer/separation charger? | Clean the transfer/separation charger.                                                                                                    |

### 15)Poor image transfer

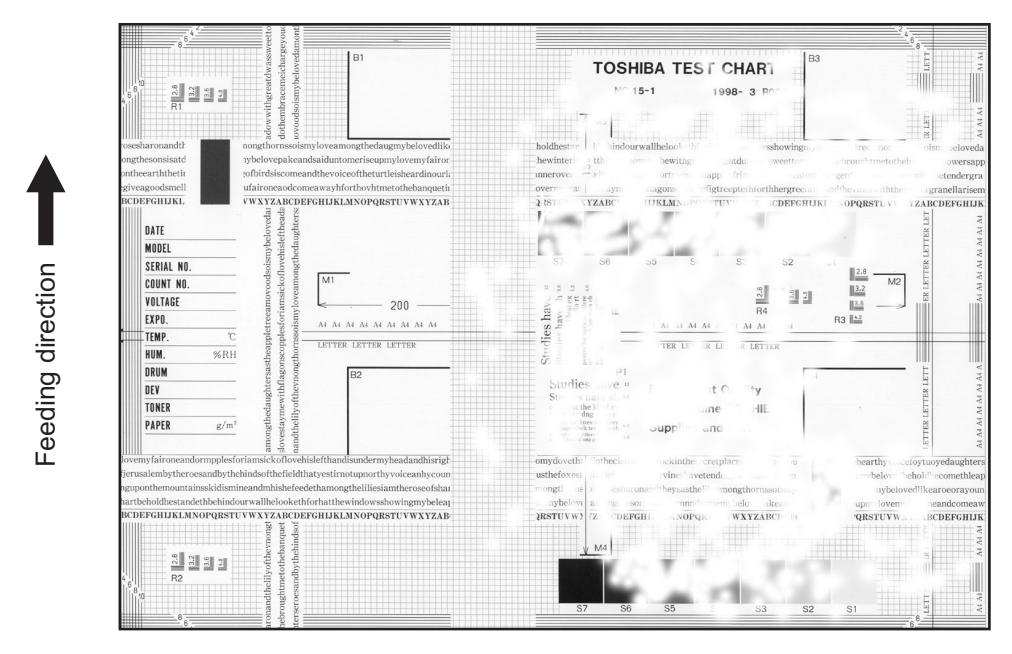

Fig. 5-15

| Defective area                                 | Step | Check items                                                                                  | Prescription                                                                                                    |
|------------------------------------------------|------|----------------------------------------------------------------------------------------------|----------------------------------------------------------------------------------------------------|
| Paper                                          | 1    | Is the paper in the drawer curled?                                                           | Reinsert the paper with the reverse side up or change the paper.                                                                                                    |
|                                                | 2    | Is the paper in the drawer damp?                                                             | Avoid storing paper in damp place.                                                                                                    |
|                                                | 3    | Is the paper type corresponding to its mode?                                                 | Select the proper mode.                                                                                                    |
|                                                | 4    | Using the recommended paper?                                                                 | Use the recommended paper.                                                                                                    |
| Transfer charger                               | 5    | Is the transfer charger case dirty?                                                          | Clean the transfer charger case.                                                                                                    |
|                                                | 6    | Is the transfer charger wire dirty?                                                          | Clean the transfer charger wire.                                                                                                    |
| Registration roller                            | 7    | Is there any abnormality related to<br>the registration roller or with the roller<br>itself? | Clean the roller if it is dirty. Securely<br>attach the springs if they are<br>detached. Replace the clutch if it is<br>defective. Adjust the rotation speed<br>of the roller. |
| High-voltage transformer<br>(Transfer charger) | 8    | Is the high-voltage transformer out-<br>put defective?                                       | Adjust the output, or replace the transformer.                                                                                                    |

### 16)Uneven image density

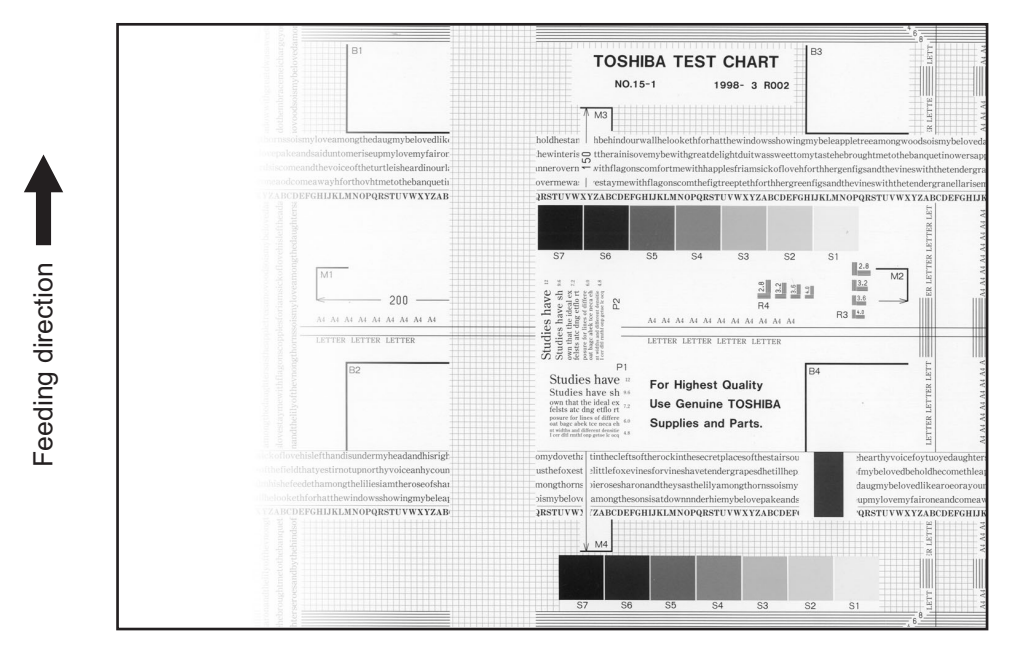

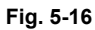

| Defective area     | Step | Check items                                                                                          | Prescription                                                      |
|--------------------|------|----------------------------------------------------------------------------------------------------|-------------------------------------------------------------------|
| Main charger       | 1    | Is the main charger dirty?                                                                           | Clean or replace the needle elec-<br>trode and main charger grid. |
| Transfer charger   | 2    | Is the transfer charger dirty?                                                                       | Clean the transfer charger.                                       |
|                    | 3    | Is the transfer charger wire dirty?                                                                  | Clean the transfer charger wire.                                  |
| Laser optical unit | 4    | Is there any foreign matter or stain on the slit glass?                                              | Remove the foreign matter or stain.                               |
| Discharge LED      | 5    | Are the connectors of discharge LED harness securely connected?                                      | Reconnect the harness securely.                                   |
|                    | 6    | Is the discharge LED dirty?                                                                          | Clean the discharge LED.                                          |
|                    | 7    | Is any of the discharge LEDs off?                                                                    | Replace the discharge LED.                                        |
| Developer unit     | 8    | Is the magnetic brush in proper con-<br>tact with the drum?                                          | Adjust the doctor-sleeve gap.                                     |
|                    | 9    | Is the developer sleeve pressuriza-<br>tion mechanism working?                                       | Check the mechanism.                                              |
|                    | 10   | Is the developer material transported normally?                                                      | Remove foreign matters if there is any.                           |
| Scanner section    | 11   | Is the platen cover or ADF opened?                                                                   | Close the platen cover or ADF.                                    |
|                    | 12   | Are the original glass (especially the position of shading correction plate), mirror and lens dirty? | Clean them.                                                       |

### 17)Faded image (low density, abnormal gray balance)

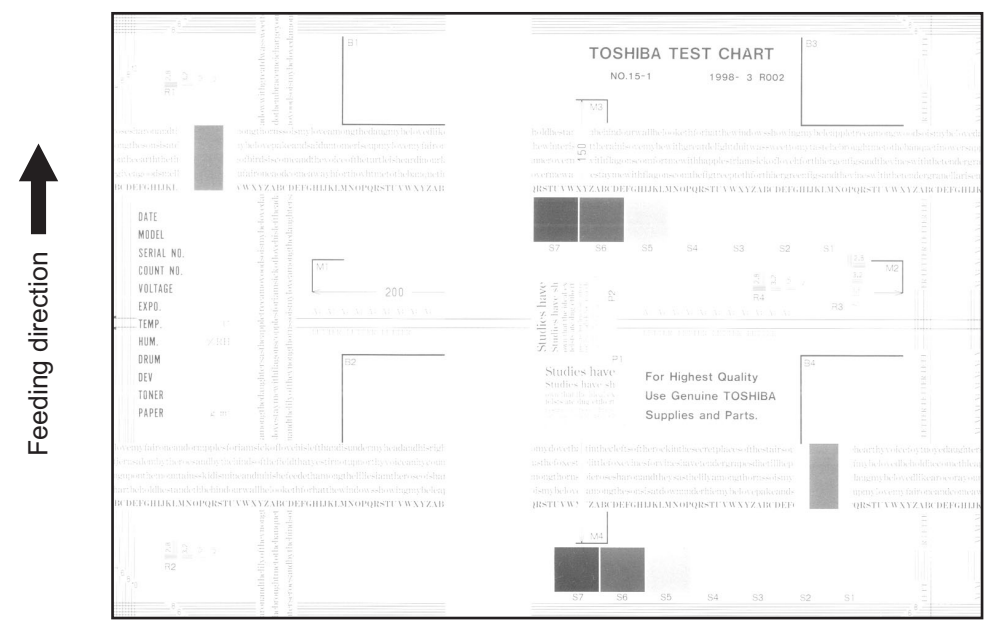

Fig. 5-17

| Defective area           | Step | Check items                                                                                               | Prescription                                                                                        |
|--------------------------|------|----------------------------------------------------------------------------------------------------|----------------------------------------------------------------------------------------------------|
| Toner empty              | 1    | Is "ADD TONER" symbol lit?                                                                                | Replace the toner cartridge.                                                                        |
| Auto-toner circuit       | 2    | Is there enough toner in the car-<br>tridge?                                                              | Check the performance of the auto-<br>toner circuit.                                                |
|                          | 3    | Is the toner density in the developer material too low?                                                   |                                                                                                    |
| Toner motor              | 4    | Is the toner motor working normally?                                                                      | Check the toner motor and the motor drive.                                                          |
| Toner cartridge          | 5    | Is there any problem with the toner cartridge?                                                            | Replace the toner cartridge.                                                                        |
| Developer material       | 6    | Has the developer material reached its PM life?                                                           | Replace the developer material.                                                                     |
| Developer unit           | 7    | Is the magnetic brush in proper con-<br>tact with the drum?                                               | Check the installation of the devel-<br>oper unit.<br>Adjust the doctor-sleeve gap and<br>polarity. |
|                          | 8    | Is the developer sleeve pressuriza-<br>tion mechanism working?                                            | Check the mechanism.                                                                                |
| Main charger             | 9    | Is the main charger dirty?                                                                                | Clean it or replace the needle elec-<br>trode and main charger grid.                                |
| Drum                     | 10   | Is "film-forming" occurring on the drum surface?                                                          | Clean or replace the drum.                                                                          |
|                          | 11   | Has the drum reached its PM life?                                                                         | Replace the drum.                                                                                   |
| Transfer charger         | 12   | Is the transfer charger wire cut off?                                                                     | Replace the transfer charger wire.                                                                  |
| High-voltage transformer | 13   | Is the setting for the high-voltage transformer proper?                                                   | Adjust the output from the high-volt-<br>age transformer.                                           |
|                          | 14   | Are the connectors of the high-volt-<br>age harness securely connected? Is<br>the harness open circuited? | Reconnect the harness securely.<br>Replace the high-voltage harness.                                |
| Discharge LED            | 15   | Are the connectors of discharge LED harness securely connected?                                           | Reconnect the harness securely.                                                                     |

### 18)Image dislocation in feeding direction

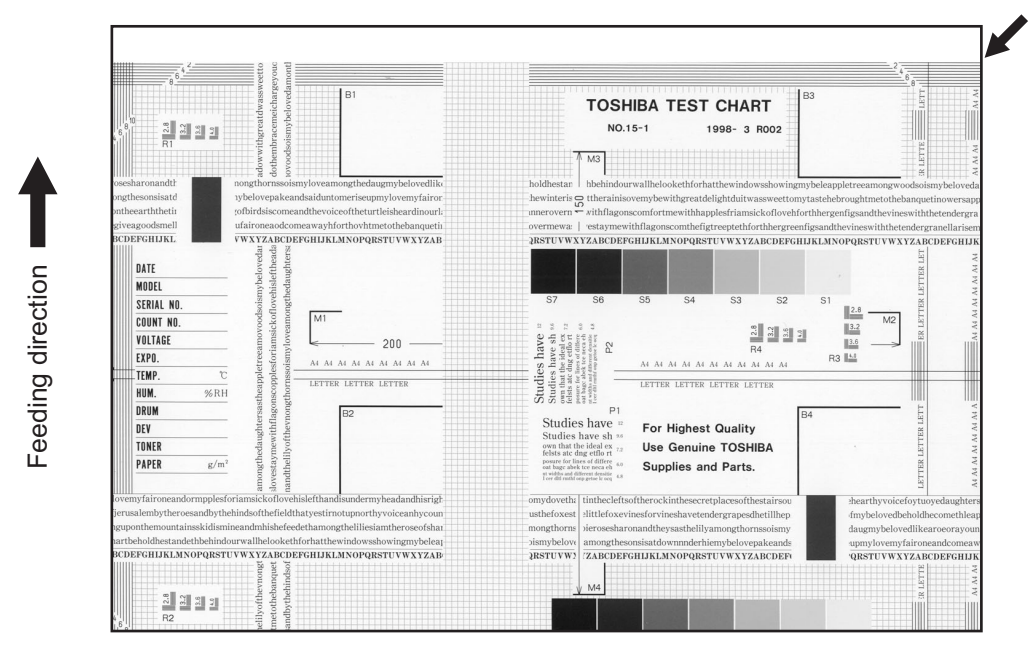

Fig. 5-18

| Defective area                  | Step | Check items                                                      | Prescription                                                                     |
|---------------------------------|------|------------------------------------------------------------------|----------------------------------------------------------------------------------|
| Scanner/Printer adjust-<br>ment | 1    | Have the printed images been dislo-<br>cated in the same manner? | Adjust the position of the leading edge of paper in the Adjustment Mode.         |
| Registration roller             | 2    | Is the registration roller dirty, or the spring detached?        | Clean the registration roller with alco-<br>hol.<br>Securely attach the springs. |
|                                 | 3    | Is the registration roller working prop-<br>erly?                | Adjust or replace the gears if they are not engaged properly.                    |
| Feed clutch                     | 4    | Is the feed clutch working properly?                             | Check the circuit or feed clutch, and replace them if necessary.                 |
| Pre-registration guide          | 5    | Is the pre-registration guide installed properly?                | Install the guide properly.                                                      |

#### 19) Jittering image

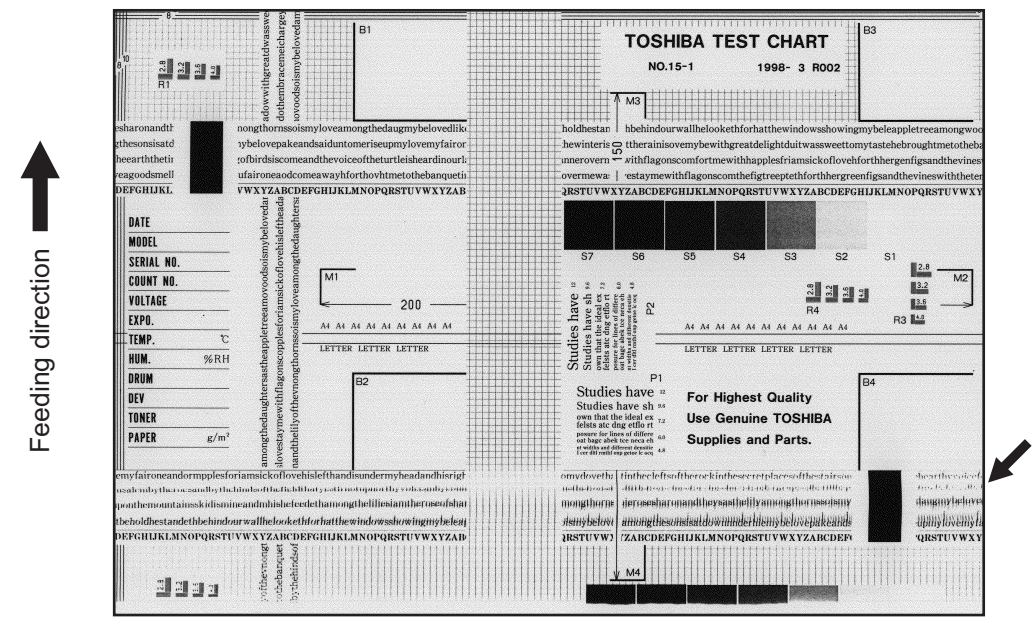

Fig. 5-19

| Defective area                   | Step | Check items                                                 | Prescription                                                                                           |  |
|----------------------------------|------|-------------------------------------------------------------|----------------------------------------------------------------------------------------------------|--|
| _                                | 1    | Is the toner image on the drum nor-<br>mal?                 | If normal, perform steps 2 to 4. Per-<br>form step 5 and followings in case<br>the image is abnormal.  |  |
| Registration roller              | 2    | Is the registration roller rotating nor-<br>mally?          | Check the registration roller area and springs for installation condition.                             |  |
| Fuser roller and pressure roller | 3    | Are the fuser roller and pressure roller rotating normally? | Check the fuser roller area.<br>Replace the rollers if necessary.                                      |  |
| Drum                             | 4    | Is there a big scratch on the drum?                         | Replace the drum.                                                                                      |  |
| Operation of carriage            | 5    | Is there any problem with the slide sheet?                  | Replace the slide sheet.                                                                               |  |
|                                  | 6    | Is there any problem with the car-<br>riage foot?           | Replace the carriage foot.                                                                             |  |
|                                  | 7    | Is the tension of the timing belt nor-<br>mal?              | Adjust the tension.                                                                                    |  |
|                                  | 8    | Is there any problem with the drive system of the carriage? | Check the drive system of the car-<br>riage.                                                           |  |
| Scanner                          | 9    | Is the mirror secured?                                      | Secure it.                                                                                             |  |
| Drum drive system                | 10   | Is there any problem with the drive system of the drum?     | Check the drive system of the drum.<br>Clean or replace the gears if they<br>have stains or scratches. |  |

#### 20)Poor cleaning

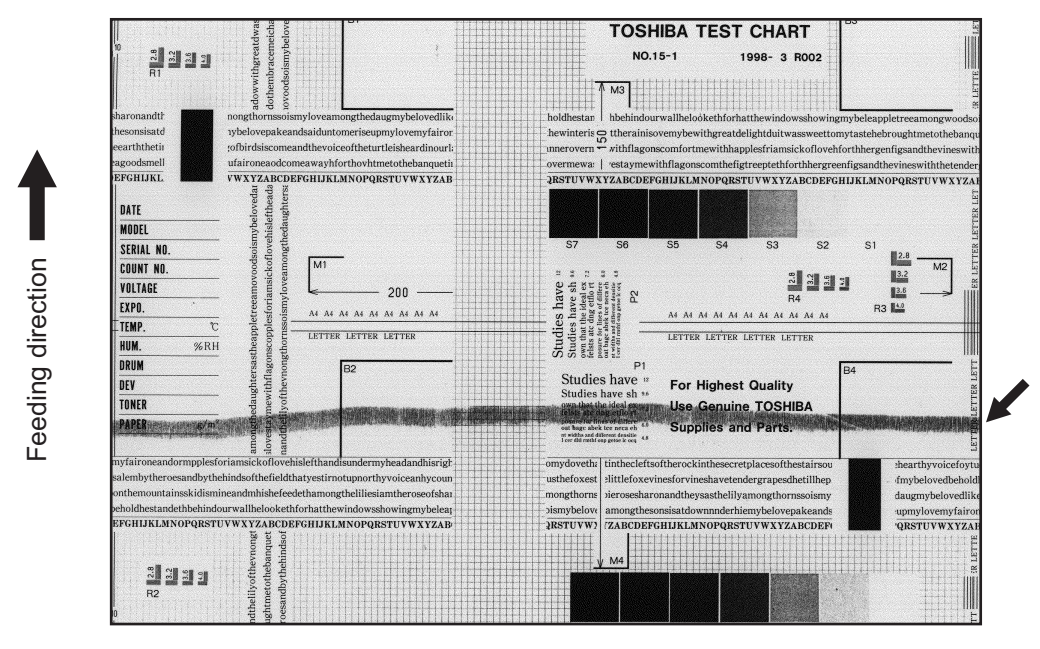

Fig. 5-20

| Defective area       | Step | Check items                                                                     | Prescription                                                                    |  |
|----------------------|------|---------------------------------------------------------------------------------|---------------------------------------------------------------------------------|--|
| Developer material   | 1    | Using the specified developer mate-<br>rial?                                    | Use the specified developer material and toner.                                 |  |
| Cleaner              | 2    | Is the cleaning blade in proper con-<br>tact with the drum?                     | Check the cleaning blade.                                                       |  |
|                      | 3    | Has the cleaning blade been turned up?                                          | Replace the cleaning blade.<br>Check and replace drum if neces-<br>sary.        |  |
| Toner recovery auger | 4    | Is the toner recovered normally?                                                | Clean the toner recovery auger.<br>Check the pressure of the cleaning<br>blade. |  |
| Fuser unit           | 5    | Is the cleaning roller damaged or has it reached its PM life?                   | Replace the cleaning roller.                                                    |  |
|                      | 6    | Are there bubble-like scratches on the fuser roller (94 mm pitch on the image)? | Replace the fuser roller. Check and adjust the temperature control circuit.     |  |
|                      | 7    | Has the fuser roller reached its PM life?                                       | Replace the fuser roller.                                                       |  |
|                      | 8    | Is the pressure of the fuser roller nor-<br>mal?                                | Check and adjust the mechanism.                                                 |  |
|                      | 9    | Is the setting temperature of the fuser roller normal?                          | Check the setting and correct it.<br>08-407, 410, 411, 450, 515, 516            |  |

### 21)Uneven light distribution

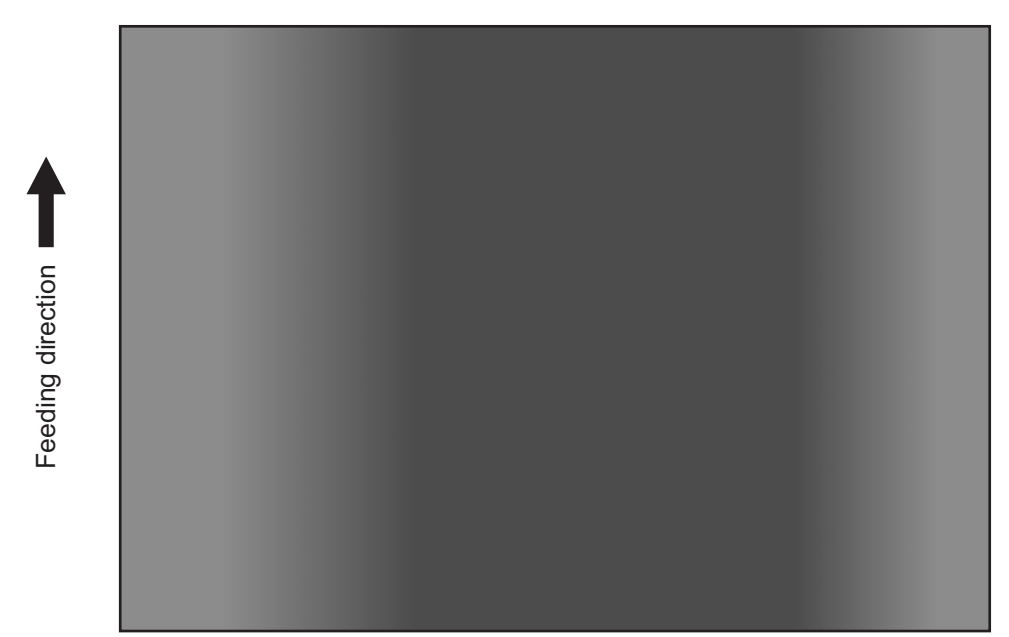

Fig. 5-21

| Defective area | Step | Check items                                                                                                    | Prescription                              |
|----------------|------|----------------------------------------------------------------------------------------------------|-------------------------------------------|
| Original glass | 1    | Is the original glass dirty?                                                                                                    | Clean the original glass.                 |
| Main charger   | 2    | Are the needle electrode, main charger grid and main charger case dirty?                                                                      | Clean or replace them.                    |
| Discharge LED  | 3    | Is the discharge LED dirty?                                                                                                    | Clean the discharge LED.                  |
|                | 4    | Is any of the discharge LEDs off?                                                                                                    | Replace the discharge LED.                |
| Scanner        | 5    | Are the reflector, exposure lamp, mir-<br>rors, lens, and original glass (espe-<br>cially the position of shading<br>correction plate) dirty? | Clean them.                               |
| Exposure lamp  | 6    | Is the exposure lamp tilted?                                                                                                    | Adjust the position of the exposure lamp. |
|                | 7    | Is the exposure lamp discolored or degraded?                                                                                                  | Replace the exposure lamp.                |

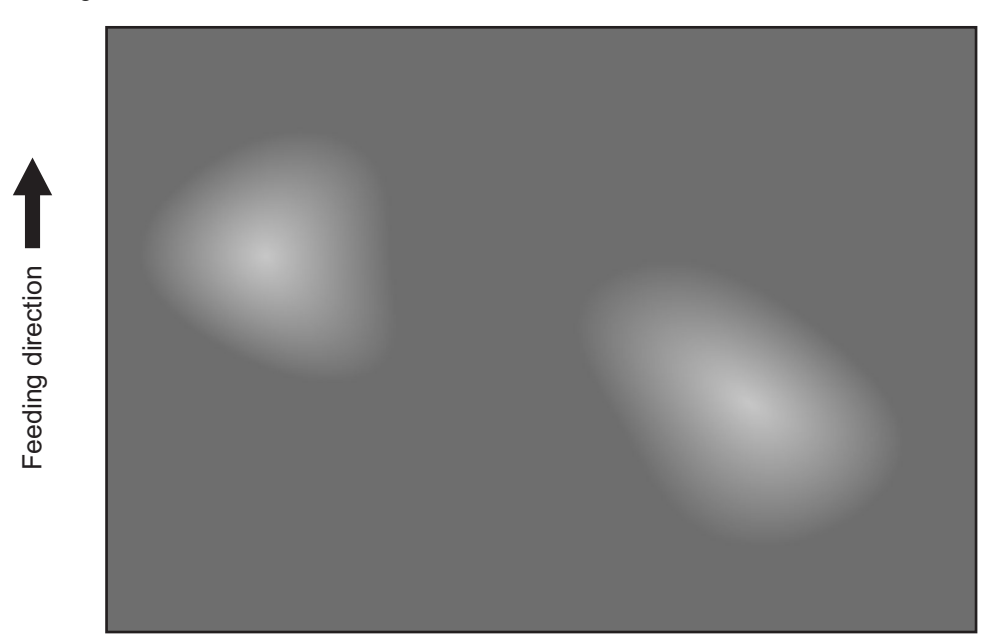

Fig. 5-22

| Defective area                                 | Step | Check items                                             | Prescription                                                  |
|------------------------------------------------|------|---------------------------------------------------------|---------------------------------------------------------------|
| Paper                                          | 1    | Is the paper type corresponding to its mode?            | Check the paper type and mode.                                |
|                                                | 2    | Is the paper too dry?                                   | Change the paper.                                             |
| Separation                                     | 3    | Is the output from the separation charger too high?     | Adjust the output, from the separa-<br>tion charger.          |
| Transfer                                       | 4    | Is the transfer charger case dirty?                     | Clean the transfer charger case.                              |
|                                                | 5    | Is the transfer charger wire dirty?                     | Clean the transfer charger wire.                              |
| High-voltage transformer<br>(Transfer charger) | 6    | Is the output from the high-voltage transformer normal? | Adjust the output. Replace the trans-<br>former if necessary. |

## 5.3 Replacement of PC Boards

### 5.3.1 Replacing MAIN board

<<CAUTION IN REPLACING the MAIN board>> The procedure for replacing the MAIN board is as follows.

<After replacing the MAIN board>

- (1) Install SRAM board to the new MAIN board (from the old MAIN board).
- (2) [If an expansion memory (GC-1240) has already been installed] Install expansion memory (GC-1240) to the new MAIN board (from the old MAIN board).
- (3) Update the version of system ROMs (System Firmware, OS data, UI data) (The ROMs had been used for the old MAIN board).
  - \* See 🕮 P. 6-1 "6. FIRMWARE UPDATING" for the details of System ROM update.

## 6. FIRMWARE UPDATING

When you want to update the firmware above or the equipment becomes inoperative status due to some defectives of the firmware, updating the firmware is available by the following actions.

- Updating with the download jig
  P. 6-1 "6.1 Firmware Updating with Download Jig"
- Updating with PC connected
  P. 6-7 "6.2 Firmware Updating with TOSHIBA Viewer"

### 6.1 Firmware Updating with Download Jig

In this equipment, it is feasible to update the firmware automatically by connecting the download jig using the dedicated connector and turning ON the equipment.

| Firmware   | Stored                                 | Download jig                                                 |
|------------|----------------------------------------|--------------------------------------------------------------|
| System ROM | System control PC board<br>(SYS board) | PWA-DWNLD-350-JIG1(16 MB)<br>or<br>PWA-DWNLD-350-JIG2(48 MB) |

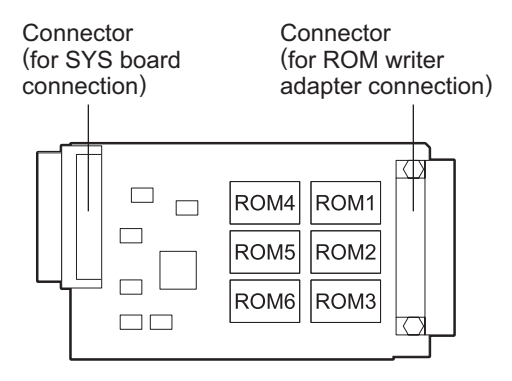

Fig. 6-1 Jig board: PWA-DWNLD-350-JIG2(48 MB)

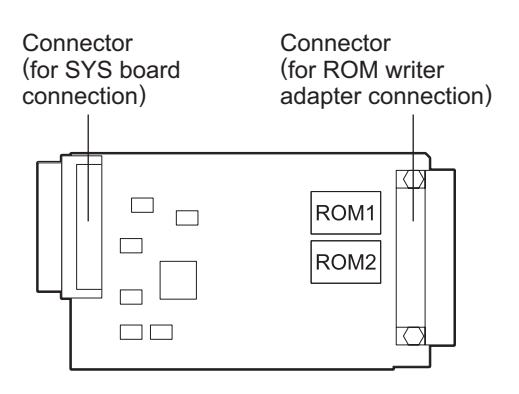

Fig. 6-2 Jig board: PWA-DWNLD-350-JIG1(16 MB)

### Important:

• The download jig (PWA-DWNLD-350-JIG) has two types having different ROM capacity.

| Download jig               | ROM capacity |
|----------------------------|--------------|
| PWA-DWNLD-350-JIG2 (48 MB) | 8 MB x 6     |
| PWA-DWNLD-350-JIG1 (16 MB) | 8 MB x 2     |

 The download jig (PWA-DWNLD-350-JIG) is the jig in which the Flash ROM is mounted on the board directly. Therefore, ROM writer adapter (PWA-DL-ADP-350) is required to write the data to these Flash ROMs. Refer to the following to write the data.
 P. 6-5 "6.1.2 Writing the data to the download jig (PWA-DWNLD-350-JIG)" 6

### 6.1.1 PWA-DWNLD-350-JIG

### [A] Update procedure

### Important:

- Turn OFF the power before installing and removing the download jig.
- Do not turn OFF the power during the update. The data could be damaged and not be operated properly.
- Write the data to the download jig.
  P. 6-5 "6.1.2 Writing the data to the download jig (PWA-DWNLD-350-JIG)"
- (2) Turn OFF the power of the equipment.
- (3) Remove the rear cover.

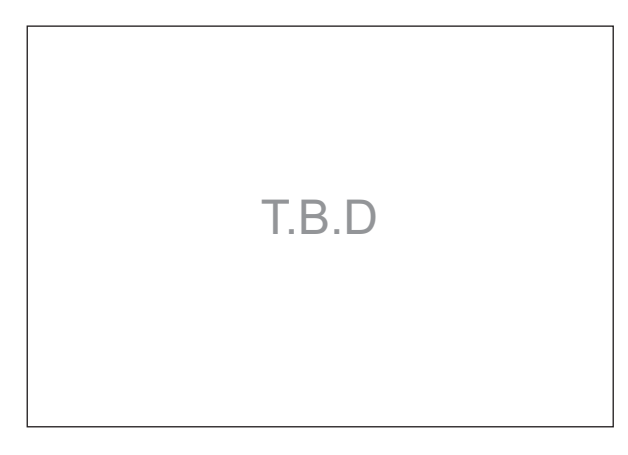

Fig. 6-3

(4) Connect the download jig with the connector (CN1) on the MAIN board.

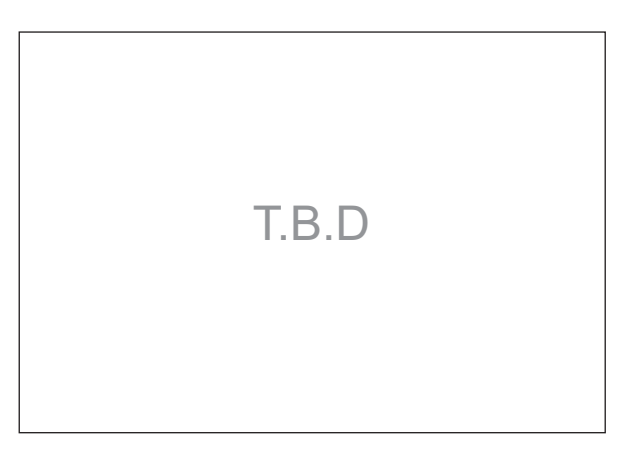

Fig. 6-4

(5) Turn ON the power.

Downloading starts automatically and the processing status is displayed on Control panel.

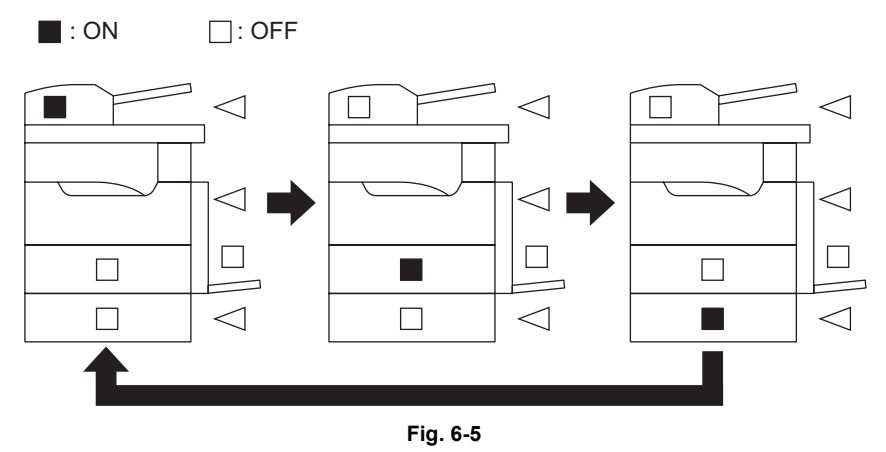

(6) After the update is completed properly, the LED (DRAWER and Original setting) on the control panel blinks.

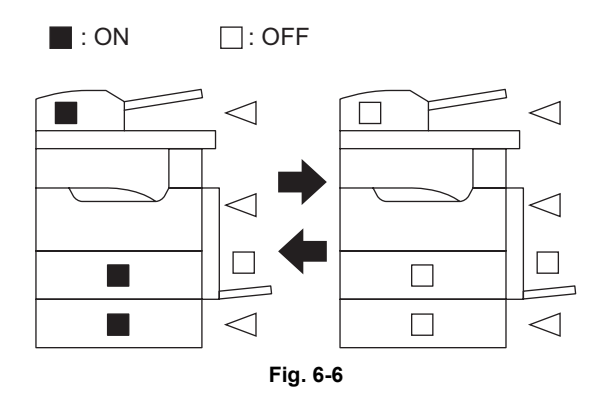

When the update is not completed properly, the LED (Paper jam position) on the control panel blinks. Turn OFF the power, and then check the following items. After confirming and clearing the problems, restart updating from the beginning.

- Is the download jig connected properly?
- Is the updating data written to the download jig properly?
- · Do the download jig and the equipment operate properly?

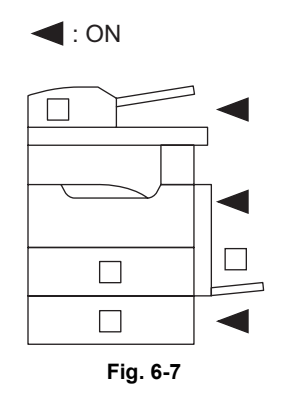

(7) Turn OFF the power, remove the download jig and install the cover plate.

#### [B] Confirmation of the updated data

After the updating is completed, check each data version in the Setting Mode (08) to confirm that the data was overwritten properly.

08-900: System ROM version

08-920: FROM basic section software version

08-921: FROM internal program version

08-922: UI data fixed section version

08-923: UI data common section version

08-930: Version of UI data in FROM displayed at power ON

### 6.1.2 Writing the data to the download jig (PWA-DWNLD-350-JIG)

The download jig (PWA-DWNLD-350-JIG) is the jig in which the Flash ROM is mounted on the board directly. The ROM writer adapter (PWA-DL-ADP-350) is required to write data to these Flash ROMs. Connect the download jig with the ROM writer via ROM writer adapter to write data. For the procedure to write data, refer to the download procedure, instruction manual of each ROM writer, or others.

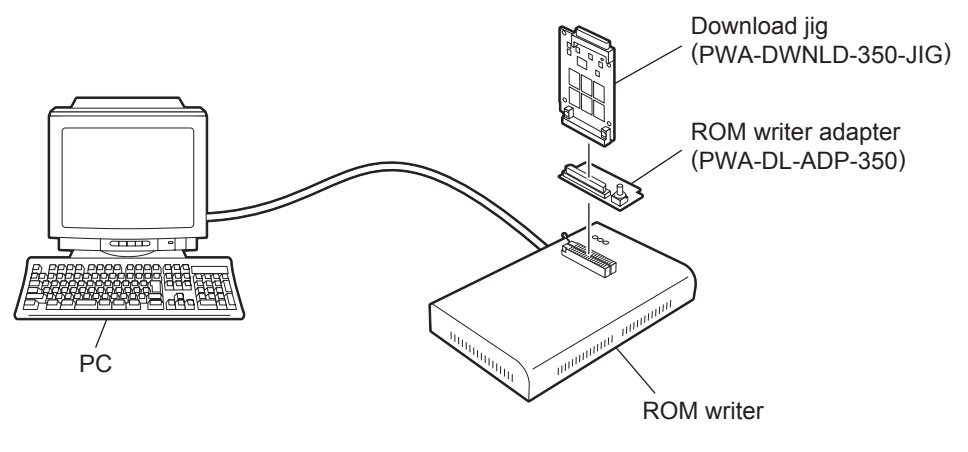

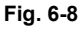

#### Note:

There are two types of the ROM writer adapter. Use the proper one according to the ROM writer to be used. Applicable type of the adapter for the ROM writer can be confirmed by the model name indicated on the board. Confirm that the adapter is available for the ROM writer to be used before connecting them. If an unapplied adapter is connected, the application of the ROM writer judges it as an error and writing the data cannot be implemented. Applicable combinations of the ROM writer and adapter are as follows.

| ROM writer                                   | ROM writer adapter  |  |
|----------------------------------------------|---------------------|--|
| Minato Electronics MODEL 1881XP              | PWA-DL-ADP-350-1881 |  |
| (or equivalent)                              | (model 1881)        |  |
| Minato Electronics MODEL 1893/1895/1931/1940 | PWA-DL-ADP-350-1931 |  |
| (or equivalent)                              | (model 1931)        |  |

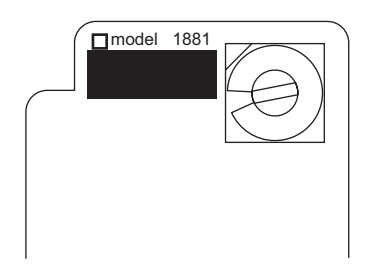

Fig. 6-9 PWA-DL-ADP-350-1881

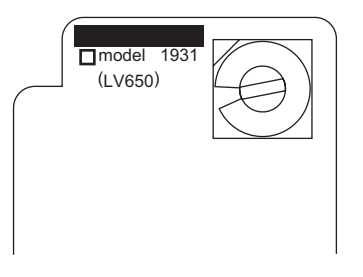

Fig. 6-10 PWA-DL-ADP-350-1931

### [A] Precaution when writing the data

- Set the writing voltage (VID) to 3.3V.
- When writing the data, set the address from 0 to 3FFFFF. The data may not be written correctly if it is not set.
- The Flash ROM in which the data will be written, on the download jig is selected by switching the rotary switch on the adapter. Be sure to switch the rotary switch on the adapter depending on the data (file) to be written.

| Rotary Switch | File Name | Flash ROM |
|---------------|-----------|-----------|
| 1             | ROM. bin  | ROM1      |
| 2             | N/A       | ROM2      |
| 3             | N/A       | ROM3      |
| 4             | N/A       | ROM4      |
| 5             | N/A       | ROM5      |
| 6             | N/A       | ROM6      |

Note:

Be sure not to confuse different ROM Versions since the file name is identical although the ROM version is different.

### 6.2 Firmware Updating with TOSHIBA Viewer

Using the TOSHIBA Viewer, you can download the firmware from the PC to this copier for updating.

#### Important:

- Data to be downloaded should be stored in the same drive as the TOSHIBA Viewer program. If the data is stored in a different drive (including a floppy disk or the drive of another PC connected to the network), downloading may not be performed normally.
- Do not turn off the power of the copier and the PC while data is being updated. Data may be damaged causing the copier not to operate normally.
- 1) Start the TOSHIBA Viewer, and then Click [Setup] on the main welcome menu.

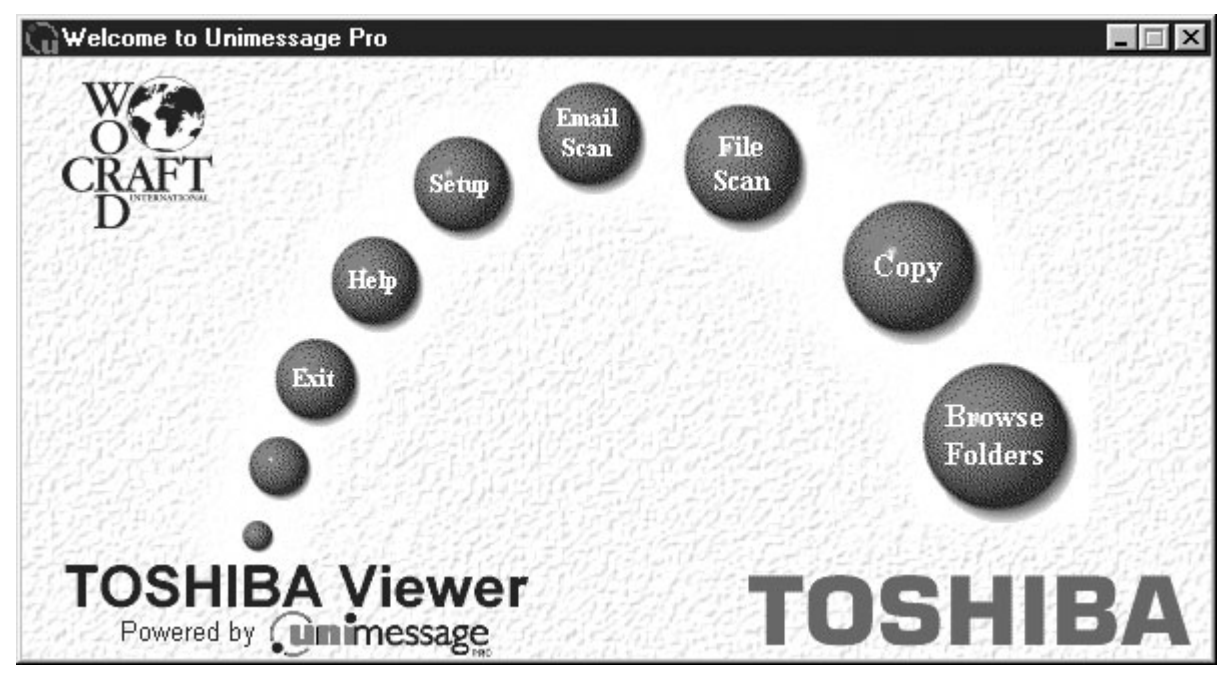

The Toshiba Setup screen appears.

2) Double click [Download (main board)] in Data sources.

| 📜 Toshiba Setup - TOSHIBA (Dov                                                                                                    | wnload (main board))             |
|----------------------------------------------------------------------------------------------------|----------------------------------|
| Data sources                                                                                                    | Current settings                 |
| TOSHIBA  Test Initial Setup  Test ITU Mailbox  Test Department Code  Test Self Test  Terminal Configuration  Test Identification Data  Test Download (main board)  Test Add settings file |                                  |
|                                                                                                    | Write Settings Cancel Print Help |
| ID Memory used: 0%                                                                                                    | ITU Mailbox used: 0% //          |

The Service setting dialog box appears.

3) Enter the password "TSBSERVICE".

| Service setting |           | X |
|-----------------|-----------|---|
|                 |           |   |
|                 |           |   |
| Enter password: | *******   |   |
|                 |           |   |
|                 | OK Cancel |   |
|                 |           |   |

4) Click [OK].

The Download firmware update dialog box appears.

5) Select the file for the download firmware.

| Download firmware                                       | update | ×      |
|---------------------------------------------------------|--------|--------|
| Bank 1                                                  | File   | Browse |
| Bank 2                                                  |        | Browse |
| 100190001<br>₩₩₩₩                                       |        | Browse |
| 10100101<br>10100101<br>10100101<br>10100101<br>1010010 |        | Browse |
|                                                         | OK     | Cancel |

Click [Browse] to select the file to be downloaded. The selected files are displayed in File.

| Download firmware                 | update          | ×      |
|-----------------------------------|-----------------|--------|
|                                   | File            |        |
| Bank <u>1</u>                     | C:\1wwt1xxx.xxx | Browse |
| II0100101<br>₩₩₩₩ ▼ Bank <u>2</u> | C:\2wwt1xxx.xxx | Browse |
| Bank <u>3</u>                     | C:\3wwt1xxx.xxx | Browse |
| Bank <u>4</u>                     |                 | Browse |
|                                   | OK              | Cancel |

#### Notes:

- The files with the checked boxes are downloaded. Up to four files can be downloaded.
- The following files should be selected for the banks. Select files according to bank.

Bank 1: Program data Bank 2: Function data Bank 3: Language data Bank 4: (Not used)

• When an inappropriate file is selected for the bank, the following message is displayed. Select the appropriate file.

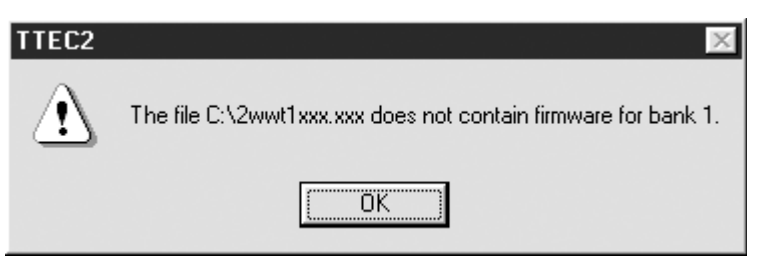

#### 6) Click [OK].

Downloading starts and the file that is downloaded is displayed.

| Download firmware update                  |  |
|-------------------------------------------|--|
| Downloading firmware file C:\1wwt1xxx.xxx |  |

#### Notes:

- It takes approx. 20 <TBD> minutes to download the data (when three files are downloaded).
- The copier is automatically reset while downloading.

When the downloading is completed, the following dialog box is displayed.

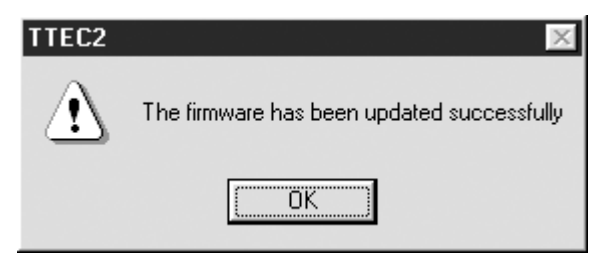

7) Click [OK].

## 7. POWER SUPPLY UNIT

### 7.1 Output Channel

The following are 2 output channels for the main switch line.

1) +5V

| ') | +5V:          | CN104<br>Output to | Pin 1<br>the MAIN board                    |
|----|---------------|--------------------|--------------------------------------------|
|    | +5VB:         | CN104<br>Output to | Pins 6, 7 and 8<br>the MAIN board          |
| 2) | +24V<br>+24V: | CN104<br>Output to | Pins 15 and 16<br>the MAIN board           |
|    | +24VDF:       | CN104<br>Output to | Pins 17 and 18<br>the ADF (via MAIN board) |

The following is an output channel for the cover switch line.

1) +24V +24VD: CN104 Pins 21 and 22 Output to the MAIN board, PFU (via MAIN board)

7

## 7.2 Fuse

When the power supply secondary fuse is blown out, confirm that there is no abnormality with each part using the following table.

| Voltage | Board/Unit      | Part                            |      | Fuse type   |
|---------|-----------------|---------------------------------|------|-------------|
| +24V    | MAIN board      | Scan motor                      | M1   | F203: T.B.D |
|         |                 | Polygonal motor                 | M4   |             |
|         |                 | Switching regulator cooling fan | M6   | -           |
|         |                 | Main switch                     | SW1  | -           |
|         |                 | Registration clutch             | CLT1 | -           |
|         |                 | Pickup solenoid                 | SOL1 | -           |
|         |                 | Bypass pickup solenoid          | SOL2 | -           |
|         |                 | Contact image sensor unit       | CIS  | -           |
|         | PFU             | -                               |      | -           |
| +24VDF  | ADF             |                                 |      | F202: T.B.D |
| +24VD   | MAIN board      | Toner motor                     | M2   | F201: T.B.D |
|         |                 | Main motor                      | M3   | -           |
|         |                 | Exhaust fan                     | M5   | -           |
|         |                 | Auto-toner sensor               | S6   | -           |
|         |                 | Discharge LED                   | ERS  |             |
|         | Coin controller | ·                               |      |             |

## 7.3 Configuration of Power Supply Unit

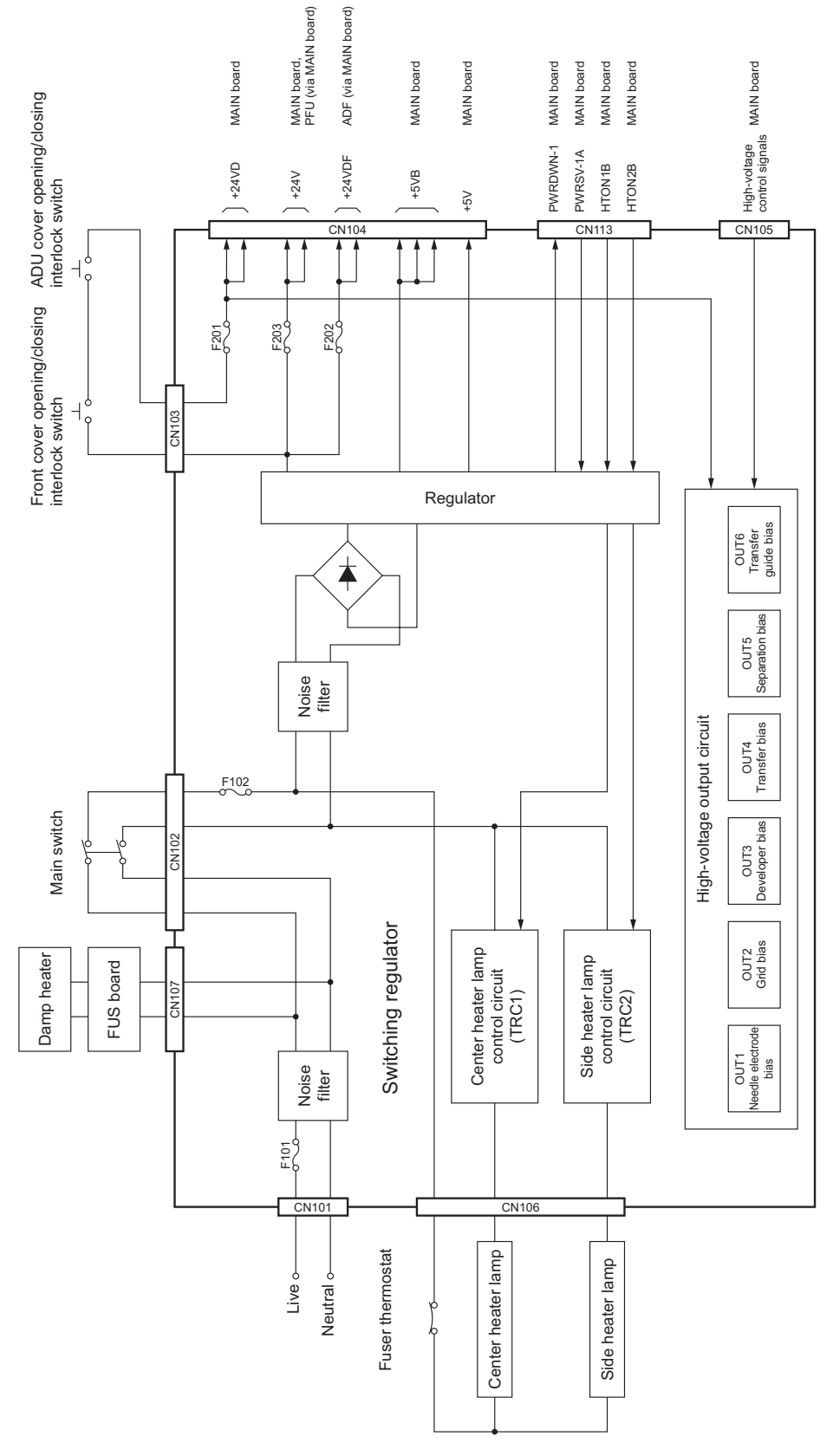

7

Fig. 7-1

## 8. WIRE HARNESS CONNECTION

### 8.1 AC Wire Harness

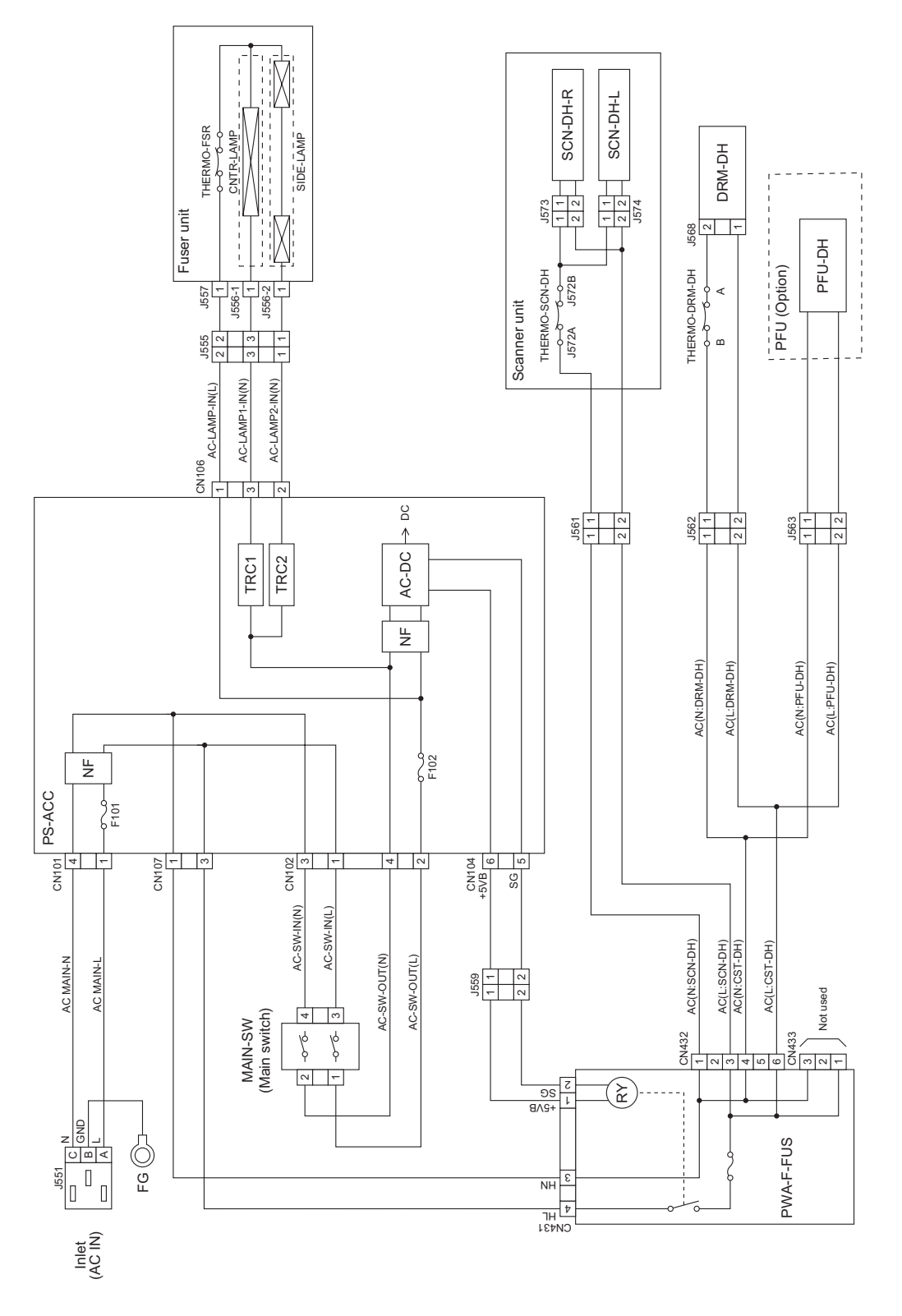

Fig. 8-1

### 8.2 DC Wire Harness

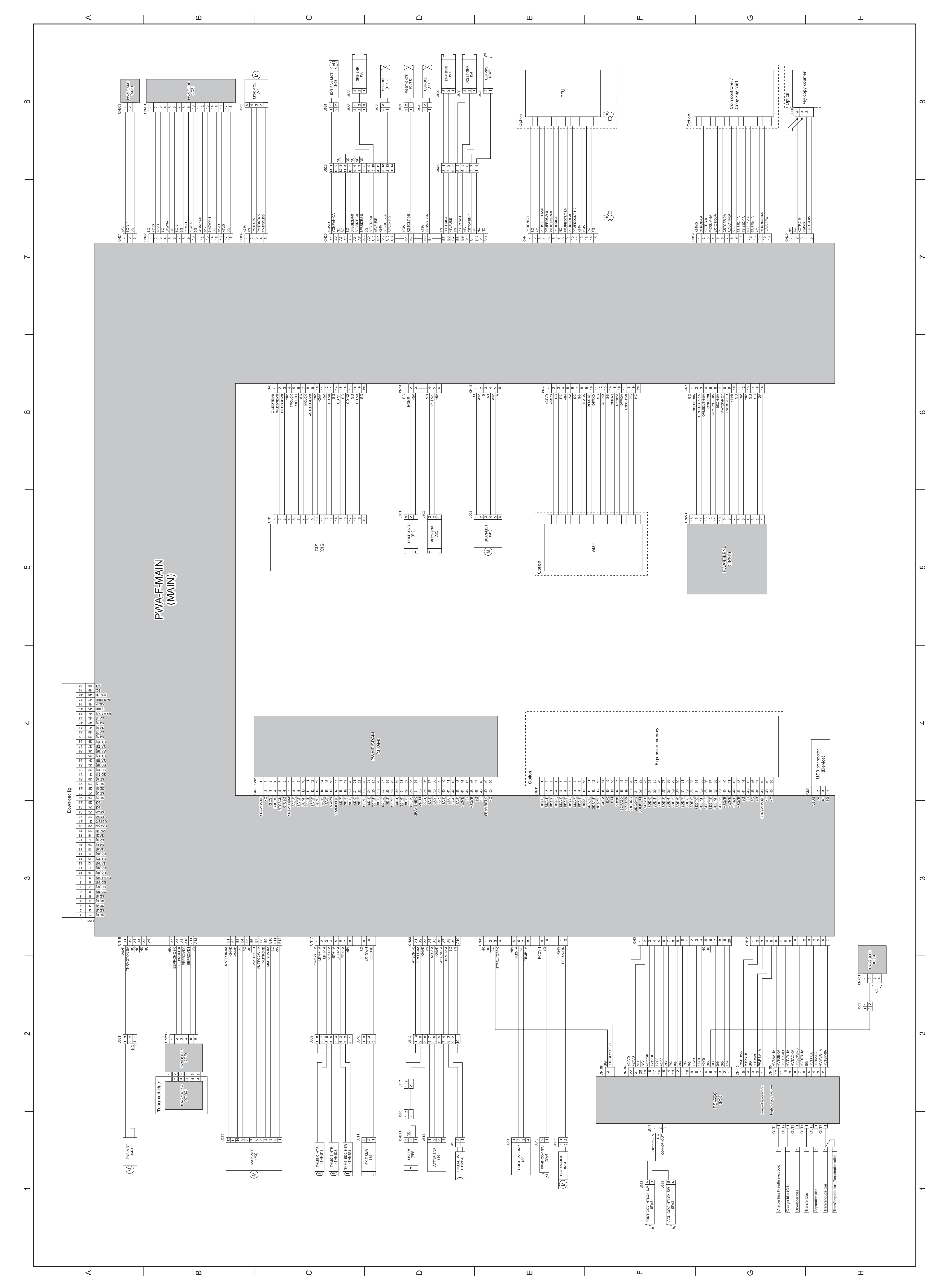

## 8.3 Electric Parts Layout

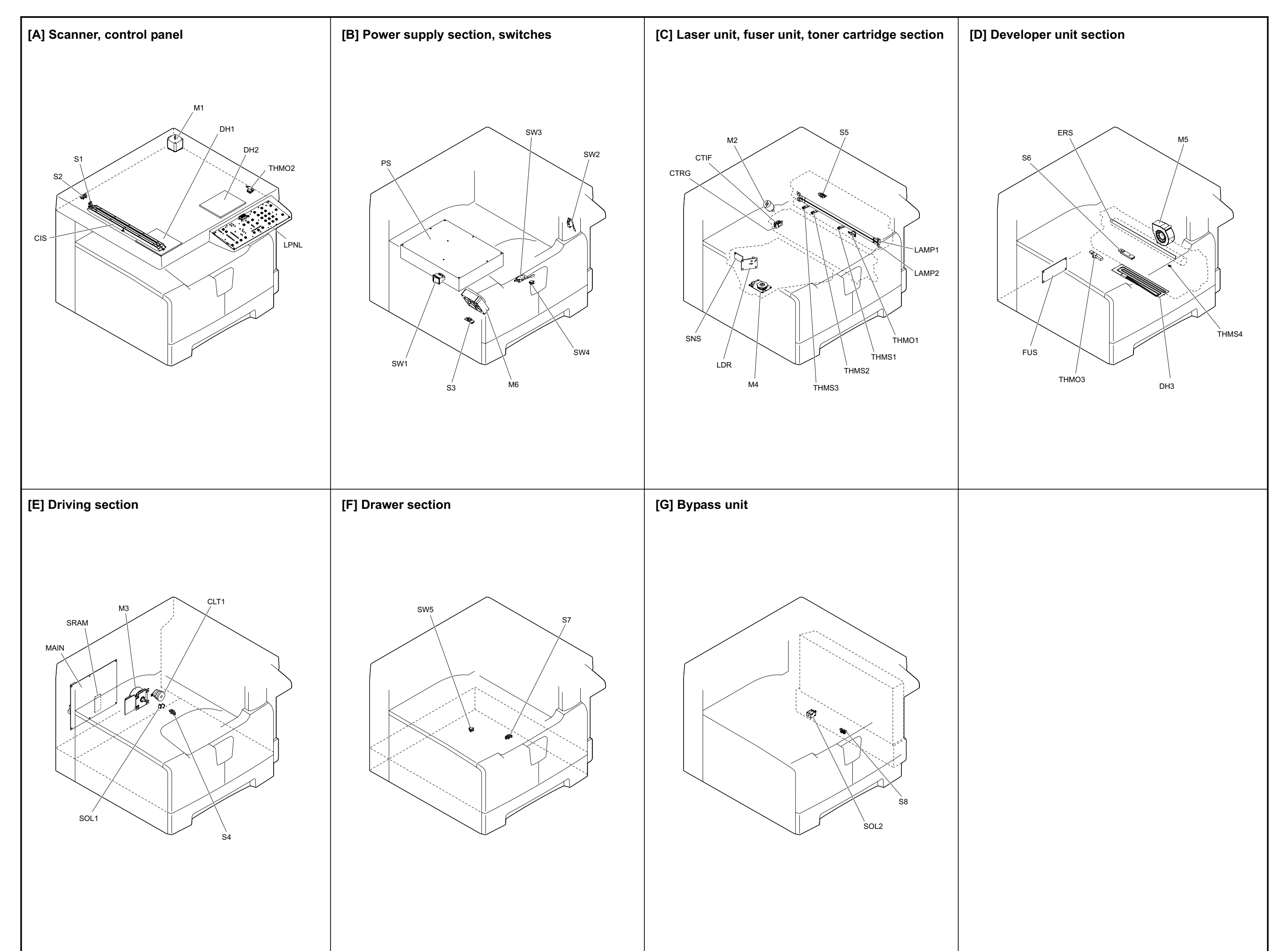

| Symbol | Name                                          | Figure | Wire harness<br>location |
|--------|-----------------------------------------------|--------|--------------------------|
| M1     | SCAN-MOT<br>Scan motor                        | [A]    | 5-E                      |
| M2     | TNR-MOT<br>Toner motor                        | [C]    | 1-A                      |
| M3     | MAIN-MOT<br>Main motor                        | (E)    | 1-B                      |
| M4     | M/DC-POL<br>Polygonal motor                   | [C]    | 8-C                      |
| M5     | EXT-FAN-MOT<br>Exhaust fan                    | [D]    | 8-C                      |
| M6     | PS-FAN-MOT<br>Switching regulator cooling fan | [B]    | 1-E                      |

### **Sensors and Switches**

| Symbol | Name                                                               | Figure | Wire harness<br>location |
|--------|--------------------------------------------------------------------|--------|--------------------------|
| S1     | HOME-SNR<br>CIS home position sensor                               | [A]    | 5-D                      |
| S2     | PLTN-SNR<br>Platen sensor                                          | [A]    | 5-D                      |
| S3     | TEMP/HUMI-SNR<br>Temperature/humidity sensor                       | [B]    | 1-E                      |
| S4     | RGST-SNR<br>Registration sensor                                    | [B]    | 8-D                      |
| S5     | EXIT-SNR<br>Exit sensor                                            | [E]    | 1-D                      |
| S6     | ATTNR-SNR<br>Auto-toner sensor                                     | [C]    | 1-D                      |
| S7     | EMP-SNR<br>Paper empty sensor                                      | [D]    | 8-D                      |
| S8     | SFB-SNR<br>Bypass paper sensor                                     | [G]    | 8-C                      |
| SW1    | MAIN-SW<br>Main switch                                             | [B]    | AC wire harness          |
| SW2    | ADU-COV-INTLCK-SW<br>ADU cover opening/closing interlock switch    | [B]    | 1-F<br>AC wire harness   |
| SW3    | FRNT-COV-INTLCK-SW<br>Front cover opening/closing interlock switch | [B]    | 1-F<br>AC wire harness   |
| SW4    | FRNT-COV-SW<br>Front cover opening/closing switch                  | [B]    | 1-E                      |
| SW5    | CST-SW<br>Drawer detection switch                                  | [F]    | 8-E                      |

### Solenoids

| Symbol | Name                              | Figure | Wire harness<br>location |
|--------|-----------------------------------|--------|--------------------------|
| SOL1   | CST-SOL<br>Pickup solenoid        | [E]    | 8-D                      |
| SOL2   | SFB-SOL<br>Bypass pickup solenoid | [G]    | 8-D                      |

### PC boards

| Symbol | Name                                                             | Figure | Wire harness<br>location |
|--------|------------------------------------------------------------------|--------|--------------------------|
| MAIN   | PWA-F-MAIN<br>Main PC board (MAIN board)                         | [E]    | 5-B                      |
| SRAM   | PWA-F-SRAM<br>SRAM PC board (SRAM board)                         | [E]    | 4-D                      |
| LDR    | PWA-F-LDR<br>Laser driving PC board (LDR board)                  | [C]    | 8-B                      |
| SNS    | PWA-F-SNS<br>H-sync signal detection PC board (SNS board)        | [C]    | 8-A                      |
| LPNL   | PWA-F-LPNL<br>Control panel PC board-L (LPNL board)              | [A]    | 5-G                      |
| CTIF   | PWA-F-CTIF<br>Toner cartridge interface PC board (CTIF<br>board) | [C]    | 2-В                      |
| CTRG   | PWA-F-CTRG<br>Toner cartridge PC board (CTRG board)              | [C]    | 2-B                      |
| FUS    | PWA-F-FUS<br>Fuse PC board (FUS board)                           | [D]    | 2-H                      |

### Lamps and heaters

| Symbol | Name                                    | Figure | Wire harness<br>location |
|--------|-----------------------------------------|--------|--------------------------|
| LAMP1  | CNTR-LAMP<br>Center heater lamp         | [C]    | AC wire harness          |
| LAMP2  | SIDE-LAMP<br>Side heater lamp           | [C]    | AC wire harness          |
| ERS    | LP-ERS<br>Discharge LED                 | [D]    | 1-D                      |
| DH1    | SCN-DH-L<br>Scanner damp heater (Left)  | [A]    | AC wire harness          |
| DH2    | SCN-DH-R<br>Scanner damp heater (Right) | [A]    | AC wire harness          |
| DH3    | DRM-DH<br>Drum damp heater              | [D]    | AC wire harness          |

### Thermistors and thermostats

| Symbol | Name                                            | Figure | Wire harness<br>location |
|--------|-------------------------------------------------|--------|--------------------------|
| THMS1  | THMS-C-HTR<br>Center thermistor                 | [C]    | 1-C                      |
| THMS2  | THMS-S-HTR<br>Side thermistor                   | [C]    | 1-C                      |
| THMS3  | THMS-EDG-HTR<br>Edge thermistor                 | [C]    | 1-C                      |
| THMS4  | THMS-DRM<br>Drum thermistor                     | [D]    | 1-D                      |
| THMO1  | THERMO-FSR<br>Fuser thermostat                  | [C][D] | AC wire harness          |
| THMO2  | THERMO-SCN-DH<br>Scanner damp heater thermostat | [A]    | AC wire harness          |
| THMO3  | THERMO-DRM-DH<br>Drum damp heater thermostat    | [D]    | AC wire harness          |

# Others

| Symbol | Name                             | Figure | Wire harness<br>location |
|--------|----------------------------------|--------|--------------------------|
| CIS    | CIS<br>Contact image sensor unit | [A]    | 5-C                      |
| PS     | PS-ACC<br>Switching regulator    | [B]    | 2-G<br>AC wire harness   |

## Electromagnetic spring clutches

| Symbol | Name                            | Figure | Wire harness<br>location |
|--------|---------------------------------|--------|--------------------------|
| CLT1   | RGST-CLT<br>Registration clutch | (E)    | 8-D                      |
## TOSHIBA

## **TOSHIBA TEC CORPORATION**

2-17-2, HIGASHIGOTANDA, SHINAGAWA-KU, TOKYO, 141-8664, JAPAN